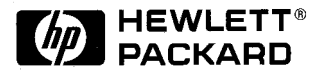

## HP DeskJet 560K 프린터

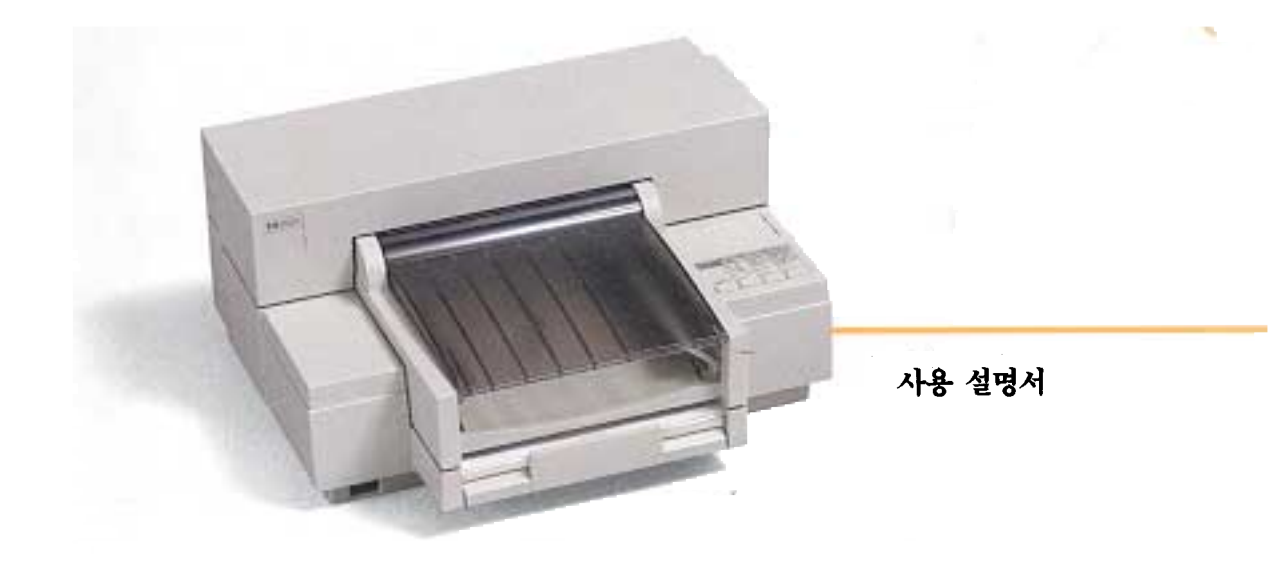

HP DeskJet 560K

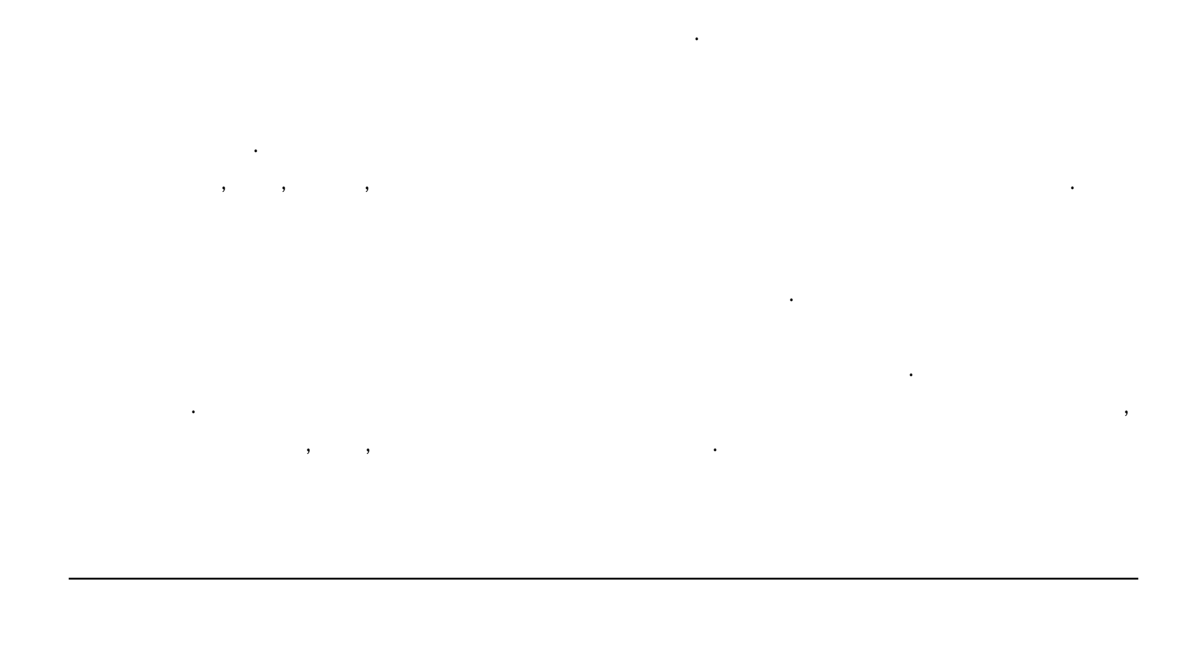

1994 4

HP DeskJet 560K , 가 600 300 DPI( : 300 300 DPI 가가 ) . : , , , . : A4, Letter, Legal, B5, : DOS , , , . HP DeskJet 560K

HP DeskJet 560K

가가 . .

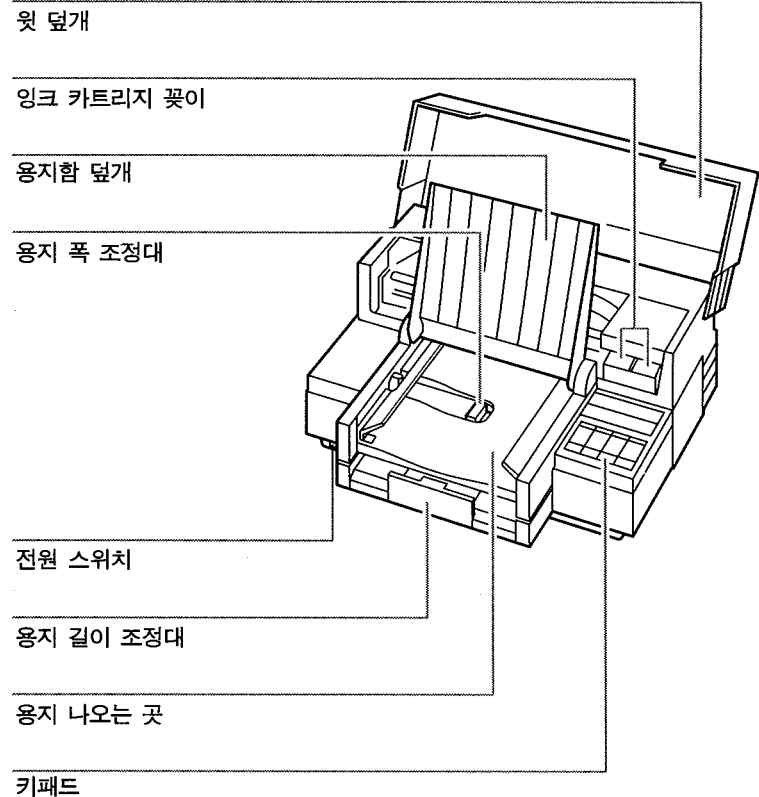

•

가

HP DeskJet 560K

,

- 1 HP DeskJet 560K
- 2

3

HP DeskJet 560K

.

. DIP

· ,

,

.

가

- , ,
- · 4 , 가

.

- 5
- 6

HP DeskJet 560K

| HP DeskJet 560K | 가 .<br>가 |
|-----------------|----------|
| A<br>KSSM       | , PCL    |
| D               |          |

·

#### В

HP DeskJet 560K

| Т. |         |     |   |     |   |   |   |   |   |   |   |   |   |   |   |   |   |   |   |   |   |   |   |   |   |          |           |
|----|---------|-----|---|-----|---|---|---|---|---|---|---|---|---|---|---|---|---|---|---|---|---|---|---|---|---|----------|-----------|
|    |         |     |   |     |   |   |   |   |   |   |   |   |   |   |   |   |   |   |   |   |   |   |   |   |   | 1 -      | . 4       |
|    |         |     |   |     |   |   |   |   |   |   |   |   |   |   |   |   |   |   |   |   |   |   |   |   |   | 1 -      | · 6       |
|    |         |     |   |     |   |   |   |   |   |   |   |   |   |   |   |   |   |   |   |   |   |   |   |   |   | 1 -      | . 7       |
|    |         |     |   |     |   |   |   |   |   |   |   |   |   |   |   |   |   |   |   |   |   |   |   |   |   | 1 -      | . 7       |
|    |         |     |   |     |   |   |   |   |   |   |   |   |   |   |   |   |   |   |   |   |   |   |   |   | 1 |          | 10        |
|    |         |     |   |     |   |   |   |   |   |   |   |   |   |   |   |   |   |   |   |   |   |   |   |   | 1 | _ ,      | 11        |
|    |         |     |   |     |   |   |   |   |   |   |   |   |   |   |   |   |   |   |   |   |   |   |   |   | 1 | _ ,      | 12        |
|    |         |     |   |     |   |   |   | • | · | Ċ |   |   |   | · |   |   |   |   |   |   | · | - |   |   | 1 |          | 1 /       |
|    | KG/KGGM |     |   | •   | • | • | • | • |   |   | • | • | • |   | • | • | • | • |   |   |   | • |   |   | 1 | -,       | 14<br>1/  |
|    |         |     |   |     | 1 |   |   |   |   |   |   |   |   |   |   |   | • | • | • | • | • | • | • | • | 1 | -        | 14        |
|    |         |     | 4 |     | 1 |   |   |   |   |   |   |   |   |   |   |   |   |   | • | • |   | • | • | • | 1 | -        | 10        |
|    | PUL     |     | I |     |   |   |   |   |   |   |   |   |   |   |   |   | • | • | • | • | • | • | • | • | 1 | -        | 10        |
|    |         |     | • | • • | • | • | • | • | • | • | • | • | • |   | • | • | • | • | • | • | • | • | • | • | 1 | - '      | 17        |
|    |         |     |   |     | • | • | • | • | • |   | • | • | • | • | • | • | • | • | • | • |   | • | • | • | 1 | - '      | 17        |
|    |         | • • | · | • • | • | • | • | • |   | 1 | • | • | • |   | • | • | • | • | • | • |   | • | • | • | 1 | - '      | 18        |
|    |         |     |   |     |   | • | • | • | • | • | • | • | • | • | • | • | • | • | • | • | • | • | • | • | 1 | - ′      | 18        |
|    |         | ••• | · | • • | • | • | • | • | • | • | • | • | • |   | • | • | • | • | • | • | • | • | • | • | 1 | - '      | 18        |
|    |         |     | · | • • | • | • | • | · | • | • | • | • | • | • | • | • | • | • | • | • | • | • | • | • | 1 | - ′      | 18        |
| _  |         |     |   |     |   |   |   |   |   |   |   |   |   |   |   |   |   |   |   |   |   |   |   |   |   |          |           |
| 2  |         |     |   |     |   |   |   |   |   |   |   |   |   |   |   |   |   |   |   |   |   |   |   |   |   |          |           |
|    |         |     |   |     |   |   |   |   |   |   |   |   |   |   |   |   |   |   |   |   |   |   |   |   |   | 2 -      | . 2       |
|    |         |     |   |     |   |   |   |   |   |   |   |   |   |   |   |   |   |   |   |   |   |   |   |   |   | -<br>2 - | . 3       |
|    |         |     |   |     |   |   |   |   |   |   |   |   |   |   |   |   |   |   |   |   |   |   |   |   |   | -<br>2-  | . 6       |
|    |         |     |   |     |   |   |   |   |   |   |   |   |   |   |   |   |   |   |   |   |   |   |   |   |   | -<br>2.  | . 8       |
|    |         | -   | - |     |   |   |   |   |   |   |   |   |   |   |   |   |   |   |   |   |   | - |   |   | 2 | <u> </u> | 17        |
|    |         |     |   |     |   |   |   | Ż |   | Ĵ |   |   |   |   |   |   |   |   |   |   |   |   |   |   | 2 | _1       | 17<br>1 8 |
|    |         |     |   | ••• |   |   |   | • | • |   | • | • | • | • | • |   | • | • |   | • |   |   | • | • | 2 | - 1      | 0         |

| DIP<br>KS<br>PC | S/KSSM<br>CL | <br>DIP | <br>DIP | · · · |     |      | · · · |   | • • • • • • | · · · · · · · · · · · · · · · · · · · | · · · |   | ·<br>·<br>·<br>· |     | • • • • • | • | · · · |   |   | 2<br>2<br>2<br>2<br>2<br>2<br>2<br>2<br>2<br>2<br>2 | - 19<br>- 24<br>- 25<br>- 28<br>- 29<br>- 30<br>- 37<br>- 40 |
|-----------------|--------------|---------|---------|-------|-----|------|-------|---|-------------|---------------------------------------|-------|---|------------------|-----|-----------|---|-------|---|---|-----------------------------------------------------|--------------------------------------------------------------|
| 3               |              |         |         |       |     |      |       |   |             |                                       |       |   |                  |     |           |   |       |   |   |                                                     |                                                              |
|                 |              |         | <br>    | <br>  |     | <br> | :     | • | <br>        | •                                     | :     | • |                  | • • | •         | • | :     | : | • | • ;                                                 | 3 - 2<br>3 - 2                                               |
|                 |              |         |         |       | •   |      | •     | • |             | •                                     |       | • | •                |     |           | • |       | • | • | • (                                                 | 3-2                                                          |
|                 |              |         | •••     | • •   | ·   | • •  | ·     | • | • •         | •                                     | ·     | · | •                |     | •         | • | ·     | · | • | • (                                                 | 3 - 4                                                        |
|                 |              | • • •   | •••     | • •   | ·   | • •  | ·     | · | • •         | •                                     | ·     | · | •                | • • | •         | • | ·     | · | · | • ;                                                 | 3 - 4                                                        |
| •               | •            | •••     | • •     | • •   | •   | • •  | •     | • | • •         | •                                     | •     | • | •                | • • | •         | • | •     | • | • | • ;                                                 | 3-5                                                          |
|                 | 4 L6         | egai    |         |       |     | •    | •     | • | • •         | •                                     | •     | • | •                | • • | •         | • |       | • | • | •                                                   | 3-6<br>5 0                                                   |
| D               | 0            |         | •••     | •••   | •   | •••  | •     | • | • •         |                                       | •     | • | •                |     | . '       |   |       | • | • | .,<br>2                                             | 5-0<br>_10                                                   |
| B5              |              |         |         |       |     |      |       | ÷ | ÷           |                                       |       | ÷ | ÷                | ÷   |           |   |       |   |   | 3                                                   | - 10<br>- 12                                                 |
| DU              |              |         |         |       |     |      |       |   |             |                                       |       |   |                  |     |           |   |       |   |   | 3                                                   | - 13                                                         |
|                 |              |         |         |       |     |      |       |   |             |                                       |       |   |                  |     |           |   |       |   |   | 3                                                   | - 14                                                         |
|                 |              |         |         |       | • • |      |       |   |             |                                       | •     |   |                  |     | •         |   |       |   |   | 3                                                   | - 15                                                         |
| 4               |              |         |         |       |     |      |       |   |             |                                       |       |   |                  |     |           |   |       |   |   |                                                     |                                                              |
|                 |              |         | •••     |       | ·   |      | ·     | • | • •         | •                                     | •     | • | •                |     | •         | • | ·     | • | • | • 4                                                 | 4 - 2                                                        |
|                 |              |         |         |       | ·   | • •  | •     | · | • •         | •                                     | ·     | · | •                | • • | •         | • | ·     | · | · | • 4                                                 | 4 - 3                                                        |
|                 |              |         | (       |       |     |      | )     | • | • •         | •                                     | ·     | • | •                | • • | •         | • | ·     | · | • | • •                                                 | 4-7                                                          |
| _               |              |         |         |       |     |      | •••   | • | •           | • •                                   | •     | • | •                | •   | •         | • | • •   | • | • | 4                                                   | - 10                                                         |
| 5               |              |         |         |       |     |      |       |   |             |                                       |       |   |                  |     |           |   |       |   |   |                                                     |                                                              |
|                 | 가            |         |         |       | •   | <br> | •     | • | <br>        | •                                     |       | • | •                | • • | •         | • |       |   |   | . {<br>. {                                          | 5 - 2<br>5 - 4                                               |

|         | • • • • • • • • • • • • • • • • • • • • |
|---------|-----------------------------------------|
|         |                                         |
|         |                                         |
|         |                                         |
|         | ••••••••••••••••••••••••••••            |
|         |                                         |
|         |                                         |
|         | • • • • • • • • • • • • • • • • • • • • |
|         |                                         |
| 6       |                                         |
|         |                                         |
|         |                                         |
|         |                                         |
|         |                                         |
|         |                                         |
|         |                                         |
|         |                                         |
| KS      |                                         |
| KSSM    |                                         |
| PCL     |                                         |
|         |                                         |
| 7       |                                         |
|         |                                         |
|         |                                         |
|         |                                         |
| Α       |                                         |
| KOOM    |                                         |
| KOOMI   |                                         |
| 200 001 | • • • • • • • • • • • • • • • • • • •   |
|         | A 20                                    |
| PUL     | · · · · · · · · · · · · · · · · · · ·   |
| В       |                                         |
|         | _                                       |
| KS      | · · · · · · · · · · · · · · · · · · ·   |
| 1       | · · · · · · · · · · · · · · · · · · ·   |
| 2       | · · · · · · · · · · · · · · · · · · ·   |

| KSSM | · · · · · B-9                         |
|------|---------------------------------------|
| 1    | · · · · · · B-9                       |
| 2    | •••••B-11                             |
| PCL  |                                       |
| 8    | • • • • • • • • • • • • • • • • • • • |
| 7    | · · · · · · · · · · · · · · · · · · · |

HP DeskJet 560K

.

가

,

· ,

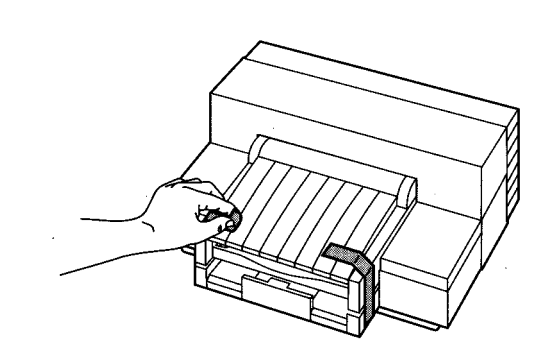

,

3.

1.

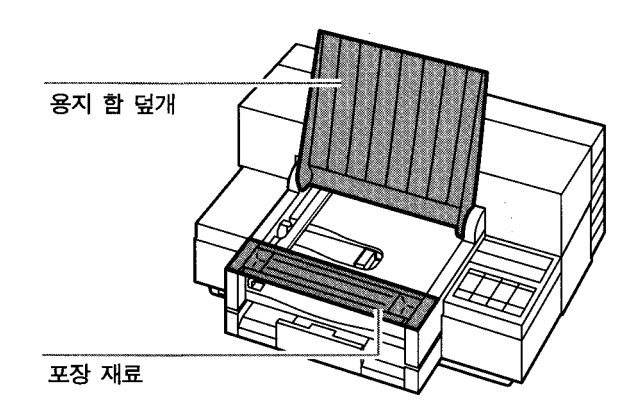

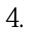

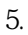

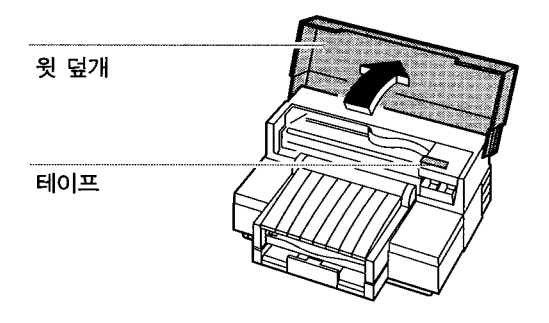

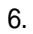

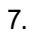

•

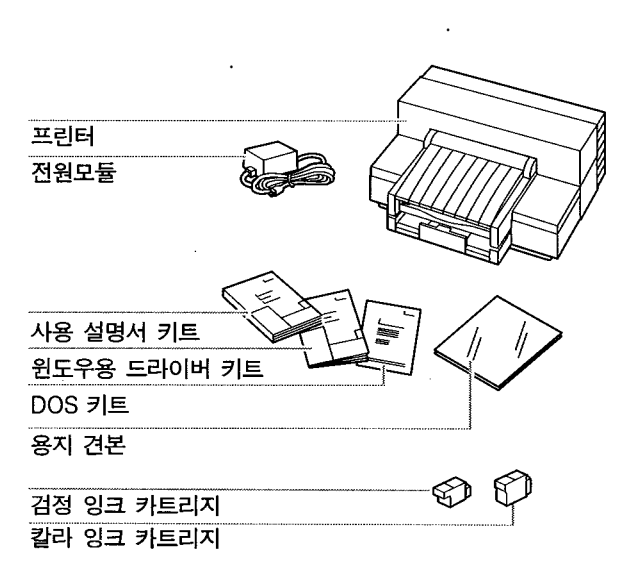

6

가

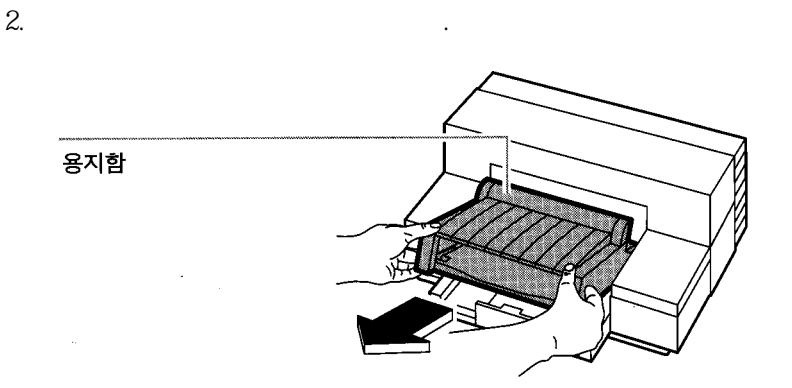

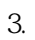

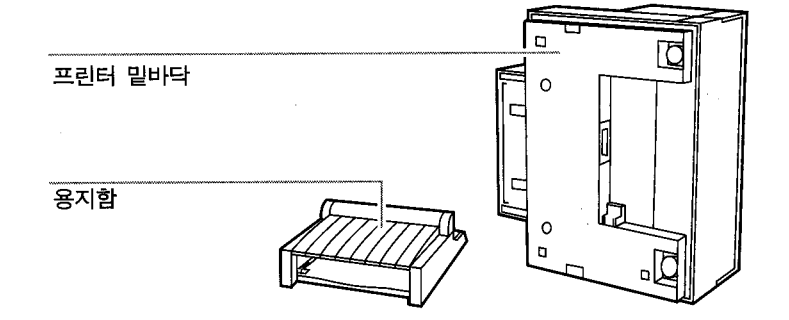

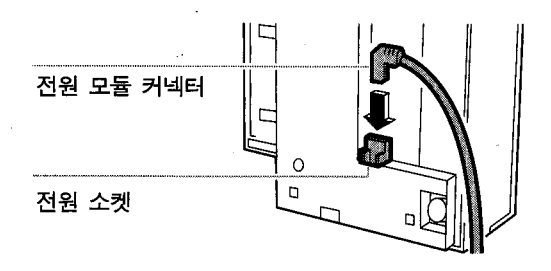

4.

가

,

가

가

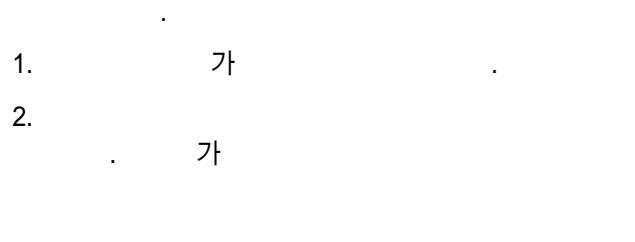

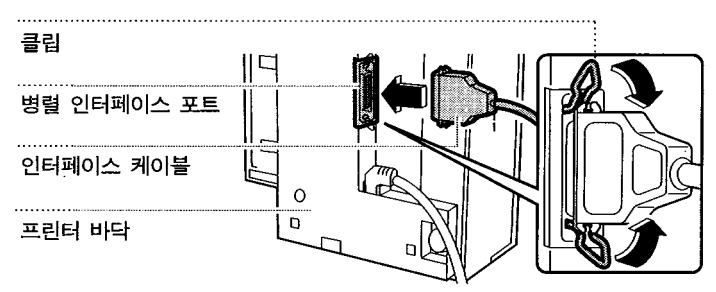

6

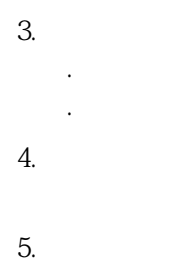

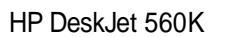

가 가

,

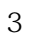

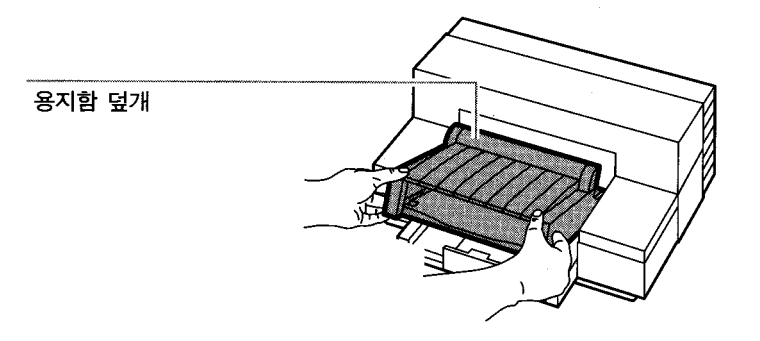

,

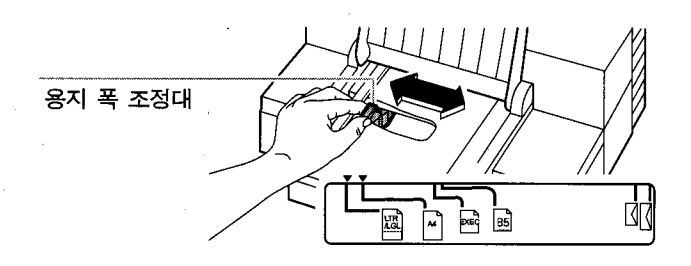

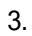

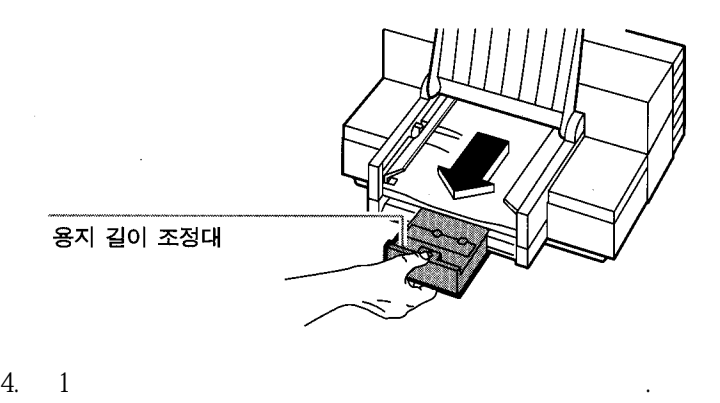

4. 1 cm

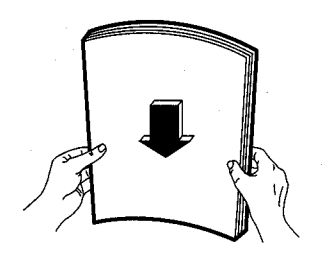

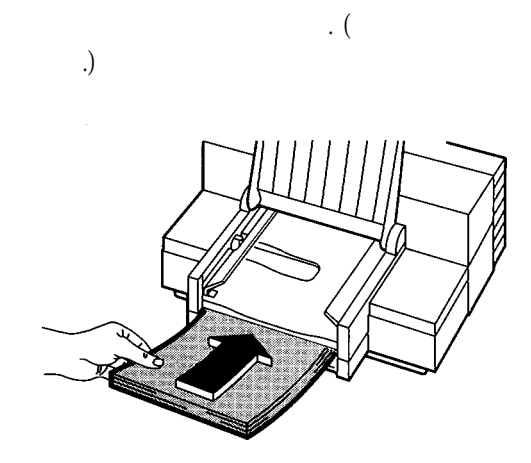

6. 가

5.

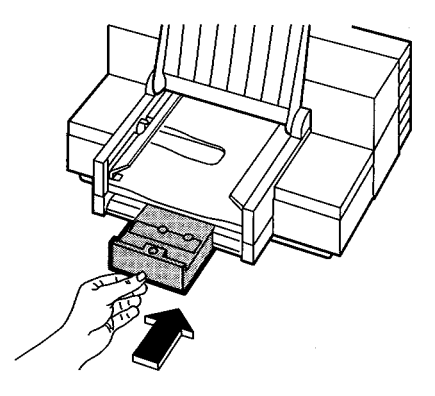

7.

1 - 9

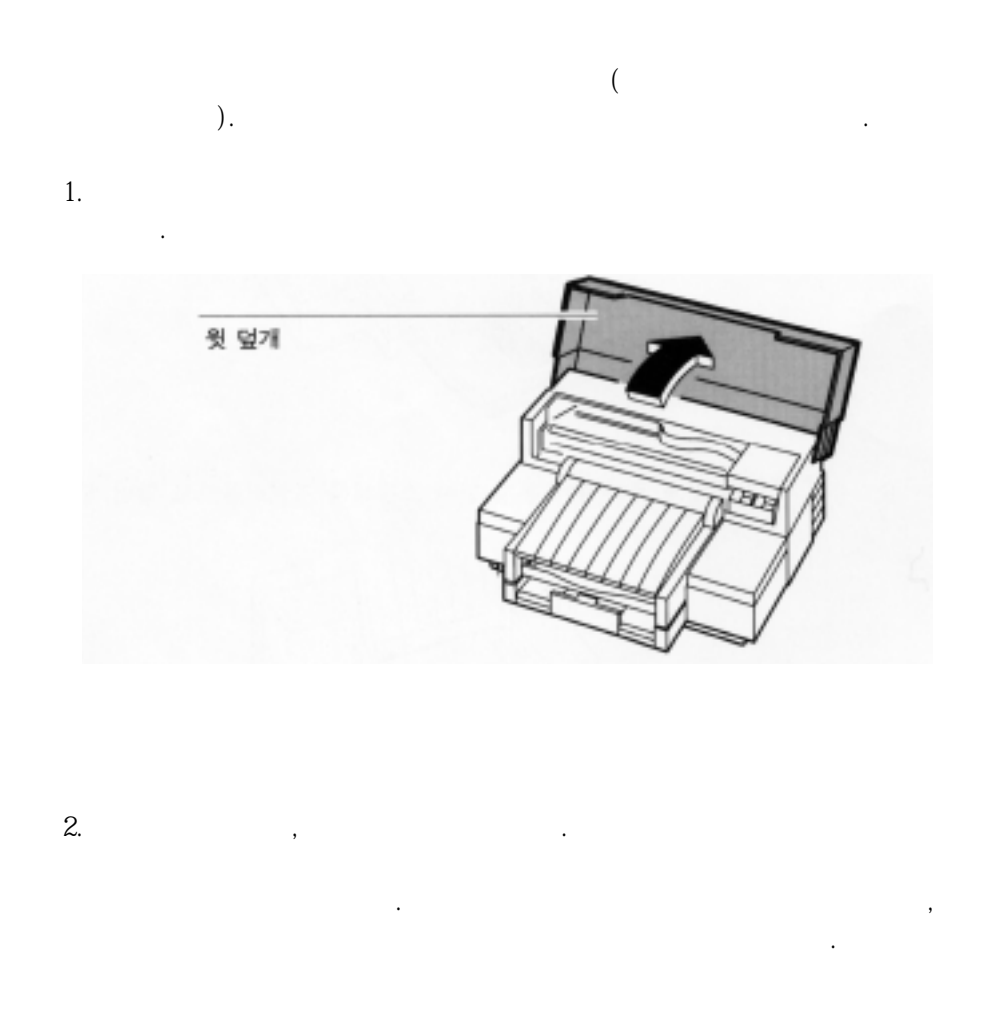

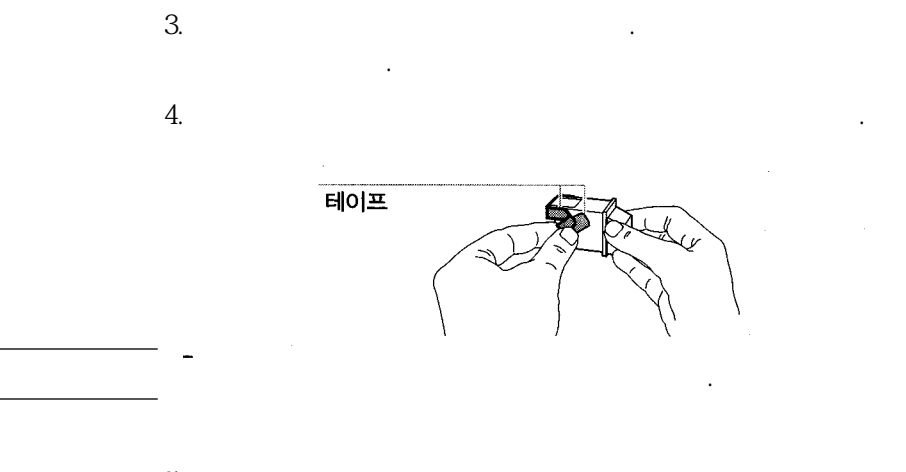

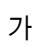

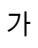

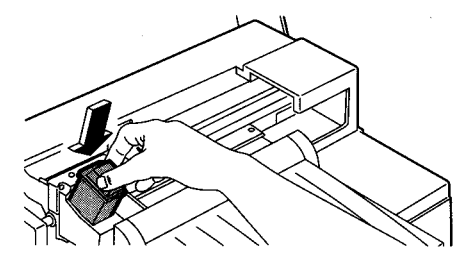

6.

가

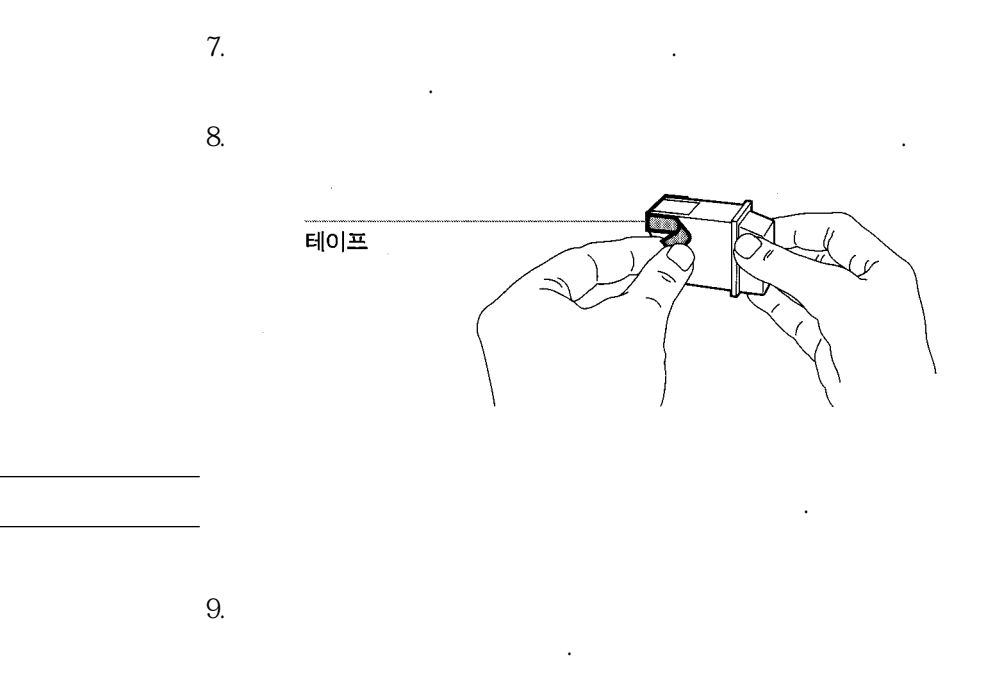

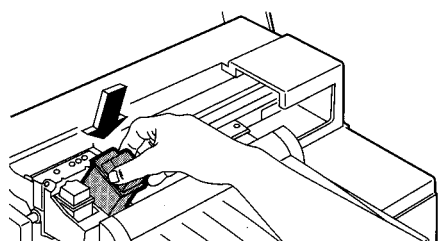

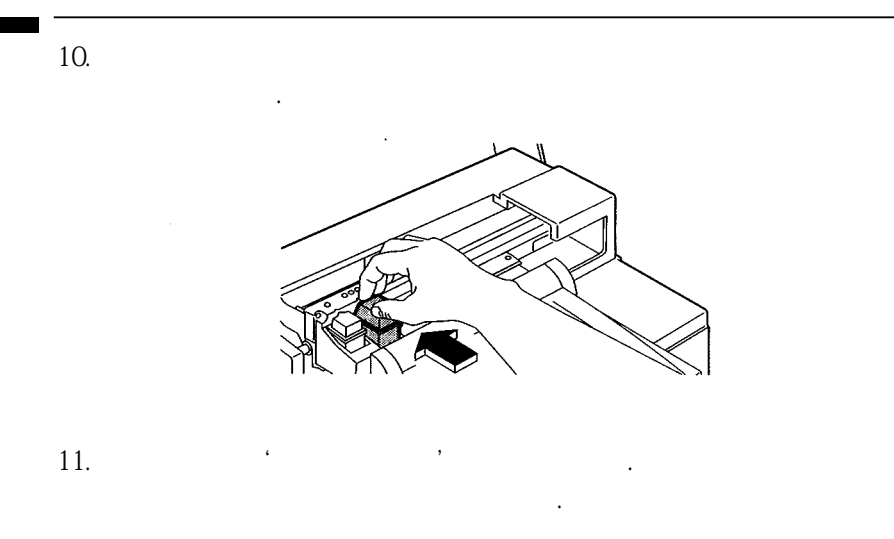

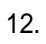

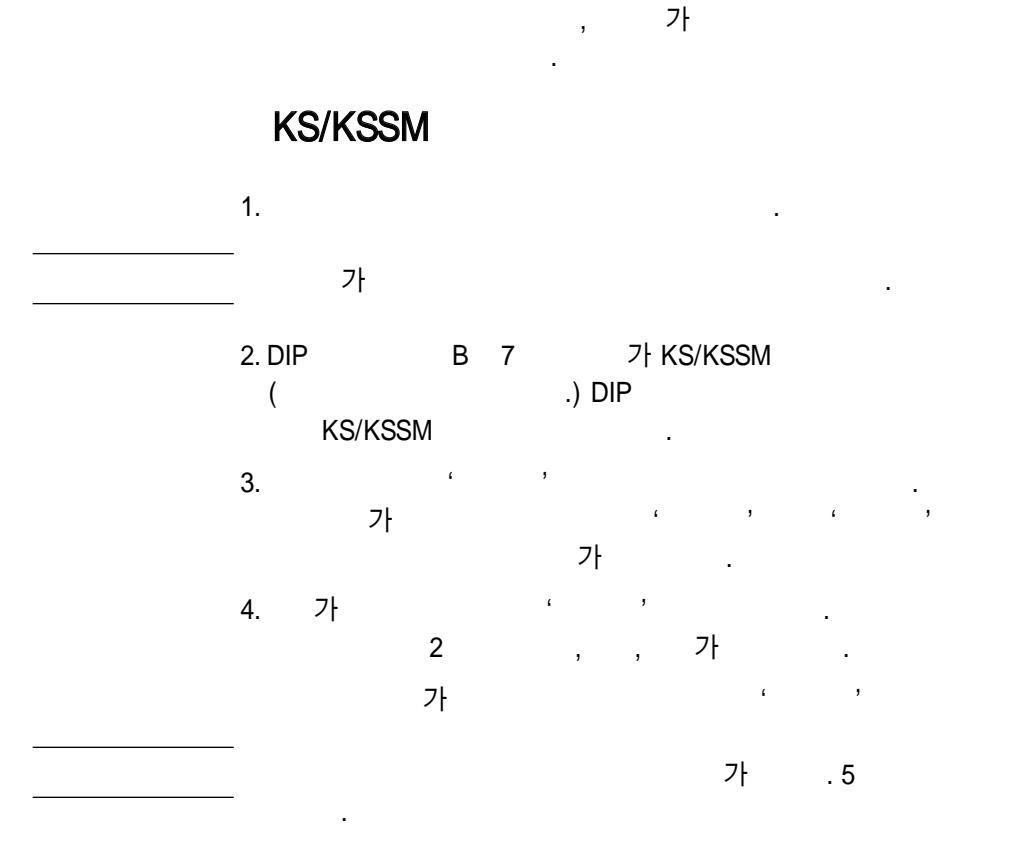

ער הי שה ערו אי (ה היום אי או דרו אי אי <u>הי בכב)</u> ער הי שה ערו אי (ה היום אי או דרו אי <del>הי בכב)</del> או **כב אי או או היה או או היה היה הו הו** ברו היו היו היו היו אי אי ID D 10.83 94/03/10 10000000 10010000 Copyright (c) Hewlett-Packard Company 3400 C2627A Myungjo Korean KSC 5601 6.67 cpi 9.6 point **(** 2 ) T P ) ± × ÷ § \*\* ☆ ★ ∵ ∫ ∬ ∈ ↓ i ¿ : 
 "

 ≤
 ≥
 ∞
 ...

 ●
 □
 ...
 ...

 □
 □
 ...
 ...

 ∑
 II
 ∞
 ...

 №
 25
 ...
 ...
≠ O ∋ ∮ III Å ▽ ې ب Э ĩ ¥ ↔ ∀ ♡ ∠ \$ ↑ ∃♥  $\nabla$ , □ ∪ **%**8 %9 ↔ ~ ≪ △ ^ ¶ → ⇔ » = ≒ ▲ ∨ ▷ † **√** • ⇒ ↓ 1 ŝ œ ቆ ⊙ J 0 0 b Ď € ا⊄

1 - 14

### KS/KSSM 1

1.

가

#### 2. DIP B 7 가 KS/KSSM

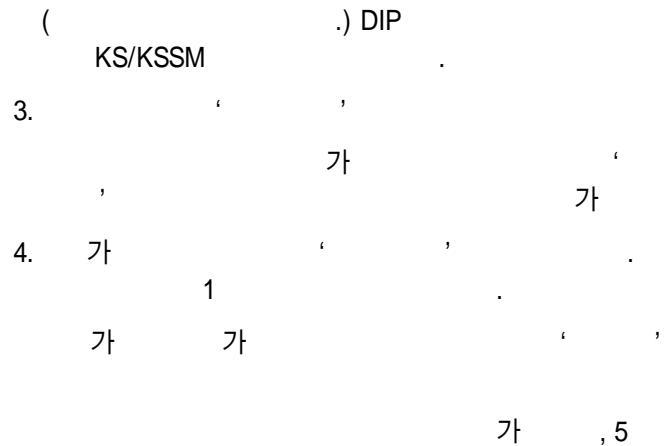

. . . . . ID D \_\_\_\_ -1000000 10010000 10.83 94/03/10 Copyright (c) Hewlett-Packard Company 9.6 point 10 cpi 3400 C2627A Roman Extended °¨ßØø¤\§ !"#\$%&'()\*+,-./0123456789:;<=>?@ABCDEFGHIJKLMNOPQRSTUVWXYZ[₩]^\_'abcdef hijklmnopgrstuvwxyz{¦}~ÇüéâäååçêëèïîìÄÅÉæ&ôöòûùÿÖÜ¢£¥RtfáíóúñÑ≧Q¿~½½;«» ▓∦|┤╢η ╢╢╗╝╝╕└└┬┝─┼╞╟╚╔╨╦╠┉╟╧╨╤╥╙╘╒╓╫╪┘┌┻┻┛┣┻ゐβΓℼΣσμτΦθΩδ∞ø€∩≡±≥≤∫J\*≈°··√<sup>n</sup>а∎ 10 cpi 9.6 point Draft Roman Ext. 3400 C2627A 。。BØØ世\賢 !"#\$%&\*()\*+,-./0123456789:;<=>?@ABCDEFGHIJKLMNOPQRSTUVWXYZ[₩]^\_'abcdef hijklmnopqrstuvwxyz[¦]~Cüéäääägeëi111ĂĂÉ應係6ööùùÿÖÜ¢£¥RfáióúñÑa9₂┌¬注注(≪>>> 縁|111m ╣╢╗╝╝╛┒└┸┰┝─┼╞╟╚╔╨╦╠╍╫╧╜╤╖╙╘╒╓╫╪┘┎**╢┙╴**┦╸╝┓┠┍╖╱┲╜┍┇┍╖╸╸╸╸┙╸╸

| PCL                                                   | 1                                         |                                          |                      |
|-------------------------------------------------------|-------------------------------------------|------------------------------------------|----------------------|
| 1.                                                    |                                           |                                          |                      |
| <br>가                                                 |                                           |                                          |                      |
| 2. DIP                                                | B 7<br>.)                                 | 가 PLC                                    | .(                   |
| 3.                                                    | , ,<br>ア                                  | , ,<br>, ,<br>가 .                        | , ,                  |
| 4. 가                                                  | ,<br>7ŀ                                   | , , ,<br>1<br>, ,                        |                      |
| <br><br>                                              |                                           | 가 , 5                                    |                      |
| ID D<br>12.18 94/01/28                                |                                           | 1 N N N N N N N N N N N N N N N N N N N  |                      |
| 3216 Internal<br>0123456789:;<=>?@AB                  | Courier<br>CDEFGHIJKLMNOPQE               | 10 12<br>RSTUVWXYZ[\]^_`abcdefghijklmnog | pqrstuvwxyz{ }       |
| 3216 Internal<br>0123456789:;<=>?@ABCDBFGHIJKLWW      | Courier<br>DPQRSTUVWXY2[\]^_'abcdefghi    | l6.67 12<br>ijklunopgrstuvwxys{ }        |                      |
| 3216 Internal<br>0123456789:;⇔?@ABCOEFCHIJKLANOPORSTU | Courier<br>WXYZ{\}^_`abodefghijklmnopqrst | 20 12<br>www.yz[]}                       | an<br>An<br>An<br>An |
| Jaro Internal                                         | courier itali                             | 10 12                                    |                      |

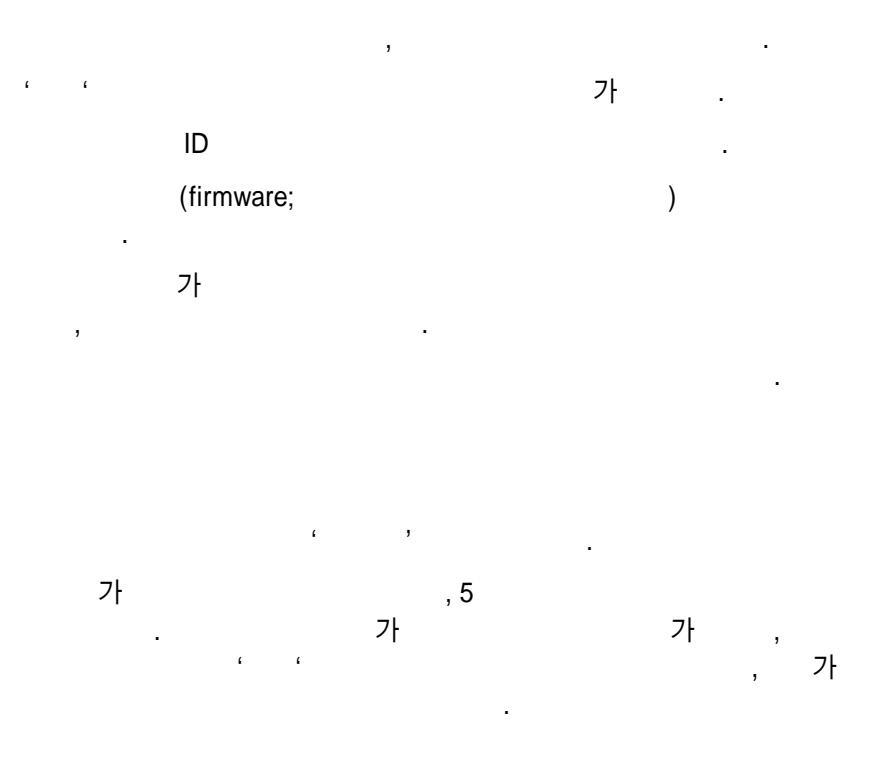

,

,

.

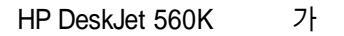

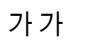

#### MS Windows 3.0

,

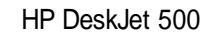

\_\_\_\_\_\_, PCL \_\_\_\_\_.PCL 2 DIP .

.

DOS

2

가

.

•

.

í ,

HP DeskJet 560K

.

. DIP

DIP

#### KS/KSSM ( ) PCL ( )

•

.

,

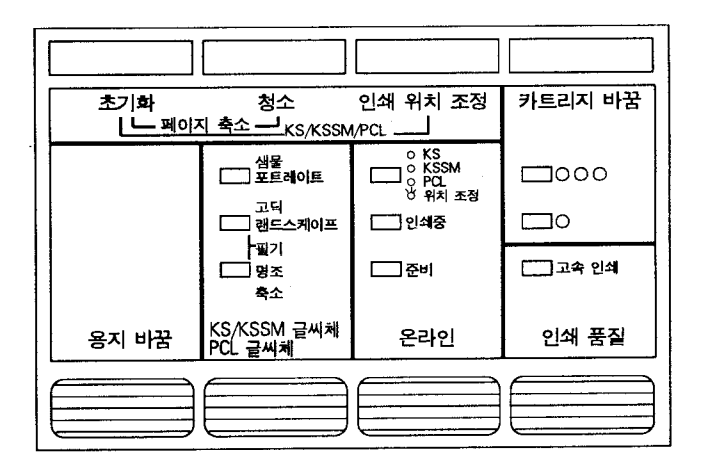

"

,

#### KS/KSSM

PCL

"

가

" ,

> 가 ,

・ KS/KSSM 가 , , PCL , )

, 1 ) (

,

,

,

가

(

가 )

가 가 가 , 가 가 가 가 •

,

(

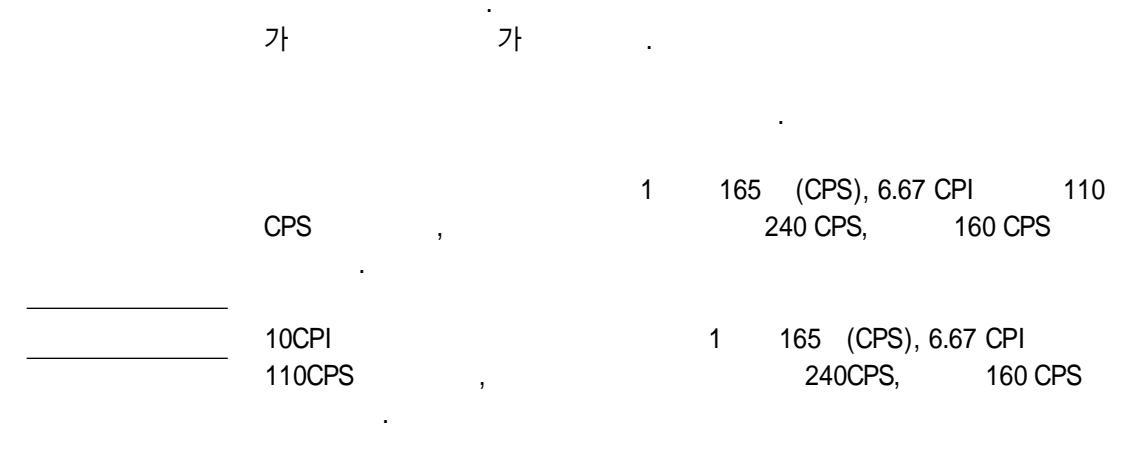

,

"

**,**'

,

,

,

"

,

,

가

DIP

가

,

,

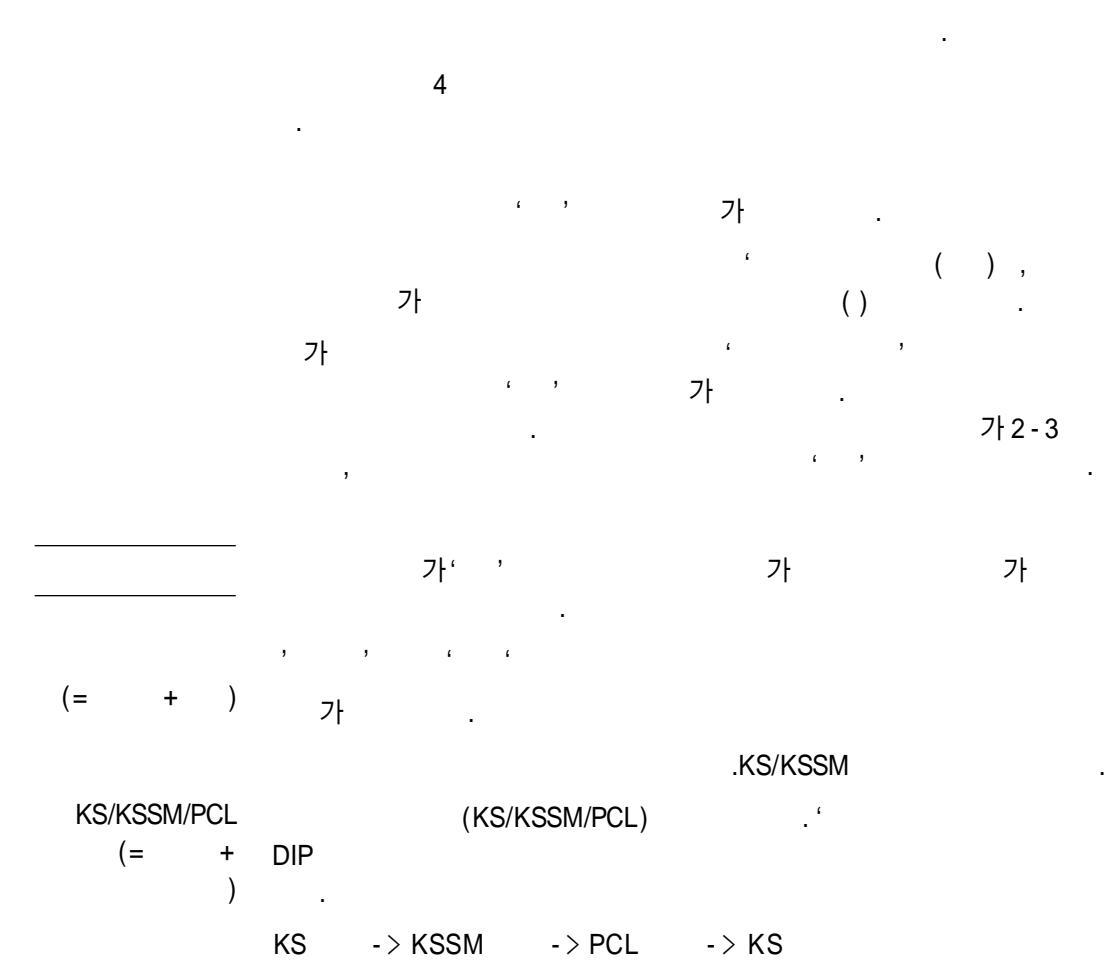

가 DIP

| 표시등                   | 상태   | 의미                                                               |
|-----------------------|------|------------------------------------------------------------------|
| 칼라 잉크 카트리지<br>이 이 이   | 깜박거림 | 칼라 잉크 카트리지가 없거나<br>다른 잉크 카트리지가 꽂혀있습니다.                           |
| 검정 잉크 카트리지<br>〇       | 깜박거림 | 검정 잉크 카트리지가 없거나<br>다른 잉크 카트리지가 꽂혀있습니다.                           |
| 고속 인쇄                 | 켜짐   | 고속 인쇄 모드가 선택되었습니다.                                               |
|                       | 꺼짐   | 고품질 인쇄 모드가 선택되었읍니다.                                              |
| KS/KSSM/PCL/<br>위치 조정 | 꺼짐   | KSSM 모드가 선택되었읍니다.                                                |
| <i>p</i>              | 주황색  | KS 모드가 선택되었읍니다.                                                  |
| :                     | 연두색  | PCL 모드가 선택되었읍니다.                                                 |
|                       | 깜박거림 | 잉크 카트리지 정렬 검사가<br>선택되었거나 실행 중입니다.                                |
| 인쇄중                   | 켜짐   | 프린터가 정보를 받고 있습니다.                                                |
|                       | 깜박거림 | 프린터가 인쇄 명령을 기다리고 있습니다.<br>'용지 바꿈'단추를 누릅니다.<br>인쇄가 끝나고 용지가 배출됩니다. |
| 준비                    | 켜짐   | 프린터가 온라인 상태이고 인쇄할 준비가<br>되어 있습니다.                                |
|                       | 깜박거림 | 용지가 없습니다. 용지함에 용지를 넣고<br>'글씨체'나 '용지 바꿈'단추를 눌러<br>인쇄를 계속합니다.      |

#### PCL

| 표시등    | 상태 | 의미                    |
|--------|----|-----------------------|
| 포트레이트  | 켜짐 | 세로 방향 인쇄 모드가 선택되었슙니다. |
| 랜드스케이프 | 켜짐 | 가로 방향 인쇄 모드가 선택되었습니다. |
| 축소     | 켜짐 | 축소 모드가 선택되었습니다.       |
| 축소<br> | 켜짐 | 축소 모드가 선택되었습니다.       |

#### KS/KSSM

| 표시등           | 상태     | 의미            |
|---------------|--------|---------------|
| 샘물            | 켜짐     | 샘물체가 선택되었습니다. |
| 고딕            | 켜짐     | 고딕체가 선택되었습니다. |
| 명조            | 켜짐     | 명조체가 선택되었습니다. |
| 필기(고딕 + 명조) 둘 | 들 다 켜짐 | 필기체가 선택되었습니다. |

가
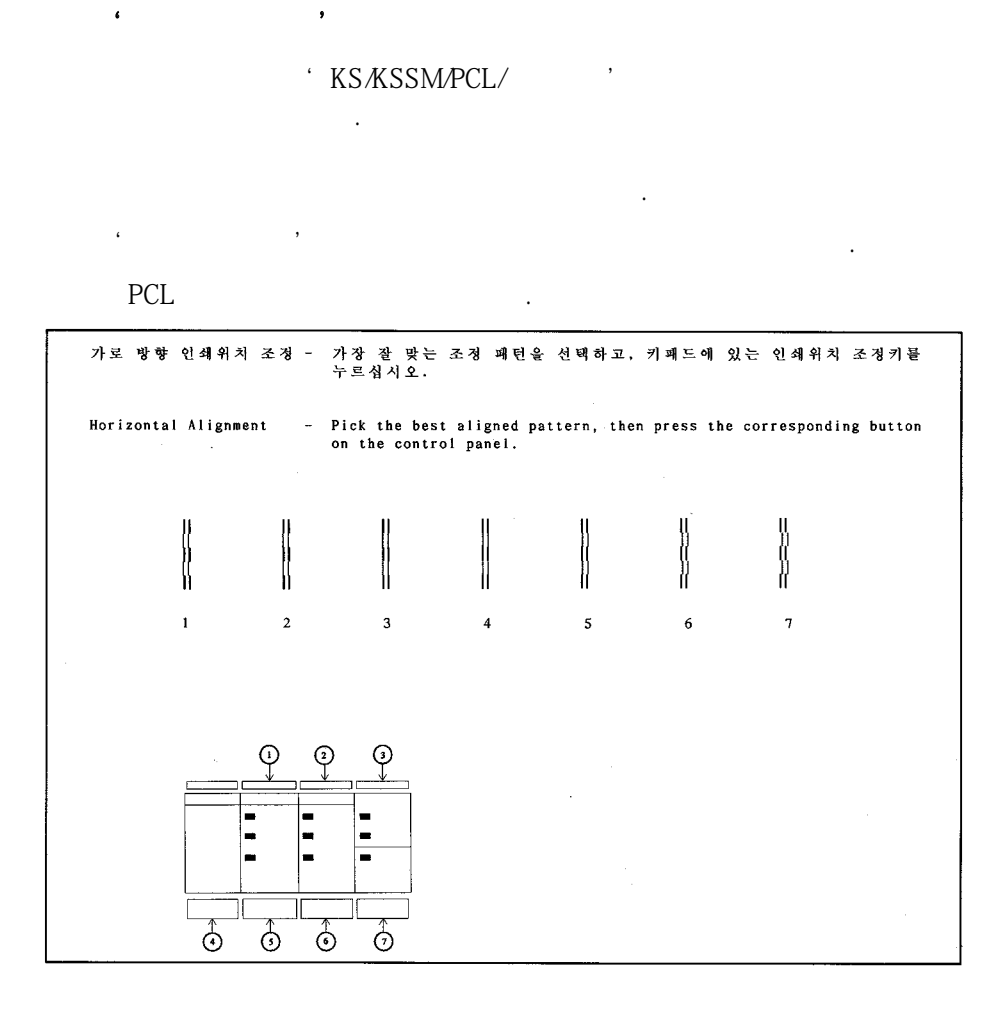

가

가

,

가

.

.

,

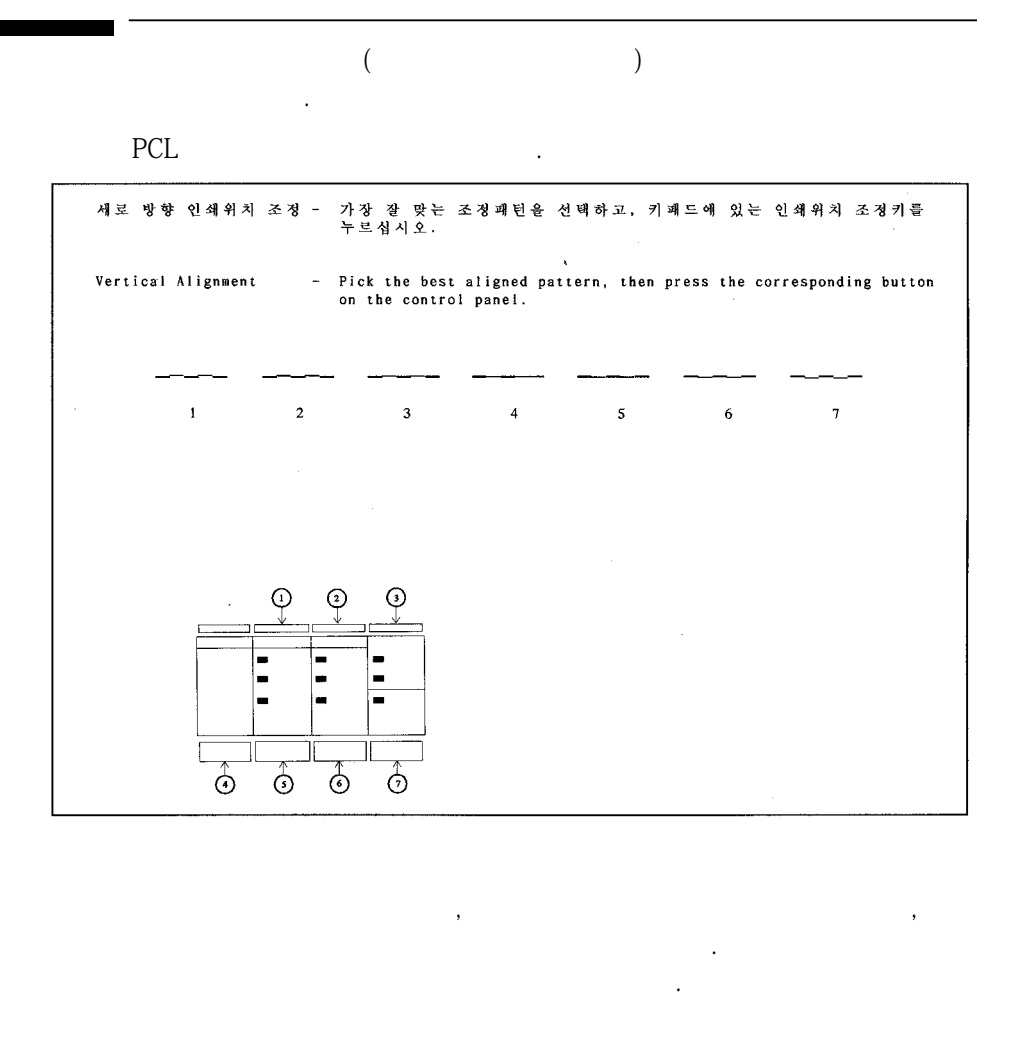

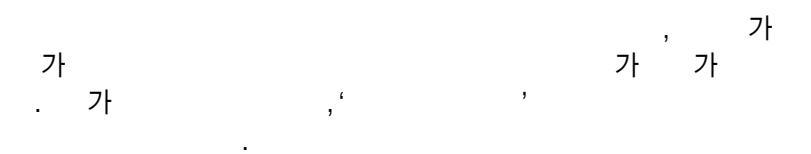

PCL

2-9

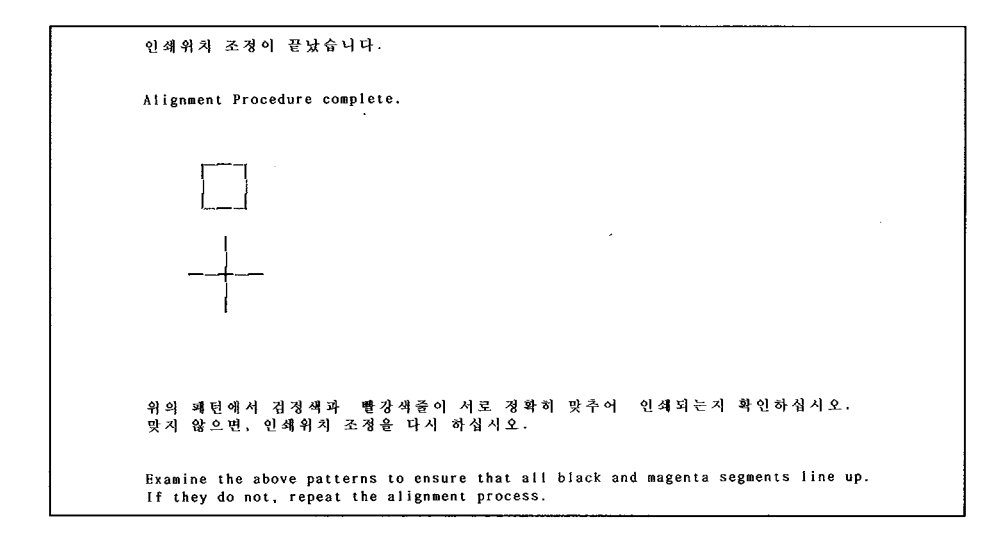

6 6

6

6

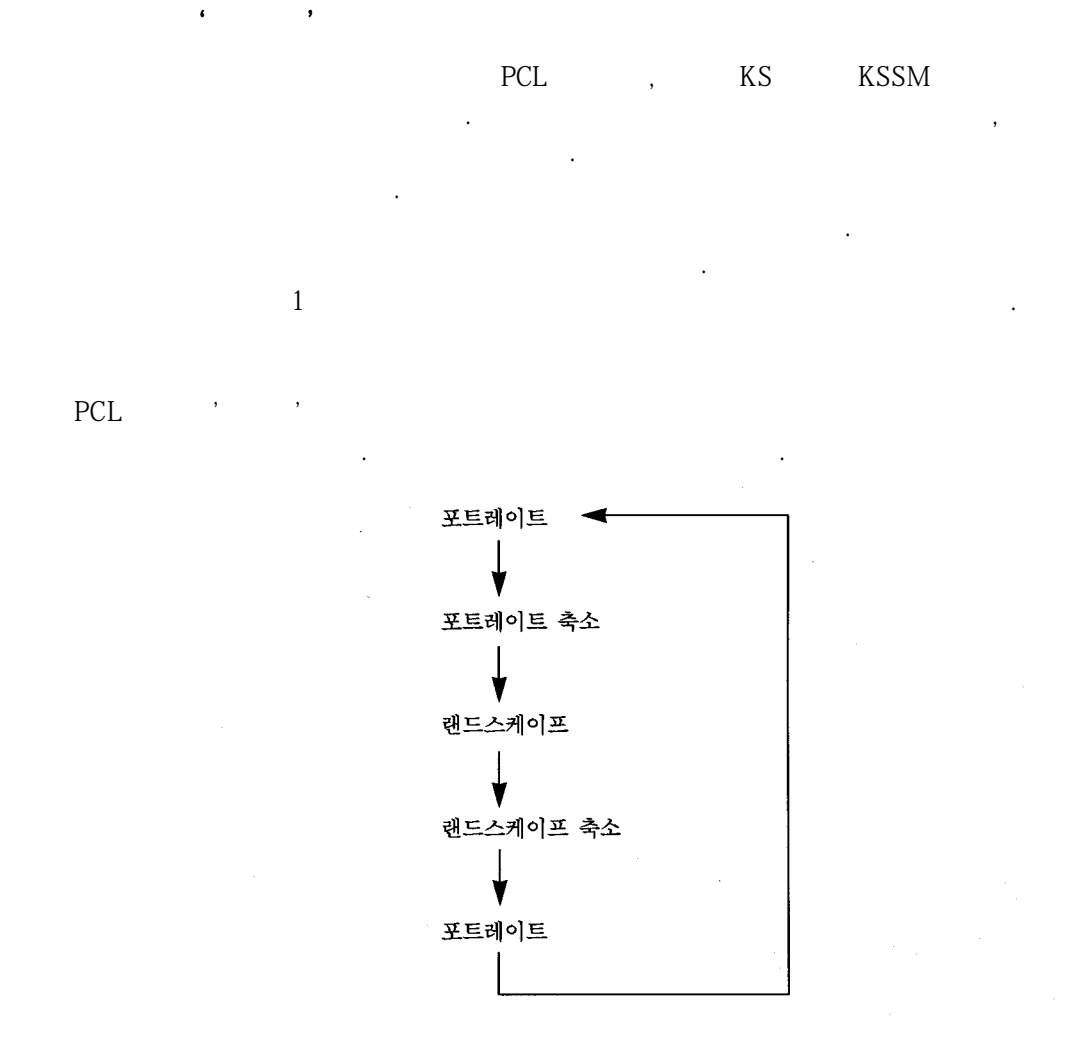

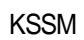

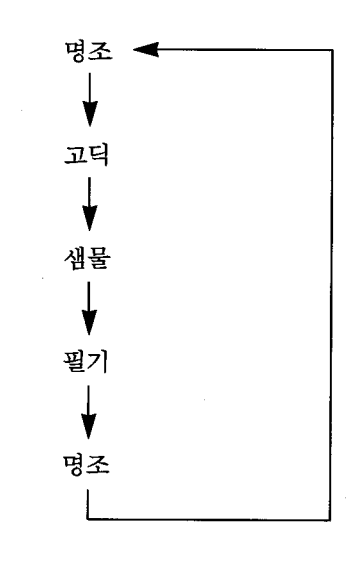

가

۵

"

,

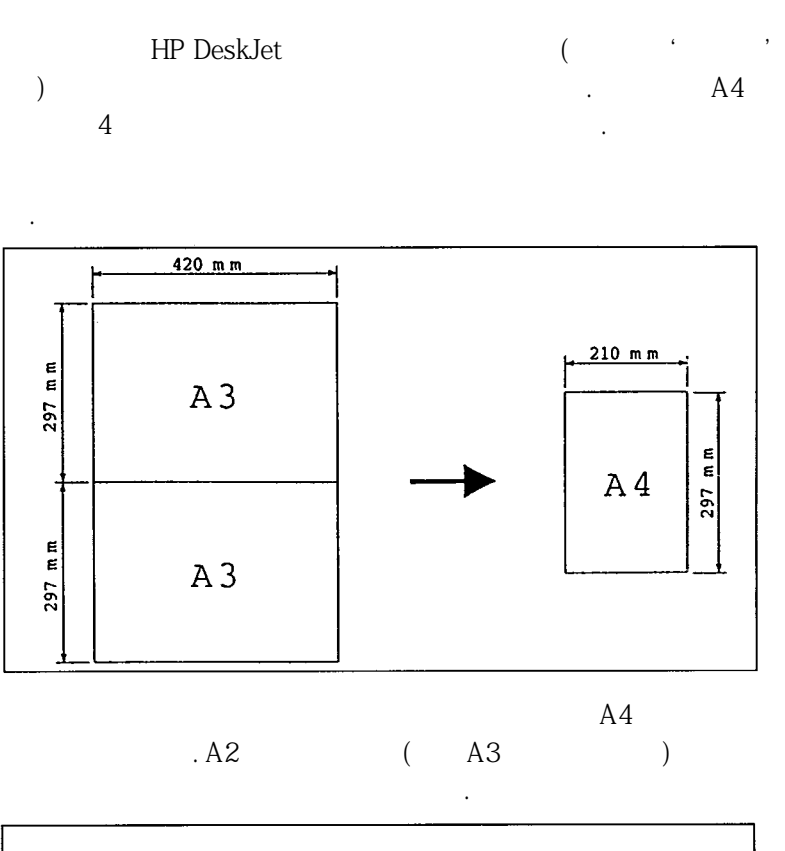

6

,

A4

"

|                                                             |                                                          |                                                    |                                                            | • •                                                    | <b>F 01</b>                                | <b>C 01</b>                                 |                                                        |                                             | 0.01                                          |                                              |                                               |                                        |
|-------------------------------------------------------------|----------------------------------------------------------|----------------------------------------------------|------------------------------------------------------------|--------------------------------------------------------|--------------------------------------------|---------------------------------------------|--------------------------------------------------------|---------------------------------------------|-----------------------------------------------|----------------------------------------------|-----------------------------------------------|----------------------------------------|
|                                                             | 1.46                                                     | 212                                                | 318                                                        | 412                                                    | 212                                        | 0.15                                        | 712                                                    | 918<br>                                     | 912                                           | 10.46                                        | 13-98                                         | 124                                    |
| 5사부                                                         | 2000                                                     | 2500                                               | 2000                                                       | 2500                                                   | 2800                                       | 2000                                        | 3000                                                   | 5000                                        | 8000                                          | 3000                                         | 4000                                          | 500                                    |
| 1사부                                                         | 2000                                                     | 2500                                               | 2000                                                       | 2500                                                   | 2000                                       | 2500                                        | 7000                                                   | 2000                                        | 3000                                          | 3000                                         | 4000                                          | 250                                    |
| 世中                                                          | 2000                                                     | 4000                                               | 2000                                                       | 2500                                                   | 3000                                       | 5000                                        | 2600                                                   | 5000                                        | 4000                                          | 3008                                         | 3500                                          | 500                                    |
| 4 8 ¥                                                       | 3000                                                     | 2500                                               | 2000                                                       | 2500                                                   | 2000                                       | 2000                                        | 3000                                                   | 5000                                        | 8000                                          | 3000                                         | 4000                                          | 300                                    |
| - 中中                                                        | 3000                                                     | 3000                                               | 1000                                                       | 1500                                                   | 1000                                       | 1000                                        | 1000                                                   | 1000                                        | 3000                                          | 2000                                         | 6000                                          | 500                                    |
| 니위부                                                         | 2500                                                     | 2500                                               | 2000                                                       | 2500                                                   | 2000                                       | 2000                                        | 3000                                                   | 5000                                        | 7000                                          | 3000                                         | 4000                                          | 500                                    |
| 5년도<br>군위 :                                                 | 일정별<br>1,0004                                            | 에산 분<br>내                                          | 석                                                          |                                                        |                                            |                                             |                                                        |                                             |                                               |                                              |                                               |                                        |
| 5년도<br>군위 :                                                 | ધુઝુષ્ટ<br>1,0004<br>ાશ                                  | 에산 분<br>네<br>신<br>2.위                              | 석<br>4                                                     | 4.91                                                   | 5.93                                       | 6.9                                         | 7.91                                                   | 8.91                                        | 0.91                                          | 10.91                                        | 1140                                          | 12                                     |
| 5년도<br>군위 :                                                 | 일경별<br>1,0004<br>1월                                      | 예산 분<br>년<br>2월                                    | 석<br>3월                                                    | 4월                                                     | 5월                                         | 6월                                          | 7월                                                     | 8월                                          | 9-8                                           | 10월                                          | 11-92                                         | 124                                    |
| 5년도<br>간위 :<br>조사부                                          | 일정별<br>1,000위<br>1월<br>200                               | 예산 분<br>시<br>2월<br>2500                            | ର୍ଣ୍<br>3କ୍ଷୁ<br>2000                                      | 4 මූ<br>2500                                           | 5월<br>2000                                 | 6-92<br>2000                                | 7କ୍ଷ<br>3000                                           | 8-ରୁ<br>5000                                | ୨-ୟୁ<br>8000                                  | 10월<br>3000                                  | 11-92<br>                                     | 124                                    |
| 5년도<br>간위 :<br>로사부<br>인사부                                   | 일 경 별<br>1,000 위<br>1 월<br>200<br>200                    | 예산 분<br>1<br>2월<br>2500<br>2500                    | ୍ୟ<br>3କ୍ଷୁ<br>2000<br>2000                                | 4월<br>2500<br>2500                                     | 5왕<br>2000<br>2000                         | 6월<br>2000<br>2500                          | 7 <del>8</del><br>3000<br>7000                         | 8월<br>5000<br>2000                          | ୨-ମୁ<br>8000<br>3000                          | 10월<br>3000<br>3000                          | 1192<br>4000<br>4000                          | 12-<br>500<br>250                      |
| 5년도<br>간위 :<br>조사부<br>긴사부<br>1발부                            | 일 경 법<br>1,0004<br>1월<br>200<br>200<br>200               | 예산 분<br>1<br>2월<br>2500<br>2500<br>4000            | දේ<br>3 දි<br>2000<br>2000<br>2000                         | 4월<br>2500<br>2500<br>2500                             | 5월<br>2000<br>2000<br>3000                 | 6월<br>2000<br>2500<br>5000                  | 7 <del>9</del><br>3000<br>7000<br>2000                 | 8 월<br>5000<br>2000<br>5000                 | 9월<br>8000<br>3000<br>4000                    | 10월<br>3000<br>3000<br>3000                  | 1192<br>4000<br>4000<br>3500                  | 12-<br>50(<br>25(<br>50)               |
| 15년도<br>간위 :<br>조사부<br>긴사부<br>김업부                           | 일 경 별<br>1,0004<br>1월<br>200<br>200<br>200<br>300        | 예산 분<br>2월<br>2500<br>2500<br>4000<br>2500         | 4]<br>3월<br>2000<br>2000<br>2000<br>2000<br>2000           | 4월<br>2500<br>2500<br>2500<br>2500                     | 5월<br>2000<br>2000<br>3000<br>2000         | 6월<br>2000<br>2500<br>5000<br>2000          | 7 <del>9</del><br>3000<br>7000<br>2000<br>3000         | 8 월<br>5000<br>2000<br>5000<br>5000         | ୨୫<br>8000<br>3000<br>4000<br>8000            | 10 월<br>3000<br>3000<br>3000<br>3000         | 11-92<br>4000<br>4000<br>3500<br>4000         | 12-<br>50(<br>25(<br>50(<br>30(        |
| 55년도 :<br>군위 :<br>조사부부 311111111111111111111111111111111111 | 일 정 법<br>1,0004<br>1월<br>200<br>200<br>200<br>300<br>300 | 예산 분<br>2월<br>2500<br>2500<br>4000<br>2500<br>3000 | දේ<br>3 දව<br>2000<br>2000<br>2000<br>2000<br>2000<br>1000 | 4 <del>2</del><br>2500<br>2500<br>2500<br>2500<br>1500 | 5월<br>2000<br>2000<br>3000<br>2000<br>1000 | 6 원<br>2000<br>2500<br>5000<br>2000<br>1000 | 7 <del>9</del><br>3000<br>7000<br>2000<br>3000<br>1000 | 8 월<br>5000<br>2000<br>5000<br>5000<br>1000 | ୨ କ୍ଲ<br>8000<br>3000<br>4000<br>8000<br>3000 | 10 월<br>3000<br>3000<br>3000<br>3000<br>2000 | 11 92<br>4000<br>4000<br>3500<br>4000<br>6000 | 12-<br>500<br>250<br>500<br>300<br>500 |

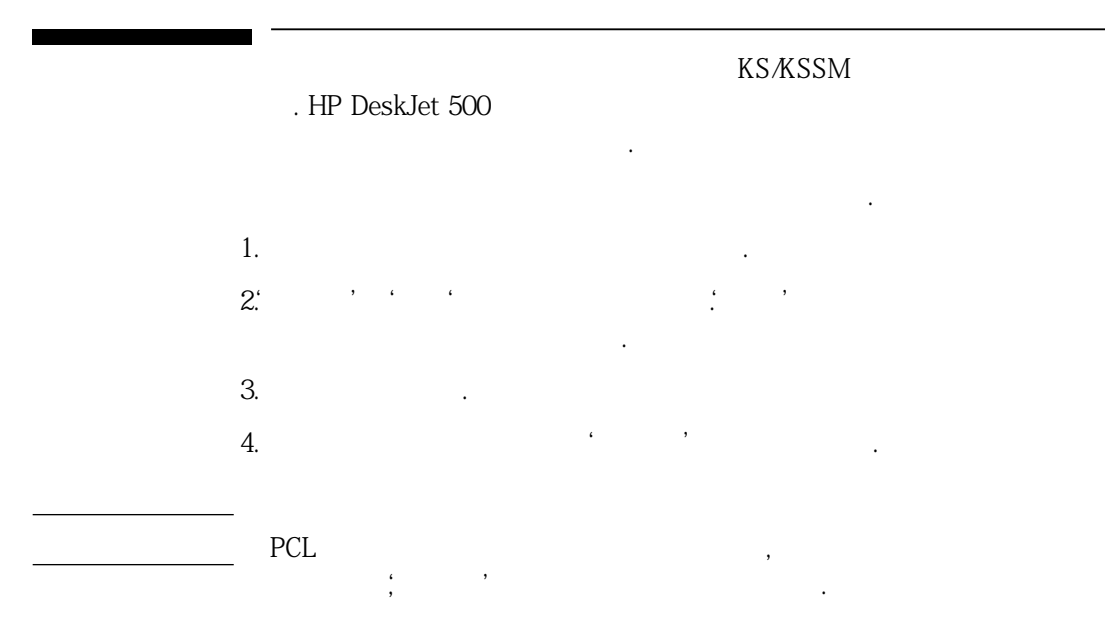

## HP DeskJet 560K

· ,

가

,

"

,

,

| 모드      | 검사 종류       | 기동 방법                               |
|---------|-------------|-------------------------------------|
| KS/KSSM | 2-바이트 한글 한자 | '글씨체'단추 + 전원(또는'초기화'단추)             |
| KS/KSSM | 1-바이트 영문    | '용지 바꿈'단추 + 전원(또는'초기화'단추)           |
| PCL     | 1-바이트 영문    | '글씨체'또는'용지 바꿈'단추 +<br>전원(또는'초기화'단추) |

가

| DIP     | В | 7 |     | 가 |
|---------|---|---|-----|---|
| KS/KSSM | , |   | PCL |   |

.

•

1

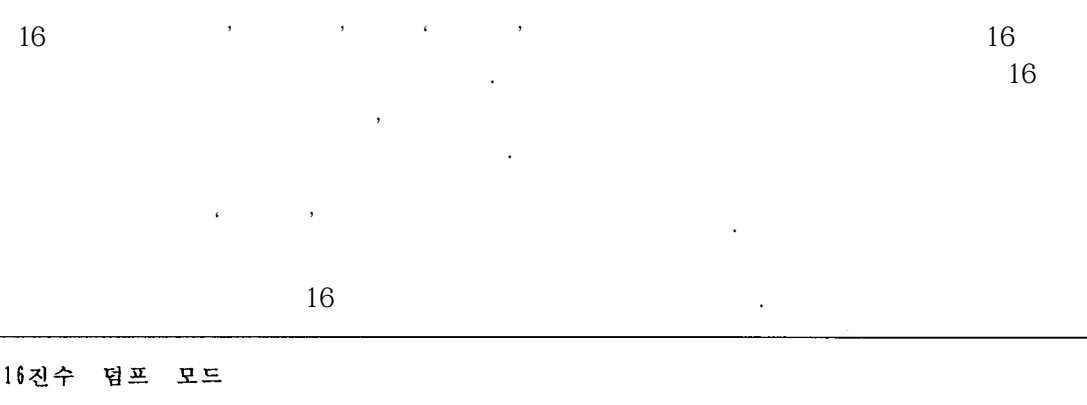

78 20 44 75 6D 70 20 4D 6F 64 65 20 69 73 Hex Dump Mode is 48 65 20 53 45 54 20 44 65 73 6B 4A 65 74 20 50 72 69 SET DeskJet Pri 20 53 61 6D 70 6C 65 20 41 42 43 44 nter Sample ABCD 6E 74 65 72 4A 4B 4C 4D 4E 4F 50 51 52 53 54 EFGHIJKLMNOPQRST 45 46 47 48 49 59 5A 20 30 31 32 33 34 35 36 37 38 UVWXYZ 012345678 55 56 57 58 90. Hex Dump Mod 39 30 OD 0A 48 65 78 20 44 75 6D 70 20 4D 6F 64 75 65 20 69 76 65 72 79 20 73 65 66 75 e is very useful 73 20 6C 20 6D 6F 64 65 20 74 6F 20 76 65 72 69 66 79 69 mode to verifyi 75 72 20 6F 77 6E 20 70 72 6F 67 ng your own prog 6E 67 20 79 6F 72 61 6D 0D 0A ram..

16

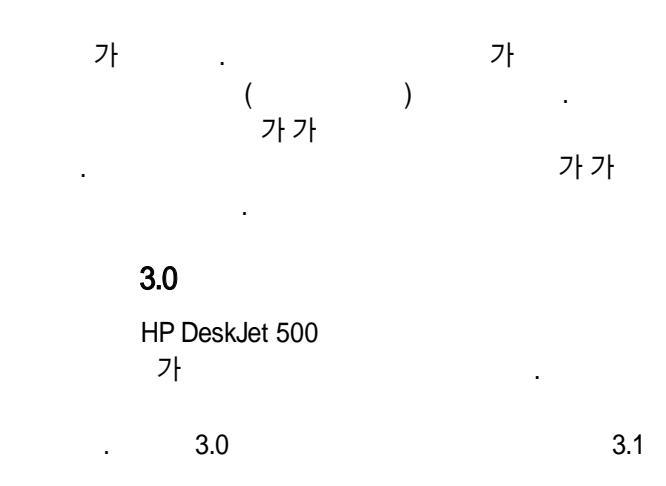

DOS

HP DeskJet 560K . HP DeskJet 560K

| 프린터 드라이버 선택                       | 프린터 지원 내용                   |
|-----------------------------------|-----------------------------|
| HP DeskJet 560K                   | 두 개의 잉크 카트리지(검정,칼라)로 칼라 인쇄를 |
| HP DeskJet 560C                   | 합니다.                        |
| HP DeskJet 505K                   | 칼라 잉크 카트리지로만 칼라 인쇄가 됩니다.    |
| HP DeskJet 500C                   | 검은 부분은 혼합된 검정으로 인쇄합니다.      |
| HP DeskJet 500K<br>HP DeskJet 500 | 흑백 인쇄 기능만 지원됩니다.            |

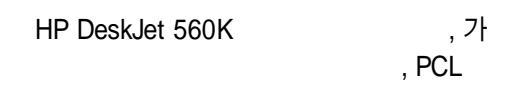

.

•

.

•

. ,

DOS

.

.

| 가 | HP DeskJ<br>가 | et 560K | HP DeskJet 5600<br>DOS | PCL         |
|---|---------------|---------|------------------------|-------------|
|   | DOS           |         | HP D                   | eskJet 560K |

| HP DeskJet 560K | HP DeskJet 560K |     |
|-----------------|-----------------|-----|
| HP DeskJet 560K |                 |     |
|                 | PCL             |     |
| EPSON           | KSSM            |     |
|                 | KS              |     |
| DIP             |                 |     |
| HP DeskJet 560K |                 | DIP |

"

.

,

.

,

"

.

,

| PCL               |   |            |     |           |
|-------------------|---|------------|-----|-----------|
|                   |   | PCL<br>1 5 |     | . HP Desk |
| Jet 560K          | 3 |            |     |           |
|                   |   |            | PCL |           |
| ,                 |   |            |     |           |
| PCL 가             |   |            | 3   |           |
| HP DeskJet Plus   |   |            |     |           |
| HP DeskJet Family |   |            |     |           |
| HP DeskJet 500    |   |            |     |           |
| HP DeskJet 500C   |   |            |     |           |
| HP DeskJet 560C   |   |            |     |           |
| HP DeskJet 500K   |   |            |     |           |
| HP DeskJet 505K   |   |            |     |           |
| HP DeskJet 560K   |   |            |     |           |
|                   |   |            |     |           |

PCL , KS/KSSM PCL

.

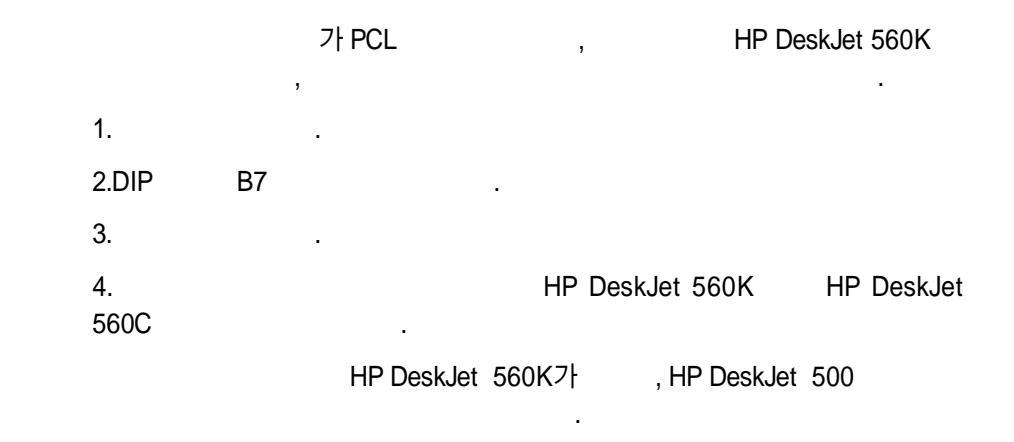

,

PCL

.

.

| 가                               | KSC 5601           |                           |                  |                       |
|---------------------------------|--------------------|---------------------------|------------------|-----------------------|
| Printer                         | KS mode<br>가       | , KS                      | 가 .<br>HP DeskJe | KS<br>tt 560K         |
| 2. DIP<br>3.<br>4.<br>KS        | A1 , B             | 7<br>KS Mode              |                  |                       |
| <br>KS/KSSM<br>フト<br>( )        |                    | DIP                       | A2               | ( )                   |
| <br>KS/KSSM<br>560K<br>HP DeskJ | 300 DPI<br>et 560K | 180 DPI<br>KS/KSSM<br>. A | 가<br>300 DPI     | HP DeskJet<br>300 DPI |

KS

| KSSM                |                                |                      |                 |
|---------------------|--------------------------------|----------------------|-----------------|
|                     | ESC/P                          |                      | 3               |
|                     |                                | •                    | KSSM 가          |
| EPSON<br>LQ/KSSM    | ( : LQ - 57H,                  | LQ - 1550H, LQ - 255 | 0H )            |
| <br>HP DeskJet 560K | 80 - column<br>LQ - 1550H<br>가 | LQ - 2550H           | 136 - column    |
| <br>LQ - 2550H      |                                |                      | , HP DeskJet    |
| ;                   | 가 KSSM                         |                      | HP DeskJet 560K |
| 1<br>2. DIP A1<br>3 | , B7                           |                      |                 |
| 4.<br>KSSM          |                                | LQ/KSSM              |                 |

#### HP DeskJet 560K

,

KS/KSSM PCL

.

## KS/KSSM

| HP Des  | kJet 560K | 가  | KS/KSSM  | ,                                |   |
|---------|-----------|----|----------|----------------------------------|---|
|         |           |    | HP       | DeskJet 500, HP DeskJet Plus, HF | c |
| DeskJet | t Family  |    |          | 가                                |   |
|         |           | ŀ  | IP PCL   | , HP DeskJet 560K                |   |
| KSSM    | KS(       |    | )        |                                  |   |
| PCL     |           |    |          | , HP DeskJet 560k                | < |
|         | DIP       | B7 | , A1     | KSSM                             |   |
|         |           |    | EPSON 24 | 4 - ,LP 1550 LC                  | נ |
| 2550    |           |    |          |                                  |   |

## PCL

 HP DeskJet 560K
 DIP
 B7
 PCL

 HP DeskJet 500, HP DeskJet Plus, HP DeskJet 500C(
 ), HP

 DeskJet 500C
 HP DeskJet Family
 .

,

#### PCL

HP DeskJet 560C 7 . HP DeskJet 560C 가 HP DeskJet 500C HP DeskJet 500 HP DeskJet Plus.....

,

.

# HP DeskJet 560K

•

,

,

|             |       | DIP      |              |                 |               |            |        |    |              |            |
|-------------|-------|----------|--------------|-----------------|---------------|------------|--------|----|--------------|------------|
| A3: I       | HP D€ | eskJet { | 560K         | D<br>. (DI<br>가 | IP<br>P<br>.) | A37<br>A37 | F<br>F |    | ,            | ,          |
| <b>A2</b> : |       |          |              |                 |               |            |        |    | DIP          | A2가        |
|             |       | , I      | DIP          | A2              |               |            |        |    |              |            |
| B7          | A1:   |          |              |                 | DIP           |            | B7     | A1 |              |            |
| DIP         |       | B7       | KS/KS<br>PCL | SM              | PCL           | ,          | ,      |    | . DIP<br>KS/ | B7<br>KSSM |
| DIP         |       |          |              |                 | DIP           |            |        |    |              |            |

•

.

.,

| KS/KSSM         |        |                      |    |
|-----------------|--------|----------------------|----|
| HP DeskJet 560K | k      | (S/KSSM<br>DIP       |    |
| DIP 스위치         | 위치     | 기능                   |    |
| 뱅크 B 의 7 번      | ↓<br>↑ | KS/KSSM 모드<br>PCL 모드 | *2 |
| 뱅크 A 의 1 번      | ↑<br>↓ | KSSM 모드<br>KS 모드     |    |
| 뱅크 A 의 2 번      | ↑<br>↓ | 조합형 한글<br>완성형 한글     |    |
| 뱅크 A 의 3 번      | ↓<br>↑ | 한글 프린터<br>영문 전용 프린터  |    |

"

•

6

.

,

HP DeskJet 560K DIP

DIP

.

.

,

KS KSSM PCL KS

•

DIP 가 DIP KS .

## KS

MY - , 2.0 1.0 , 2.82F ( , , )

.

## KSSM

V , 1.51

# KS KSSM

MY - , 3. 0 WORKS, 2. 1 - G, 1.0 , 1. 5

#### PCL

, 2.1 MY - DTP PCL, 1.5 , 1.5 , 2.1

# DIP

DIP

, HP DeskJet 560K

.

HP DeskJet 560K DIP

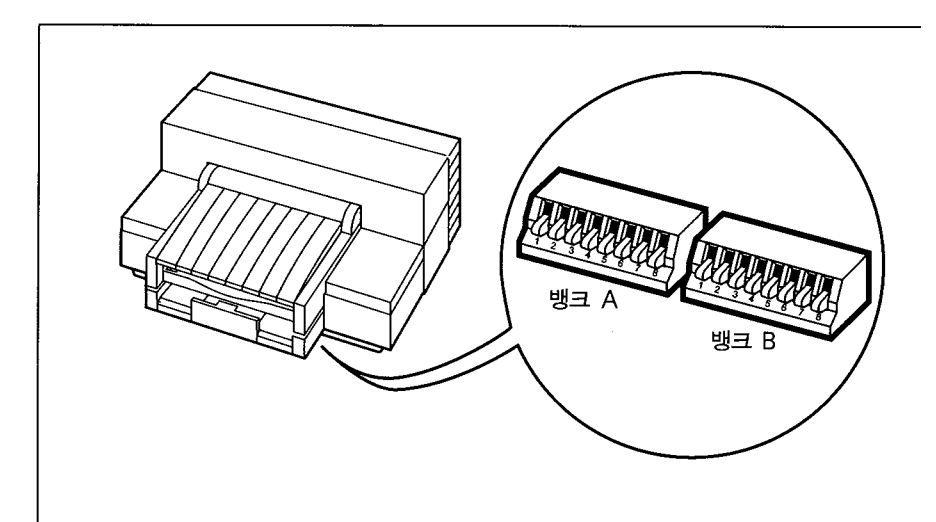

,

.

DIP 스위치의 위치

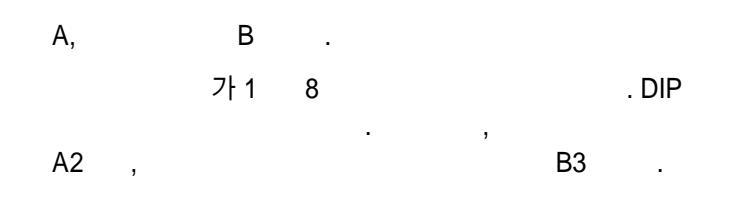

| HP DeskJe<br>. DIP<br>) | et 560K | 가 |     | 가 |           | (  |
|-------------------------|---------|---|-----|---|-----------|----|
| PCL                     | KS/KSSM |   | • , |   | B7<br>DIP | B7 |

|     |    | DIP      |               | 가                |       |
|-----|----|----------|---------------|------------------|-------|
|     |    | 가<br>DIP | ٢             | , ,              |       |
| DIP | B7 | KS/KSSM  | PCL<br>(<br>7 | ) KS/KSSM<br>PCL | . DIP |

.

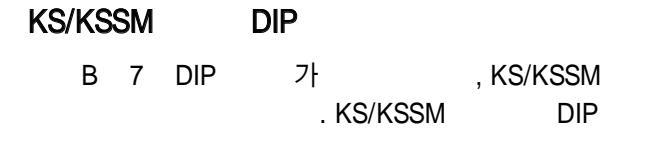

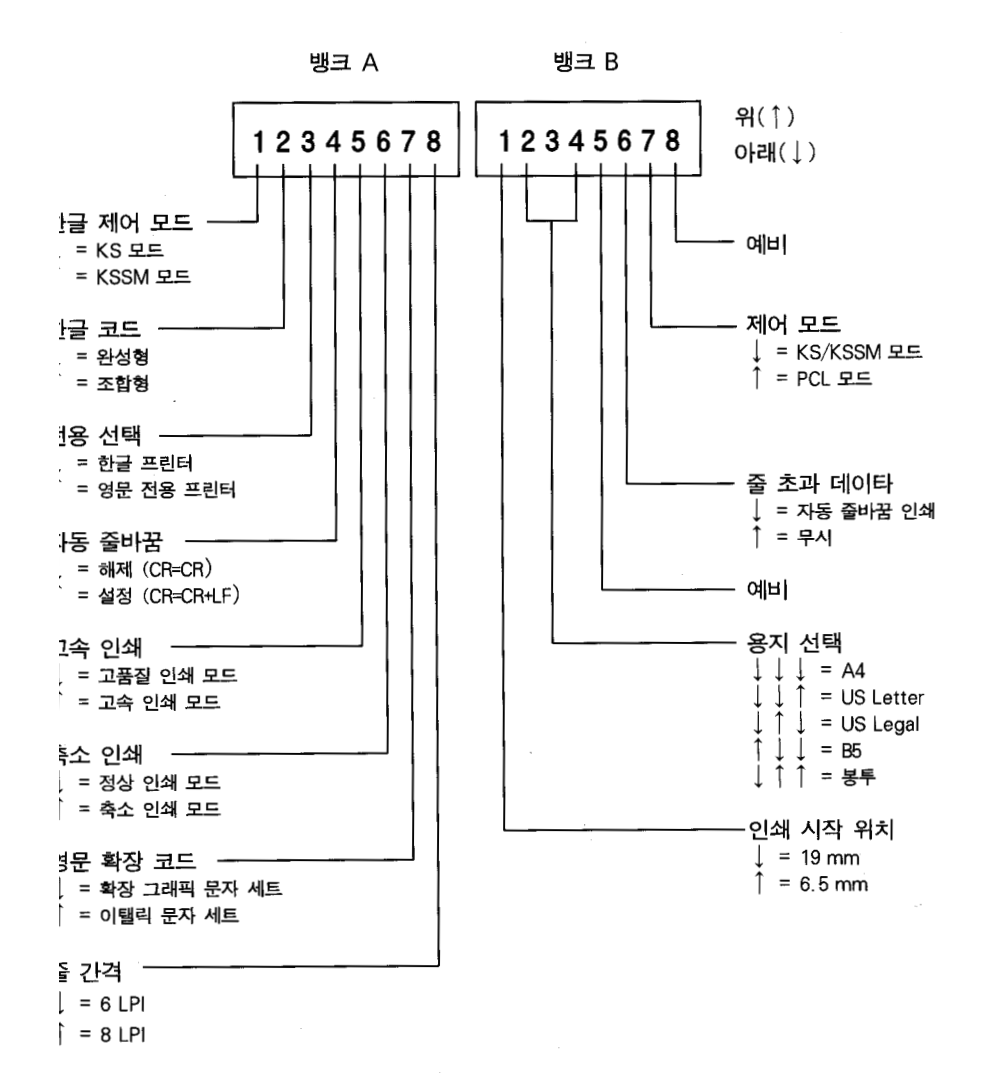

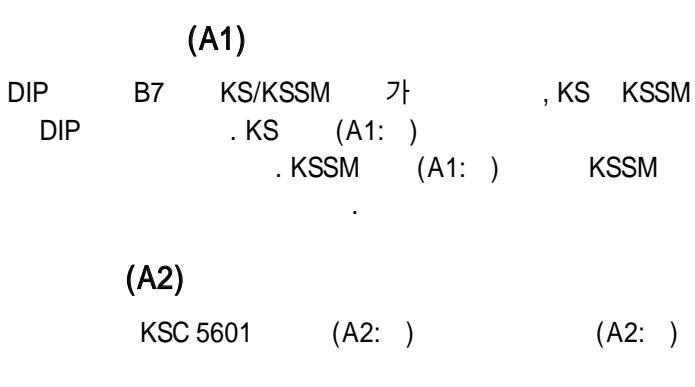

(A3)

,

DIP

| D | ŊΡ | A3 |
|---|----|----|
|   |    |    |

.

• (A3: ) •

1

(A3: )

| ⊫דיים ק≡קס שׂ ⊥ñ<br>Korean Mode is SET                                                                                                    | 한글 모드 설정<br>Korean Mode is SET                                                                     |
|----------------------------------------------------------------------------------------------------|----------------------------------------------------------------------------------------------------|
| $ = \tilde{N}^{\perp} + r + \frac{1}{4} = 560 K + \frac{1}{4} = + = \\ = \tilde{N}^{\perp} + r + \frac{1}{4} = 560 K + \frac{1}{4} = + = \\ = \tilde{N}^{\perp} + r + \frac{1}{4} = 560 K + \frac{1}{4} = - \\ = \tilde{N}^{\perp} + r + \frac{1}{4} = \frac{1}{4} = - \\ = \tilde{N}^{\perp} + r + \frac{1}{4} = - \\ = \tilde{N}^{\perp} + r + \frac{1}{4} = - \\ = \tilde{N}^{\perp} + r + \frac{1}{4} = - \\ = \tilde{N}^{\perp} + r + \frac{1}{4} = - \\ = \tilde{N}^{\perp} + r + \frac{1}{4} = - \\ = \tilde{N}^{\perp} + r + \frac{1}{4} = - \\ = \tilde{N}^{\perp} + r + \frac{1}{4} = - \\ = \tilde{N}^{\perp} + r + \frac{1}{4} = - \\ = \tilde{N}^{\perp} + r + \frac{1}{4} = - \\ = \tilde{N}^{\perp} + r + \frac{1}{4} = - \\ = \tilde{N}^{\perp} + \frac{1}{4} = - \\ = \tilde{N}^{\perp} + r + \frac{1}{4} = - \\ = \tilde{N}^{\perp} + \frac{1}{4} = - \\ = \tilde{N}^{\perp} + \frac{1}{4} = - \\ = \tilde{N}^{\perp} + \frac{1}{4} = - \\ = \tilde{N}^{\perp} + \frac{1}{4} = - \\ = \tilde{N}^{\perp} + \frac{1}{4} = - \\ = - \\ = \tilde{N}^{\perp} + \frac{1}{4} = - \\ = - \\ = \tilde{N}^{\perp} + \frac{1}{4} = - \\ = - \\ = - \\ = - \\ = - \\ = - \\ = - \\ = - \\ = - \\ = - \\ = - \\ = - \\ = - \\ = - \\ = - \\ = - \\ = - \\ = - \\ = - \\ = - \\ = - \\ = - \\ = - \\ = - \\ = - \\ = - \\ = - \\ = - \\ = - \\ = - \\ = - \\ = - \\ = - \\ = - \\ = - \\ = - \\ =$ | 데스크젯 560K 프린터<br>데스크젯 560K 프린터<br>데스크젯 560K 프린터<br>데스크젯 560K 프린터<br>데스크젯 560K 프린터<br>데스크젯 560K 프린터 |
| 영문 전용 프린터                                                                                                    | 한글 프린터(초기 설정)                                                                                      |

(A3: )

.

.

,

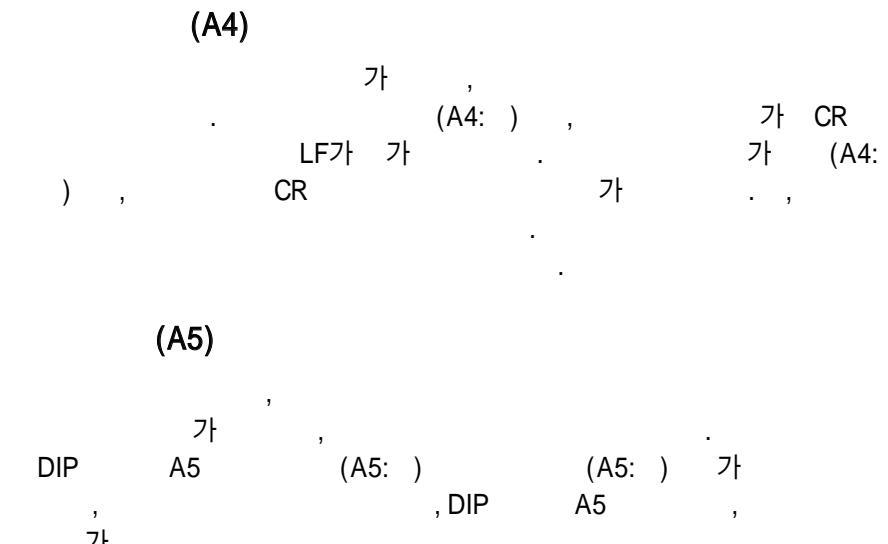

, 가

| DID 수 위권 45  | 키패드의 고속 인쇄 키               |              |  |
|--------------|----------------------------|--------------|--|
| DIF — MAI AO | 고품질 모드                     | 고속 인쇄 모드     |  |
| ↓ = 고품질      | 고품질 영문자                    | 고속 영문자       |  |
| ↑ = 고속 인쇄    | 고속 San Serif <sup>'1</sup> | 고속 San Serif |  |

(A3: )

가

| 고속 영문자          | 고속 San Serif                          |
|-----------------|---------------------------------------|
|                 |                                       |
| HEWLETT PACKARD | HEWLETT PACKARD                       |
| HEWLETT PACKARD | HEWLETT PACKARD                       |
| HEWLETT PACKARD | HEWLETT PACKARD                       |
| HEWLETT PACKARD | HEWLETT PACKARD                       |
| HEWLETT PACKARD | HEWLETT PACKARD                       |
| HEWLETT PACKARD | HEWLETT PACKARD                       |
|                 |                                       |
|                 | · · · · · · · · · · · · · · · · · · · |

#### a San Serif

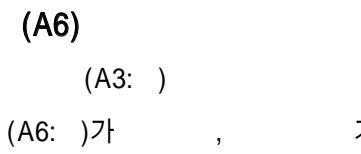

| 가 |
|---|
|---|

| SAMSUNG HEWLETT PACKARD | SAMSUNG HEWLETT PACKARD |
|-------------------------|-------------------------|
| SAMSUNG HEWLETT PACKARD | SAMSUNG HEWLETT PACKARD |
| SAMSUNG HEWLETT PACKARD | SAMSUNG HEWLETT PACKARD |
| SAMSUNG HEWLETT PACKARD | SAMSUNG HEWLETT PACKARD |
| SAMSUNG HEWLETT PACKARD | SAMSUNG HEWLETT PACKARD |
| SAMSUNG HEWLETT PACKARD | SAMSUNG HEWLETT PACKARD |
|                         |                         |
|                         |                         |

정상 인쇄

축소 인쇄

| ( | A | 7 | ) |
|---|---|---|---|
| _ |   |   | - |

| (A3: | ) |
|------|---|
|------|---|

가 B

ASC

.

7) (A7: ) (A7: ) (A8)

. 6 LPI(A8: ) 1 6 , 8

LPI(A8: ) 8

6 LPI 8 LPI

| 6LPI로 설정되었읍니다.<br>6LPI로 설정되었읍니다.<br>6LPI로 설정되었읍니다.<br>6LPI로 설정되었읍니다.<br>6LPI로 설정되었읍니다.<br>6LPI로 설정되었읍니다.<br>6LPI로 설정되었읍니다.<br>6LPI로 설정되었읍니다.<br>6LPI로 설정되었읍니다. | 8LPI로 설정되었읍니다.<br>8LPI로 설정되었읍니다.<br>8LPI로 설정되었읍니다.<br>8LPI로 설정되었읍니다.<br>8LPI로 설정되었읍니다.<br>8LPI로 설정되었읍니다.<br>8LPI로 설정되었읍니다. |
|----------------------------------------------------------------------------------------------------|----------------------------------------------------------------------------------------------------|
|----------------------------------------------------------------------------------------------------|----------------------------------------------------------------------------------------------------|

•

6 LPI

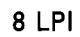

.

•

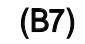

"

,

,

|     | KS/KSSM | (B7: ) | PCL | (B7: ) |
|-----|---------|--------|-----|--------|
| DIP | DIP     |        |     |        |

, DIP

,

.

.

| ( | B6)         |
|---|-------------|
| v | $\nu v_{f}$ |

가 (B6: )

•

(B6: ) ,

삼성 휴렛팩커드 데스크젯 프린터는 고성능 프린터입니다. 삼성 휴렛팩커드 데스크젯 프린터는 고성능 프린터입니다.

인쇄할 데이타

줄 초과 데이타 무시

자동 줄바꿈 인쇄

# (B2, B3, B4)

B 2, 3, 4 . HP DeskJet 560K

A4

,

DIP

| 용지 크기                   | <b>B2</b>   | <b>B</b> 3   | B4      |
|-------------------------|-------------|--------------|---------|
| A4(210×297 mm)          | Ļ           | $\downarrow$ | ↓       |
| US Letter(8.5×11 인치)    | Ţ           | $\downarrow$ | 1       |
| US Legal(8.5×14 인치)     | Ļ           | 1            | ↓<br>↓  |
| B5(182×257 mm)          | $\bigwedge$ | J            | 1 · · · |
| 봉투(US #10, European DL) | C T .       | 1            | 1       |

(B1)

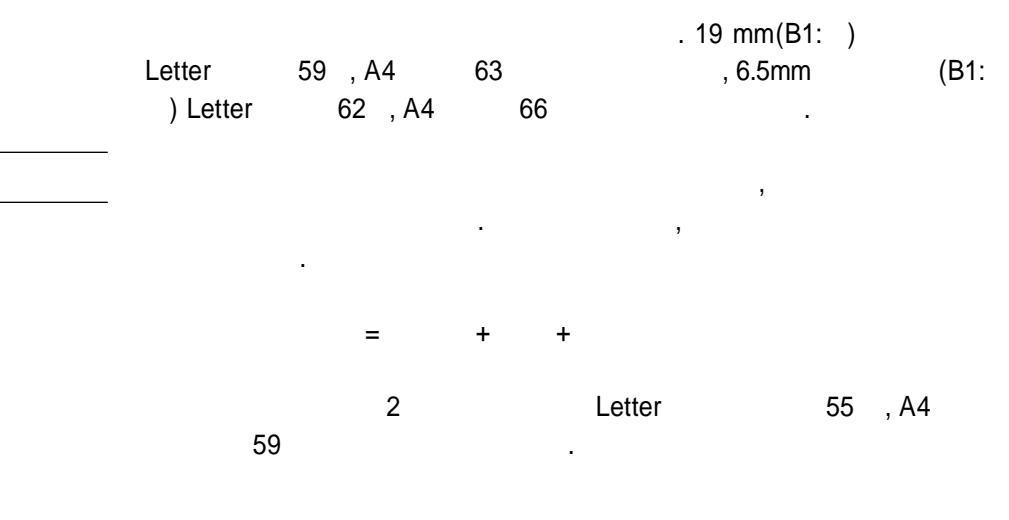

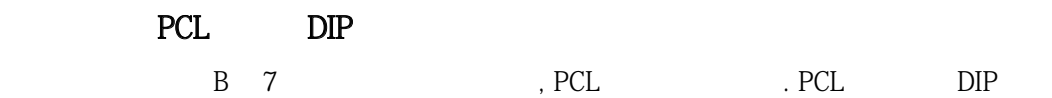

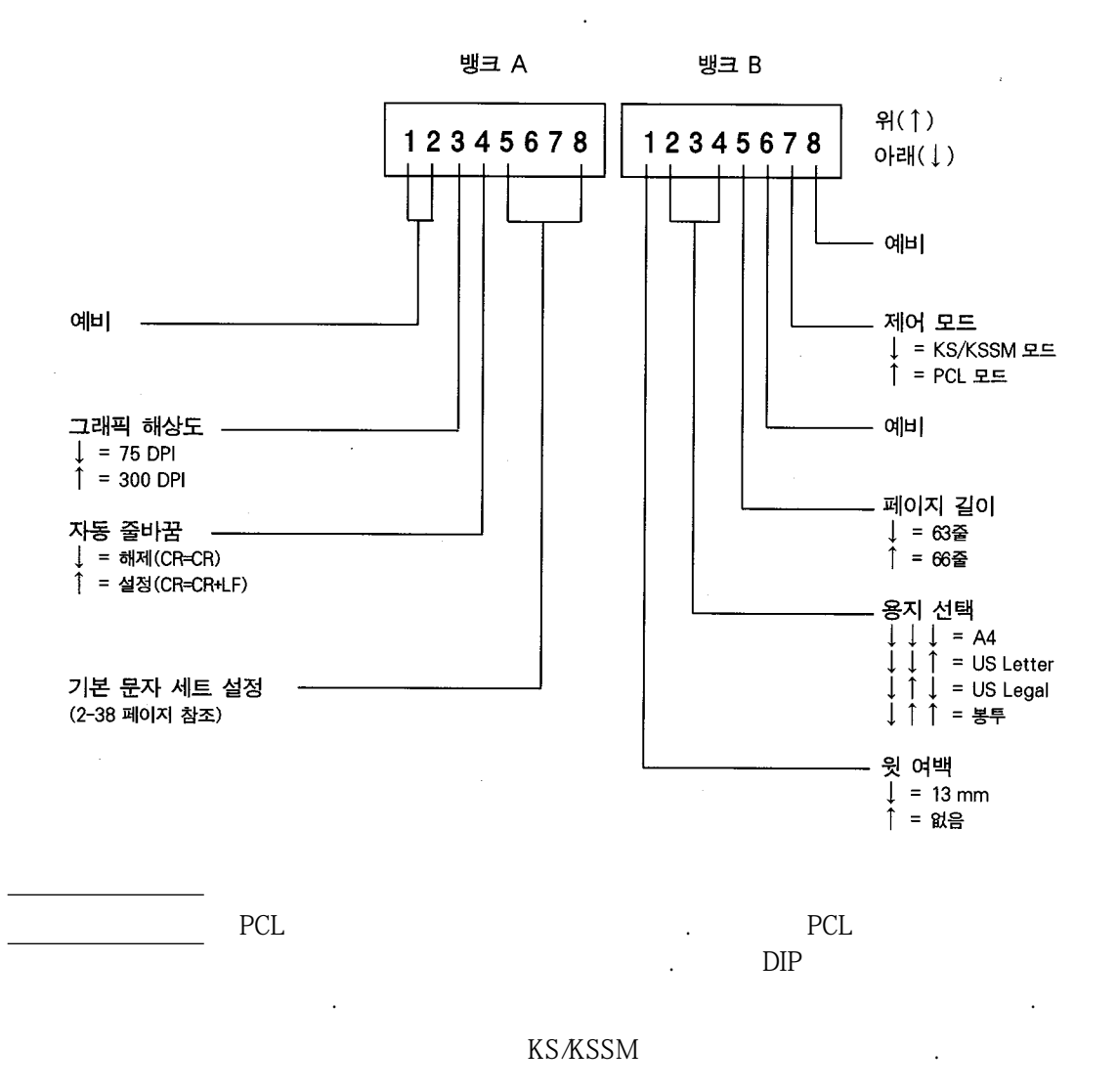

# (A3)

, 300 DPI(A3: )

.

75 DPI(A3: )가

# (A5, A6, A7, A8)

A 5, 6, 7, 8 DIP

DIP

| 문자 세트            | A5       | <b>A6</b>    | A7           | A8             |
|------------------|----------|--------------|--------------|----------------|
| PC-8             | Ļ        | $\downarrow$ | $\downarrow$ | $\downarrow$   |
| HP 로만어 8         | Ļ        | $\downarrow$ | Ļ            | <b>↑</b>       |
| PC-8 덴마크어/노르웨이어  | Ļ        | $\downarrow$ | Î            | Ļ              |
| 영국 영어 (ISO 4)    | Ļ        | ↓            | Î            | Î              |
| 독일어 (ISO 21)     | Ļ        | $\uparrow$   | $\downarrow$ | Ļ              |
| 프랑스어 (ISO 69)    | Ļ        | Î            | $\downarrow$ | Î              |
| 이탈리아어 (ISO 15)   | Ļ        | Î            | Î            | $\downarrow$   |
| 노르웨이어 1 (ISO 60) | ↓        | Î            | Î            | Î              |
| 스웨덴식 이름 (ISO 11) | <b>↑</b> | ↓            | $\downarrow$ | Ļ              |
| 스페인어 (ISO 17)    | Î Î      | Ţ            | Ļ            | Ť              |
| ASCII            | Î.       | Ţ            | Î            | $\downarrow$   |
| 포르투갈어 (ISO 16)   | Î        | $\downarrow$ | <u>۱</u>     | Î              |
| PC-850           | Î        | Î            | t ↓          | $\downarrow$ . |
| ECMA-94 라틴어 1    | ↑        | Î            | Ļ            | <b>↑</b>       |
| HP Legal         | Î ↑      | Ť            | Î            | Ļ              |

# (B2, B3, B4)

# B 2, 3, 4 DIP

# , DIP

.

| 용지 크기                   | B2           | B3           | <b>B</b> 4 |
|-------------------------|--------------|--------------|------------|
| A4(210×297 mm)          | Ļ            | Ļ            | Ļ          |
| US Letter(8.5×11 인치)    | $\downarrow$ | $\downarrow$ | Ť          |
| US Legal(8.5×14 인치)     | Ļ            | Ţ            | Ļ          |
| 봉투(US #10, European DL) | Ļ            | Ť            | <b>↑</b>   |

# (B5, B1)

| DIP | B5 | 63 (B5: ) | 66 (B5: | ) |
|-----|----|-----------|---------|---|
|-----|----|-----------|---------|---|

| Letter | 60 |            | ,        | (B1:     |
|--------|----|------------|----------|----------|
| )      |    | , 66       | (B5: )   | 63 (B5:  |
| )      |    | 13mm(B1: ) |          | DIP      |
| B5     |    | 60 63      | (B5: )   |          |
| 가      |    |            |          |          |
| A4     |    | (B1: )     | , 70 (B5 | 5: ), 68 |
| (B5: ) |    | 13mm(B1: ) |          | 64       |
|        |    |            |          |          |

66

.

.

(B5: ) . , DIP B5

가

(B1: ) 63 (B5: )

|             | 소프트웨어                       |       | 프린터                   |                                                                                        |
|-------------|-----------------------------|-------|-----------------------|----------------------------------------------------------------------------------------|
| ンで          | <b>녜</b> 뉴 항목 <sup>'!</sup> | 제어 코드 | DIP 스위치 <sup>'3</sup> | 키패드                                                                                    |
| 용지 크기       | 0                           | 0     | ○(B2, B3, B4)         | ×                                                                                      |
| 여백          | 0                           | 0     | ○(B1)                 | ×                                                                                      |
| 줄 간격        | 0                           | 0     | 0 (A8)                | ×                                                                                      |
| 글씨체         | O <sup>*2</sup>             | 0     | ×                     | ×                                                                                      |
| 문자 스타일      | 0                           | 0     | ×                     | ×                                                                                      |
| 문자 크기       | 0                           | 0     | ×                     | ×                                                                                      |
| 1 바이트 문자 세트 | 0 <sup>*2</sup>             | 0     | ○(A7)                 | ×                                                                                      |
| 축소 인쇄       | 0                           | 0     | ○(A6)                 | 0 <sup>*4</sup>                                                                        |
| 인쇄 속도       | 0                           | 0     | 0(A5)                 | ○(인쇄 품질)                                                                               |
| 페이지 축소      | ×                           | х     | ×                     | ○ 페이지 축소                                                                               |
| 프린터 모드 변경   | ×                           | ×     | ○(A1, B7)             | (초기화+청소)<br><ul> <li>KS/KSSM</li> <li>/PCL</li> <li>(초기화+인쇄</li> <li>위치 조정)</li> </ul> |

.

## HP DeskJet 560K

1.

가

2.

3. DIP KS/KSSM

.

4. PCL

# 3

A4, Letter Legal B5

, , . ,

B5

HP DeskJet 560K

,

.

,

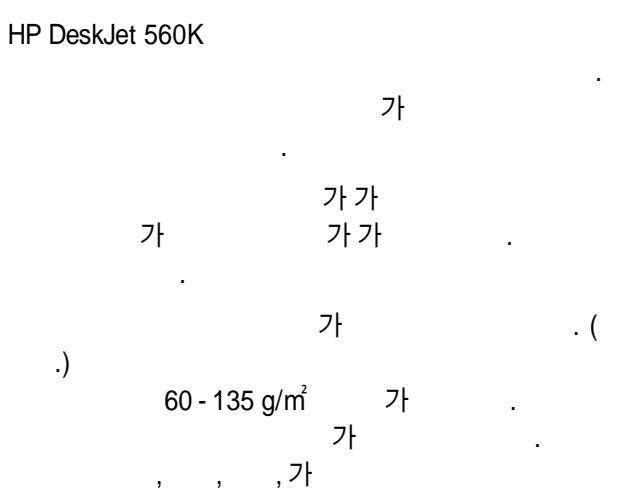

| CX Jet 시리즈 낱장 용지 | 고품질 칼라 인쇄용입니다.<br>(칼라, 흑백 인쇄 가능)       |
|------------------|----------------------------------------|
| LX Jet 시리즈 투명 필름 | OHP 발표 자료용 고품질 칼라 인쇄용<br>(칼라 흑백 인쇄 가능) |
| LX Jet 시리즈 광택 용지 | 사진과 같이 광택이 있읍니다.<br>(칼라 흑백 인쇄 가능)      |
|                  |                                        |

•

A4

. 135 g/m<sup>²</sup> 60 g/m<sup>²</sup>

, ,
가 가

가

가 75 - 90 g/㎡ 105 - 124mm 가

.

.

.

•

•

•

가 90g/㎡ 75g/㎡ 가 가

.

, , ,

가

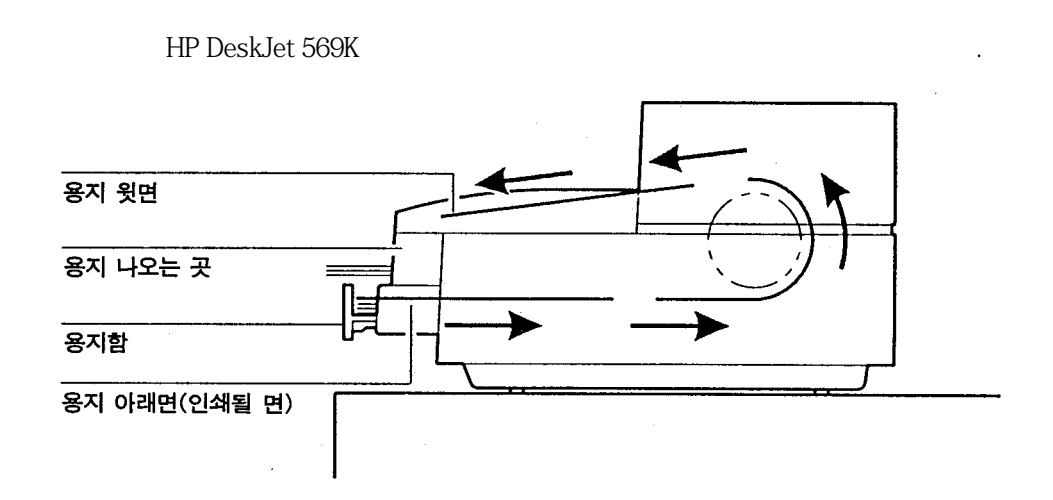

가

. , 가

가 가

( )

1cm

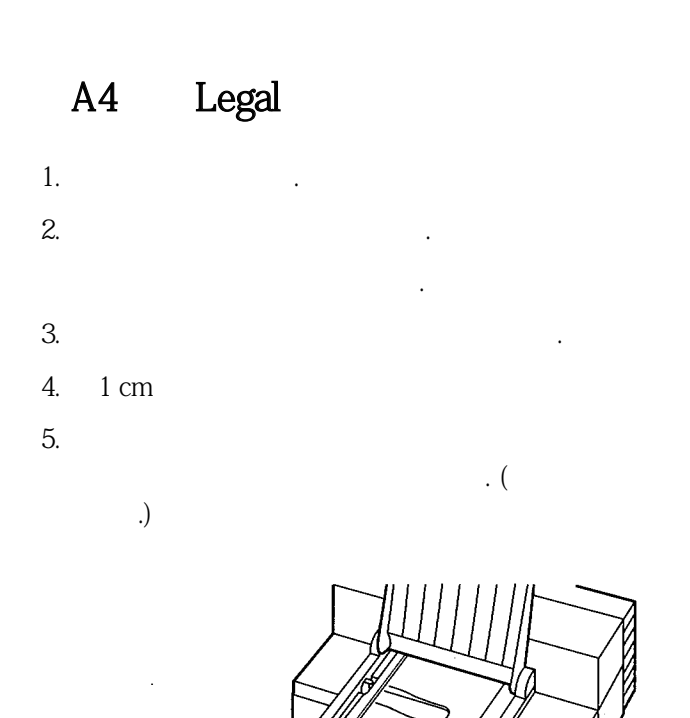

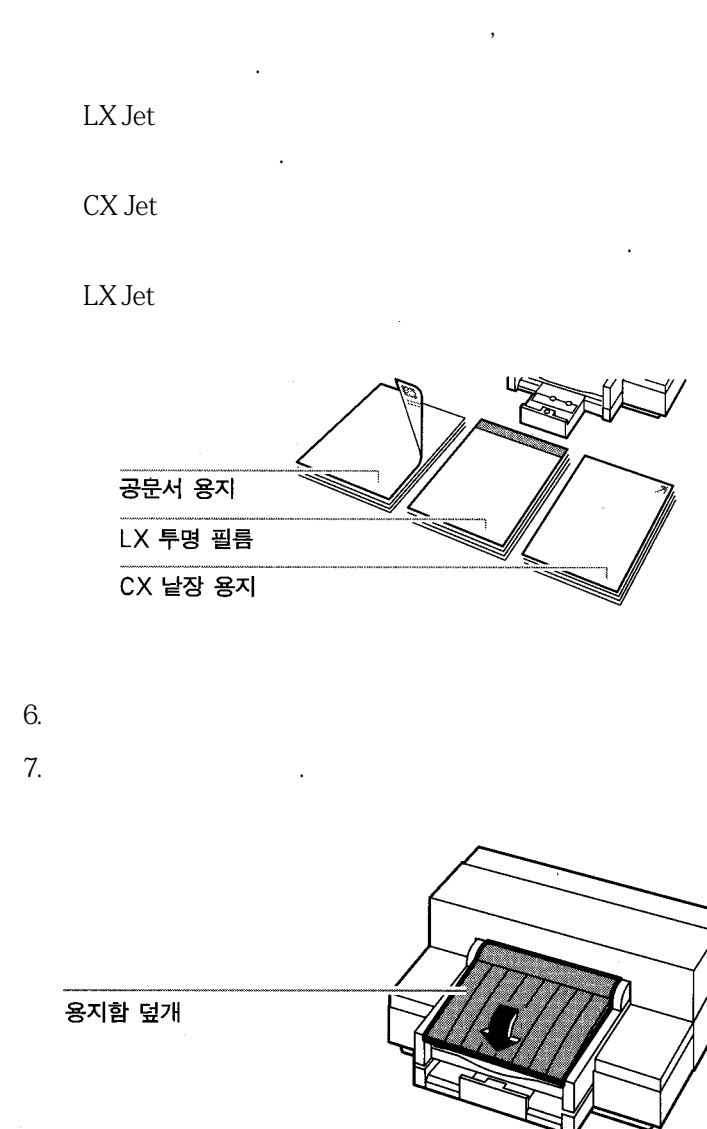

3-7

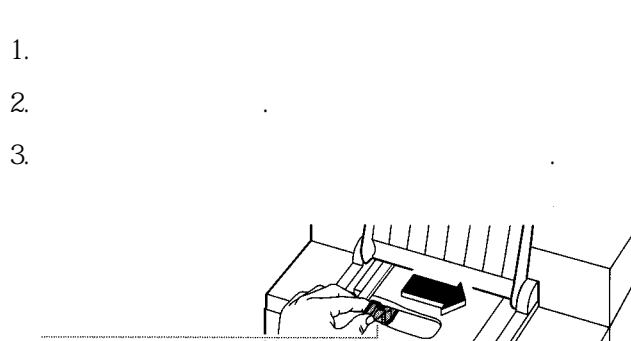

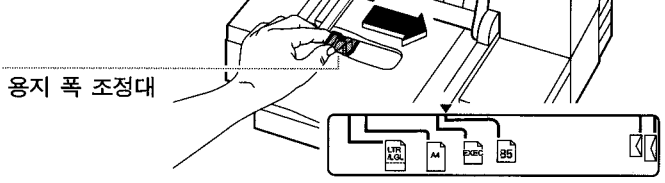

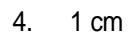

**B**5

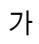

.

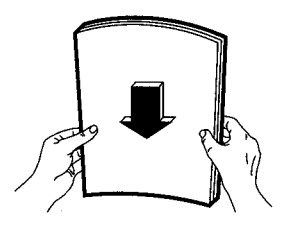

5.

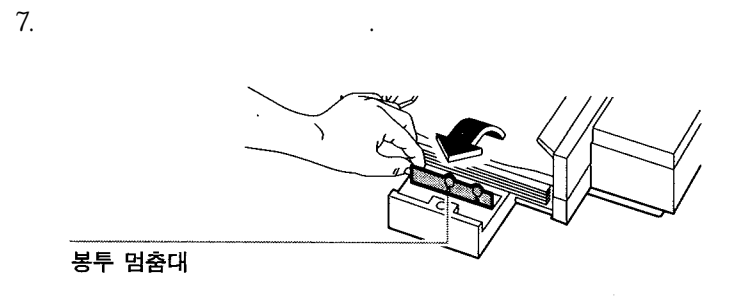

- 8. 가
- 9.

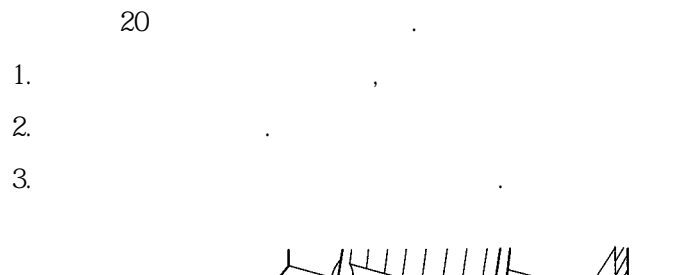

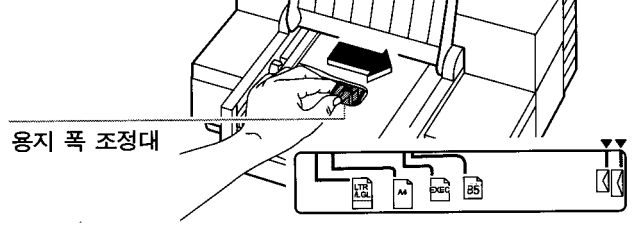

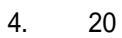

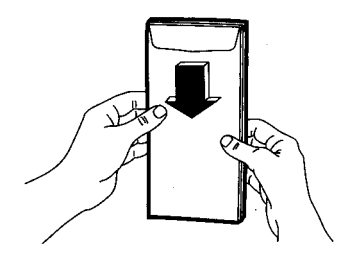

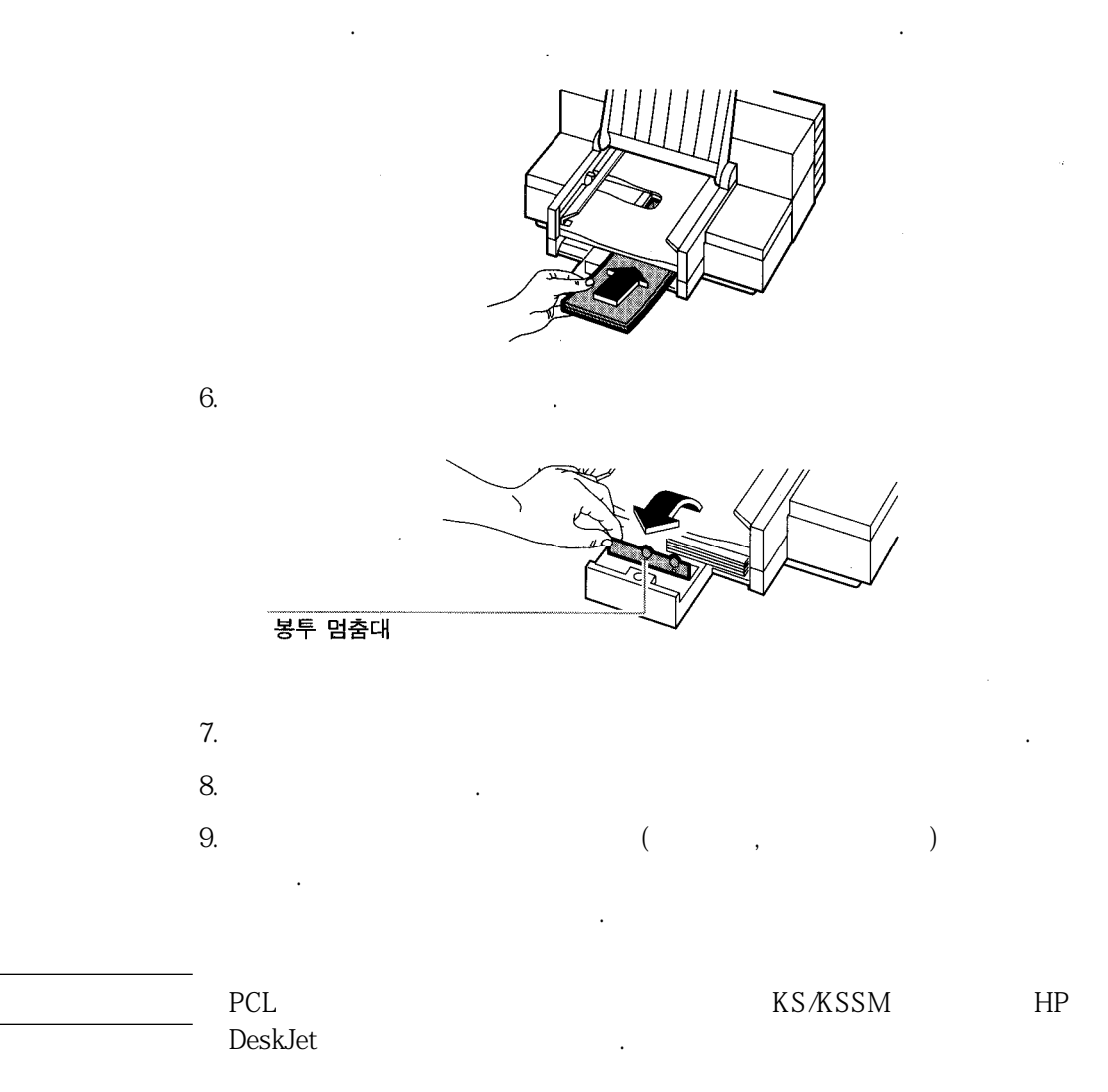

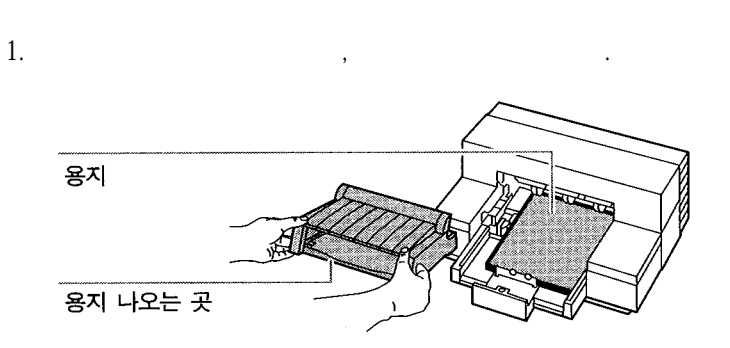

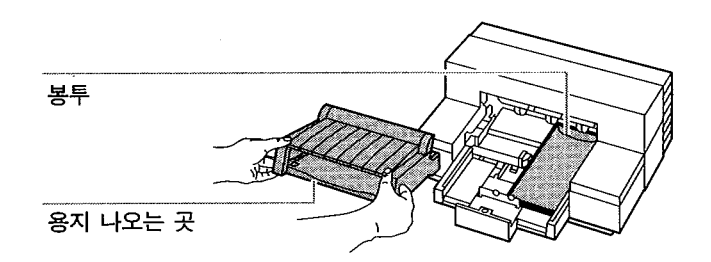

**B**5

. 2 DIP DIP

| HP DeskJet 560K |   |  |
|-----------------|---|--|
|                 |   |  |
| <br>DIP         | , |  |

| 낱장 용지     | 크기                            |
|-----------|-------------------------------|
| A4        | $210 \times 297 \text{ mm}$   |
| US Letter | 216 × 279 mm (8.5 × 11 인치)    |
| US Legal  | 203 × 356 mm (8.5 × 14 인치)    |
| B5        | $182 \times 257 \text{ mm}$   |
| Executive | 184 × 266 mm (7.25 × 10.5 인치) |
| NO. 10 봉투 | 105 × 241 mm (4.125 × 9.5 인치) |
| DL 봉투     | $221 \times 110 \text{ mm}$   |

,

.

.

: 100 mm - 241 mm : 90 mm - 356 mm : 0.086 mm - 0.107 mm

•

•

HP DeskJet 560K

: 6.5 mm

: 12.7 mm

, : 3. 175 mm

.

HP DeskJet 560K

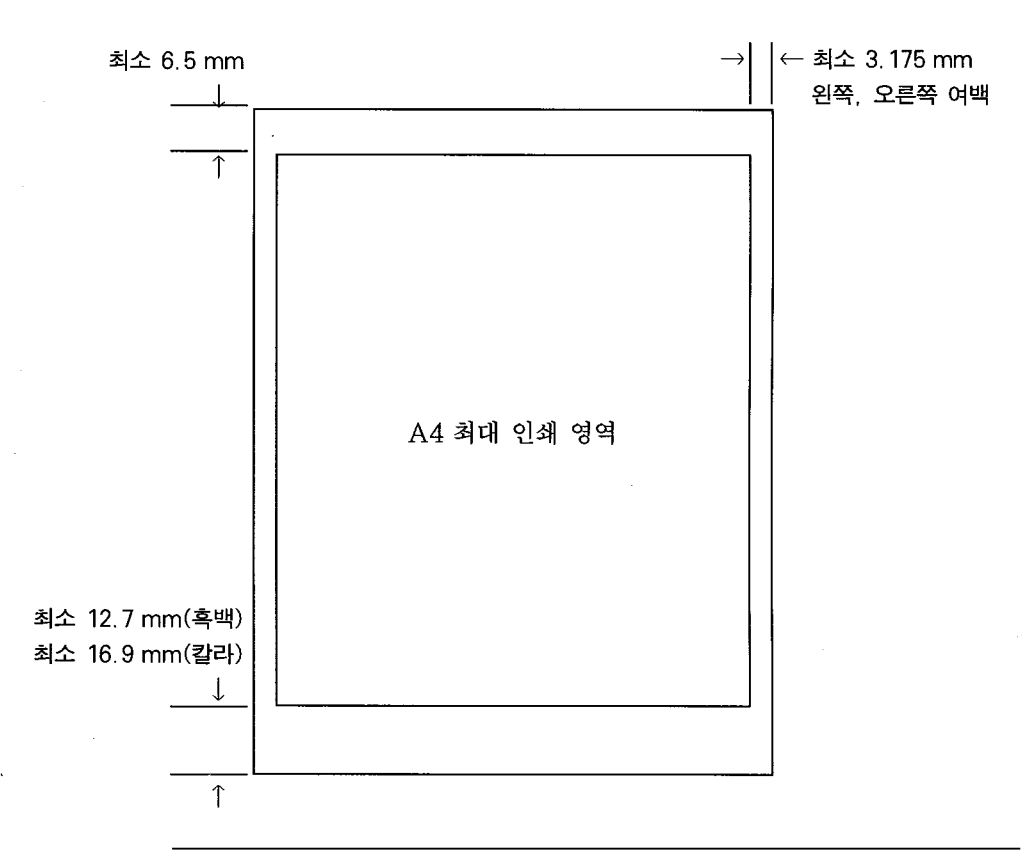

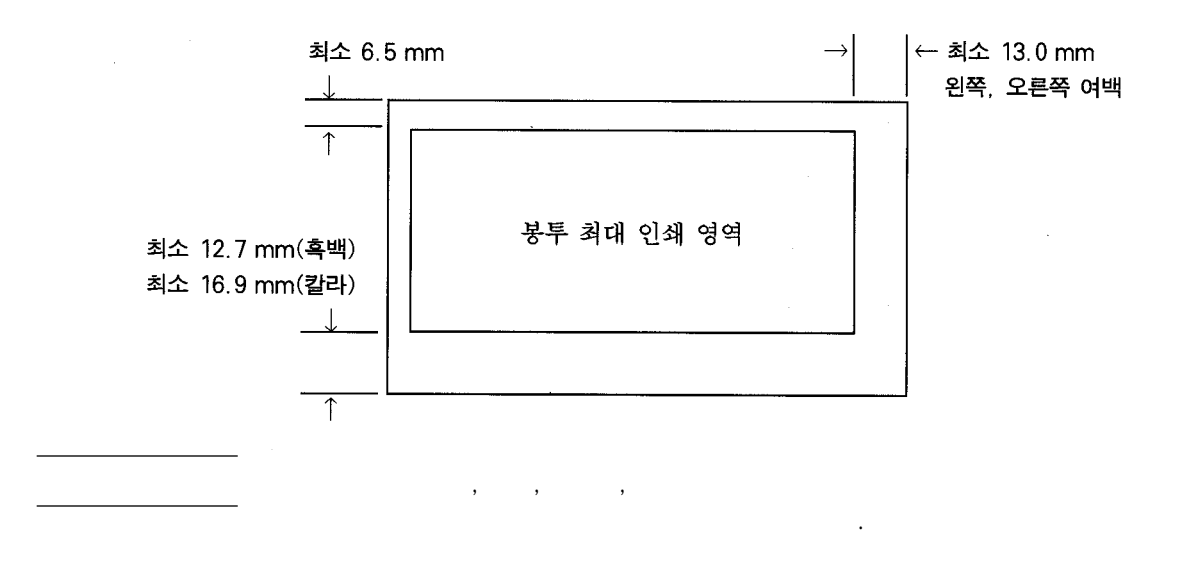

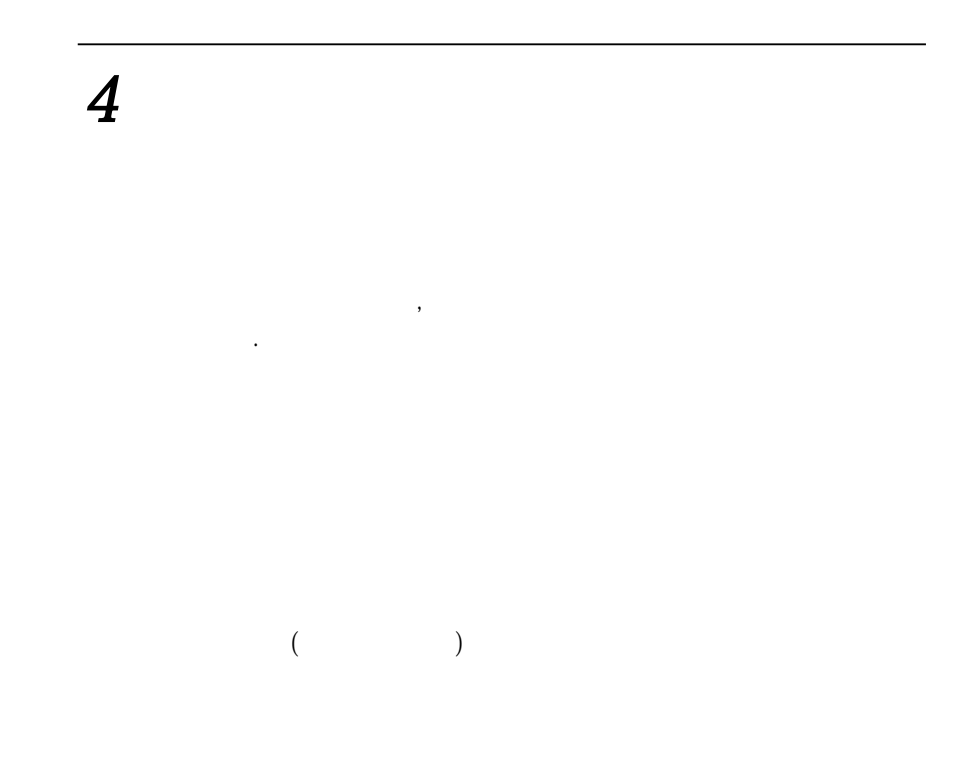

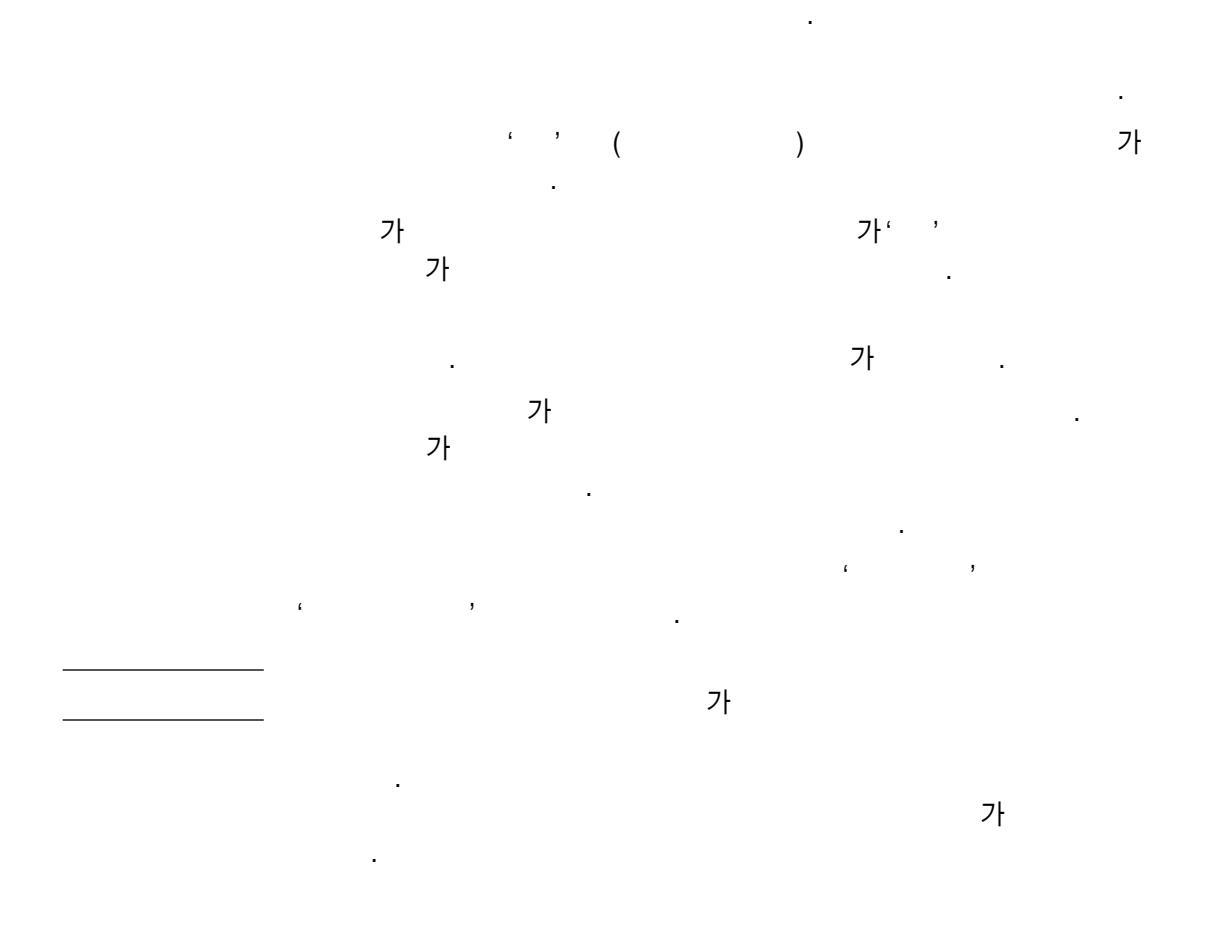

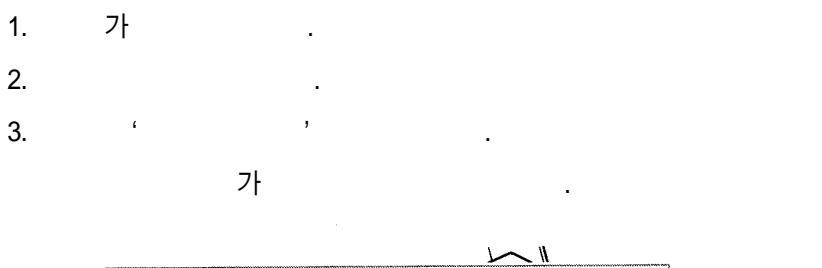

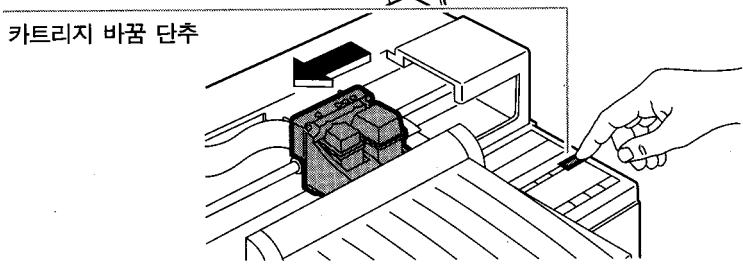

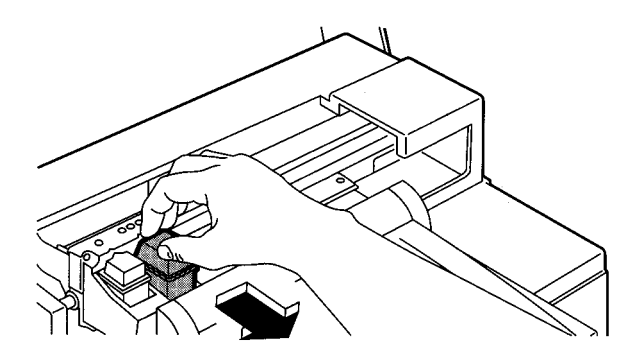

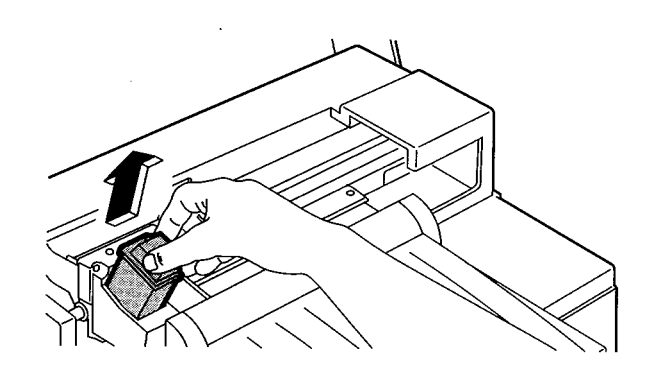

6. 7.

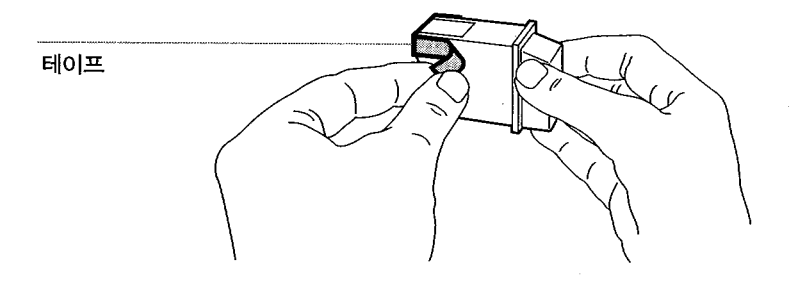

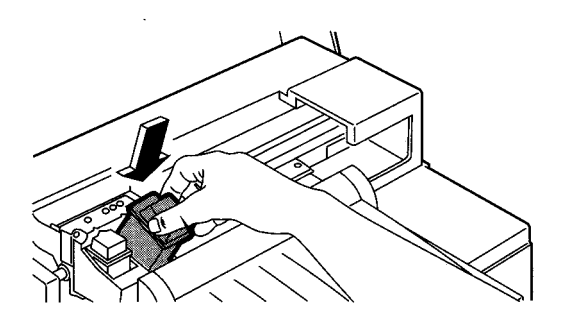

8.

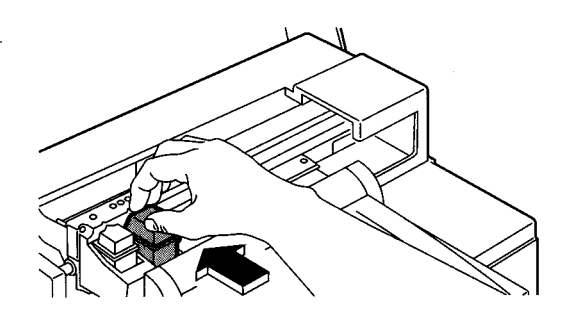

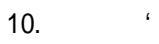

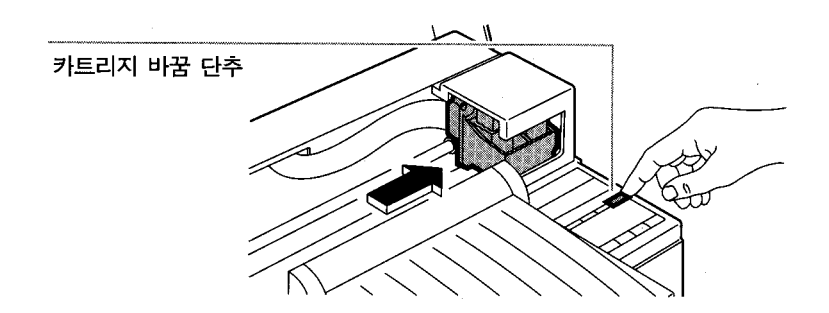

,

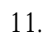

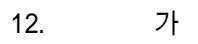

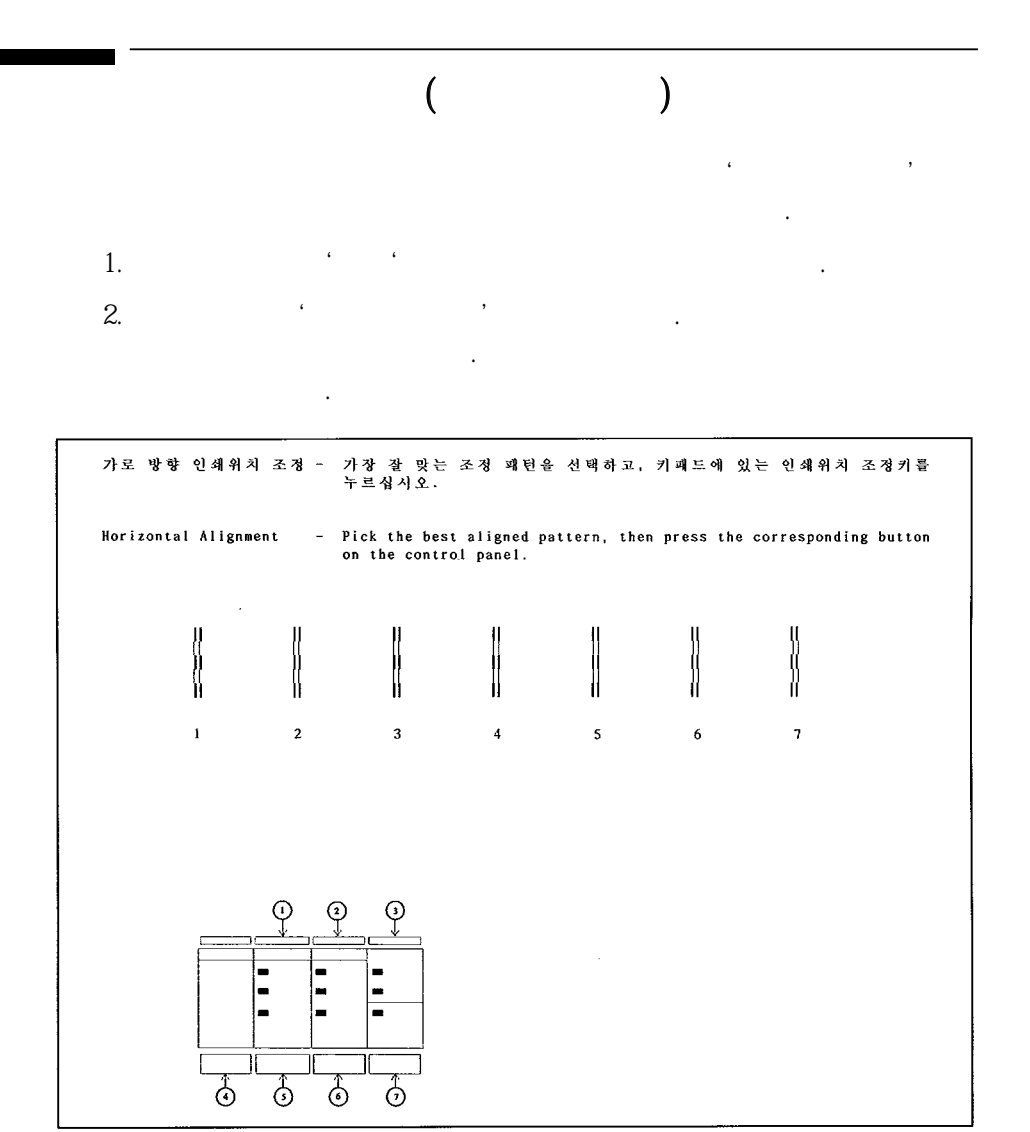

3. 가 가

| Vertica | l Alignmen | t – Pi | ick the best<br>the contro | aligned patt<br>1 panel. | ern, then pr | ess the cor | responding butt |
|---------|------------|--------|----------------------------|--------------------------|--------------|-------------|-----------------|
| -       | 1          | 2      | 3                          | 4                        | 5            | 6           | 7               |
|         |            | 0 0    | 0                          |                          | •            |             |                 |
|         |            |        |                            |                          |              |             |                 |

가 4.

가

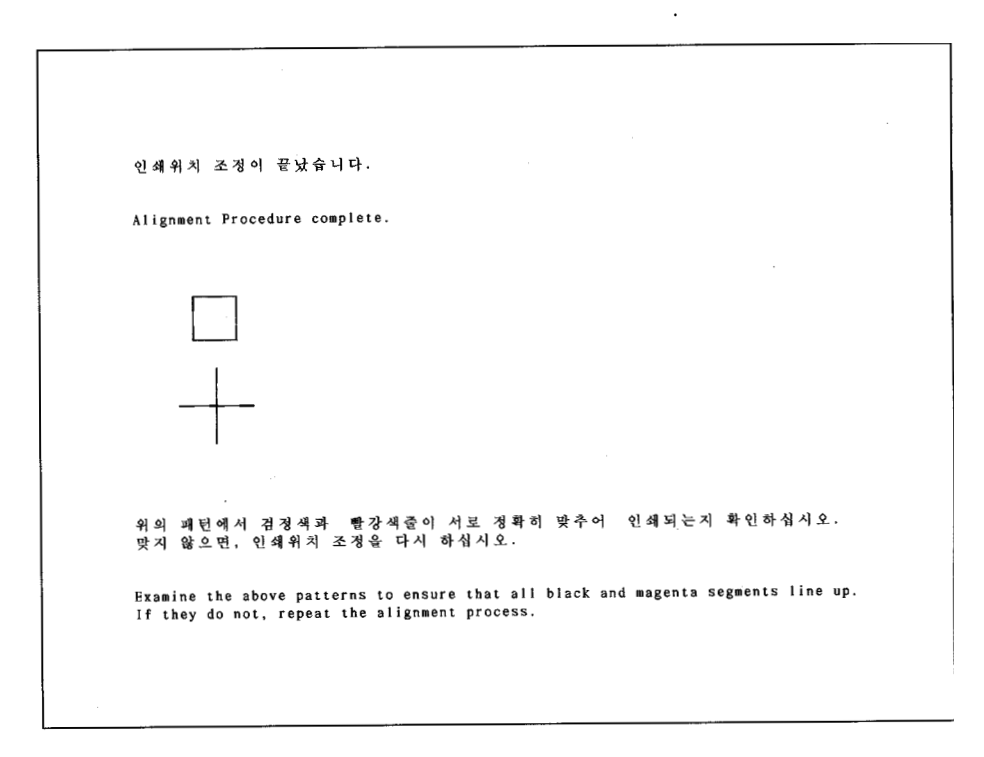

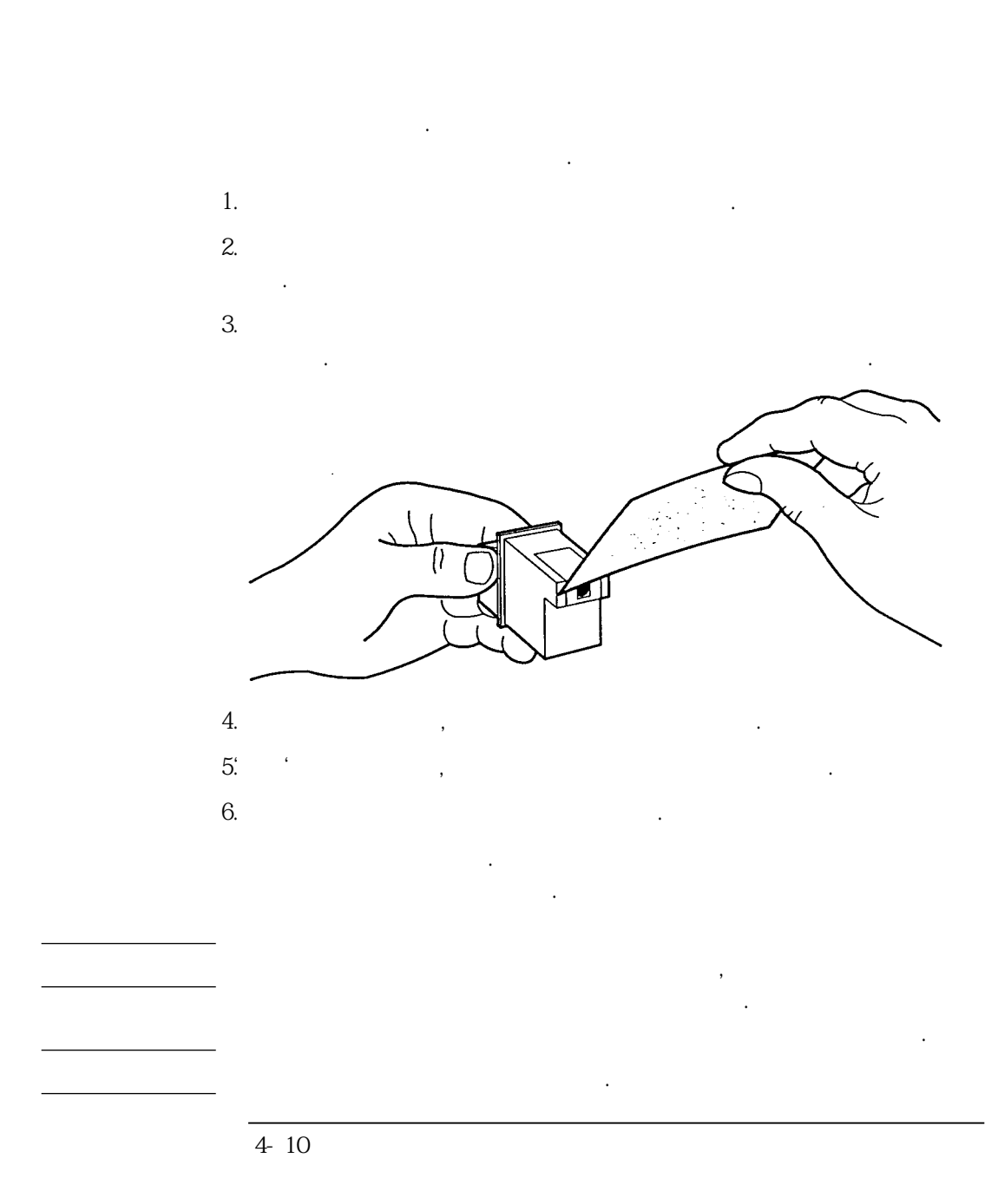

## 5

가

•

•

| ~ 1 |
|-----|
|     |

| 중상                                                     | 원인                                                            | 해결 방법                                                                                                    |
|--------------------------------------------------------|---------------------------------------------------------------|----------------------------------------------------------------------------------------------------|
| 프린터를 켰는데 아무 일<br>도 일어나지 않으며 모든<br>키패드의 표시등이 꺼져<br>있을 때 | 프린터가 전원에 적절히<br>연결되지 않았습니다.                                   | 프린터를 껐다가 다시 켜봅니다.<br>아무 변화도 없으면 다음을 따릅니다:<br>전원 모듈 플러그가 프린터에 단단히 끼어졌는<br>지, 코드의 다른 쪽 끝이 콘센트에 끼어졌는지<br>확인합니다.<br>지선(익스텐션 코드)을 이용하고 있다면, 지선이<br>켜져 있고 콘센트에 끼여 있는지 확인합니다. |
| 프린터는 켜져 있으나 아<br>무 것도 인쇄되지 않을 때                        | 프린터가 준비 상태가 아<br>닙니다.                                         | 키패드의 '온라인'단추를 누르고 '준비'표시<br>등이 켜졌는지 확인합니다.                                                                                                    |
|                                                        | 프린터가 제대로 연결 되<br>어 있지 않습니다.                                   | 인터페이스 케이블이 프린터와 컴퓨터의 병렬<br>포트에 단단히 연결됐는지 확인합니다.                                                                                                    |
|                                                        | 소프트웨어가 프린터에 맞<br>게 설정되지 않았습니다.                                | 프린터 선택에 관한 소프트웨어의 지시 내용을<br>따릅니다.                                                                                                    |
|                                                        | 테이프가 잉크 카트리지<br>잉크 노즐을 덮고 있거나,<br>잉크 카트리지가 제대로<br>설치되지 않았습니다. | 잉크 카트리지를 꺼내고 잉크 노즐을 덮고 있<br>는 테이프가 뗴어졌는지 확인합니다.<br>잉크 카트리지를 다시 설치합니다.<br>잉크 카트리지의 녹색 윗 부분이 잉크 카트리<br>지 꽂이 위의 점을 가리키며 잉크 카트리지가<br>올바른 위치에 제대로 끼어졌는지 확인합니다.              |
|                                                        | 잉크 카트리지에 잉크가<br>없습니다.                                         | 빈 잉크 카트리지를 바꿔 끼우고 잉크 카트리<br>지 정렬 검사를 합니다.                                                                                                    |

| 중상                                 | શ્રગ્                               | 해결 방법                                                                                                  |
|------------------------------------|-------------------------------------|----------------------------------------------------------------------------------------------------|
| 준비 표시등이 켜져 있고 아<br>무 것도 인쇄 되지 않을 때 | 용지가 제대로 공급되어<br>있지 않았습니다.           | 용지를 꺼내고 다시 넣습니다. 용지 길이 조정<br>대를 용지가 멈출 때까지 밀어 넣습니다.                                                    |
| 프린터 자체 검사 패턴이<br>인쇄되지 않을 때         | 테이프가 잉크 카트리지<br>잉크 노즐을 덮었습니다.       | 잉크 카트리지를 꺼내고 잉크 노즐을 덮고 있<br>는 테이프가 떼어졌는지 확인합니다.                                                        |
|                                    | 잉크 카트리지가 제대로<br>설치되지 않았습니다.         | 잉크 카트리지를 다시 설치합니다.<br>잉크 카트리지의 녹색 윗 부분이 잉크 카트리<br>지 꽂이 위의 점을 가리키며 잉크 카트리지가<br>올바른 위치에 제대로 끼어졌는지 확인합니다. |
|                                    | 프린터가 컴퓨터에 제대로<br>연결되어 있지 않았습니<br>다. | 인터페이스 케이블을 분리하고 다시 검사합니<br>다.                                                                          |
|                                    | 컴퓨터가 꺼져 있습니다.                       | 프린터를 끄고, 컴퓨터를 켜고 프린터를 다시<br>켭니다.                                                                       |

| 중상                                 | 원인                                         | 해결 방법                                                                        |
|------------------------------------|--------------------------------------------|------------------------------------------------------------------------------|
| '준비'표시등이 깜박일 때                     | 용지가 없습니다.<br>용지가 제대로 들어 있지<br>않았습니다.       | 용지함에 용지를 넣습니다. '용지 바꿈' 단추<br>를 눌러 용지를 꺼냅니다.                                  |
| '준비'표시등이 깜박이고<br>프린터가 작동하지 않을<br>때 | 프린터가 인쇄 명령을 기<br>다립니다.                     | '용지 바꿈'단추를 눌러 용지를 꺼냅니다.                                                      |
| 검정 잉크 카트리지 표시<br>등이 깜박일 때          | 잉크 카트리지가 없거나<br>다른 잉크 카트리지가 설<br>치되어 있습니다. | 검정 잉크 카트리지를 설치하고 '카트리지 바<br>꿈'단추를 누릅니다.                                      |
| 칼라 잉크 카트리지 표시<br>등이 깜박일 때          | 잉크 카트리지가 없거나<br>다른 잉크 카트리지가 설<br>치되어 있습니다. | 칼라 잉크 카트리지를 설치하고 '카트리지 바<br>꿈' 단추를 누릅니다.                                     |
| 인쇄중, 준비 표시등이 깜<br>박일 때             | 용지가 걸렸습니다.                                 | 용지 걸림의 해결 절에 있는 절차를 따릅니다.                                                    |
| 인쇄중.준비,고속인쇄 표<br>시등이 깜박일 때         | 잉크 카트리지 꽂이가 옴<br>직이지 않습니다.                 | 프린터를 끄고 프린터 윗 덮개를 열고 잉크 카<br>트리지 꽂이의 움직임을 방해하는 것을 빼어냅<br>니다.                 |
| 이외의 방식으로 깜박일<br>때                  | 프린터 내부 오류가 발생<br>했습니다.                     | 프린터를 깼다 켜봅니다. 그 표시등이 다시 깜<br>박이면 깜박이는 표시등을 적어서 삼성휴렛패<br>커드 고객 문의 센터에 문의하십시오. |

| 중상                                     | 원인                            | 해결 방법                                                                          |
|----------------------------------------|-------------------------------|--------------------------------------------------------------------------------|
| 겨백이 원하던 대로 인쇄<br>티지 않을 때               | 여백이 제대로 설정되지<br>않았습니다.        | 응용 소프트웨어에서 여백 설정을 확인합니다.                                                       |
|                                        | 용지가 제대로 들어 있지<br>않았습니다.       | 용지가 프린터 오른편에 대해 정렬이 되었는지<br>확인합니다.<br>용지가 용지 폭 조정 레버 위로 밀려 올라가지<br>않았는지 확인합니다. |
| 용지에서 인쇄 내용이 휘<br>거나 기울어질 때             | 용지가 가지런히 들어 있<br>지 않습니다.      | 용지가 프린터 오른편에 대해 정렬이 되었는지<br>확인합니다. 자세한 내용은 5 장을 보십시오.                          |
| 신쇄가 잘못되거나 읽을<br>수 없을 때                 | 프린터 드라이버가 잘못<br>선택되었습니다.      | 올바른 프린터를 선택합니다. 2 장의 프린터<br>드라이버의 선택 절을 보십시오.                                  |
| 프린터는 인쇄하는 것같으<br>ㅏ 인쇄가 안될 때            | 테이프가 잉크 카트리지<br>잉크 노즐을 덮었습니다. | 잉크 카트리지를 꺼내고 잉크 노즐을 덮고 있<br>는 테이프가 떼어졌는지 확인합니다. 잉크 카<br>트리지를 다시 설치합니다.         |
|                                        | 잉크 카트리지의 잉크가<br>없습니다.         | 빈 잉크 카트리지를 바꿔 끼어 넣습니다.                                                         |
| 갈라 대신 흑백이 인쇄될<br>대                     | 칼라 인쇄가 선택되지 않<br>았습니다.        | 응용 프로그램에서 칼라 언쇄를 선택합니다.                                                        |
| 문서가 정렬이 되지 않았<br>고 그래픽 안에 빈칸이 있<br>을 때 | 잉크 카트리지가 정렬되지<br>않았습니다.       | 4 장의 절차에 따라 잉크 카트리지를 정렬하여<br>인쇄 위치를 조정합니다.                                     |

| 중상                                      | 원인                         | 해결 방법                                                                                          |
|-----------------------------------------|----------------------------|------------------------------------------------------------------------------------------------|
| 문자, 점, 선이 완전하지<br>않고 인쇄 결과에서 빠져<br>있을 때 | 잉크 카트리지에 문제가<br>있습니다.      | <b>잉크 카트리지의 문제점을</b> 보십시오.                                                                     |
| 인쇄 밀도가 일정하지 않<br>을 때                    | 잉크 카트리지의 잉크 노즐<br>이 막혔습니다. | 잉크 카트리지의 문제점을 보십시오.                                                                            |
|                                         | 용지 선택이 적당하지 않았<br>습니다.     | 다른 용지를 사용합니다.                                                                                  |
| 화면 상의 색과 인쇄된 색<br>이 다를 때                | 칼라 설정 조정이 필요합<br>니다.       | 응용 프로그램의 설명서를 보십시오. 윈도우를<br>사용하면 HP DeskJet 프린터에 대한 온라인<br>도움말을 보십시오.                          |
| 인쇄 품질이 흐릴 때                             | 용지 선택이 적당하지 않<br>았습니다.     | 다른 용지를 사용합니다. 흑백 인쇄에는 HP<br>CX Jet 시리즈 특수 용지를 사용하지 않습니<br>다.                                   |
|                                         | 인쇄될 면이 사용되지 않<br>았습니다.     | 인쇄될 면을 사용합니다. 일반 용지를 사용하<br>면 뒤집어서 인쇄해 보십시오.                                                   |
|                                         | 프린터 드라이버 설정 조<br>정이 필요합니다. | 응용 프로그램의 설명서를 보십시오. 윈도우를<br>사용하면 HP DeskJet 프린터에 대한 온라인<br>도움말을 보십시오.                          |
| 인쇄 품질이 흐리고 색상<br>이 바래 보일 때              | 용지 선택이 적당하지 않<br>았습니다.     | 다른 용지를 사용합니다. 칼라 인쇄에는 HP<br>CX Jet 시리즈 특수 용지나 HP LX Jet 시<br>리즈 광택 용지를 사용해 최선의 인쇄 결과를<br>얻습니다. |

•

가 .

5 - 6

| 중상                            | <del>શ</del> ્                            | 해결 방법                                                                                                  |
|-------------------------------|-------------------------------------------|----------------------------------------------------------------------------------------------------|
|                               | 프린터 드라이버 설정이<br>용지에 적당하지 않았습니<br>다.       | 응용 프로그램의 설명서를 보십시오. 윈도우를<br>사용하면 HP DeskJet 프린터에 대한 온라인<br>도움말을 보십시오.                                  |
| 잉크가 번지고 용지가 구<br>부러질 때        | 용지에 잉크가 너무 많습<br>니다.                      | 응용 프로그램의 설명서를 보십시오. 윈도우를<br>사용하면 HP DeskJet 프린터에 대한 온라인<br>도움말을 보십시오.                                  |
|                               | 용지 선택이 적당하지 않<br>았습니다.                    | 다른 용지를 사용합니다.                                                                                          |
| 투명 용지의 색상이 검정<br>색 부근에서 흐려질 때 | 투명 용지가 마르지 않은<br>채로 비닐 보호백에 넣어<br>졌읍니다.   | 인쇄된 투명 용지를 비닐 보호백에 넣기 전에<br>10-15 분동안 말리면 번짐이 방지합니다.                                                   |
| 점정 잉크가 칼라 잉크와<br>섞일 때         | 프린터 드라이버에서 칼라<br>설정이 용지에 적당하지<br>않습니다.    | 응용 프로그램의 설명서를 보십시오. 윈도우를<br>사용하면 HP DeskJet 프린터에 대한 온라인<br>도움말을 보십시오.                                  |
|                               | 용지 선택이 적당하지 않<br>았습니다.                    | 다른 용지를 사용합니다.                                                                                          |
|                               | 잉크 카트리지가 정렬되지<br>않았습니다.                   | 4 장의 절차에 따라 잉크 카트리지를 정렬하여<br>인쇄 위치를 조정합니다.                                                             |
| 흑백 인쇄가 흐려지고 색<br>상이 빠지거나 변할 때 | 검정 잉크 카트리지나 칼<br>라 잉크 카트리지의 잉크<br>가 없습니다. | 잉크 카트리지를 새 것으로 바꾸고 잉크 카트<br>리지 정렬 검사를 합니다. 새 잉크 카트리지가<br>없으면 새것을 구하기 전까지 빈 카트리지를<br>잉크 카트리지 꽂이에 놓아둡니다. |
| ,<br>,                        | 잉크 카트리지중 하나를<br>청소해야 합니다.                 | 5 장의 잉크 카트리지의 문제점을 보십시오.                                                                               |

| 중상                                    | 원인                            | 해결 방법                                                                                                    |
|---------------------------------------|-------------------------------|----------------------------------------------------------------------------------------------------|
| 용지가 용지함에 들어가지<br>않을 때                 | 용지 통로를 무엇인가가<br>막고 있습니다.      | 용지 나오는 곳을 떼어 내고 용지함에서 용지<br>를 모두 꺼냅니다.<br>용지 폭 조정 레버가 용지 공급을 방해하지 않<br>는지 확인합니다.<br>용지 나오는 곳을 다시 끼우고 용지를 공급합<br>니다.          |
|                                       | 두께 1cm이상의 용지가<br>들어 있습니다.     | 두께가 1 cm 이하가 되도록 용지를 다시 넣습<br>니다.                                                                                            |
| 용지가 용지함에는 들어가<br>지만 프린터로 진행하지<br>않을 때 | 용지가 제대로 들어가지<br>않았습니다.        | 용지를 꺼내고 용지가 가지런한지 확인합니다.<br>용지의 오른쪽 끝이 용지함의 오른쪽 끝에 맞<br>추어 다시 용지를 다시 넣습니다. 용지가 휘지<br>않게 주의하며 용지 길이 조정대를 프린터 쪽<br>으로 밀어 넣습니다. |
|                                       | 용지 나오는 곳이 제대로<br>설치되지 않았습니다.  | 용지 나오는 곳이 프린터에 완전히 설치되었는<br>지, 용지함 위에 평평하게 놓였는지 확인합니다.                                                                       |
|                                       | 용지를 적절히 보충하지<br>못했습니다.        | 용지함에 남아 있는 용지를 모두 꺼내고 같은<br>종류의 새 용지와 합쳐서 용지를 다시 넣습니<br>다.                                                                   |
|                                       | 다른 종류의 용지가 들어<br>있습니다.        | 용지를 꺼내고 한 종류의 용지를 넣습니다.                                                                                                    |
|                                       | 용지가 손상되거나, 구겨<br>지거나, 휘어졌습니다. | 손상된 용지를 용지함에서 꺼냅니다. 용지는<br>항상 포장지 안에 보관합니다.                                                                                  |
| 용지가 프린터에서 빠져<br>나오지 않을 때              | 인쇄중 컴퓨터가 꺼졌습니<br>다.           | 프린터를 끄고 컴퓨터를 켠 후 프린터를 다시<br>켜면 용지가 나옵니다. 인쇄를 기다리던 내용<br>들은 프린터를 끌 때 사라집니다.                                                   |

| <del>র</del> γ                                  | 원인                           | 해결 방법                                                                                                   |
|-------------------------------------------------|------------------------------|----------------------------------------------------------------------------------------------------|
|                                                 | 용지가 휘고 용지 나오는<br>곳에 끼었습니다.   | 용지함 덮개를 열고 용지를 제거합니다.                                                                                   |
| 용지가 프린터에서 완전히<br>빠져나오지 않고 인쇄중,<br>준비 표시등이 깜박일 때 | 용지가 걸렸습니다.                   | 용지 걸림의 절차를 따릅니다.                                                                                        |
| 프린터가 여러 장의 용지<br>를 진행 시킬 때                      | 용지가 붙어 있습니다.                 | 용지를 꺼내고 붙은 용지를 분리한 후 다시 넣<br>습니다. 용지가 사용하기 알맞은지 확인합니<br>다.                                              |
|                                                 | 두께 1cm이상의 용지가<br>들어 있습니다.    | 두께가 1 cm 이하가 되도록 용지를 다시 넣습<br>니다.                                                                       |
|                                                 | 여러 종류의 용지가 들어<br>있습니다.       | 용지를 꺼내고 한 종류의 용지를 넣습니다.                                                                                 |
|                                                 | 용지를 적절히 보충하지<br>못했습니다.       | 용지함에 남아 있는 용지를 모두 꺼내고 같은<br>종류의 새 용지와 합쳐서 용지를 다시 넣습니<br>다.                                              |
|                                                 | 용지가 용지 나오는 곳 안<br>에서 휘어졌습니다. | 용지를 꺼내고 다시 넣습니다. 용지가 휘지 않<br>게 주의하며 용지 길이 조정대를 프린터 쪽으<br>로 멈출 때까지 밀어 넣습니다.                              |
| 봉투가 용지함에 들어가나<br>프린터로 진행하지 않을<br>때              | 봉투가 제대로 들어 있지<br>않았습니다.      | 용지 폭 조정 레버를 적절한 봉투 설정 쪽으로<br>옮깁니다. 봉투 멈춤대를 올리고 봉투가 휘지<br>않게 주의하며 용지 길이 조정대를 프린터 쪽<br>으로 멈출 때까지 밀어 넣습니다. |
|                                                 | 봉투 설정이 제대로 선택<br>되지 않았습니다.   | 응용 프로그램에서 인쇄에 맞게 봉투를 선택합<br>니다.                                                                         |

| 중상                         | 원인                             | 해결 방법                                                                     |
|----------------------------|--------------------------------|---------------------------------------------------------------------------|
| 봉투에서 인쇄 내용이 휘<br>거나 기울어짐   | 봉투가 가지런히 들어 있<br>지 않습니다.       | 용지 나오는 곳을 떼어 내고 봉투들을 가지런<br>히 해 프린터의 오른쪽에 맞춥니다. 용지함을<br>프린터에 다시 설치합니다.    |
| 용지에서 인쇄 내용이 휘<br>거나 기울어질 때 | 용지가 가지런히 들어 있<br>지 않았습니다.      | 용지가 프린터 오른편에 대해 정렬이 되었는지<br>확인합니다. 자세한 내용은 5 장을 보십시오.                     |
|                            | 다른 종류의 용지가 들어<br>있습니다.         | 용지를 꺼내고 한 종류의 용지를 넣습니다.                                                   |
|                            | 두께 1cm이상의 용지가<br>들어 있습니다.      | 두께가 1 cm 이하가 되도록 용지를 다시 넣습<br>니다.                                         |
|                            | 용지 폭 조정 레버가 용지<br>를 휘게 만들었습니다. | 용지 폭 조정대를 왼쪽으로 옮겨 용지가 용지<br>함에 평편하게 놓이게 합니다.                              |
|                            | 용지가 사용하기에 적당하<br>지 않습니다.       | 용지가 3 장의 추천 사항에 맞는지 확인합니<br>다. 양식 용지의 양식이 휘었으면, 양식들이<br>제대로 인쇄되었는지 확인합니다. |
|                            | 용지 나오는 곳이 제대로<br>설치되지 않았습니다.   | 용지 나오는 곳이 프린터에 완전히 설치되었는<br>지, 용지함 위에 평편하게 놓였는지 확인합니<br>다.                |

1. . 2. 3. . 7ł

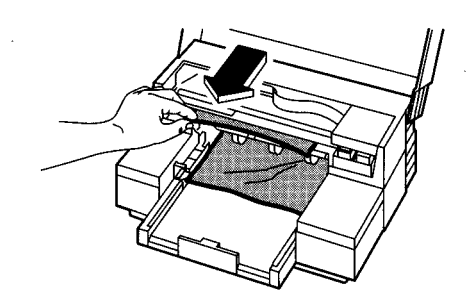

가 4. 5. 6.

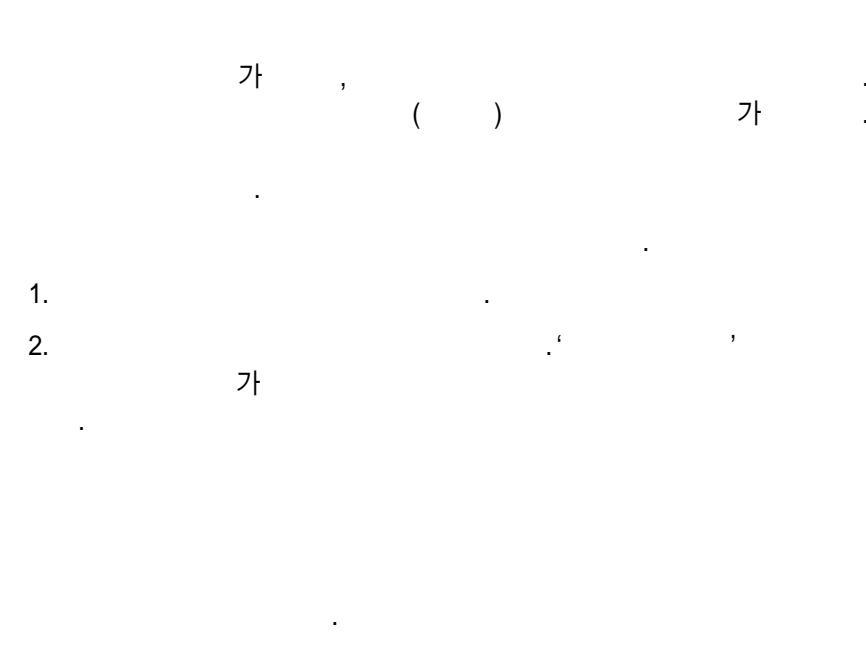

| 1. | A4 | 가 |
|----|----|---|
| 2. | "  |   |

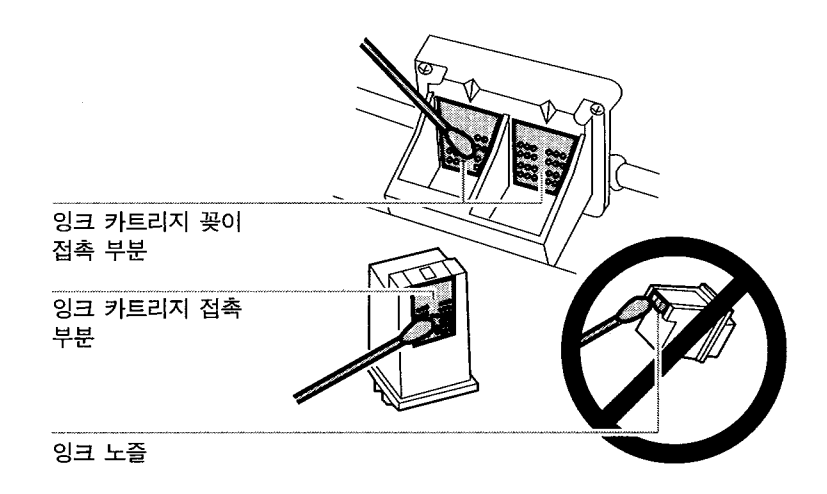

- 2.
- 3.
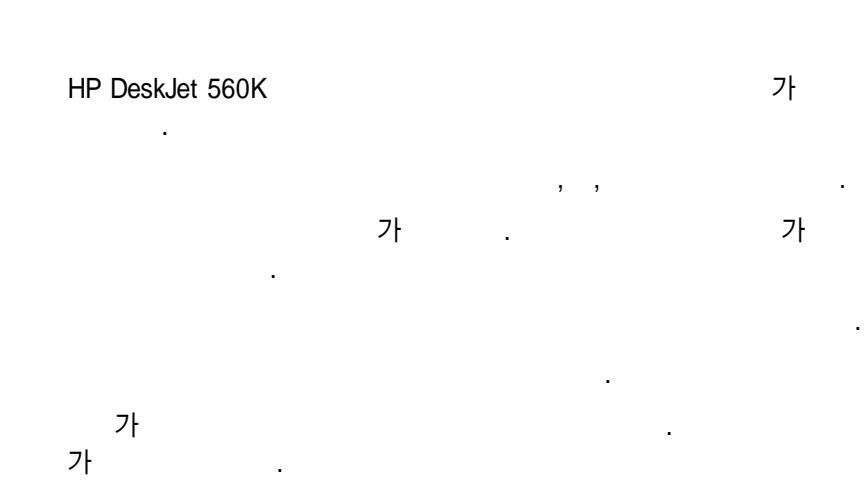

.

.

. 가

. 7

.

## 6

HP DeskJet 560K

•

,

. .

(Drop - on - Demand Thermal

InkJet)

( ) ( )

(6.67 CPI)

: 110 CPS

: 160 CPS

(10 CPI)

: 165 CPS

,

: 240 CPS

3~7

,

DOS

.

40 × 40 (7 × ) () : 94 (FEA1+FEFEH) : 106 600 × 300 DPI

## (DPI)

KS/KSSM: 60, 80, 90, 120, 180, 240, 360

PCL: 75, 100, 150, 300

#### KS

KSSM

PCL

## KS/KSSM

· , , , , ·

## PCL

Courier

CG Times

Letter Gothic

## 2 -

9.6 , 6.67 CPI,

1- :

9.6 , 10 CPI, 12 CPI, 15 CPI

:

2 - : , KSC - 5601(1987) 1 - : ,

```
A4 (210 × 297mm)
Letter/A(216 × 279mm. 8.5 × 11 )
Legal (203 × 356mm. 8.5 × 14 )
B5 (182 × 257mm)
Executive (7.25 × 10.5 )
NO. 10 (4.125 × 9.5 )
DL (220 × 110mm)
A4/A
```

: 110mm - 241mm : 90mm - 356mm

0.086mm - 0.107mm

16KB

#### : 5 - 40

: 15 (59 ) - 35 (95 )

: 10 - 80%,

ISO 9296 : (音壓) LPA( 1m dB(A))

|             | 일반인쇄 | 고속인쇄 |
|-------------|------|------|
| 음향 레벨(LwAd) | 6.2B | 6.4B |
| 음압 레벨(LpAm) | 49dB | 50dB |

- : 443 mm (17.5 ) : 206 mm (8.2 ) : 389 mm (15.3 )
  - : 6. 6 Kg (14. 51b)

60,000 . MTBF 20,000 2000 12,000 , 1,000 160 1 20 - 25 , 1 50

: 1 EMI : EMI(B) - Korea

:

,

HP DeskJet 560K

•

, ,

36 -

| 핀 번호 | 신호     | 방장  | 기능                                                          |
|------|--------|-----|-------------------------------------------------------------|
| 1    | Strobe | In  | 1μs 이상의 LOW 펄스에 의해, 프<br>린터는 1-바이트의 데이타를 읽음                 |
| 2    | DATA 0 | In  | 데이타 비트 ()                                                   |
| 3    | DATA 1 | In  | 데이타 비트 1                                                    |
| 4    | DATA 2 | In  | 데이타 비트 2                                                    |
| 5    | DATA 3 | In  | 데이타 비트 3                                                    |
| 6    | DATA 4 | In  | 데이타 비트 4                                                    |
| 7    | DATA 5 | In  | 데이타 비트 5                                                    |
| 8    | DATA 6 | In  | 데이타 비트 6                                                    |
| 9    | DATA 7 | In  | 데이타 비트 7                                                    |
| 10   | Acknlg | Out | 프린터는 1-바이트 데이타를 받은<br>후, 다음 데이타를 받을 수 있음을<br>알리는 LOW 펄스를 보냄 |

•

.

| 핀 번호  | 신호          | <u> </u> | 기능                                                                                                    |
|-------|-------------|----------|----------------------------------------------------------------------------------------------------|
| 11    | Busy        | Out      | 프린터는 데이타 입력, 버퍼 풀 또<br>는 오류 상태로 인해 데이타를 받<br>을 수 없음을 알리는 HIGH 논리<br>레벨을 호스트에 보냄                                                 |
| 12    | Paper Error | Out      | 프린터는 용지 부족을 나타내는<br>HIGH 논리 레벨을 호스트에 보냄                                                                                         |
| 13    | ON LINE     | Out      | 프린터는 온라인 상태임을 알리는<br>HIGH 논리 레벨을 호스트에 보냄                                                                                        |
| 14,15 |             |          | 예비                                                                                                    |
| 16    | Sig Gnd     |          |                                                                                                    |
| 17    | Chassis Gnd |          |                                                                                                    |
| 18    | НІ          | Out      | 프린터는 전원이 켜 있는 동안<br>HIGH 논리 레벨(2.2K OHM 저<br>항에서 +15V)을 출력                                                                      |
| 19-30 | Sig Gnd     |          |                                                                                                    |
| 31    | Reset       | In       | 10μs 이상의 LOW 펄스(호스트가<br>보낸)는 프린터를 초기화하고, 프<br>린터 버퍼를 비운다. 이 라인이 계<br>속 LOW인 경우(예를 들어, PC의<br>전원이 꺼진 경우), 프린터는 작동<br>하지 않을 수도 있음 |
| 32    | Error       | Out      | 프린터는 자체 검사 불합격 또는<br>캐리지 위치 불명확 등의 오류 상<br>태에 있음을 나타내는 LOW 논리<br>레벨을 호스트에 보냄                                                    |
| 33-36 |             |          | ୶୲୳                                                                                                    |

1 . DATA 0 DATA 7 Strobe

Acknlg

가

·

| 간격   | 설명                                       | 최소 값      | 표준 값   |
|------|------------------------------------------|-----------|--------|
| Tdx  | <u>DATA</u> 쓰기부터 데이타<br>Strobe까지의 지연     | 0.5µs     |        |
| Tstr | DATA Strobe 펄스                           | 1µs       |        |
| Tack | Acknlg 펄스                                |           | 3.75µs |
| Tdh  | Strobe 후의 유효 데이타 시간                      | 0.5µs     |        |
| Tsb  | Strobe의 마지막 가장자리부터<br>Busy의 처음 가장자리까지 지연 | 0.5µs(최대) |        |

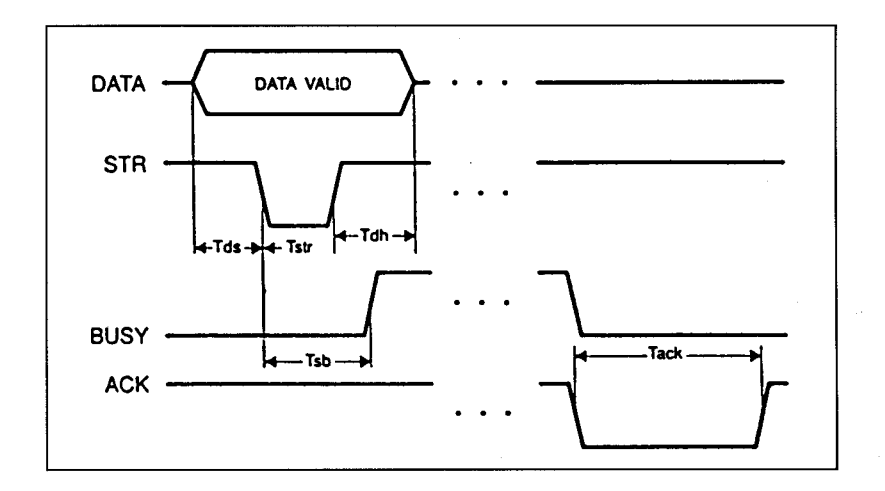

| HP DeskJet 560 | К      |     |
|----------------|--------|-----|
| KS/KSSM        |        |     |
| 1              | (KS)   |     |
| : 8            | 3      | 1,2 |
| :7             | 7      |     |
| 1              | (KSSM) |     |
|                |        |     |
|                |        |     |
| 2              |        |     |
|                | ,      |     |
|                | ,      |     |
| PCL            |        |     |
| 7              | (128)  |     |
| ISO            |        |     |
| 8              | (256)  |     |
| ASC            |        |     |
|                |        | В,  |

•

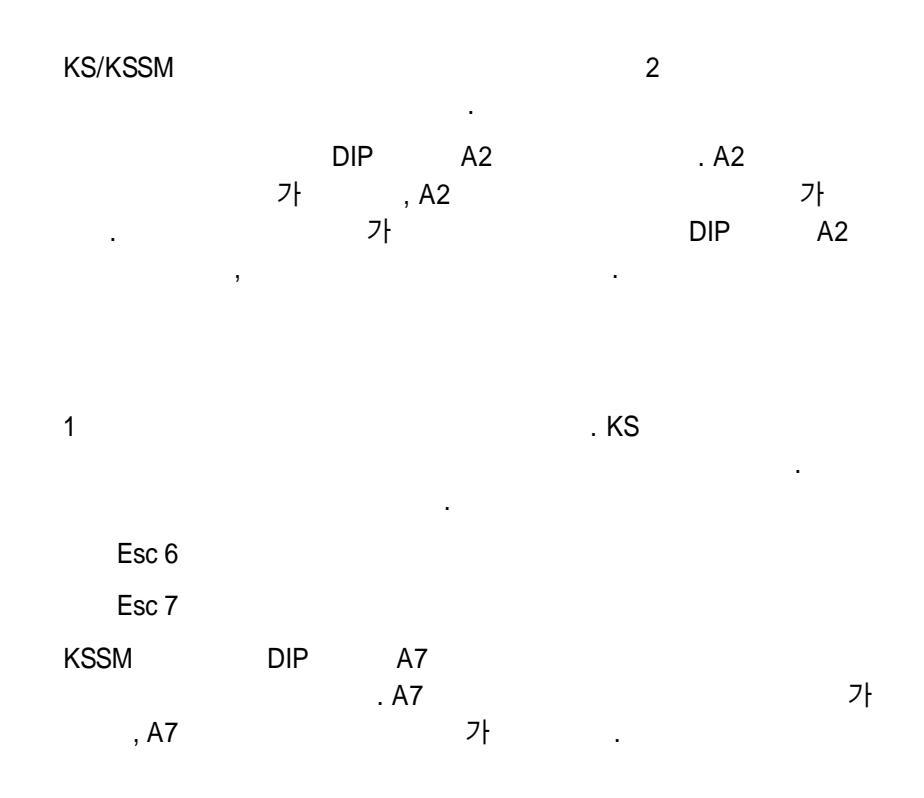

## PCL

PCL , DIP A5, A6, A7, A8 . 2 DIP .

## PCL

Esc ( ID

ID가' 10U ' 가

## ASC

, , (ISO 6P, ID ' 1F ') (ISO 21, ID ' 1G ') .

## Esc (1F Esc (1G

.

PCL

.

.

,

## ISO

ISO

## ASC ANSI ASC

## ISO

.

|           |             |            | 문자 10진 값 |    |    |    |    |    |    |    |     |     |     |     |
|-----------|-------------|------------|----------|----|----|----|----|----|----|----|-----|-----|-----|-----|
| 비SO<br>번호 | 문사 세트<br>이름 | ID         | 35       | 36 | 64 | 91 | 92 | 93 | 94 | 96 | 123 | 124 | 125 | 126 |
| 6         | ANSI ASCII  | 0U         | #        | S  | @  | [  | ١  | ]  | ^  |    | {   |     | }   | ~   |
| 11        | 스웨덴식 이름     | 0 <b>S</b> | #        | п  | É  | Ä  | Ö  | Å  | Ü  |    | ä   | ö   | å   | ü   |
| 10        | 스웨덴어        | 35         | #        | п  | @  | Ä  | Ö  | Å  | ^  |    | ä   | ö   | å   |     |
| 17        | 스페인어        | 25         | £        | S  | ş  | i  | Ñ  | 3  | Λ  |    | •   | ñ   | ç   | ~   |
| 69        | 프랑스어        | 1F         | £        | S  | à  | •  | ç  | ş  | ^  | μ  | ક   | ù   | è   |     |
| 21        | 독일어         | 1G         | #        | S  | ş  | Ä  | Ö  | Ü  | ^  |    | ä   | ö   | ü   | ß   |
| 4         | 영국 영어       | 1E         | £        | S  | @  | [  | \  | ]  | •  |    | {   |     | }   |     |
| 16        | 포르투갈어       | 4S         | #        | S  | ş  | Ã  | Ç  | Ó  | ^  |    | ā   | ļç  | ō   | 0   |
| 60        | 노르웨이어 1     | 0D         | Ħ        | S  | @  | Æ  | Ø  | Å  | ۸  |    | æ   | ø   | å   |     |
| 61        | 노르웨이어 2     | 1D         | ş        | S  | @  | Æ  | Ø  | Å  | ٨  |    | æ   | ø   | - å |     |
| 2         | ISO IRV     | 2U         | #        | ¤  | @  | [  | \  | ]  | ٨  |    | {   | 1   | }   |     |
| 15        | 이탈리아어       | OI         | £        | S  | ş  | •  | ç  | é  | ^  | \` | à   | 6   | è   | ì   |

HP DeskJET 560K

가

가

가

•

, HP DeskJet 560K 가

,

,

,

•

. HP DeskJet 560K

.

가

.

| 삼성 | 휴렛팩커드         | 데스크젯 | 프린터는 | 고성능 | 프린터입니다. |
|----|---------------|------|------|-----|---------|
| 삼성 | 휴렛팩커드         | 테스크젯 | 프린터는 | 고성능 | 프린터입니다. |
| 삼성 | 휴랫팩커드         | 데스크젯 | 프린터는 | 고성능 | 프린터입니다. |
| 삼성 | 횱쥊폑케드         | 페스크젯 | 프린터는 | 교성능 | 프린티입니다. |
| 삼성 | 弃렛펰커드         | 테스크젯 | 프린티는 | 고성능 | 프린티입니다. |
| 삼성 | <b>횱퀮뭭</b> 케드 | 페스크젯 | 프렌테는 | ヨダラ | 프렌티입니다. |

문자 스타일

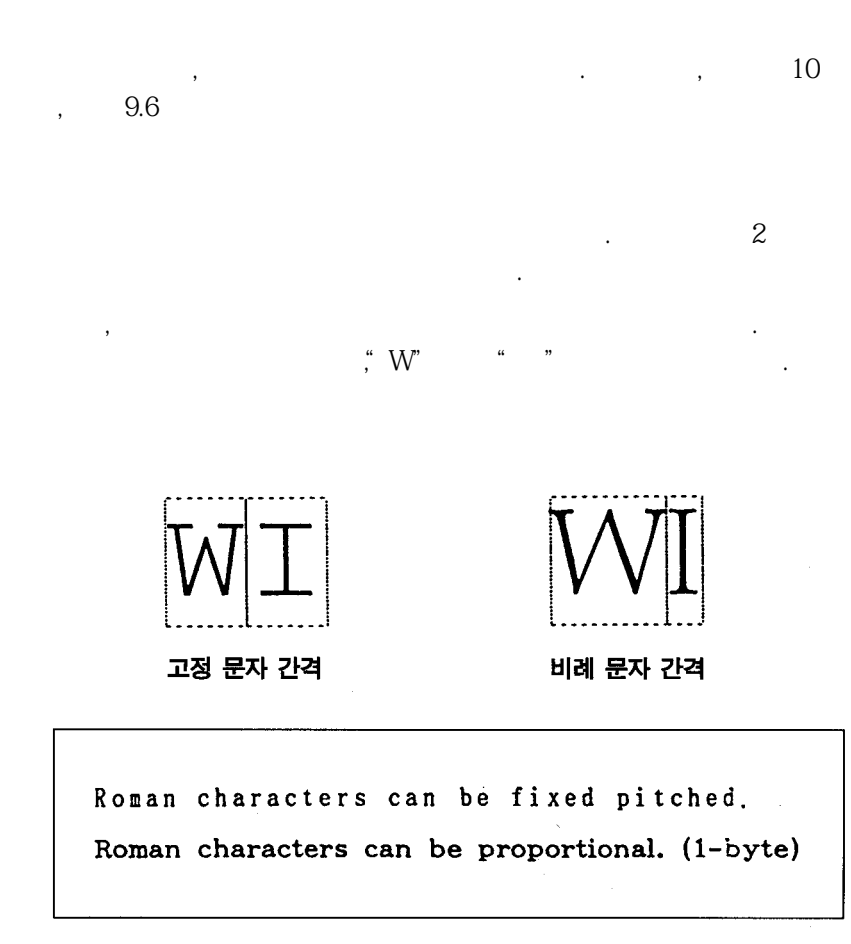

,

.

10

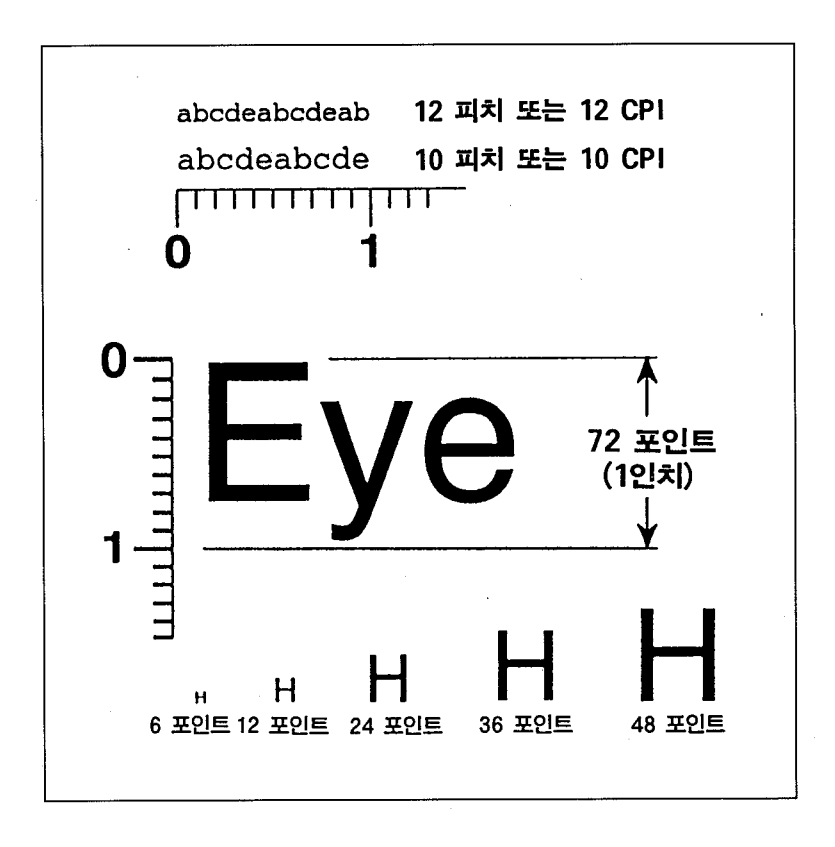

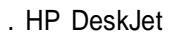

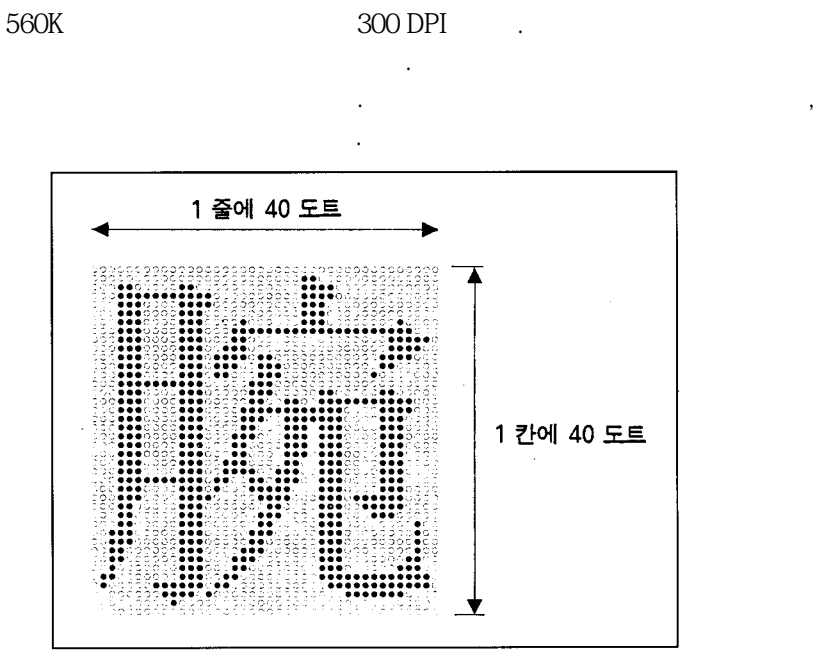

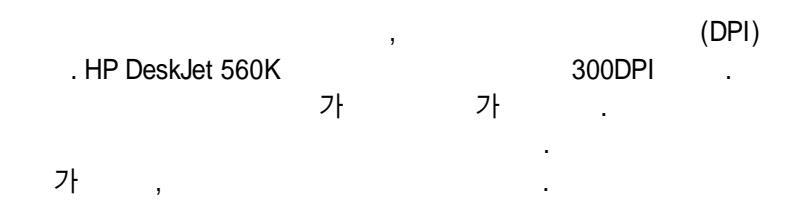

2 1 . 1 8 , 1 , 2 2 , ASC 1 , KS C 5601 2 ASC ,2 " 65 " 16 16 " 41 " KS C 5601

" A3C1 " .

.

16 16 .

В

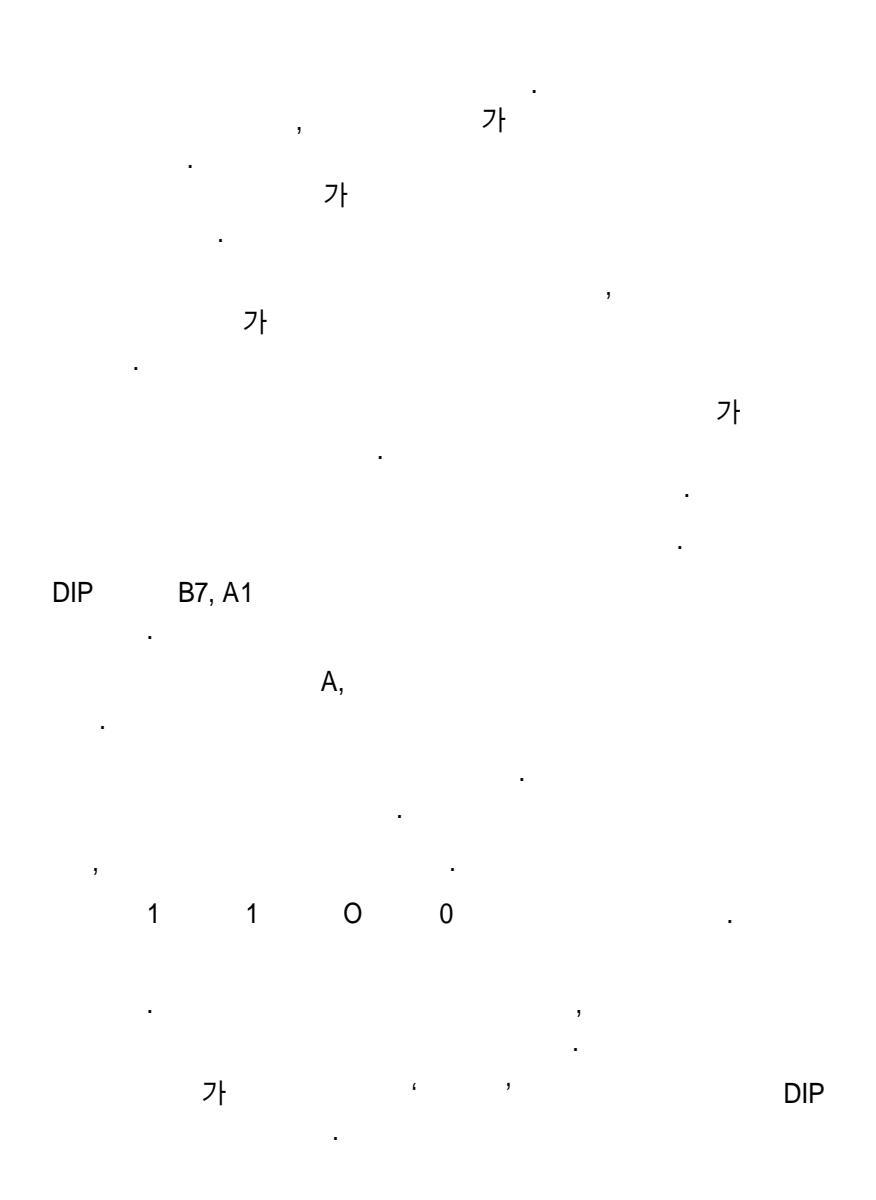

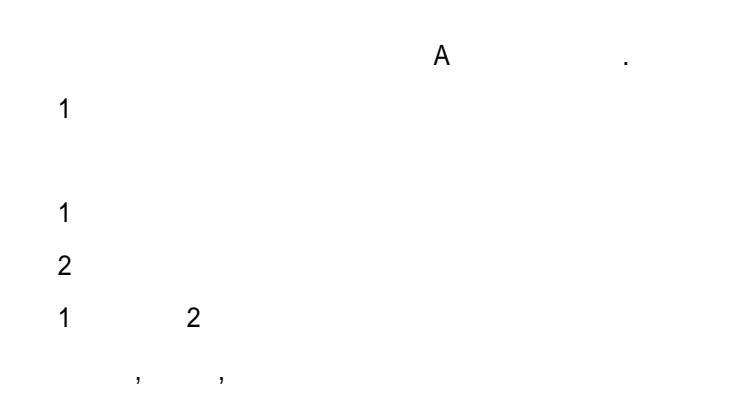

| 제어 코드   | 10진 코드 | 16전 코드 | 설명                          |
|---------|--------|--------|-----------------------------|
| Esc c n | 27 67  | 1B 43  | 줄 단위로 페이지 설정<br>1 ≤ n ≤ 127 |

.

•

.

.

: 가 (n)

:

**10 16** : 10 16

가

```
LPRINT "KS 모드 테스트용입니다."
LPRINT CHR$(15); "축소 모드 설정"; CHR$(18)
LPRINT CHR$(27); CHR$(45); CHR$(49); "밑줄 문자 모드";
LPRINT CHR$(27); CHR$(45); CHR$(48)
LPRINT CHR$(27); CHR$(69); "강조 인쇄 모드";
LPRINT CHR(27); CHR(70)
LPRINT CHR$(27); CHR$(71); "이중 인쇄 모트";
LPRINT CHR(27); CHR(72)
LPRINT CHR$(27); CHR$(87); CHR$(1); "가로 두배 확대 ";
LPRINT CHR(27); CHR(87); CHR(0)
LPRINT CHR$(27); CHR$(115); CHR$(49); "1.5배 인쇄 모드";
LPRINT CHR(27); CHR(115); CHR(48)
LPRINT CHR$(27); CHR$(109); CHR$(49); "한글 고딕체 설정"
LPRINT CHR$(27); CHR$(109); CHR$(48); "한글 명조제
                                             설 정 "
LPRINT CHR$(27); CHR$(109); CHR$(50); "하글 생물제
                                             섬 정 "
LPRINT CHR$(27); CHR$(109); CHR$(51); "한글 필기체 설정"
LPRINT CHR(27); CHR(109); CHR(48)
LPRINT CHR$(27); CHR$(106); CHR$(1); "세로 쓰기 모드가 설정";
LPRINT CHR(27); CHR(106); CHR(0)
LPRINT CHR$(27); CHR$(83); CHR$(1); "아래 첨자 모드 설정";
LPRINT CHR(27); CHR(84); CHR(0);
LPRINT CHR$(27); CHR$(83); CHR$(0); "윗 첨자 모드가 설정"
LPRINT CHR(27); CHR(84); CHR(0)
```

```
KS
```

KS . DIP

#### KSSM

```
KSSM
```

)

```
180 DPI
```

. DIP A1(: KSSM ), A2(: ), B7(:

KS/KSSM

```
LPRINT " KSSM 모드 테스트용입니다."
LPRINT CHR$(28); CHR$(15); "반자 문자 설정";
LPRINT CHR(28); CHR(18)
LPRINT CHR$(28); CHR$(45); CHR$(1);
LPRINT "1도트 밑줄 문자 모드";
LPRINT CHR$(28); CHR$(45); CHR$(48)
LPRINT CHR$(27); CHR$(69); "강조 인쇄 모드";
LPRINT CHR$(27); CHR$(70)
LPRINT CHR$(28); CHR$(87); CHR$(1);
LPRINT "가로 세로 2배 인쇄 모드";
LPRINT CHR$(28); CHR$(87); CHR$(0); CHR$(10)
LPRINT CHR$(28); CHR$(33); CHR$(4);
LPRINT "가로 두배 확대 모드";
LPR1NT CHR$(28); CHR$(33); CHR$(0)
LPRINT CHR$(28); CHR$(107); CHR$(1); "한글 고딕체"
LPRINT CHR$(28); CHR$(107); CHR$(0); "한글 명조체"
LPRINT CHR$(28); CHR$(107); CHR$(6); "한글 샘물체"
LPRINT CHR$(28); CHR$(107); CHR$(8); "하글 필기체"
LPRINT CHR$(28); CHR$(107); CHR$(0)
LPRINT CHR$(27); CHR$(113); CHR$(1); "외곽선 문자";
LPRINT CHR$(27); CHR$(113); CHR$(0)
LPRINT CHR$(27); CHR$(52); "이탤릭 문자 모드";
LPRINT CHR$(27); CHR$(53)
LPRINT CHR$(28); CHR$(74); "세로 쓰기 모드"
LPRINT CHR$(28); CHR$(75); "가로 쓰기 모드"
LPRINT CHR$(28); CHR$(114); CHR$(1); "아래 침자";
LPRINT CHR$(28); CHR$(114); CHR$(0); "윗 첨자"
LPRINT CHR(28); CHR(18)
```

KSSM 모드 테스트용입니다. 반자 문자 설정 <u>1도트 밑줄 문자 모드</u> 강조 인쇄 모드 가로 세로 2배 인쇄 모드 가로 두배 확대 모드 한글 고딕체 한글 명조제 한글 샘물체 한글 띨기체 왜곽선 문자 이텔릭 문자 모드 가로 쓰기 모드 . 왕 천자 아래 천자

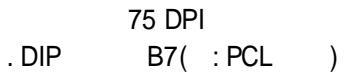

10

### 이진 표현

| 줄    | 바이트 1     | 바이트 2     | 바이트 3     | 바이트 4     |
|------|-----------|-----------|-----------|-----------|
| 1    | 00000000  | 00000000  | 10000000  | 00000000  |
| 2    | 00000000  | 00000000  | 11000000  | 00000000  |
| 3    | 00000000  | 00000000  | 11100000  | 00000000  |
| 4    | 00000000  | 00000000  | 11110000  | 00000000  |
| 5    | 00000000  | 00000000  | 11111000  | 00000000  |
| 6    | 00000000  | 00000000  | 11111100  | 00000000  |
| 7    | 00000000  | 00000000  | 111111110 | 00000000  |
| 8    | 00000000  | 00000000  | 11111111  | 00000000  |
| 9    | 00000000  | 00000000  | 11111111  | 00000000  |
| 10   | 11111111  | 11111111  | 11111111  | 10000000  |
| 11   | 11111111  | 11111111  | 111111111 | 11000000  |
| 12   | 11111111  | 11111111  | 111111111 | 11100000  |
| 13   | 11111111  | 11111111  | 111111111 | 11110000  |
| 14   | 111111111 | 11111111  | 111111111 | 11111000  |
| 15   | 11111111  | 11111111  | 111111111 | 11111100  |
| 16   | 11111111  | 111111111 | 111111111 | 11111110  |
| 17   | 11111111  | 111111111 | 11111111  | 111111111 |
| 18   | 11111111  | 11111111  | 11111111  | 11111110  |
| 19   | 111111111 | 11111111  | 111111111 | 11111100  |
| 20   | 11111111  | 11111111  | 111111111 | 11111000  |
| 21   | 11111111  | 111111111 | 111111111 | 11110000  |
| 22   | 11111111  | 11111111  | 111111111 | 11100000  |
| 23   | 11111111  | 11111111  | 111111111 | 11000000  |
| 24   | 00000000  | 00000000  | 11111111  | 10000000  |
| 25   | 00000000  | 00000000  | 11111111  | 00000000  |
| 26   | 00000000  | 00000000  | 11111110  | 00000000  |
| 27   | 00000000  | 00000000  | 11111100  | 00000000  |
| 28   | 00000000  | 00000000  | 11111000  | 00000000  |
| 29   | 00000000  | 00000000  | 11110000  | 00000000  |
| 30   | 00000000  | 00000000  | 11100000  | 00000000  |
| 31   | 00000000  | 00000000  | 11000000  | 00000000  |
| 32 . | 00000000  | 00000000  | 10000000  | 00000000  |
|      |           |           |           |           |

.

## (보기: 10진 변환 첫째줄)

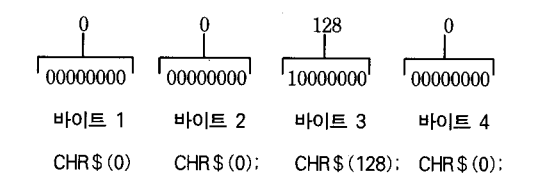

```
6 - 26
```

```
REM ***** PCL 그래픽을 이용한 화살표 인쇄 *******
WIDTH "lpt1:", 255: REM 자동 CR-LF 중지
LPRINT CHR$(27); "E": REM 프린터를 초기화
LPRINT CHR$(27); "*r-4U": REM 한 행당 1개의 뎨이타 행을 설정
LPRINT CHR$(27); "*p2N": REM 단 방향 인쇄(왼쪽 -> 오른쪽)
LPRINT CHR$(27); "*t75R"; : REM 해상도를 75 DPI로 설정
REM ***** 래스터 그래픽 시작 ******
LPRINT CHR$(27); "*rA";
REM 그래픽 데이타를 읽어들인 후에 인쇄
FOR j = 1 TO 32
READ a, b, c, d
       LPRINT CHR$(27); "*b0m4V"; CHR$(a); CHR$(b); CHR$(c); CHR$(d);
       LPRINT CHR$(27); "*b0V";
       LPRINT CHR$(27); "*bOV";
       LPRINT CHR$(27); "*bOW";
NEXT j: RESTORE
FOR j = 1 TO 32
       READ a. b. c. d
       LPRINT CHR$(27); "*bOV";
       LPRINT CHR$(27); "*b0m4V"; CHR$(a); CHR$(b); CHR$(c); CHR$(d);
       LPRINT CHR$(27); "*bOV";
       LPRINT CHR$(27): "*bOW":
NEXT j: RESTORE
FOR i = 1 TO 32
       READ a, b, c, d
       LPRINT CHR$(27); "*b0V";
       LPRINT CHR$(27); "*bOV";
       LPRINT CHR$(27); "*b0m4V"; CHR$(a); CHR$(b); CHR$(c); CHR$(d);
       LPRINT CHR$(27); "*bOW";
NEXT j: RESTORE
FOR j = 1 TO 32
       READ a, b, c, d
       LPRINT CHR$(27); "*bOV";
       LPRINT CHR$(27); "*bOV";
       LPRINT CHR$(27); "*b0V";
       LPRINT CHR$(27); "*b0m4W"; CHR$(a); CHR$(b); CHR$(c); CHR$(d);
NEXT j: RESTORE
```

(다음 페이지에 계속)

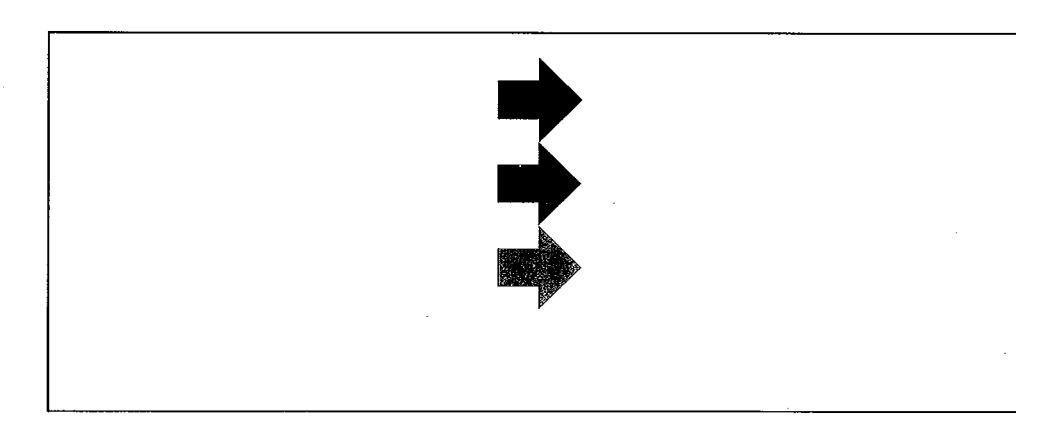

PCL

| LPRINT CHR\$(27); | CHR\$(40); CHR\$(115); CHR\$(49);   |
|-------------------|-------------------------------------|
| LPRINT CHR\$(80); | "Propotional spacing mode."         |
| LPRINT CHR\$(27); | CHR\$(40); CHR\$(115); CHR\$(48);   |
| LPRINT CHR\$(80); | "Fixed spacing mode."               |
| LPRINT CHR\$(27); | CHR\$(38); CHR\$(100); CHR\$(51);   |
| LPRINT CHR\$(68); | "Single float-underline mode."      |
| LPRINT CHR\$(27); | CHR\$(38); CHR\$(100); CHR\$(64);   |
| LPRINT CHR\$(27); | CHR\$(40); CHR\$(115); CHR\$(49);   |
| LPRINT CHR\$(83); | "Italic style of font"              |
| LPRINT CHR\$(27); | CHR\$(40); CHR\$(115); CHR\$(48);   |
| LPRINT CHR\$(83); | CHR\$(27); CHR\$(40); CHR\$(115);   |
| LPRINT CHR\$(51); | CHR\$(66); "Bold stroke weight"     |
| LPRINT CHR\$(27); | CHR\$(40); CHR\$(115); CHR\$(48);   |
| LPRINT CHR\$(66); | CHR\$(27); CHR\$(38); CHR\$(108);   |
| LPRINT CHR\$(48); | CHR\$(79); CHR\$(27); CHR\$(40);    |
| LPRINT CHR\$(49); | CHR\$(48); CHR\$(85); CHR\$(27);    |
| LPRINT CHR\$(40); | CHR\$(115); CHR\$(49); CHR\$(112);  |
| LPRINT CHR\$(54); | CHR\$(118);                         |
| LPRINT CHR\$(48); | CHR\$(115); CHR\$(48); CHR\$(98);   |
| LPRINT CHR\$(52); | CHR\$(49); CHR\$(48); CHR\$(49);    |
| LPRINT CHR\$(116) | ; CHR\$(51); CHR\$(81);             |
| LPRINT CHR\$(27); | CHR\$(40); CHR\$(115); CHR\$(43);   |
| LPRINT CHR\$(49); | CHR\$(85); "Superscript mode";      |
| LPRINT CHR\$(27); | CHR\$(40); CHR\$(115); CHR\$(45);   |
| LPRINT CHR\$(49); | CHR\$(85); "Subscript mode";        |
| LPRINT CHR\$(10)  |                                     |
| LPRINT CHR\$(27); | CHR\$(40); CHR\$(115); CHR\$(49);   |
| LPRINT CHR\$(112) | ; CHR\$(49); CHR\$(50); CHR\$(118); |
| LPRINT CHR\$(48); | CHR\$(115); CHR\$(48); CHR\$(98);   |
| LPRINT CHR\$(52); | CHR\$(49); CHR\$(48); CHR\$(49);    |
| LPRINT CHR\$(116) | ; CHR\$(51); CHR\$(81);             |
| LPRINT "CG Times  | typeface(12 point)."                |
| LPRINT CHR\$(27); | CHR\$(40); CHR\$(115); CHR\$(49);   |
| LPRINT CHR\$(83); | "Italic-CG Times typeface."         |
| LPRINT CHR\$(27); | CHR\$(69)                           |

Propotional spacing mode. Fixed spacing mode. Single float-underline mode. Italic style of font Bold stroke weight Superscript mode

Subscript mode

CG Times typeface(12 point). *Italic-CG Times typeface*.

# 7

•

|                    |               | HP            |
|--------------------|---------------|---------------|
| (                  | )             | 15608A        |
| (                  | )             | 51626A        |
| (                  | )             | 51625A        |
| CX Jet Series      | (Letter)      | 51630Y        |
| CX Jet Series      | (A4)          | 51630Z        |
| LX Jet Series      | (Letter)      | 51636F        |
| LX Jet Series      | (A4)          | 51636G        |
| LX Jet Series      | (Letter)      | 51636H        |
| LX Jet Series      | (A4)          | 51636J        |
| (Set               | ter)          | 51643A        |
| (A4                | )             | 51643B        |
| , 220 VAC/60       | Hz            | 9100 - 5050   |
| 36 - pin male ~ 25 | HP24542D      |               |
| (User              | 's Manual)    | C2627 - 90021 |
| (Լ                 | C2627 - 60050 |               |
| Technical Referen  | ce Guide      | C2121 - 90101 |
|                    |               | C2627 - 90023 |

## (WARRANTY CARD)

,

,

.

.

•

,

.

"

.

| 1 |  |
|---|--|
|   |  |
|   |  |

2.

- \_
- 3. 4.
- 4.
- 5.

| 제품명  | HP DeskJet 560K | * 보증 코드 |
|------|-----------------|---------|
| 모델명  | C2627A          | 74      |
| 일련번호 |                 | · A     |

| 고객  |    |
|-----|----|
| 성명  | 전화 |
| 주소  |    |
| 대리점 |    |
| 상호  | 전화 |
| 주소  |    |

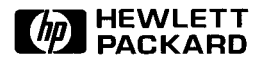

서울특별시 영등포구 여의도동 25-12 삼성휴렛팩커드 주식회사

| 보증 코드<br>및 기간 | 서비스 받을 수<br>있는 곳 | 보증 코드<br>및 기간 | 서비스 받을 수<br>있는 곳 | 보증 코드<br>및 기간 | 서비스 받을 수<br>있는 곳 |
|---------------|------------------|---------------|------------------|---------------|------------------|
| 1A 30일        | HP               | 3B 90일        | HP 또는 대리점        | 5D 1년         | 사용처              |
| 1P 30일        | HP               | 3C 90일        | HP               | 5P 1년         | HP               |
| 2A 90일        | 사용처              | 3P 90일        | HP               | 6A 3년         | 사용처              |
| 2B 90일        | 사용처              | 4A 1년         | HP 또는 대리점        | 7A 3년         | HP 또는 대리점        |
| 2C 90일        | 사용처              | 4B 1년         | HP 또는 대리점        | 7P 2년         | HP               |
| 2D 90일        | 사용처              | 5A 1년         | 사용처              | 8A 5년         | 사용처              |
| 2E 90일        | 사용처              | 5B 1년         | 사용처              | 8B 5년         | HP               |
| 3A 90일        | HP 또는 대리점        | 5C 1년         | 사용처              |               |                  |

.

•

,

( + ) .

•

,

: TEL : 769 - 0600

( , .가 , )

.

:TEL:769-0687~9

· PC

:

\*

## A
## KSSM

| 명령       | 10진 코드 | 16진 코드 | 설 명                         |
|----------|--------|--------|-----------------------------|
| 1 바이트 제어 |        |        |                             |
| BS       | 8      | 08     | 왼쪽으로 한 문자 이동                |
| НТ       | 9      | 09     | 인쇄 헤드를 다음 수평 탭 위치로 이동       |
| LF       | 10     | 0A     | 한 줄 앞으로, 인쇄 헤드를 다음 줄로 이동    |
| VT       | 11     | . 0B   | 인쇄 헤드를 다음 수직 탭 위치로 이동       |
| FF       | 12     | 0C     | 인쇄 헤드를 다음 페이지의 처음 인쇄 위치로 이동 |
| CR       | 13     | 0D     | 인쇄 헤드를 줄 처음 위치로 이동          |
| SO       | 14     | 0E     | 가로 두배 확대 지정                 |
| SI       | 15     | 0F     | 축소 모드 지정                    |
| DC2      | 18     | 12     | 축소 모드 해제                    |
| DC4      | 20     | 14     | 가로 두배 확대 해제                 |
| CAN      | 24     | 18     | 한 줄 취소                      |
| DEL      | 127    | 7F     | 한 문자 삭제                     |

1

| 명 평      | 10전 코드  | 16진 코드   | 섵 명                                        |
|----------|---------|----------|--------------------------------------------|
| 프린터 기능 제 | 어       |          |                                            |
| ESC @    | 27 64   | 1B 40    | 프린터 초기화                                    |
| ESC J n  | 27 74   | 1B 4A    | n/180 인치 앞으로 용지 이동<br>(0 ≤ n ≤ 255)        |
| ESC 0    | 27 48   | 1B 30    | 1/8 인치 줄 간격 설정                             |
| ESC 1    | 27 49   | 1B 31    | 1/10 인치 줄 간격 설정                            |
| ESC 2    | 27 50   | 1B 32    | 1/6 인치 줄 간격 설정                             |
| ESC 3 n  | 27 51   | 1B 33    | n/180 인치 줄 간격 설정<br>0 ≤ <i>n</i> ≤ 255     |
| ESC A n  | 27 65   | 1B 41    | n/60 인치 줄 간격 설정<br>0 ≤ n ≤ 127             |
| ESC C n  | 27 67   | 1B 43    | 줄 단위로 페이지 설정<br>1 ≤ <i>n</i> ≤ 127         |
| ESC C0 n | 27 67 0 | 1B 43 00 | 인치 단위로 페이지 설정<br>1 ≤ n ≤ 17                |
| ESC Q n  | 27 81   | 1B 51    | 오른쪽 여백 설정<br>1 ≤ n ≤ 255<br>오른쪽 여백 〉 왼쪽 여백 |
| ESC 1 n  | 27 108  | 1B 6C    | 왼쪽 여백 설정<br>0 ≤ n ≤ 255<br>왼쪽 여백 < 오른쪽 여백  |

| 명 령                              | 10진 코드  | 16진 코드   | 설명                                                                                                    |
|----------------------------------|---------|----------|----------------------------------------------------------------------------------------------------|
| ESC $n_1 n_2$                    | 27 36   | 1B 24    | 왼쪽 여백부터 절대 위치 설정<br>n <sub>1</sub> , n <sub>2</sub> : 1/60 인치 단위로 왼쪽 여백으로부터의 거리<br>거리 = (n <sub>1</sub> + 256 × n <sub>2</sub> )/60<br>0 ≤ (n <sub>1</sub> + 256 × n <sub>2</sub> )/60 ≤ 8 |
| $\mathrm{ESC}\setminus n_1\;n_2$ | 27 92   | 1B 5C    | 수평 상대 위치 설정<br>n <sub>1</sub> ,n <sub>2</sub> : 1/180 인치 단위로 현재 위치로부터의 거리<br>거리 = (n <sub>1</sub> + 256 × n <sub>2</sub> )/180                                                             |
| ESC D $n_1 \dots n_k$            | 27 68   | 1B 44    | 수평 탭 설정<br>1 ≤ <i>n</i> <sub>k</sub> ≤ 255, 1 ≤ <sub>k</sub> ≤ 32<br>NULL은 이 코드열의 끝을 의미                                                                                                    |
| ESC D NULL                       | 27 68 0 | 1B 44 00 | 탭 설정 해제                                                                                                    |
| ESC B $n_1 \dots n_k$            | 27 66   | 1B 42    | 수직 탭 설정<br>1 ≤ n <sub>k</sub> ≤ 255, 1 ≤ <sub>k</sub> ≤ 32<br>0은 이 코드열의 끝을 의미                                                                                                    |
| ESC b $n v_1$<br>$v_2 \dots v_k$ | 27 98   | 1B 62    | VFU(Vertical Format Unit)채널에서<br>탭 위치 설정<br>n = 채널 번호, 0 ≤ n ≤ 7<br>v <sub>1</sub> v <sub>k</sub> : 수직 탭 위치<br>1 ≤ v <sub>k</sub> ≤ 255, 1 ≤ <sub>k</sub> ≤ 16<br>NULL은 제어 코드의 끝을 의미       |
| ESC / n                          | 27 47   | 1B 2F    | VFU 채널 선택<br>n = 채널 번호, 0 ≤ n ≤ 7                                                                                                    |

• \*

| 명령       | 10전 코드 | 16전 코드 | 철 명                                                                                                    |
|----------|--------|--------|----------------------------------------------------------------------------------------------------|
| ESC <    | 27 60  | 1B 3C  | 프린터 헤드를 처음으로 이동                                                                                                    |
| ESC EM n | 27 25  | 1B 19  | 낱장 용지 공급 제어<br>n = 52 <sub>H</sub> , 용지 나옴                                                                                                    |
| ESC SO   | 27 14  | 1B 0E  | 가로 두배 확대 설정                                                                                                    |
| ESC SI   | 27 15  | 1B 0F  | 축소 모드 설정                                                                                                    |
| ESC d    | 27 100 | 1B 64  | 줄 초과 문자 넘김 모드<br>n = 0 해제(무시)<br>n = 1 설정(자동 줄바꿈 인쇄)                                                                                                    |
| ESC r n  | 27 114 | 1B 72  | 색상 선택<br>0 ≤ n ≤ 6<br>n = 0: 검정색<br>n = 1: 빨강색<br>n = 2: 파랑색<br>n = 3: 보라색<br>n = 4: 노랑색<br>n = 5: 주황색<br>n = 6: 초록색<br>n에서 검정색 이외의 색상을 사용하려면 HP DeskJet 유틸<br>리티를 사용해야 합니다. |

| 명령       | 10진 코드 | 16진 코드 | 설명                                                       |
|----------|--------|--------|----------------------------------------------------------|
| 1 바이트 문자 | 글씨체 제어 |        |                                                          |
| ESC t n  | 27 116 | 1B 74  | 1 바이트 문자 세트를 설정<br>n = 0 이탤릭 문자 세트<br>n = 1 확장 그래픽 문자 세트 |
| ESC p n  | 27 112 | 1B 70  | 비례 문자 모드<br>n=0 해제<br>n=1.설정                             |
| ESC P    | 27 80  | 1B 50  | 10 CPI 설정                                                |
| ESC M    | 27 77  | 1B 4D  | 12 CPI 설정                                                |
| ESC g    | 27 103 | 1B 67  | 15 CPI 설정                                                |
| ESC S n  | 27 83  | 1B 53  | 첨자 모드 설정<br>n=0 위 첨자<br>n=1 아래 첨자                        |
| ESC T    | 27 84  | 1B 54  | 첨자 모드 해제                                                 |
| ESC w n  | 27 119 | 1B 77  | 세로 두배 확대<br>n=0 해제<br>n=1 설정                             |
| ESC - n  | 27 45  | 1B 2D  | 밑줄<br>n=0 해제<br>n=1 설정                                   |

• \*

| 명명      | 10전 코드 | 16진 코드 |                                                                                                    | 설                                                                                                    | म्बु     |
|---------|--------|--------|----------------------------------------------------------------------------------------------------|----------------------------------------------------------------------------------------------------|----------|
| ESC ! n | 27 33  | 1B 21  | 여러 문자 스                                                                                                    | 타일 설정                                                                                                    |          |
|         |        |        | bit 0(1)                                                                                                    | 1:12 CPI                                                                                                    | 0:10 CPI |
|         |        |        | bit 1(2)                                                                                                    | 1:비례 문자                                                                                                    | 0:해제     |
|         |        |        | bit 2(4)                                                                                                    | 1:축소 문자                                                                                                    | 0:해제     |
|         |        |        | bit 3(8)                                                                                                    | 1:강조 문자                                                                                                    | 0:해제     |
|         |        |        | bit 4(16)                                                                                                    | 1:이중 인쇄                                                                                                    | 0:해제     |
|         |        |        | bit 5(32)                                                                                                    | 1:가로 두배 확대                                                                                                    | 0:해제     |
|         |        |        | bit 6(64)                                                                                                    | 1:이탤릭                                                                                                    | 0:해제     |
|         |        |        | bit 7(128)                                                                                                    | 1:밑줄                                                                                                    | 0:해제     |
| ESC R n | 27 82  | 1B 52  | 국제 문자 세<br>0 ≤ n ≤ 13<br>n=0 미국 (1<br>n=1 프랑스<br>n=2 독일 ((<br>n=3 영국 (1<br>n=4 덴마크<br>n=5 스웨덴<br>n=6 이탤리<br>n=7 스페인<br>n=8 일본 (1<br>n=9 노르웨<br>n=10 덴마크<br>n=11 스페인<br>n=12 라틴 °<br>n=13 한국 ( | 트 설정<br>America)<br>(France)<br>Germany)<br>U.K)<br>I (Denmark I)<br>(Sweden)<br>(Italy)<br>I (Spain I)<br>Japan)<br>이 (Norway)<br>II(Denmark II)<br>II(Spain II)<br>]메리카 (Latin Am<br>Korea) | nerica)  |
| ESC % n | 27 37  | 1B 25  | 다운로드 문:<br>n=1 다운로드<br>n=0 해제                                                                                                    | 자 세트<br>드 문자 세트 설정                                                                                                    |          |

| 명령                                            | 10진 코드  | 16진 코드        | 설 명                                                                                                    |
|-----------------------------------------------|---------|---------------|----------------------------------------------------------------------------------------------------|
| ESC & 0 $n m$<br>$a_0, a_1, a_2,$<br>$d_1d_k$ | 27 38 0 | 1B 26 00      | 다운로드 문자 정의<br>n=시작 코드 정의<br>m=끝 코드 정의<br>a <sub>0</sub> =문자 왼쪽 여백<br>a <sub>1</sub> =문자 폭<br>a <sub>2</sub> =문자 오른쪽 여백<br>d <sub>1</sub> d <sub>k</sub> =비트맵 데이타<br>(32 ≤ n ≤ m ≤ 127, n = 3 × a <sub>1</sub> ) |
| ESC : 0 n 0                                   | 27 58   | 1B 3A 00 n 00 | 문자 세트 복사<br>n=0                                                                                                    |
| ESC SP n                                      | 27 32   | 1B 20         | 문자 간격 설정<br>n=문자 간의 도트 수<br>1 도트= 1/180인치 (고품질 인쇄 모드)<br>1/120인치 (고속 인쇄 모드)<br>0 ≤ n ≤ 127                                                                                                    |
| ESC a n                                       | 27 97   | 1B 61         | 정렬 설정<br>n=0 왼쪽 정렬<br>n=1 중앙 정렬<br>n=2 오른쪽 정렬<br>n=3 양쪽 정렬(왼쪽과 오른쪽)<br>n=3의 경우, 한 줄의 길이가 인쇄 영역의<br>75%-125% 사이인 경우에만 양쪽 정렬이 실행됩니다.                                                                              |
| ESC 7                                         | 27 55   | 1B 37         | 상위측 제어 코드 설정                                                                                                    |
| ESC 6                                         | 27 54   | 1B 36         | 상위측 제어 코드 해제                                                                                                    |

• •

| 명평       | 10전 코드          | 16전 코드 | 설 명                                                  |  |  |  |
|----------|-----------------|--------|------------------------------------------------------|--|--|--|
| 2 바이트 문자 | 2 바이트 문자 글씨체 제어 |        |                                                      |  |  |  |
| FS &     | 28 38           | 1C 26  | 한글 모드 설정                                             |  |  |  |
| FS.      | 28 46           | 1C 2E  | 영문 모드 설정                                             |  |  |  |
| FS a n   | 28 97           | 1C 61  | ASCII 문자 선택<br>n=0 해제<br>n=1 설정                      |  |  |  |
| FS k n   | 28 107          | 1C 6B  | 한글 글씨체 선택<br>n=0 명조체 n=1 고딕체<br>n=6 샘물체 n=8 필기체      |  |  |  |
| FStn     | 28 116          | 1C 74  | 한글 코드 선택<br>n=0 KS 2 완성형<br>n=1 상용 조합형               |  |  |  |
| FS SI    | 28 15           | 1C 0F  | 반자 문자 설정                                             |  |  |  |
| FS DC2   | 28 18           | 1C 12  | 반자 문자 해제                                             |  |  |  |
| FS r n   | 28 114          | 1C 72  | 1/4 크기 문자 설정<br>n=0 윗 첨자<br>n=1 아랫 첨자<br>해제 : FS DC2 |  |  |  |
| FS v n   | 28 118          | 1C 76  | 패선 접속<br>n=0 해제<br>n=1 설정                            |  |  |  |
| FS W n   | 28 87           | 1C 57  | 가로 세로 두배 확대<br>n=0 해제<br>n=1 설정                      |  |  |  |
| FS J     | 28 74           | 1C 4A  | 세로 쓰기 설정                                             |  |  |  |

| 명 령                                                                                                    | 10진 코드 | 16전 코드 | 설 명                                                                                                    |  |
|----------------------------------------------------------------------------------------------------|--------|--------|----------------------------------------------------------------------------------------------------|--|
| FS K                                                                                                   | 28 75  | 1C 4B  | 가로 쓰기 설정                                                                                                    |  |
| $\begin{array}{c} \mathrm{FS} \ \mathrm{D} \ d_1 \ d_2 \\ d_{\mathrm{a}} \ d_{\mathrm{b}} \end{array}$ | 28 68  | 1C 44  | 반자 인쇄 모드에서 세로 2 문자 쓰기<br>d <sub>1</sub> ,d <sub>2</sub> 첫째 2문자의 코드<br>d <sub>a</sub> ,d <sub>b</sub> 둘째 2문자의 코드                                                                                                    |  |
| FS - <i>n</i>                                                                                          | 28 45  | 1C 2D  | 한글 밑줄<br>n=0 해제<br>n=1 : 1도트 밑줄<br>n=2 : 2도트 밑줄                                                                                                    |  |
| FS ! n                                                                                                 | 28 33  | 1C 21  | 여러 문자 스타일 설정(n은 다음 8 비트로 구성)<br>bit 0(1) 1: 세로 쓰기 0: 가로 쓰기<br>bit 1(2) 1: 반자 모드 0: 해제<br>bit 2(4) 1: 가로 두배 확대 0: 해제<br>bit 3(8) 1: 세로 두배 확대 0: 해제<br>bit 4(16) 1: 1/4 문자 설정 0: 해제<br>bit 5(32) 1: 아랫 첨자 0: 윗 첨자<br>bit 6(64) 예비<br>bit 7(128) 1: 밑줄 0: 해제 |  |
| $FS S n_1 n_2$                                                                                         | 28 83  | 1C 53  | 전자 문자의 간격 정의<br>1 unit=1/180 인치<br>n <sub>1</sub> =왼쪽 간격<br>n <sub>2</sub> =오른쪽 간격                                                                                                    |  |
| FS T $n_1 n_2$                                                                                         | 28 84  | 1C 54  | 반자 문자의 간격 정의<br>n <sub>1</sub> =왼쪽 간격<br>n <sub>2</sub> =오른쪽 간격                                                                                                    |  |
| FS U                                                                                                   | 28 85  | 1C 55  | 반자 문자 피치를 일반 피치의 1/2으로 설정                                                                                                    |  |
| FS V                                                                                                   | 28 86  | 1C 56  | 반자 문자 피치 조정 해제                                                                                                    |  |

| 명령                                                                           | 10전 코드   | 16전 코드 | 설. 명                                                                                                    |
|------------------------------------------------------------------------------|----------|--------|----------------------------------------------------------------------------------------------------|
| $\begin{array}{c} \mathrm{FS}\ 2\ a_1\ a_2\\ d_1\ \dots\ d_{72} \end{array}$ | 28 50    | 1C 32  | 2-바이트 사용자 정의 문자 다운로드<br>a <sub>1</sub> =FE <sub>H</sub> , A1 <sub>H</sub> ≤ a <sub>2</sub> ≤ FE <sub>H</sub><br>d <sub>1</sub> d <sub>72</sub> : 비트맵 문자<br>문자 패턴 : 24 × 24 |
| FS X n                                                                       | 28 88    | 1C 58  | 한글 세로 확대<br>n=0 해제<br>n=1 세로 확대 윗부분 설정<br>n=2 세로 확대 아랫부분 설정<br>n=3 세로 확대 윗/아랫부분 설정                                                                                         |
| FS \$ n                                                                      | 28 36    | 1C 24  | 한글 절대 위치 설정<br>0 ≤ n ≤ 255                                                                                                    |
| 1 바이트와 2                                                                     | 바이트 문자 글 | 씨체 제어  |                                                                                                    |
| ESC q n                                                                      | 27 113   | 1B 71  | 문자 스타일 선택<br>n=0 정상 모드<br>n=1 외곽선 문자<br>n=2 음영문자<br>n=3 외곽선/음영 문자                                                                                                    |
| ESC 4                                                                        | 27 52    | 1B 34  | 이탤릭 모드 설정                                                                                                    |
| ESC 5                                                                        | 27 53    | 1B 35  | 이탤릭 모드 해제                                                                                                    |
| ESC E                                                                        | 27 69    | 1B 45  | 강조 모드 설정                                                                                                    |
| ESC F                                                                        | 27 70    | 1B 46  | 강조 모드 해제                                                                                                    |
| ESC G                                                                        | 27 71    | 1B 47  | 이중 인쇄 설정                                                                                                    |
| ESC H                                                                        | 27 72    | 1B 48  | 이중 인쇄 해제                                                                                                    |

| 명평                                 | 10전 코드   | 16천 코드   | 설 명                                                                                                    |
|------------------------------------|----------|----------|----------------------------------------------------------------------------------------------------|
| FS SO                              | 28 14    | 1C 0E    | 자동 해제 가로 두배 확대 설정                                                                                                    |
| FS DC4                             | 28 20    | 1C 14    | 자동 해제 가로 두배 확대 해제                                                                                                    |
| ESC W n                            | 27 87    | 1B 57    | 가로 두배 확대 설정/해제<br>n=1 설정<br>n=0 해제                                                                                                    |
| ESC ( X $n_1$<br>$n_2 a_1 a_2 a_3$ | 27 40 88 | 1B 28 58 | 문자 바탕 선택<br>n1=03 n2=00<br>a1=00,01 a2=00,01,02<br>a1=0 문자 외부, a1=1 문자 내부<br>a2=0 무지<br>a2=1 전체<br>a2=2 그물형<br>a3=0: 검정색<br>a3=1: 빨강색<br>a3=2: 파랑색<br>a3=2: 파랑색<br>a3=3: 보라색<br>a3=4: 노랑색<br>a3=5: 주황색<br>a3=6: 초록색<br>a3에서 검정색이외의 색상을 사용하려면 HP DeskJet 유틸<br>리티를 사용해야 합니다. |

| 명 평                                                                     | 10전 코드         | 16진 코드 | 설명                                                                                                    |  |  |  |
|-------------------------------------------------------------------------|----------------|--------|----------------------------------------------------------------------------------------------------|--|--|--|
| 비트맵 이미지                                                                 | 비트맵 이미지 그래픽 제어 |        |                                                                                                    |  |  |  |
| ESC * $m n_1$<br>$n_2 d_1 \dots d_j$                                    | 27 42          | 1B 2A  | 그래픽 모드 설정<br>m:비트 이미지 모드<br>k=(n <sub>1</sub> +256 × n <sub>2</sub> )<br>=총 그래픽 바이트 수<br>k=(8 비트)j, 3k=(24 비트)j<br>m=0, 8도트 단밀도 이미지 60 dpi<br>m=1, 8도트 배밀도 이미지 120 dpi<br>m=2, 8도트 배밀도 이미지 120 dpi<br>m=3, 8도트 4배밀도 이미지 240 dpi<br>m=4, 8도트 CRT 그래픽 80 dpi<br>m=6, 8도트 CRT 그래픽 II 90 dpi<br>m=32, 24도트 단밀도 이미지 60 dpi<br>m=38, 24도트 배밀도 이미지 120 dpi<br>m=39, 24도트 3배밀도 이미지 180 dpi<br>m=40, 24도트 6배밀도 이미지 360 dpi |  |  |  |
| $\begin{array}{c} \text{ESC K} n_1 n_2 \\ d_1 \dots d_k \end{array}$    | 27 75          | 1B 4B  | 8 도트 단밀도 이미지 모드 (60 dpi)<br>k=(n <sub>1</sub> +256 × n <sub>2</sub> )<br>=총 그래픽 바이트 수                                                                                                    |  |  |  |
| $\begin{array}{c} \text{ESC L } n_1 \ n_2 \\ d_1 \dots d_k \end{array}$ | 27 76          | 1B 4C  | 8 도트 배밀도, 이미지 모드 (120 dpi)<br>k=(n <sub>1</sub> +256 × n <sub>2</sub> )<br>=총 그래픽 바이트 수                                                                                                    |  |  |  |
| $\begin{array}{c} \text{ESC Y } n_1 \ n_2 \\ d_1 \dots d_k \end{array}$ | 27 89          | 1B 59  | 8 도트 배속/배밀도 이미지 (120 dpi)<br>k=(n <sub>1</sub> + 256 × n <sub>2</sub> )<br>=총 그래픽 바이트 수                                                                                                    |  |  |  |
| $\overline{\mathrm{ESC}\ \mathrm{Z}\ n_1\ n_2}_{d_1\ldots d_k}$         | 27 90          | 1B 5A  | 8 도트 4 배밀도 이미지 (240 dpi)<br>k=(n <sub>1</sub> +256 × n <sub>2</sub> )<br>=총 그래픽 바이트 수                                                                                                    |  |  |  |
| ESC ? Cmd m                                                             | 27 63          | 1B 3F  | 비트 이미지 변환<br><i>Cmd="</i> K","L","Y","Z"<br>0 ≤ <i>m</i> ≤ 40, ESC * (그래픽 모드 설정) 참조                                                                                                    |  |  |  |

| 명령             | 10진 코드        | 16진 코드 | 설 명                                                          |  |  |  |  |
|----------------|---------------|--------|--------------------------------------------------------------|--|--|--|--|
| 지원되지 않는        | 지원되지 않는 제어 코드 |        |                                                              |  |  |  |  |
| ESC N          | 27 78         | 1B 4E  | 절선 이동 설정                                                     |  |  |  |  |
| ESC O          | 27 79         | 1B 4F  | 절선 이동 해제                                                     |  |  |  |  |
| FS M $n_1 n_2$ | 27 77         | 1B 4D  | M 바이트 한글 모드<br>n <sub>1</sub> =한글 시작<br>n <sub>2</sub> =한글 끝 |  |  |  |  |
| BEL            | 07            | 07     | 벨 소리                                                         |  |  |  |  |

KS

| 명령   | 10전 코드 | 16전 코드 | 설 명                                                                                     |  |
|------|--------|--------|-----------------------------------------------------------------------------------------|--|
| NULL | 0      | 00     | ESC D에서 종료 기능                                                                           |  |
| HT   | 09     | 09     | 다음에 설정된 탭 위치로 인쇄 헤드를 이동함<br>ESC D에 의하여 설정되지 않았을 때는 여덟 칸을 이<br>동하며, 이동 크기는 영문 크기를 기준으로 함 |  |
| LF   | 10     | 0A     | 한 줄의 프린터 버퍼 내용을 모두 인쇄하고, 현재 성<br>정된 줄 간격에 따라 용지를 보냄. 기본 줄 간격은<br>1/6 인치로 설정되어 있음        |  |
| VT   | 11     | 0B     | LF와 같은 기능                                                                               |  |
| FF   | 12     | 0C     | 한 줄의 프린터 버퍼 내용을 모두 인쇄하고, 용지를<br>다음 페이지의 인쇄 시작 위치로 이동                                    |  |
| CR   | 13     | 0D     | 한 줄의 프린터 버퍼 내용을 모두 인쇄하고, 인쇄 헤<br>드를 왼쪽 인쇄 시작 위치로 이동                                     |  |
| SO   | 14     | 0E     | 가로 두배 확대 모드 설정<br>CR/LF/VT/FF/ESC J에 의해 해제                                              |  |
| SI   | 15     | 0F     | 축소 인쇄 모드 설정                                                                             |  |
| DC2  | 18     | 12     | 축소 인쇄 모드 해제                                                                             |  |
| DC4  | 20     | 14     | 가로 두배 확대 모드 해제                                                                          |  |
| CAN  | 24     | 18     | 프린터 버퍼 비움                                                                               |  |
| ESC  | 27     | 1B     | 다음에 오는 코드와 조합하여 제어 기능을 수행                                                               |  |

| 명령                                                                                    | 10전 코드   | 16전 코드   | 설 명                                                          |
|---------------------------------------------------------------------------------------|----------|----------|--------------------------------------------------------------|
| ESC - 1                                                                               | 27 45 49 | 1B 2D 31 | 밑줄 설정                                                        |
| ESC - 0                                                                               | 27 45 48 | 1B 2D 30 | 밑줄 해제                                                        |
| ESC 0                                                                                 | 27 48    | 1B 30    | 줄 간격을 1/8 인치로 설정                                             |
| ESC 1                                                                                 | 27 49    | 1B 31    | 줄 간격을 1/10 인치로 설정                                            |
| ESC 2                                                                                 | 27 50    | 1B 32    | ESC A에 의한 줄 간격에 따라 용지 전송<br>ESC A 설정이 없을 경우 1/6 인치로 설정       |
| ESC 3 n                                                                               | 27 51    | 1B 33    | 줄 간격을 n/216 인치로 설정                                           |
| ESC 6                                                                                 | 27 54    | 1B 36    | 영문 모드에서 문자 세트 Ⅱ를 설정                                          |
| ESC 7                                                                                 | 27 55    | 1B 37    | 영문 모드에서 문자 세트 ㅣ을 설정                                          |
| ESC <                                                                                 | 27 60    | 1B 3C    | 헤드를 왼쪽 인쇄 시작 위치로 이동                                          |
| ESC A n                                                                               | 27 65    | 1B 41    | 줄 간격을 n/72 인치로 잠정 설정<br>ESC 2 명령으로 활성화됨                      |
| ESC C n                                                                               | 27 67    | 1B 43    | 용지의 길이를 현재의 줄 간격을 기준으로, 페이지당<br>n 줄로 설정                      |
| $\begin{bmatrix} \text{ESC} & \text{D} \\ n_1 n_2 \dots n_k \text{NUL} \end{bmatrix}$ | 27 68    | 1B 44    | 수평 탭 위치 설정<br>1 ≤ n <sub>k</sub> ≤ 255,1 ≤ <sub>k</sub> ≤ 32 |
| ESC E                                                                                 | 27 69    | 1B 45    | 강조 인쇄 모드 설정                                                  |
| ESC F                                                                                 | 27 70    | 1B 46    | 강조 인쇄 모드 해제                                                  |
| ESC G                                                                                 | 27 71    | 1B 47    | 이중 인쇄 모드 설정                                                  |
| ESC H                                                                                 | 27 72    | 1B 48    | 이중 인쇄 모드 해제                                                  |

|                                                                                   | 10전 코드    | 16전 코드   |                                                                                |  |
|-----------------------------------------------------------------------------------|-----------|----------|--------------------------------------------------------------------------------|--|
| ESC J $n$                                                                         | 27 74     | 1B 4A    | n/216 인치만큼 용지 보냄                                                               |  |
| $\begin{array}{c} \text{ESC K} \\ p_1 p_2 \ d_1 \dots d_n \end{array}$            | 27 75     | 1B 4B    | 8 도트 단밀도 이미지<br>그래픽 이미지 데이타 수= $p_1$ + $p_2$ × 256                             |  |
| $\begin{array}{c} \text{ESC L} \\ p_1 \ p_2 \ d_1 \ \dots d_n \end{array}$        | 27 76     | 1B 4C    | 8 도트 배밀도 이미지 모드<br>그래픽 이미지 데이타 수= $p_1$ + $p_2$ × 256                          |  |
| ESC W 1                                                                           | 27 87     | 1B 57    | 가로 두배 확대 모드 설정                                                                 |  |
| ESC W 0                                                                           | 27 87     | 1B 57    | 가로 두배 확대 모드 해제                                                                 |  |
| ESC c n                                                                           | 27 99     | 1B 63    | 줄 간격을 1/n 인치로 설정<br>(단, n=3, 4, 5, 6, 8, 60)                                   |  |
| ESC d 1                                                                           | 27 100 49 | 1B 64 31 | 줄 초과 문자 넘김 모드 설정(자동 줄바꿈 인쇄)                                                    |  |
| ESC d 0                                                                           | 27 100 48 | 1B 64 30 | 줄 초과 문자 넘김 모드 해제(무시)                                                           |  |
| ESC h 2                                                                           | 27 104 50 | 1B 68 32 | 한글 프린터 모드 설정(조합형)                                                              |  |
| ESC h 1                                                                           | 27 104 49 | 1B 68 31 | 한글 프린터 모드 설정(완성형)                                                              |  |
| ESC h 0                                                                           | 27 104 48 | 1B 68 30 | 영문 프린터 모드 설정                                                                   |  |
| ESC i 1                                                                           | 27 105 49 | 1B 69 31 | 세로 두배 확대 윗부분 설정                                                                |  |
| ESC i 2                                                                           | 27 105 50 | 1B 69 32 | 세로 두배 확대 아랫부분 설정                                                               |  |
| ESC i 0                                                                           | 27 105 48 | 1B 69 30 | 세로 두배 확대 해제                                                                    |  |
| $\mathop{\mathrm{ESC}}_{p_1} \mathop{p_2}_{p_2} \mathop{d_1} \ldots \mathop{d_n}$ | 27 110    | 1B 6E    | 24 도트 프린터의 이미지 모드<br>그래픽 이미지 데이타 수=(p <sub>1</sub> + p <sub>2</sub> × 256) × 3 |  |
| ESC m n                                                                           | 27 109    | 1B 6D    | n=0 명조체 n=1 고딕체<br>n=2 샘물체 n=3 필기체                                             |  |

.

| 명령                                                             | 10전 코드        | 16전 코드   | 설 명                                              |  |
|----------------------------------------------------------------|---------------|----------|--------------------------------------------------|--|
| ESC q 0                                                        | 27 113 48     | 1B 71 30 | 영문 10 CPI/한글 5 CPI로 설정                           |  |
| ESC q 1                                                        | 27 113 49     | 1B 71 31 | 영문 12 CPI/한글 6 CPI로 설정                           |  |
| ESC q 2                                                        | 27 113 50     | 1B 71 32 | 영문 10 CPI/한글 10 CPI로 설정                          |  |
| ESC q 3                                                        | 27 113 51     | 1B 71 33 | 영문 13.3 CPI/한글 6.67 CPI로 설정                      |  |
| ESC q 4                                                        | 27 113 52     | 1B 71 34 | 영문 15 CPI/한글 7.5 CPI로 설정                         |  |
| ESC r 1                                                        | 27 114 49     | 1B 72 31 | 역상 모드 설정                                         |  |
| ESC r 0                                                        | 27 114 48     | 1B 72 30 | 역상 모드 해제                                         |  |
| $\begin{array}{c} \text{ESC t} \\ d_1 \ d_2 \ d_3 \end{array}$ | 27 116        | 1B 74    | 현재의 영어의 크기를 기준으로 하여 $d_1 \ d_2 \ d_3$ 위치로 헤드를 이동 |  |
| ESC y 1                                                        | 27 121 49     | 1B 79 31 | 세로 두배 확대 모드 설정                                   |  |
| ESC y 0                                                        | 27 121 48     | 1B 79 30 | 세로 두배 확대 모드 해제<br>이 명령은 CR/LF/FF/VT에 의해 자동 해제됨   |  |
| ESC z 1                                                        | 27 122 49     | 1B 7A 31 | 음영 모드 설정                                         |  |
| ESC z 0                                                        | 27 122 48     | 1B 7A 30 | 음영 모드 해제                                         |  |
| ESC w n                                                        | <b>27 119</b> | 1B 77    | 괘선 그래픽 마스크 설정<br>(0 ≤ n ≤ 24)                    |  |
| ESC u n                                                        | 27 117        | 1B 75    | 줄 간격을 n/120 인치로 설정<br>(1 ≤ n ≤ 127)              |  |
| ESC s 1                                                        | 27 115 49     | 1B 73 31 | 1.5배 인쇄 모드 설정                                    |  |
| ESC s 0                                                        | 27 115 48     | 1B 73 30 | 1.5배 인쇄 모드 해제                                    |  |
| ESC S n                                                        | 27 83         | 1B 53    | 첨자 설정<br>n = 0 윗 첨자<br>n = 1 아랫 첨자               |  |

| 명령                                   | 10진 코드 | 16진 코드 | 설 막                                                                                                    | <b>j</b>                                                                                                    |
|--------------------------------------|--------|--------|----------------------------------------------------------------------------------------------------|----------------------------------------------------------------------------------------------------|
| ESC T                                | 27 84  | 1B 54  | 첨자 해제                                                                                                    |                                                                                                    |
| ESC * $m n_1$<br>$n_2 d_1 \dots d_j$ | 27 42  | 1B 2A  | 그래픽 모드 설정<br>m:비트 이미지 모드<br>k=(n <sub>1</sub> +256 × n <sub>2</sub> )<br>=총 그래픽 바이트 수<br>k=(8 비트)j, 3k=(24 비트)j<br>m=0, 8도트 단밀도 이미지<br>m=1, 8도트 배밀도 이미지<br>m=2, 8도트 배밀도 배속 이미지<br>m=3, 8도트 4배밀도 이미지<br>m=4, 8도트 CRT 그래픽 II<br>m=32, 24도트 단밀도 이미지<br>m=33, 24도트 배밀도 이미지<br>m=39, 24도트 3배밀도 이미지<br>m=40, 24도트 6배밀도 이미지 | 60 dpi<br>120 dpi<br>120 dpi<br>240 dpi<br>80 dpi<br>90 dpi<br>60 dpi<br>120 dpi<br>90 dpi<br>180 dpi<br>360 dpi |
| ESC j n                              | 27 106 | 1B 6A  | 세로 쓰기 설정/해제<br><i>n</i> =0 해제<br><i>n</i> =1 설정                                                                                                    |                                                                                                    |
| ESC v n                              | 27 118 | 1B 76  | 패선 접속 설정/해제<br><i>n</i> =0 해제<br><i>n</i> =1 설정                                                                                                    |                                                                                                    |

# 300 DPI

| 명평                                                              | 10전 코드      | 16전 코드      | 설명                                                                                                    |
|-----------------------------------------------------------------|-------------|-------------|----------------------------------------------------------------------------------------------------|
| $\frac{\text{ESC}_\& 0 \text{ n m}}{a_0 a_1 a_2 p_1 \dots p_k}$ | 27 95 38 48 | 1B 5F 26 30 | 1 바이트 다운로드         n=1-바이트 시작 코드         m=1-바이트 끝 코드         a₀=왼쪽 간격(도트 단위)         a₁=문자 폭(도트 단위)         a₂=오른쪽 간격(도트 단위)         1 도트=1/300 인치         p₁pょ=칸 단위의 문자 비트맵 데이타 (한 칸당 5 바이트)         32 ≤ n ≤ m <127   |
|                                                                 |             |             | $p_3$ $p_4$ $p_5$ . $p_k$                                                                                                    |
| $\operatorname{ESC}_2 a_1 a_2 \\ d_1 \dots d_{200}$             | 27 95 50    | 1B 5F 32    | 2 바이트 다운로드<br>a₁=FE <sub>H</sub> . 2 바이트의 첫 번째 코드<br>A1 <sub>H</sub> ≤ a₂ ≤ FE <sub>H</sub> 2 바이트의 두 번째 코드<br>d₁d₂∞ = 칸 단위의 문자 비트맵 데이타(1 한 칸당 5 바이트)<br>d₁ d <sub>6</sub> d₁96<br><br>d <sub>5</sub> d <sub>10</sub> d₂∞ |
| $\mathrm{ESC}_\$ n_1 n_2$                                       | 27 95 36    | 1B 5F 24    | 수평 절대 위치 이동<br>왼쪽 여백부터 도트 단위로 (1/300 인치) 현재<br>위치로 이동<br>n <sub>1</sub> , n <sub>2</sub> 거리(도트 단위)<br>도트 거리=n <sub>1</sub> + 256 × n <sub>2</sub><br>0 ≤ (n <sub>1</sub> + 256 × n <sub>2</sub> ) ≤ 2400                 |

| 명령                                  | 10전 코드   | 16전 코드   | 설 명                                                                                                    |
|-------------------------------------|----------|----------|----------------------------------------------------------------------------------------------------|
| $\operatorname{ESC}_{n_1} n_2$      | 27 95 92 | 1B 5F 5C | 수평 상대 위치 이동<br>현재 위치부터 도트 단위로 이동<br>도트 거리=n₁+256 × n₂<br>0 ≤ (n₁+256 × n₂) ≤ 65535<br>역방향 이동은 2의 보수 형식으로<br>(즉, 65536-거리 만큼) 역으로 이동합니다.                                                                                           |
| $\mathrm{ESC}_{J} n_{1} n_{2}$      | 27 95 74 | 1B 5F 4A | 수직 상대 위치 이동<br>현재 위치부터 도트 단위로 수직 위치로 이동<br>도트 거리=n <sub>1</sub> + 256 × n <sub>2</sub><br>0 ≤ (n <sub>1</sub> + 256 × n <sub>2</sub> ) ≤ 65535<br>역방향 이동은 2의 보수 형식으로<br>(즉, 65536-거리 만큼) 역으로 이동합니다.                               |
| ESC_N n                             | 27 95 78 | 1B 5F 4E | 인쇄 시작 위치(Top of form)를 6.5mm부터 도트<br>단위로 지정<br>0 ≤ <i>n</i> ≤ 150                                                                                                    |
| ESC_A n                             | 27 95 65 | 1B 5F 41 | 래스터 그래픽 시작<br>(그래픽 이미지의 왼쪽 시작 위치 지정)<br>n=0 용지의 왼쪽에서 시작 위치 지정(초기 값)<br>n=1 현재 위치를 그래픽 시작 위치로 지정                                                                                                    |
| $\mathrm{ESC}_{\mathrm{R}} n_1 n_2$ | 27 95 82 | 1B 5F 52 | 그래픽 해상도 지정<br>해상도=n <sub>1</sub> + n <sub>2</sub> × 256<br>=75(75 DPI)<br>=100(100 DPI)<br>=150(150 DPI)<br>=300(300 DPI)<br>0 ≤ (n <sub>1</sub> + n <sub>2</sub> × 256) ≤ 32767<br>초기의 해상도=300 DPI<br>이 명령은 ESC_A 보다 먼저 보내야 합니다. |

| म्रु म्रु                                       | 10전 코드                                    | 16천 코드   | 설명                                                                                                    |  |
|-------------------------------------------------|-------------------------------------------|----------|----------------------------------------------------------------------------------------------------|--|
| $\text{ESC}_S n_1 n_2$                          | 27 95 83                                  | 1B 5F 53 | 그래픽 이미지 길이 설정<br>길이=n <sub>1</sub> + n <sub>2</sub> × 256<br>0 ≤ n <sub>1</sub> + n <sub>2</sub> × 256 ≤ 32767<br>기본 설정값은 페이지 전체 길이                                                                                                    |  |
| $\mathrm{ESC}_{\mathrm{Y}} n_1 n_2$             | 27 95 89                                  | 1B 5F 59 | 그래픽의 현재 줄부터 수직 거리<br>지정거리=n <sub>1</sub> + n <sub>2</sub> × 256<br>0 ≤ (n <sub>1</sub> + n <sub>2</sub> × 256) ≤ 65535<br>역방향 이동은 2의 보수 형식으로<br>(즉, 65536-거리만큼) 역으로 이동합니다.                                                                                                    |  |
| ESC_Q n                                         | 27 95 81                                  | 1B 5F 51 | 그랙픽 품질 설정<br>n=1 고속 인쇄 모드<br>n=2 고품질 인쇄 모드(기본 설정값)                                                                                                    |  |
| ESC_M n                                         | 27 95 77                                  | 1B 5F 4D | 데이타 압축 모드 설정<br>n=0 압축하지 않은 모드(기본 설정값)<br>n=1 Run-length Encoding<br>n=2 Tagged Image File Format (TIFF)<br>n=3 Delta Row Encoding<br>n=9 Compressed Replacement Delta Row<br>Encoding                                                                                          |  |
| $\operatorname{ESC}_{\operatorname{U}} n_1 n_2$ | 27 95 85<br>n <sub>1</sub> n <sub>2</sub> | 1B 5F 55 | 해당 래스터 플레인 설정<br>$n_1 n_2 = -4 (n_1 = 252, n_2 = 255) 4 플레인 CMYK 조색판$<br>$= -3 (n_1 = 253, n_2 = 255) 3 플레인 CMY 조색판$<br>$= -1 (n_1 = 255, n_2 = 255) 1 플레인 조색판$<br>$= 0 (n_1 = 0, n_2 = 0) 초기값$<br>$= 1 (n_1 = 1, n_2 = 0) 1 플레인 조색판$<br>$= 3 (n_1 = 3, n_2 = 0) 3 플레인 RGB 조색판$ |  |

• ·

| 명경                                                                           | 10전 코드                              | 16전 코드                                                                                                | 설 명                                                                                                    |
|------------------------------------------------------------------------------|-------------------------------------|----------------------------------------------------------------------------------------------------|----------------------------------------------------------------------------------------------------|
| $\text{ESC}_{B} n_{I}$                                                       | 27 95 65<br>n <sub>1</sub>          | 1B 5F 42                                                                                              | 기준 시드 줄(Seed Row Source)<br>n <sub>1</sub> = 0; 이전 줄의 동일한 플레인을 기준 시드 줄로<br>사용(기본 설정값)<br>n <sub>1</sub> ≥ 0; 현재 플레인의 n <sub>1</sub> 이전 시드 플레인을 기준<br>시드 줄로 사용 |
| ESC_P n                                                                      | 27 95 80 n                          | 1B 5F 50 n                                                                                            | 래스터 그래픽의 인쇄 모드 설정<br>n=0 기본 설정 값<br>n=1 양방향 인쇄<br>n=2 단방향 인쇄 (왼쪽 → 오른쪽)<br>n=3 단방향 인쇄 (오른쪽 → 왼쪽)<br>n=4 조건부 양방향 인쇄(기본 설정값)                                    |
| ESC_E n                                                                      | 27 95 69 n                          | 1B 5F 45 n                                                                                            | 래스터 그래픽 Shingling<br>n=0 Shingling 없음(기본 설정값)<br>n=1 50% Shingling<br>n=2 25% Shingling                                                                       |
| $\frac{\mathrm{ESC}_{\mathrm{W}} \mathrm{W} n_{1} n_{2}}{d_{1} \dots d_{k}}$ | 27 95 87                            | 1B 5F 57                                                                                              | 그래픽 데이타 보냄 (한 줄 분량)<br>k=n <sub>1</sub> + n <sub>2</sub> × 256<br>0 ≤ 바이트 수 ≤ 65535                                                                           |
| $\begin{bmatrix} \text{ESC}_V & n_1 & n_2 \\ d_1 \dots d_k \end{bmatrix}$    | 27 95 86<br>$n_1 n_2 d_1 \dots d_k$ | $\begin{array}{c} 1\mathrm{B} \; 5\mathrm{F} \; 5\mathrm{6} \\ n_1 \; n_2  d_1 \dots d_k \end{array}$ | 그래픽 데이타 보냄 (플레인 단위)<br>바이트 수 k=n₁ + 256 × n₂<br>0 ≤ K ≤ 32767                                                                                                 |
| ESC_C                                                                        | 27 95 67                            | 1B 5F 43                                                                                              | 그래픽 모드 마침                                                                                                    |

|                    | 1                     |                                                                 |                  |               |             |
|--------------------|-----------------------|-----------------------------------------------------------------|------------------|---------------|-------------|
|                    |                       | . (C<br>. BASIC<br>.(n=0~32). , <u>CTRL</u> + CHR\$(1           | TRL)<br>CH<br>4) | CF<br>IR\$(n) | ₹, LF       |
| 코드 이름              | 기호                    | 설명                                                              | 10진 값            | 16진 값         | 키 입력        |
| Backspace          | $\langle B_S \rangle$ | 현재 인쇄 위치를 왼쪽으로 한 문자 위치<br>만큼 이동합니다.                             | 08               | 08            | CTRL)+ (H   |
| Horizontal<br>Tab  | $\langle H_T \rangle$ | 지정된 다음 탭 위치로 이동합니다.<br>탭은 왼쪽 여백에서 시작하여 여덟 번째<br>문자 위치 마다 지정됩니다. | 09               | 09            | (CTRL)+ (I  |
| Line Feed          | $\langle L_F \rangle$ | 용지를 현재 줄 간격으로 한 줄 앞으로<br>보냅니다.                                  | 10               | 0A            | (CTRL)+ (J  |
| Form Feed          | $\langle F_F \rangle$ | 용지를 다음 용지의 첫 인쇄 위치로<br>이동합니다.                                   | 12               | 0C            | (CTRL) + (L |
| Carriage<br>Return | $\langle C_R \rangle$ | 현재 인쇄 위치를 왼쪽 여백으로 이동합니<br>다. 용지는 앞으로 보내지 않습니다.                  | 13               | 0D            | CTRL + M    |
| Shift Out          | $\langle S_0 \rangle$ | 현재 지정되어 있는 부 글씨체를 선택합니다.                                        | 14               | 0E            | CTRL) + (N  |
| Shift In           | $\langle S_I \rangle$ | 현재 지정되어 있는 주 글씨체를 선택합니다.                                        | 15               | $0\mathrm{F}$ | CTRL+0      |
| Escape             | $\langle E_C \rangle$ | 바로 다음에 오는 문자들을 프린터 명령의<br>일부로 간주합니다.                            | 27               | 1B            | CTRL + N    |
| Space              | $\langle S_P \rangle$ | 현재 인쇄 위치를 오른쪽으로 한 문자만큼<br>이동합니다.                                | 32               | 20            |             |

PCL

## (Escape)

HP DeskJet 560K ESC

HP PCL 3 Ec

.

| ष्ठ ष्ठ                                             | 10전 코드                                                                                                    | 16전 코드         | 설 명                |
|-----------------------------------------------------|----------------------------------------------------------------------------------------------------|----------------|--------------------|
| <u>A CIR A COBBLE A CIRCONIC US COMPOSITO A USA</u> | la de la monstante a la constructiva de construir de la construir de la construir de la construir de la constru | 프린터 기능 제어      |                    |
| E <sub>c</sub> E                                    | 027 069                                                                                                    | 1B 45          | 초기화                |
| E <sub>C</sub> z                                    | 027 122                                                                                                    | 1B 7A          | 자체 검사              |
| 용지 공급 제어                                            | (용지 있는 곳)                                                                                                    |                |                    |
| E <sub>c</sub> &10H                                 | 027 038 108 048 072                                                                                             | 1B 26 6C 30 48 | 용지 나옴              |
| E <sub>c</sub> &l1H                                 | 027 038 108 049 072                                                                                             | 1B 26 6C 31 48 | 용지함에서 공급           |
| E <sub>c</sub> &l3H                                 | 027 038 108 051 072                                                                                             | 1B 26 6C 33 48 | 봉투 공급              |
| 인쇄 방향                                               |                                                                                                    |                |                    |
| E <sub>c</sub> &k0W                                 | 027 038 107 048 087                                                                                             | 1B 26 6B 30 57 | 왼쪽에서 오른쪽으로 단방향 인쇄  |
| E <sub>c</sub> &k1W                                 | 027 038 107 049 087                                                                                             | 1B 26 6B 31 57 | 양방향 인쇄             |
| E <sub>c</sub> &k2W                                 | 027 038 107 050 087                                                                                             | 1B 26 6B 32 57 | 오른쪽에서 왼쪽으로 단방향 인쇄  |
| 밑줄                                                  |                                                                                                    |                |                    |
| E <sub>c</sub> &d1D                                 | 027 038 100 049 068                                                                                             | 1B 26 64 31 44 | 위치가 고정된 한 줄        |
| E <sub>c</sub> &d2D                                 | 027 038 100 050 068                                                                                             | 1B 26 64 32 44 | 위치가 고정된 두 줄        |
| E <sub>c</sub> &d3D                                 | 027 038 100 051 068                                                                                             | 1B 26 64 33 44 | 글씨체에 따라 위치가 다른 한 줄 |
| E <sub>c</sub> &d4D                                 | 027 038 100 052 068                                                                                             | 1B 26 64 34 44 | 글씨체에 따라 위치가 다른 두 줄 |
| E <sub>c</sub> &d@                                  | 027 038 100 064                                                                                                 | 1B 26 64 40    | 해제                 |

| 명 평                  | 10진 코드                      | 16전 코드         | 설 명                                                                                                |  |
|----------------------|-----------------------------|----------------|----------------------------------------------------------------------------------------------------|--|
| 줄바꿈 처리               |                             |                |                                                                                                    |  |
| E <sub>c</sub> &k0G  | 027 038 107 048 071         | 1B 26 6B 30 47 | CR⇒CR, LF⇒LF, FF⇒FF                                                                                |  |
| E <sub>c</sub> &k1G  | 027 038 107 049 071         | 1B 26 6B 31 47 | CR⇒CR+LF, LF⇒LF, FF⇒FF                                                                             |  |
| E <sub>c</sub> &k2G  | 027 038 107 050 071         | 1B 26 6B 32 47 | CR≓CR, LF≒CR+LF, FF≒CR+FF                                                                          |  |
| E <sub>c</sub> &k3G  | 027 038 107 051 071         | 1B 26 6B 33 47 | CR≓CR+LF, LF≒CR+LF, FF≒CR+FF                                                                       |  |
| 줄 초과 문자 🌶            | 처리                          |                |                                                                                                    |  |
| E <sub>c</sub> &s0C  | 027 038 115 048 067         | 1B 26 73 30 43 | 다음 줄로 계속 인쇄                                                                                        |  |
| E <sub>c</sub> &s1C  | 027 038 115 049 067         | 1B 26 73 31 43 | 계속 들어오는 문자는 무시                                                                                     |  |
| 현재 문자 세트             | 현재 문자 세트에서 해당 번호의 문자 인쇄     |                |                                                                                                    |  |
| E <sub>C</sub> &p#X  | 027 038 112 ## 088          | 1B 26 70 ## 58 | 문자 코드 번호                                                                                           |  |
| 제어 코드 표시             | 제어 코드 표시(Display Functions) |                |                                                                                                    |  |
| $E_{C}Y$             | 027 089                     | 1B 59          | 설정(제어 코드 표시)                                                                                       |  |
| $E_{C}Z$             | 027 090                     | 1B 5A          | 해제(제어 코드 기능 수행)                                                                                    |  |
| 글씨 장식 제어             |                             |                |                                                                                                    |  |
| E <sub>c</sub> &k0E  | 027 038 107 048 069         | 1B 26 6B 30 45 | 현재 줄에만 적용                                                                                          |  |
| E <sub>c</sub> &k1E  | 027 038 107 049 069         | 1B 26 6B 31 45 | 줄이 바뀌어도 계속 적용                                                                                      |  |
| 페이지 제어               |                             |                |                                                                                                    |  |
| 용지 크기                |                             |                |                                                                                                    |  |
| E <sub>c</sub> &l #A | 027 038 108 # 065           | 1B 26 6C # 41  | 사용할 용지 규격 설정<br>#= Q: 기본 규격, #= 2 :US Letter<br>#= 3: US Legal, #= 26 : A4,<br>#=81: 봉투(110×220mm) |  |

| 명령                      | 10전 코드              | 16전 코드         | 철 명          |  |
|-------------------------|---------------------|----------------|--------------|--|
| 행 간격                    |                     |                | v            |  |
| E <sub>c</sub> &l #D    | 027 038 108 ## 068  | 1B 26 6C ## 44 | 인치당 줄 수(lpi) |  |
| 용지 방향                   |                     |                |              |  |
| E <sub>c</sub> &l 10    | 027 038 108 049 079 | 1B 26 6C 31 4F | 가로 방향        |  |
| E <sub>c</sub> &l 0O    | 027 038 108 048 079 | 1B 26 6C 30 4F | 세로 방향        |  |
| 페이지 길이(힝                | 생 간격)               |                |              |  |
| E <sub>c</sub> &l #P    | 027 038 108 ## 080  | 1B 26 6C ## 50 | 줄수           |  |
| 천공 부분 띄기                | 모드                  |                |              |  |
| E <sub>c</sub> &l 1L    | 027 038 108 049 076 | 1B 26 6C 31 4C | 설정           |  |
| E <sub>c</sub> &l 0L    | 027 038 108 048 076 | 1B 26 6C 30 4C | 해제           |  |
| 윗 여백                    |                     |                |              |  |
| E <sub>c</sub> &l #E    | 027 038 108 ## 069  | 1B 26 6C ## 45 | 줄수           |  |
| 페이지 길이(문자가 인쇄되는 부분의 길이) |                     |                |              |  |
| E <sub>c</sub> &l #F    | 027 038 108 ## 070  | 1B 26 6C ## 46 | 줄수           |  |
| 옆 여백                    |                     |                |              |  |
| E <sub>C</sub> 9        | 027 057             | 1B 39          | 없음           |  |
| E <sub>c</sub> &a#L     | 027 038 097 ## 076  | 1B 26 61 ## 4C | 왼쪽 여백(칸 수)   |  |
| E <sub>c</sub> &a#M     | 027 038 097 ## 077  | 1B 26 61 ## 4D | 오른쪽 여백(칸 수)  |  |
| 페이지 길이 조절 모드            |                     |                |              |  |
| E <sub>c</sub> &k5W     | 027 038 107 053 087 | 1B 26 6B 35 57 | 해제           |  |
| E <sub>c</sub> &k6W     | 027 038 107 054 087 | 1B 26 6B 36 57 | 설정           |  |

| 명령                   | 10전 코드             | 16진 코드         | 설 명                                                                                                    |
|----------------------|--------------------|----------------|----------------------------------------------------------------------------------------------------|
| 커서 위치 지정             | 3                  |                | <ul> <li>A second second sec</li></ul> |
| E <sub>c</sub> &a#R  | 027 038 097 ## 082 | 1B 26 61 ## 52 | 줄 번호로 이동                                                                                                    |
| E <sub>C</sub> &a#C  | 027 038 097 ## 067 | 1B 26 61 ## 43 | 칸 번호로 이동                                                                                                    |
| E <sub>C</sub> &a#H  | 027 038 097 ## 072 | 1B 26 61 ## 48 | 수평 이동(1/720인치 단위)                                                                                                    |
| E <sub>c</sub> &a#V  | 027 038 097 ## 086 | 1B 26 61 ## 56 | 수직 이동(1/720인치 단위)                                                                                                    |
| E <sub>C</sub> *p#X  | 027 042 112 ## 088 | 1B 2A 70 ## 58 | 수평 이동(도트 단위)                                                                                                    |
| E <sub>C</sub> *p#Y  | 027 042 112 ## 089 | 1B 2A 70 ## 59 | 수직 이동(도트 단위)                                                                                                    |
| E <sub>C</sub> &k#H  | 027 038 107 ## 072 | 1B 26 6B ## 48 | 문자 폭 정의(1/120 인치 단위)                                                                                                    |
| E <sub>c</sub> &l #C | 027 038 108 ## 067 | 1B 26 6C ## 43 | 문자 길이 정의(1/48 인치 단위)                                                                                                    |

글씨체 선택

### 문자 세트

| $E_{C}(10U)$         | 027 040 049 048 085 | 1B 28 31 30 55 | PC-8            |
|----------------------|---------------------|----------------|-----------------|
| $E_{C}(8U)$          | 027 040 056 085     | 1B 28 38 55    | HP 로만어8         |
| E <sub>C</sub> (11U  | 027 040 049 049 085 | 1B 28 31 31 55 | PC-8 덴마크어/노르웨이어 |
| $E_{\rm C}(12{ m U}$ | 027 040 049 050 085 | 1B 28 31 32 55 | PC-850          |
| E <sub>C</sub> (0N   | 027 040 048 078     | 1B 28 30 4E    | ECMA-94 라틴어 1   |
| Ec(1G                | 027 040 049 071     | 1B 28 31 47    | 독일어 (ISO 21)    |
| E <sub>C</sub> (1F   | 027 040 049 070     | 1B 28 31 46    | 프랑스어 (ISO 69)   |
| E <sub>C</sub> (0I   | 027 040 048 073     | 1B 28 30 49    | 이탈리아어 (ISO 15)  |
| $E_{\rm C}(2S)$      | 027 040 050 083     | 1B 28 32 53    | 스페인어 (ISO 17)   |

| 명령                   | 10진 코드              | 16진 코드         | 설 명                |  |
|----------------------|---------------------|----------------|--------------------|--|
| $E_{\rm C}(0{\rm S}$ | 027 040 048 083     | 1B 28 30 53    | 스웨덴식 이름 (ISO 11)   |  |
| E <sub>c</sub> (3S   | 027 040 051 083     | 1B 28 33 53    | 스웨덴어 (ISO 10)      |  |
| E <sub>c</sub> (0D   | 027 040 048 068     | 1B 28 30 44    | 노르웨이어1 (ISO 60)    |  |
| E <sub>c</sub> (1D   | 027 040 049 068     | 1B 28 31 44    | 노르웨이어2 (ISO 61)    |  |
| $E_{\rm C}(4{\rm S}$ | 027 040 052 083     | 1B 28 34 53    | 포르투갈어 (ISO 16)     |  |
| E <sub>c</sub> (1E   | 027 040 049 069     | 1B 28 31 45    | 영국 영어 (ISO 4)      |  |
| E <sub>c</sub> (0U   | 027 040 048 085     | 1B 28 30 55    | ANSI ASCII (ISO 6) |  |
| E <sub>C</sub> (0K   | 027 040 048 075     | 1B 28 30 4B    | JIS ASCII          |  |
| E <sub>c</sub> (1U   | 027 040 049 085     | 1B 28 31 55    | HP Legal           |  |
| $E_{\rm C}(2U$       | 027 040 051 085     | 1B 28 32 55    | ISO IRV            |  |
| 문자 간격                |                     |                |                    |  |
| E <sub>c</sub> (s1P  | 027 040 115 049 080 | 1B 28 73 31 50 | 비례                 |  |
| E <sub>c</sub> (s0P  | 027 040 115 048 080 | 1B 28 73 30 50 | 고정                 |  |
| 인쇄 피치                |                     |                |                    |  |
| E <sub>C</sub> (s#H  | 027 040 115 ## 072  | 1B 28 73 ## 48 | 인치당 문자 수           |  |
| 포인트 크기 (문자 높이)       |                     |                |                    |  |
| E <sub>c</sub> (s#V  | 027 040 115 ## 086  | 1B 28 73 ## 56 | 포인트 수 (1/72 인치 단위) |  |
| 스타일                  |                     |                |                    |  |
| E <sub>c</sub> (s0S  | 027 040 115 048 083 | 1B 28 73 30 53 | 일반 글씨체             |  |
| E <sub>c</sub> (s1S  | 027 040 115 049 083 | 1B 28 73 31 53 | 이탤릭 글씨체            |  |

|--|

#### 획 굵기

| E <sub>C</sub> (s0B | 027 040 115 048 066 | 1B 28 73 30 42 | 보통 |
|---------------------|---------------------|----------------|----|
| E <sub>C</sub> (s3B | 027 040 115 051 066 | 1B 28 73 33 42 | 굵음 |

#### 너체

| $E_{\rm C}(s3T)$         | 027 040 115 051 084                | 1B 28 73 33 54             | Courier       |
|--------------------------|------------------------------------|----------------------------|---------------|
| $E_{\rm C}({ m s4101T})$ | 027 040 115 052 049<br>048 049 084 | 1B 28 73 34 31<br>30 31 54 | CG Times      |
| $E_{\rm C}({ m s6T})$    | 027 040 115 054 084                | 1B 28 73 36 54             | Letter Gothic |

#### 군자 위치

| E <sub>C</sub> (s+1U   | 027 040 115 043 049 085 | 1B 28 73 2B 31 55 | 윗 첨자  |
|------------------------|-------------------------|-------------------|-------|
| $E_{\rm C}({ m s+0U})$ | 027 040 115 043 048 085 | 1B 28 73 2B 30 55 | 일반    |
| E <sub>C</sub> (s-1U   | 027 040 115 045 049 085 | 1B 28 73 2B 31 55 | 아래 첨자 |

#### 주 글씨체 지정

| E <sub>C</sub> (#@ | 027 040 ## 064  | 1B 28 ## 40 | 주 기본 글씨체    |
|--------------------|-----------------|-------------|-------------|
| $E_{\rm C}(0@$     | 027 040 048 064 | 1B 28 30 40 | 기본 문자 세트    |
| E <sub>C</sub> (2@ | 027 040 050 064 | 1B 28 32 40 | 현재의 주 문자 세트 |
| E <sub>C</sub> (3@ | 027 040 051 064 | 1B 28 ## 58 | 기본 글씨체      |

#### 🖡 글씨체 지정

| E <sub>C</sub> )#@ | 027 041 ## 064  | 1B 29 ## 40 | 부 기본 글씨체   |
|--------------------|-----------------|-------------|------------|
| L <sub>C</sub> )0@ | 027 041 048 064 | 1B 29 30 40 | 기본 문자 세트   |
| $L_{\rm C})1@$     | 027 041 049 064 | 1B 29 31 40 | 기본 주 문자 세트 |

| 명령                    | 10진 코드                                 | 16전 코드                  | 설 명        |
|-----------------------|----------------------------------------|-------------------------|------------|
| E <sub>C</sub> )2@    | 027 041 050 064                        | 1B 29 32 40             | 현재 주 문자 세트 |
| E <sub>C</sub> )3@    | 027 041 051 064                        | 1B 29 33 40             | 기본 부 글씨체   |
|                       |                                        | 래스터 그래픽                 |            |
| 그래픽 시작                |                                        |                         | ·          |
| E <sub>c</sub> *r0A   | 027 042 114 048 065                    | 1B 2A 72 30 41          | 가장 왼쪽 위에서  |
| E <sub>c</sub> *r1A   | 027 042 114 049 065                    | 1B 2A 72 31 41          | 현재 커서 위치에서 |
| 그래픽 끝                 |                                        |                         |            |
| E <sub>c</sub> *rbC   | 027 042 114 098 067                    | 1B 2A 72 62 43          | 그래픽 끝      |
| 해상도                   |                                        |                         |            |
| $E_{\rm C}$ *t75 R    | 027 042 116 055 053 082                | 1B 2A 74 37 35 52       | 75 dpi     |
| $E_{c}^{*}t100R$      | 027 042 116 049 048<br>048 082         | 1B 2A 74 31 30<br>30 52 | 100 dpi    |
| E <sub>c</sub> *t150R | 027 042 116 049 053<br>048 082         | 1B 2A 74 31 35<br>30 52 | 150 dpi    |
| $E_{c}^{*}t300R$      | 027 042 116 051 048<br>048 082         | 1B 2A 74 33 30<br>30 52 | 300 dpi    |
| 가로                    | ······································ |                         |            |
| E <sub>c</sub> *r#S   | 027 042 114 ## 083                     | 1B 2A 72 ## 53          | 픽셀 수       |
| 축소                    |                                        |                         |            |
| E <sub>c</sub> *b0M   | 027 042 098 048 077                    | 1B 2A 62 30 4D          | Method 0   |
| E <sub>c</sub> *b1M   | 027 042 098 049 077                    | 1B 2A 62 31 4D          | Method 1   |
| E <sub>c</sub> *b2M   | 027 042 098 050 077                    | 1B 2A 62 32 4D          | Method 2   |

| 명령                      | 10전 코드                     | 16전 코드                 | 설 명                                   |
|-------------------------|----------------------------|------------------------|---------------------------------------|
| E <sub>c</sub> *b3M     | 027 042 098 051 077        | 1B 2A 62 33 4D         | Method 3                              |
| E <sub>C</sub> *b9M     | 027 042 098 057 077        | 1B 2A 62 39 4D         | Method 9                              |
| 그래픽 전송                  |                            |                        |                                       |
| E <sub>c</sub> *b#Wdata | 027 042 098 ##<br>087 data | 1B 2A 62 ##<br>57 data | 그래픽 데이타 전송(줄 단위)                      |
| E <sub>C</sub> *b#Vdata | 027 042 098<br>## 086 data | 1B 2A 62<br>## 56 data | 그래픽 테이타 전송<br>(플레인 단위)                |
| 줄당 래스터 꼴                | 레인의 수 설정                   |                        |                                       |
| E <sub>c</sub> *r-4U    | 027 042 114 045<br>052 055 | 1B 2A 72 2D<br>34 37   | 4 플레인 (CMYK 팔레트)                      |
| E <sub>c</sub> *r-3U    | 027 042 114 045<br>051 055 | 1B 2A 72 2D<br>33 37   | 3 플레인 (CMY 팔레트)<br>기본 설정값은 1 플레인      |
| E <sub>C</sub> *r1U     | 027 042 114 049 055        | 1B 2A 82 31 37         | 1 플레인                                 |
| E <sub>C</sub> *r3U     | 027 042 114 051 055        | 1B 2A 72 32 37         | 3 플레인 (RGB 팔레트)                       |
| 기타 래스터 그                | L래픽 명령                     |                        |                                       |
| E <sub>C</sub> *o#Q     | 027 042 111<br>## 081      | 1B 2A 6F<br>## 51      | 래스터 그랙픽 Shingling                     |
| E <sub>C</sub> *o#D     | 027 042 111<br>## 068      | 1B 2A 6F<br>## 44      | 레스터 그래픽 Depletion                     |
| 현재 위치에서                 | 픽셀 단위로 세로 이동 (`            | Y 거리)                  | · · · · · · · · · · · · · · · · · · · |
| E <sub>C</sub> *b#Y     | 027 042 098 ## 089         | 1B 2A 62 ## 59         | 도트 수                                  |
| 그래픽 품질 설                | 정                          |                        |                                       |
| E <sub>c</sub> *r1Q     | 027 042 114 049 081        | 1B 2A 72 31 51         | 고속 인쇄                                 |
| $E_{c}^{*}r2Q$          | 027 042 114 050 081        | 1B 2A 72 32 51         | 고품질 인쇄                                |

# В

| KS   |  |
|------|--|
| 1    |  |
| 2    |  |
| KSSM |  |
| 1    |  |
| 2    |  |
| PCL  |  |
| 8    |  |
| 7    |  |

•

# KS

1 -

| _ |  |
|---|--|
| 7 |  |
| 1 |  |
|   |  |

|   |   | 0   | 1   | 2  | 3 | 4 | 5 | 6 | 7   |
|---|---|-----|-----|----|---|---|---|---|-----|
|   | 0 |     | +   | SP | 0 | @ | Р | ٢ | P   |
|   | 1 | ŕ   | DC1 | !  | 1 | A | Q | a | q   |
|   | 2 | ٦   | DC2 | ** | 2 | В | R | b | r   |
|   | 3 | L   | DC3 | #  | 3 | С | S | с | S   |
|   | 4 | Г   | DC4 | \$ | 4 | D | Т | d | t   |
|   | 5 |     | Ŧ   | %  | 5 | Е | U | е | u   |
|   | 6 | _   | т   | &  | 6 | F | v | f | v   |
|   | 7 | BEL | +   | ,  | 7 | G | W | g | W   |
|   | 8 | BS  | CAN | (  | 8 | Н | X | h | x   |
|   | 9 | нт  | ŀ   | )  | 9 | I | Y | i | У   |
|   | Α | LF  |     | *  | : | J | Z | j | z   |
|   | В | VT  | ESC | +  | ; | K | [ | k | · { |
|   | С | FF  | FS  | ,  | < | L | ₩ | 1 | ł   |
|   | D | CR  |     | -  | = | M | ] | m | }   |
|   | Ε | so  |     | •  | > | N | ^ | n | ~   |
|   | F | SI  |     | /  | ? | 0 | _ | ο | DEL |
| 1 |   | 1   |     |    |   |   |   |   |     |

B - 2

|   | 0   | 1   | 2  | 3 | 4            | 5 | 6 | 7   | 8   | 9   | A        | В  | С  | D  | E | F            |
|---|-----|-----|----|---|--------------|---|---|-----|-----|-----|----------|----|----|----|---|--------------|
| 0 |     |     | SP | 0 | @            | Р | ę | р   |     |     | á        |    | L  | Ш  | a | H            |
| 1 |     | DC1 | !  | 1 | Α            | ଢ | a | q   |     | DC1 | í        | ** | ⊥  | ₸  | β | ±            |
| 2 |     | DC2 | ** | 2 | В            | R | b | r   |     | DC2 | ó        | *  | т  | π  | Г | ≥            |
| 3 |     | DC3 | #  | 3 | С            | S | с | s   |     | DC3 | ú        |    | ŀ  | Ľ. | π | ≤            |
| 4 |     | DC4 | \$ | 4 | D            | Т | d | t   |     | DC4 | ñ        | +  | _  | F  | Σ | ſ            |
| 5 |     | §   | %  | 5 | E.           | U | е | u   |     |     | Ñ        | ŧ  | +  | F  | σ | J            |
| 6 |     |     | &  | 6 | F            | V | f | v   |     |     | <u>a</u> | +  | ŧ  | П  | μ | ÷            |
| 7 | BEL |     | ,  | 7 | G            | W | g | W   | BEL |     | õ        | П  | ŀ  | ⋕  | τ | ~            |
| 8 | BS  | CAN | (  | 8 | Н            | X | h | x   | BS  | CAN | ż        | Ŧ  | Ľ  | ŧ  | Φ | 0            |
| 9 | нт  |     | )  | 9 | Ι            | Y | i | У   | HT  | EM  | -        | 1  | ſŕ | ٦  | θ | •            |
| A | LF  |     | *  | : | J            | Z | j | z   | LF  |     | -        |    | ш  | Г  | Ω | •            |
| В | VT  | ESC | +  | ; | K            | Ι | k | {   | VT  | ESC | 12       | ו  | īī |    | δ | $\checkmark$ |
| с | FF  | FS  | ,  | < | $\mathbf{L}$ | ₩ | 1 | ł   | FF  | FS  | 14       | ĩ  | F  | M  | ω | n            |
| D | CR  |     | -  | = | M            | ] | m | }   | CR  |     | i        | لا | =  | I  | ø | 2            |
| Е | so  |     |    | > | N            | ^ | n | ~   | SO  |     | «        | E  | ť  | I  | E |              |
| F | SI  |     | /  | ? | 0            |   | ο | DEL | SI  |     | *        | ٦  | ⊥  |    | ۵ |              |

|   | 0   | 1   | 2  | 3 | 4 | 5 | 6 | 7            | 8 | 9  | A        | В  | С | D | E | F            |
|---|-----|-----|----|---|---|---|---|--------------|---|----|----------|----|---|---|---|--------------|
| 0 |     |     | SP | 0 | @ | Р | ę | р            | Ç | É  | á        |    | L | Ш | a | ≡            |
| 1 |     | DC1 | !  | 1 | A | Q | a | Q            | ü | æ  | í        | *  | T | ₸ | ß | ±            |
| 2 |     | DC2 | ** | 2 | В | R | ь | r            | é | Æ  | ó        | *  | т | π | Г | 2            |
| 3 |     | DC3 | #  | 3 | С | S | с | s            | â | ô  | ú        |    | ŀ | Ľ | π | ≤            |
| 4 |     | DC4 | \$ | 4 | D | T | d | t            | ä | ö  | ñ        | ┥  | _ | F | Σ | ſ            |
| 5 | 2   | §   | %  | 5 | E | U | е | u            | à | ò  | Ñ        | ŧ  | + | F | σ | J            |
| 6 |     |     | &  | 6 | F | V | f | v            | å | û  | <u>a</u> | +  | F | π | μ | ÷            |
| 7 | BEL |     | ,  | 7 | G | W | g | w            | ç | ù  | Q        | TI | ╟ | # | τ | ~            |
| 8 | BS  | CAN | (  | 8 | H | X | h | x            | ê | ÿ  | ż        | Ŧ  | L | ŧ | Φ | 0            |
| 9 | HT  | EM  | )  | 9 | Ι | Y | i | У            | ë | Ö  | -        | 눼  | ٢ | ٦ | θ | •            |
| A | LF  |     | *  | : | J | Z | j | $\mathbf{z}$ | è | Ü  | -        |    | л | Г | Ω | •            |
| В | VT  | ESC | +  | ; | K | [ | k | {            | ï | ¢  | 1        | 7  | T |   | δ | $\checkmark$ |
| с | FF  | FS  | ,  | < | L | ₩ | 1 | 1            | î | £  | 1<br>4   | IJ | ŀ |   | ω | n            |
| D | CR  |     | -  | = | M | ] | m | }            | ì | ¥  | i        | Ш  | = | I | ø | 2            |
| E | so  |     | •  | > | N | ^ | n | ~            | Ä | Pt | «        | F  | ł |   | E | •            |
| F | SI  |     | /  | ? | 0 | - | 0 | DEL          | Å | f  | *        | ٦  | ⊥ | M | n |              |

2

• 1

|            | <b>A A A A A A A A A A A A A A B B B B B B</b>                                                                     |
|------------|----------------------------------------------------------------------------------------------------|
| Al         | 、。・・・・・・´〃--‖\~ ‹ , " "〔〕〈 〉《 》〔 」『 』【 】±×                                                                         |
| A2         | ⇒⇔∀∃′~~~″°°ъι≀≀∶∮∑∏¤℉‰⊲∢⊳▶♤♠♡♥♧                                                                                    |
| A3         | ! " <b># \$</b> %& ' ( ) <b>*</b> + , / 0 1 2 3 4 5 6 7 8 9 : ; < = > ?                                            |
| A4         | <b>ヿヿҠしははてにさむ即即ひたむなロ日明氷人从0ス双えヨE立す</b> ト                                                                            |
| A5         | i ii iii iv v vi viiviii ix x I II III IV V VI VII VII IX X                                                        |
| A6         | ╶╌╎┌┐┘└├┬┤┴┼═╸╏┏┓╛┗┣╦┥┫┻╋┠┯┨┷┿╞┰┥┸                                                                                 |
| A7         | μ <b>ℓ mℓ dℓ ℓ kℓ cc mm²cm² m² km² f</b> m nm μm <b>nm</b> cm km mm²cm² m² km² ha μg mg kg kt caikcaidB m/sm/s² ps |
| <b>A</b> 8 | ÆÐ≗Ħ IJ ĿŁøŒ≗Þ∓D ∩©©@®®⊗®⊗®®®®®®                                                                                   |
| <b>A</b> 9 | æ đ ぢ ħ ı ij ĸ ŀ ł ø œ ß þ ŧ ワ ´n (ㄱ)(ㄴ)(ㄷ)(ㄹ)(ロ)(ㅂ)(ㅅ)(٥)(ス)(ス)(ミ)(ㅍ)(运)(ゔ)(フ)                                    |
| AA         | <b>ぁぁ</b> いいううぇえぉおかがきぎくぐけげこごさざしじすずせぜそぞた                                                                            |
| AB         | ァアィイゥウェエォオカガキギクグケゲコゴサザシジスズセゼソゾタ                                                                                    |
| AC         | АВВГДЕЁЖЗИЙКЛМНОПРСТУФХЦЧШЩЪЫЬЭ                                                                                    |
| AD         |                                                                                                    |
| AE         |                                                                                                    |
| AF         |                                                                                                    |
| BO         | 가각간간갈갉갊감갑값갓갔강갖갗같갚갛개객갠걜갬갭갯갰갱갸갹갼걀                                                                                    |
| Bl         | <b>괌괍괏광괘꽨괠괩꽸꽹괴괵괸</b> 괼굄굅굇꾕교굔굘굡굣구국군굳굴굵굶굻                                                                            |
| B2         | 깹꺳깼깽꺄꺅꺌꺼꺽꺾껀껄껌껍껏껐껑께쩩껜껨껫껭껴껸껼꼇꼈꼍꼐꼬                                                                                    |
| B3         | 끝끼끽낀낄낌낍낏낑나낙낚난낟날낡낢남납낫났낭낮놫낱낳내낵낸낼냄                                                                                    |
| B4         | <b>뇟뇨뇩뇬뇰뇹뇻뇽</b> 누눅눈눋눌눔눕눗눙눠눴눼뉘뉜뉠뉨뉩뉴뉵뉼늄늅늉                                                                            |
| B5         | <b>뎟뎡뎣덮뎨몍뎬델뎸뒙뎃뎼뎅뎌뎐뎔뎠뎡뎨몐도</b> 독돈돋돌돏돐돔돕돗동                                                                            |
| B6         | <b>땀땁땃땄망땋</b> 때땍땐땔땜땝땟땠땡뗘뗙뗜뗠떪뗣떰뗩뗫뗬명떻뗴뗵뗀뗼                                                                            |
| B7         | 래랙랜랠램랩랫랬랭랴략랸럇량려럭런럴럼럽럿렀렁렇레렉렌렐렘렙렛                                                                                    |
| <b>B8</b>  | <b>륫릉르륵른를름릅릇룽릊릍릎리릭린릴림립릿링마막만많맏말맑맒맘맙</b>                                                                             |

2

,
|    | C C C C C C C C C C C C C C C D D D D D                                                         |
|----|-------------------------------------------------------------------------------------------------|
| Al | ÷≠≤≥∞∴°′″℃Å₡₤¥♂♀∠⊥⌒∂∇≡≒§※☆★○●◎◇◆                                                                |
| A2 | ݙ⊙◈▣❶❶▤▥◪◙▦◙♨☎☎☜☞ག┼キェ↗/ヽヽレノ♪♫®深                                                                 |
| A3 | @ABCDEFGHIJKLMNOPQRSTUVWXYZ[₩]^_                                                                |
| A4 | ឣ៝៝ឣឣ៝ឣ៝๚៹๚ჂჄ๚๚๚๛๛๚๚๚๚๛๛๚๛๛๛๛๛๛๛๛๛๛๛๛๛๛๛๛๛๛๛๛๛๛๛                                                |
| A5 | ΑΒΓΔΕΖΗΘΙΚΛΜΝΞΟΠΡΣΤΥΦΧΨΩ                                                                        |
| A6 | ╶╂╖┑┚┙┖┕┎ <sub>┍</sub> ┍┞┟┡┢┦┧┩┪ <del>┑┍┓┏┵╘┛┺┥┝╿┧┩╄┪</del>                                     |
| A7 | ns μsmspV nV μV mV kV MV pA nA μA mA kA pW nW μW mW kW MW HzkHzMHzGHz THz Ω kΩMΩ pF nF μF mo    |
| A8 | <b>Գ֎֎֎֎֎֎֎֎֎֎֎֎֎֎֎֎֎֎֎֎֎֎֎֎֎֎֎֎֎֎֎֎֎֎֎֎</b>                                                    |
| A9 | (나)(나)(라)(마)(भ)(사)(아)(자)(자)(카)(타)(따)(하)(a)(b)(c)(d)(e)(f)(g)(h)(i)(j)(k)(1)(m)(n)(o)(P)(q)(r)(s |
| AA | だちぢっつづてでとどなにぬねのはばばひびひふぶぷへべぺほぽぽまみ                                                                |
| AB | ダチヂッツヅテデトドナニヌネノハバパヒビピフブプヘベペホボポマミ                                                                |
| AC | ЮЯ абвгдеёжзийклмн                                                                              |
| AD |                                                                                                 |
| AE |                                                                                                 |
| AF |                                                                                                 |
| BO | 걋걍걔걘걜거걱건걷걸걺검겁것겄겅겆겉겊겋게겐겔겜겝겟겠겡겨격겪견                                                                |
| B1 | 굼굽굿궁궃궈궉권궐퀐궝궤궷귀컥귄궐궘귑귓규균귤그극근귿글긁금급긋                                                                |
| B2 | 꼭꼰꼲꼴꼼꾑꼿꽁끚꾳꽈쫙꽐꽜꽝꽤꽥쬉쯰꾄꾈꾐꾑꾕꾜꾸꾹꾿꿀꿇꿈뀝                                                                |
| B3 | 냅냇냈냉냐냑냔냘냠냥너넉녃넌녈녊녋넘넙넛녔넝녛네넥넨녤넴넵넷녰넝                                                                |
| B4 | 느늑는늘늙늚늠늡늣눙늦늪늬늰늴니닉닌닐닖님닙닛닝닢다닥닦단닫달딝                                                                |
| B5 | 돛돝돠돤돨돼됐되된될됨됩됫됴두둑둔둘둠둡둣둥둬뒀뒈뒝뒤뒨뒬뒵뒷둥                                                                |
| B6 | 똄똅똇똈똉뗘몄또똑똔똘똥똬봘돼뙤뙨뚜뚝뚠뚤뚫뚬뚱뛔뛰쮠뮐쮬뜁뜅뜨                                                                |
| B7 | 렝려력런렬렴렵렷렸령례롄롑롓로록론롤롬룹톳롱롸롼뢍뢨뢰뢴뢸룀룁룃                                                                |
| B8 | 짯망맞맡맣매맥맨맬맴맵맷맸맹맺먀먁먈먕머먹먼멀멂멈멉멋멍멎멓메 <sup>므</sup>                                                    |
|    |                                                                                                 |

|            | E E E E E E E E E E E E E E F F F F F F                                                                                                    |
|------------|----------------------------------------------------------------------------------------------------|
| Al         | $\Box \blacksquare \triangle \triangle \nabla \nabla \rightarrow \leftarrow \uparrow \downarrow \leftrightarrow = \ll \gg \checkmark \odot \infty \odot \because \iint \in \exists \subseteq \supseteq \subset \supset \cup \cap \land \lor \neg$ |
| A2         | No. Co. TMam. pm. Tel                                                                                                    |
| AЗ         | `abcdefghijklmnopqrstuvwxyz{ }                                                                                                    |
| A4         | ᄧᄝᄢᄣᄦᄣᄧᄩᄫᄬᄭᄮᄯᄲᄶᅀᇮᅀᇱᇲᅗᅘᅙᆄᆅᆈᆑᆒᆔᆞᆡ                                                                                                    |
| A5         | αβrδεζηθικλμνξοπρστυφχψω                                                                                                    |
| A6         | φ   L] <del>-          </del>                                                                                                    |
| A7         | cd radr≊g <sup>rag</sup> s sr ₽a k₽aM₽aG₽aWblm lx BqGy SvC/kg                                                                                                    |
| A8         | () () ♥ ♥ ⊗ ♥ ⊘ () ② 3 4 5 6 7 8 9 0 (1) (2 1/3 2/3 1/4 3/4 1/8 3/85/87/8                                                                                                    |
| A9         | $(t)(u)(v)(w)(x)(y)(z)(1)(2)(3)(4)(5)(6)(7)(8)(9)(10)(11)(12)(13)(14)(15)^{1} 2^{3} 4^{n} 1^{2} 3^{4}$                                                                                                    |
| AA         | むめもゃやゆゆょよらりるれろぉわゐゑをん                                                                                                    |
| AB         | ムメモャヤュユヨヨラリルレロヮワヰヱヲンヴヵヶ                                                                                                    |
| AC         | опрстуфхцчшщъыьэюя                                                                                                    |
| AD         |                                                                                                    |
| AE         |                                                                                                    |
| AF         |                                                                                                    |
| BO         | 겯결겸겹겻겼경곁계곈곌곕곗고곡곤곧골곪곬곯곰곱곳공곶과곽관괄 <b>괇</b>                                                                                                    |
| <b>B</b> 1 | 긍긔기긱긴긷길긺김깁깃깅깆깊까깍깎깐깔깗깜깝깟깠깡깥깨깩꺤깰깸                                                                                                    |
| B2         | 꿋꿍꿎꿔꿜꿨꿩꼐꿱꿴꿸뀀뀁뀄뀌뀐뀔뀜뀝뀨끄끅끋끊뀰끎끓끔끕끗끙                                                                                                    |
| BЗ         | 녀녁년녈념녑녔녕녘뎨뎬노녹논놀놂놈놉놋농높놓놔놘놜놨뇌뇐뇔뇜뇝                                                                                                    |
| B4         | 댦댧닳담답닷닸당닺닻닿대댁댄맬댐댑댓댔댕댜더뎍덖던덛덜뎖턻덤뎝                                                                                                    |
| <b>B</b> 5 | 듀듄듈듐듕드득든듣들듦듬듭듯등듸디딕딘딛딜딤딥딧딨딩밎따딱딴딸                                                                                                    |
| <b>B</b> 6 | 뜩뜬뜯뜰뜸뜹뜻띄띈띌띔띕띠띤띨띰띱띳뗭라락란랄람랍랏랐랑랒랖랗                                                                                                    |
| B7         | 룅료룐룔룝룟룡루룩룬룰룸룳룻룽퉈뤘뤠뤼뤽튄륄뤔륏륑류륙륜률륨륩                                                                                                    |
| <b>B8</b>  | 멘멜멤멥멧멨멩며멱면멸몃몄명몇몌모목몫몬몰몲몸몹못몽뫄뫈뫘뫙뫼                                                                                                    |

| F  |                                         |
|----|-----------------------------------------|
|    | A A A A A A A A A A A A A A A B B B B B |
|    |                                         |
| B9 | 묀묄묍묏묑묘묜묠묩묫무묵묶문문물묽묾뭄뭅뭇뭉뭍뭏뭐뭔뭘뭡뭣뭬뮈         |
| BA | 벙벚베벡볜벧벨벰벱벳벴벵벼벽변별볍볏볐병볕볘볜보복볶본볼봄봅봇         |
| BB | <u></u> 뽤뽦빰빱빳빴빵빻빼빽뺀뺄뺌뺍뻇뺐뺑뺘뺙뺨볘삑뻔뻗뻘뻠뻣뱄뻥뼤뼁 |
| BC | 샥샨샬샴샵샷샹섀섄섈섐생서석섞섟선섣설섦섧섬섭섯섰성섶세섹셴셀         |
| BD | 숯숱숲숴쉈쉐쉑쉔쉘쉠쉥쉬쉭쉰쉴쉼쉅쉿슁슈슉슐슘슛슝스슥슨슬슭슴         |
| BE | 쐴쐼쐽쑈쑤쑥쑨쑬쑴쑵쑹쒀쒔쒜쒸쒼쓩쓰쓱쓷쓸쓺쓿씀씁씌씐씔씜씨씩         |
| BF | 에엑엔엘엠엡엣엥여역엮연열엶엷염엽엾엿였영옅옆옇예옌옐옘옙옛옜         |
| CO | 웩웬웰웸웹웽위윅휜윌윔윕윗윙유육윤율윰윱윶융윷으윽은을읊음읍읏         |
| Cl | 점접젓정젖제젝젠젤졤쩹졧졩져젼졀졈졉졌졍졔조족존졸졺좀좁좃종좆         |
| C2 | 징짖짙짚짜짝짠짢쫠쫣짬짭짯짰짱쩨짹짼쨀쨈쨉쨋쨌쨍쨔쨘쨩쩌쩍쩐쩔         |
| C3 | 찼창찿채책챈쵈챔챕챗챘챙챠챤챦챨챰챵처척천철첨첩첫첬청체첵첸첼         |
| C4 | 치칙친칟칠칡침칩칫칭카칵칸칼캄캅캇캉캐캑캔캘캠캡쾟캤캥캬캭컁커         |
| C5 | 큄큅큇큉큐큔큘큠크큭큰클큼큽킁키킥킨킬킴킵킷킹타탁탄탈탉탐탑탓         |
| C6 | 퉤튀뮉튄륄륌륍륑튜튠튤튬튱트득튼튿틆틂틉튻틔틘틜틤틥티틱틴틸          |
| C7 | 퐈퐝푀푄표푠푤푭푯푸푹푼푿풀풂쭘뚭풋쭝풔풩퓌퓐퓔퓜퓟퓨퓬퓰퓸퓻         |
| C8 | <u>헬혭호흑혼홃홅흠홉홋훙홑</u> 화확환활촷황홰홱홴횃횅회획횐횔횝횟휭효 |
| C9 |                                         |
| CA | 伽佳假價加可阿哥嘉嫁家暇架枷柯歌珂痂稼苛茄街袈訶賈跏軻迦駕刻却         |
| СВ | 匣岬甲胛鉀閘剛堈姜岡崗康强彊慷江畺疆糠絳綱羌腔舡薑襁講鋼降鱇介         |
| сс | <b>睑鈐黔劫怯法偈憩揭擊格檄激膈覡隔堅牽犬甄絹繭肩見譴遣鵑抉決潔結</b>  |
| CD | <b>棨溪界癸磎稽系繁織計誠谿階鶏古叩告呱固姑孤尻庫拷攷故敲暠枯槁沽</b>  |
| CE | 科菓誇課跨過鍋顆廓槨藿郭串冠官寬慣棺款灌琯瓘管罐菅觀貫關館刮恝         |
| CF | 區口句咎嘔坵垢寇嶇廐懼拘救枸柩構歐毆毬求溝灸狗玖球瞿矩究絨着臼         |
|    |                                         |
| 1  | 1                                       |

,

|    | C C C C C C C C C C C C C C C C D D D D      |
|----|----------------------------------------------|
| B9 | <del>뮛뭨뮤뮨뮬뮴뮻므믄믈믐믓</del> 미믹민믿밀밂밈밉밋밌밍믳밑바박밖밗반받발 |
| BA | 봉봐봔봤봬뵀뵈뵉뵌뵐뵘뵙뵤뵨부북분붇불붉붊붐붑붓붕뭍붚붜붤붰붸뷔             |
| BB | 뼈뼉뼘뼙뼛뼜뼝뽀뽁뽄뽈뽐뽑뽕뾔뾰뿅뿌뿍뿐뿔뿜뿟뿡쀼쁑쁘쁜쁠쁨쁩뻬             |
| BC | 셈셉셋셌셍셔셕셛셜셤셥셧셨셩셰셴셸솅소속솎손솔솖솜솝솟송솥솨솩솬             |
| BD | 습슷승시식신싣실싫심십싯싱싶싸싹쏷싼쌀쌈쌉쌌쌍쌓썌쌕쌘쌜쌤쌥쌨썡             |
| BE | 씬씰씸씹씻씽아악안앉않알앍앎앓암압앗았앙앝앞애액앤앨얨앱앳앴앵야             |
| BF | 오옥온올읅읆옰옳음읍읏옹옻와왁완왈왐왑왓왔왕왜왝왠왬왯왱외왹왼읠             |
| C0 | 응읒읓읔읕읖읗의읜읠읨읫이익인일읽읾잃임입잇있잉잊잎자작잔잖잗잘             |
| Cl | 죷좋좌좍좔좝좟좡좨좼좽죄죈죌죔죕죗죙죠죡죤죵주죽준줄줅줆줌줍줏중             |
| C2 | 쩜쩝쩟쩠쩡쩨쩽쪄쪘쪼쪽쫀쫄쫌쫍쫏쫑쫓쫘쫙쫠쫬쫴쬈쬐쬔쬘쬠쬡쭁쭈쭉             |
| C3 | 쳄쳅쳇쳉쳐쳔쳤쳬쳰촁초촉촌촐촘촙촛총촤좐좔촹최쵠쵤쵬쵭쵯쵱쵸춈추             |
| C4 | 컥컨컫컬컴컵컷컸컹케켁켄켈켐켑켓켕켜켠켤켬켭켯켰켱켸코콕콛콜콤콥             |
| C5 | 탔탕태택탠탤탬탭탯탰탱탸턍터턱턴털턺텀텁텃텄텅테톅텐톌톔톕텟톙텨             |
| C6 | 팀팁팃팅파곽팎판팔퐒팜괍팟팠팡꽡패팩팬팰팸팹팻팼팽퍄퍅펴퍽펀펄펌             |
| C7 | 퓽프픈플픔픕픗피픽핀필굄핍핏핑하학한할핥함합핫항해핵핸핼햅햅햇했             |
| C8 | 횬횰횹횻후훅훈훌훑훔훗훙훠훤훨훰훵훼훽휀휄휑훠휙휜횔휨훱뷧휭휴휵             |
| C9 |                                              |
| CA | 各恪慤殼珏脚覺角閣侃刊墾奸姦干幹懇揀杆柬桿澗癎看磵稈竿簡肝艮艱諫             |
| CB | 价個凱塏愷慎慨改概溉疥皆盖箇芥蓋豈鎧開喀客坑更梗羹醵倨去居巨拒据             |
| CC | 缺決棄慊箝謙鉗鎌京徑倞傾儆勁勍卿堈境庚徑慶憬擎敬景暻更梗涇炅烱璟             |
| CD | 痼皐睾稿羔考股膏苦苽菰藁蠱袴誥賈辜錮雇顧高鼓哭斛曲梏穀谷鵠困坤崑             |
| CE | 括适侊光匡擴廣曠洸炚狂珖筐胱鑛卦掛罫乖愧塊壞怪愧拐槐魁宏紘肱轟交             |
| CF | 舅舊苟衢謳購驅逑邱鉤銶騎驅鳩鷗龜國局菊鞠鞫麴君宭群裙軍郡堀屈掘窟             |

|    | E E E E E E E E E E E E E E E F F F F F                                                                                                    |
|----|----------------------------------------------------------------------------------------------------|
| B9 | 밝밝밝아아아아아아아아아아아아아아아아아아아아아아아아아아아아아아아                                                                                                    |
| BA | 기비해하다 이 것 이 문제 가진 글 다 이 것 있 이 문제 가진 인 길 때 담 입 것 이 되어 있다. 이 아이 아이 아이 아이 아이 아이 아이 아이 아이 아이 아이 아이 아                                                                                                    |
| BB | 비례비비비비비비사사사사사사사사사사사사사내재계계계계계계계                                                                                                    |
| BC | 아니는 다 다 지 아이가 지 않는 말할 때 다 다 가지 않는 세계 센 말 맘 집 맛있 생 사 아이가 하는 한 것 않는 아이가 하는 것 않는 아이가 하는 아이가 하는 아이가 하는 아이가 한 아이가 하는 아이가 하는 아이가 아이가 하는 아이가 하는 아이가 하는 아이가 하는 아이가 하는 아이가 하는 아이가 하는 아이가 하는 아이가 하는 아이가 하는 아이가 하는 아이가 하는 아이가 하는 아이가 아이가 하는 아이가 아이가 하는 아이가 아이가 아이가 하는 아이가 하는 아이가 하는 아이가 아이가 아이가 아이가 아이가 아이가 아이가 아이가 아이가 하는 아이가 아이가 하는 아이가 아이가 아이가 아이가 아이가 아이가 아이가 아이가 아이가 아이가 |
| BD |                                                                                                    |
| BE | 약안약양양양양양양양양양양애애애애이어어어어어어어어어어어어어어어                                                                                                    |
| BF | 위원원원 6 <del>8 8 8 8 8 8 8 8 8 8 8 8 8 8 8 8 8 8 </del>                                                                                                    |
| CO | ·····································                                                                                                    |
| CI | ·····································                                                                                                    |
| C2 | ·····································                                                                                                    |
| C3 | 국구국국국구구취취계체취취취취취취취취주수수수수 2 2 2 2 2 2 2 2 2 2 2 2 2 2 2 2 2                                                                                                    |
| C4 | 고콧과관과관관과패패권필규구코구쿡쿠쿠쿠키키키키키키키키키                                                                                                    |
| C5 | 여명에에도록토록토록토록토랑화대되되되되도트루트루트루트트                                                                                                    |
| C6 | 법명평평폐폐폐폐폐폐폐폐폐폐편편편편편폐폐폐폐파포포포포포포포                                                                                                    |
| C7 | 행향향허혁헌헐헟헟헋헛헛헤헤헤헤헤헤헤헤헤허허혀혀혀혀혀혀혀혀혀                                                                                                    |
| C8 | · · · · · · · · · · · · · · · · · · ·                                                                                                    |
| C9 |                                                                                                    |
| CA | 間架喝曷渴碣竭葛褐蜴勘坎堪嵌咸憾散敢柑橄减廿疶贮瞰紺邶绕噯禽                                                                                                    |
| СВ | 據學渠炬祛距踞車澽鈩鋸乾件健力建衍權腱虔寒鍵賽乞姓木姓倫劍劍倫                                                                                                    |
| cc | <u> </u>                                                                                                    |
| CD | 昆梱棍滾現袞鯤汨滑骨供公共功孔丁恐恭拱控攻理空影音愛串宮七里爪                                                                                                    |
| CE | <b>「「「」」「「」」」</b> 「「」」 「「」」 「」 「」 「」 「」 「」 「」 「」 「」 「」 「」                                                                                                    |
| CF | <b>宮弓穹窮芎躬傺桊勸桊圈拳捲權漛眷厥獨蕨蹶閼机橊</b> 澅詭軕饋句趧鯥貴                                                                                                    |
|    |                                                                                                    |

|    | A A A A A A A A A A A A A A A B B B B B  |
|----|------------------------------------------|
|    |                                          |
| DO | 鬼龜叫圭奎揆槻珪硅窺竅糾葵規赳逵閨匀均畇筠菌鈞龜橘克剋劇戟棘極          |
| Dl | 朞期杞棋棄機欺氣汽沂淇 <b>玘琦琪</b> 璂璣畸畿碁磯祁祗祈祺箕紀綺羈耆耭肌 |
| D2 | 納臘蠟衲囊娘廊朗浪狼郞乃來內奈柰耐冷女年撚季念恬拈捻寧寗努勞奴          |
| D3 | 丹亶但單團壇彖斷旦檀段湍短靖簞緞蛋袒鄲鍛撻澾攋疸達啖坍憺擔曇淡          |
| D4 | 棹櫂淘渡滔濤燾盜睹禱稻萄覩賭跳蹈逃途道都鏡陶韜毒瀆牘犢獨督禿篤          |
| D5 | <b>蘿螺裸邏樂</b> 洛烙珞絡落諾酪駱丹亂卵欄欒灁孄蘭鸞刺辣嵐擥攬欖濫籃纜  |
| D6 | 煉璉練聯蓮輦連鍊冽列劣洌烈裂廉斂殮濂簾獵令伶囹寧岺嶺怜玲笭羚翎          |
| D7 | <b>遼鬧龍壘婁屢樓淚漏瘻累樓蔞褸鏤陋劉旒柳榴流溜瀏琉瑠留瘤硫謬</b> 類六  |
| D8 | 立笠粒摩瑪痲碼磨馬魔麻寞幕漠膜莫邈万卍娩巒彎慢挽晚曼滿漫灣瞞萬          |
| D9 | 蔑冥名命明暝榆溟皿瞑茗蓂螟酪銘鳴袂侮冒募姆帽慕摸摹暮某模母毛牟          |
| DA | 汶紊紋聞蚊門雯勿沕物味媚尾嵋彌微未梶楣渼湄眉米美薇謎迷靡徹岷悶          |
| DB | 發跋醱鉢髮魃倣傍坊妨尨幇彷房放方旁眆枋榜滂磅紡肪膀舫芳蒡蚌訪謗          |
| DC | 碧蘗闢霹便卞弁變辨辯邊別暼鱉鼈丙倂兵屛幷昞昺柄棅炳甁病秉竝輧餠          |
| DD | 孚孵富府復扶敷斧浮溥父符簿缶腐腑膚艀芙莩訃負賦賻赴趺部釜阜附駙          |
| DE | 脾臂菲蜚裨誹譬費鄙非飛鼻嚬嬪彬斌檳殯浜濱瀕牝玭貧賓頻憑氷聘騁乍          |
| DF | 傘刪山散汕珊產疝算蒜酸霰乷撒殺煞薩三參杉森滲芟蔘衫插澁鈒颯上傷          |
| EO | 胥舒薯西誓逝鋤黍鼠夕奭席惜昔皙析汐淅潟石碩蓆釋錫仙僊先善嬋宣扇          |
| El | 聖聲腥誠醒世勢歲洗稅笹細說貰召嘯塑宵小少巢所掃搔昭梳沼消溯瀟炤          |
| E2 | 戍手授 <b>搜收數樹殊水</b> 洙漱燧狩獸琇璲瘦睡秀穗竪粹綏綬繡羞脩茱蒐蓚藪 |
| EЗ | 嵩瑟膝蝨濕拾習褶襲丞乘僧勝升承昇繩蠅陞侍匙嘶始媤尸屎屍市弒恃施          |
| E4 | 沈深瀋甚芯諶什十拾雙氏亞俄兒啞娥峨我牙芽莪蛾衙訝阿雅餓鴉鵝堊岳          |
| E5 | 櫻罌鶯鸚也倻冶夜惹揶椰爺耶若野弱掠略約若葯蒻藥躍亮佯兩凉壤孃羔          |
| E6 | <br>                                     |
| E7 | 廉閻髥鹽嘩獵燁葉令囹荃寧嶺縱影怜映暎楹榮永泳渶潁濚瀛澄煐營獰玲          |

,

|    | C C C C C C C C C C C C C C C D D D D D            |
|----|----------------------------------------------------|
| DO | 隙僅劤勤懃斤根槿瑾筋芹菫覲謹沂饉契今姶擒昑檎琴禁禽芩衾衿襟金錦伋                   |
| DI | 記譏豈起錡錤飢饑騎騏驥驖緊佶吉拮桔金喫儺喇奈娜儒懶拏拿癩羅蘿螺裸                   |
| D2 | <b>弩怒據櫓爐瑙盧耂蔖虜路露駑魯驣碌祿綠棊錄鹿論龍弄濃籠礱膿農惱牢</b> 磊           |
| D3 | 湛潭澹痰聃膽蕁覃談譚 <b>鏇</b> 沓畓答踏遝唐堂塘幢戇撞棠當糖螳藁代垈坮大對          |
| D4 | <b>蠚讀墩惇敦旽暾沌焞燉豚頓乭</b> 突仝冬凍動同憧東桐棟洞潼疼瞳童胴董銅兜           |
| D5 | 藍襤覽拉臘蠟廊朗浪狼琅瑯螂郞來崍徠萊冷掠略亮倆兩凉梁樑粮梁糧良諒                   |
| D6 | <b>聆逞鉿零靈領齡例禮禮醴隷勞怒撈携櫓潞瀘爐盧老蘆虜路輅露魯驣鹵</b> 碌祿           |
| D7 | <b>戮陸</b> 侖倫崙淪綸輪律傈栗率隆勒肋凜凌楞稜綾菱陵俚利厘吏唎履悧李梨浬           |
| D8 | 蔓蠻輓饅鮼唜抺末沫苿襪靺亡妄忘忙望網罔芒茫莽輞邙埋妹媒寐昧枚梅每                   |
| D9 | 牡瑁眸矛耗芼茅謀謨貌木沐牧目睦穆鶩歿沒夢朦蒙卯墓妙廟描昴杳渺猫玅                   |
| DA | 愍憫敏旻旼民泯玟珉緡閔密蜜謐剝博拍搏撲朴樸泊珀璞箔粕縛膊舶薄迫電                   |
| DB | 邦防龐倍俳北培排拜排杯湃焙孟背胚裴裵褙賠輩配陪伯佰帛柏栢白百魄幡                   |
| DC | <b>騈保堡報寶普步洑</b> 湺潽珤甫 <b>菩補褓譜輔伏僕匐卜</b> 宓復服福腹茯蔔複覆輹輻  |
| DD | 鳧北分吩噴墳奔奮忿憤扮盼汾焚盆粉糞紛芬賁雺不佛弗彿拂崩朋棚硼繃鵩                   |
| DE | 事些仕伺似使俟僿史司唆嗣四士奢娑寫寺射巳師徙思捨斜斯柶查梭死沙泗                   |
| DF | 像償商喪嘗孀尙峠常床庠廂想桑橡湘爽床狀相祥箱翔裳觴詳象賞霜塞璽賽                   |
| EO | 敾旋渲 <b>煏琁瑄璇璿癬禪線繕羨腺膳船蘚蟬詵跣選銑鐥饍</b> 鮮卨 <b>屑楔</b> 泄洩渫舌 |
| E1 | 烧甦疏疎瘙笑篠簫素紹蔬蕭蘇訴逍遡邵銷韶騷俗屬束涑粟續謖贖速孫巽損                   |
| E2 | 袖誰讐輸遂邃酬銖銹隋隧隨雖需須首髓鬚叔塾夙孰宿淑潚熟琡璹肅菽巡徇                   |
| EЗ | 是時柿柴猜矢示翃蒔著視試詩諡豕豺埴寔式息拭植殖湜熄篒蝕識軾食飾伸                   |
| E4 | 嶽幄惡愕握樂渥鄂鍔顎鰐齷安岸按晏案眼雁鞍顏鮟幹謁軋關唵岩嚴庵暗癌                   |
| E5 | 揚攘敭暘梁楊樣洋瀁煬痒瘍禳穰糧羊良襄諒讓釀陽量養圄御於漁瘀禦語馭                   |
| E6 | 埂妍娟宴年延憐戀捐 <b>挻撚椽沈沿涎涓淵演</b> 漣烟然煙煉燃燕璉研硯秊筵緣練          |
| E7 | 瑛瑩瓔盈穎纓羚聆英詠迎鈴鍈零霙靈領乂倪例刈叡曳汭濊猊睿穢芮藝蘂禮                   |

|    | E E E E E E E E E E E E E E E F F F F F                           |
|----|-------------------------------------------------------------------|
|    |                                                                   |
| DO | <b>人急扱汲級給亘兢矜肯企伎其翼嗜器圻基埼夔奇妓寄岐崎己幾忌技旗旣</b>                            |
| DI | <b>邏那樂洛烙珞落諾酪駱亂卵暖欄煖爛蘭難鸞捏捺南嵐枏楠湳濫男藍襤拉</b>                            |
| D2 | 腦賂雷尿壘屢樓淚漏累縷陋嫩訥杻紐勒肋凜凌稜綾能菱陵尼泥匿溺多茶                                   |
| D3 | 岱帶待戴擡玳臺袋貸隊黛宅德惠倒刀到圖堵塗導屠島嶋度徒悼挑掉搗桃                                   |
| D4 | 斗杜 <u>料 這 審</u> 荳 讀 豆 逗 頭 屯 臀 芚 遁 遯 鈍 得 嶝 橙 登 等 藤 謄 鄧 騰 喇 懶 拏 癩 羅 |
| D5 | 輛量侶鼲勵呂盧慮戾胘櫚濾礪藜蠣閭驢驪麗黎力曆歷瀝礫轢靂憐戀孿漣                                   |
| D6 | 綠菉錄鹿麓論壟弄朧瀧瓏籠聾儡瀨牢磊賂賨賴雷了僚寮廖料燎療暸聊蓼                                   |
| D7 | <b>犁狸理璃異痢籬罹羸莉裏裡里釐離鯉吝潾燐璘藺躪隣鱗麟林淋琳臨霖</b> 砬                           |
| D8 | 煤罵買賣邁魅脈貊陌蓦麥孟氓猛盲盟萌冪覓免冕勉棉沔眄眠綿緬面麵滅                                   |
| D9 | 苗錨務巫撫懋戊拇撫无楙武毋無珷畝繆舞茂蕪誣貿霧鵡墨默們刎吻問文                                   |
| DA | <b>駁伴半反叛拌搬攀斑槃泮潘班畔瘢盤盼磐</b> 磻攀絆般蟠返頒飯勃拔撥渤潑                           |
| DB | 樊煩燔番磻繁蕃藩離伐筏罰閥凡帆梵氾汎泛犯範范法琺僻劈壁擘檗璧癖                                   |
| DC | 馥鰒本乶俸奉封峯峰捧棒烽熢琫縫蓬蜂逢鋒鳳不付俯傅剖副否咐埠夫婦                                   |
| DD | <b>丕備匕匪卑妃婢庇悲憊扉批斐枇榧比毖毗毘沸泌琵痺砒碑秕秘粃緋翡肥</b>                            |
| DE | <b>渣瀉獅砂社祀祠私篩紗絲肆舍莎蓑蛇裟詐詞謝賜赦辭邪飼駟麝削數朔</b> 索                           |
| DF | <b>嗇塞穡索色牲生甥省笙墅壻嶼序庶徐恕抒捿敍暑曙書栖棲犀瑞筮絮緒署</b>                            |
| EO | 薛褻設說雪齧剡暹殲纖蟾贍閃陳攝涉燮葉城姓宬性惺成星晟猩珹盛省筬                                   |
| El | 蓀遜飡率末悚松淞訟誦送頌刷殺灑碎鎖衰釗修受嗽囚垂壽嫂守岫峀帥愁                                   |
| E2 | 循恂旬栒楯橓殉洵淳珣盾瞬筍純脣舜荀蓴蕣詢諄醇錞順馴戌術述鉥崇崧                                   |
| E3 | 优信砷娠宸愼新晨燼申神神腎臣莘薪蓋蜃訊身辛辰迅失室實悉審尋心沁                                   |
| E4 | 菴闇壓押狎鴨仰央快昂殃秧鴦厓哀埃崖愛曖涯碍艾隘靄厄扼掖液縊腋額                                   |
| E5 | 魚齬億憶抑檍臆偃堰彥焉言諺孼蘗俺儼嚴奄掩淹嶪業円予余勵呂女如廬                                   |
| E6 | <b>縯聯衍軟輦蓮連鉛鍊鳶列劣咽悅涅烈熱裂說閱厭廉念捻染殮炎焰琰艷</b> 苒                           |
| E7 | 裔詣譽豫醴銳隸霓預五伍俉傲午吾吳嗚塢墺奥娛寤悟惡懊敖旿晤梧汚澳                                   |

|          | A A A A A A A A A A A A A A A B B B B B                                                                  |
|----------|----------------------------------------------------------------------------------------------------|
| FS       | 皀敟敖馇邮 <b>訵嫯数层</b> 汘褂苿 <b>轩浻</b> 摺卥瑶網蒟丌雍擁沯雍癵侌邕奫貛溫亙                                                        |
| EQ<br>EQ | 济深突突然天雁福生八桥上处通道高温福力呈加武 到後羽巴尔 夏间北<br>穷空怒结耀腰菱峙更趁涤溶激善能欲                                                     |
| FA       | <b>湄唱雪····································</b>                                                           |
| ER       | 產價会開始。<br>了將確心小只因圖型效称完心心以他也後亦交及後少也從做<br>薄除針商商由卻廠磕紐維明苗給議軸論驗疑游渝遭西釉驗類六倍熟結肉                                  |
| FC       | <sup>1</sup> "当时""你们虽然你们在这个时间的你们的你们的你们的你们的你们的你们。"                                                        |
| FD       | 立 紫 約 - 初                                                                                                |
| FE       | <b>谙</b> 五书 在 字 才 材 我 在 洪 深 经 我 时 都 查 密 争 爭 予 为 心 心 心 风 风 风 风 风 风 风 风 风 风 风 风 风 风 风 风                    |
| EF       | 前通田甸畑瘤筌箋箭篆纏詮輾轤細絵錢儘電顧顫餞切截折浙癓竊節絕占                                                                          |
| FO       | 新行用。<br>制剂源呈多的浆化罐比加干到空风外包发展及少离的化加中和6个000<br>一番<br>一番<br>「限制會加密提金<br>弟弟弟弟弟弟弟弟弟弟弟弟弟弟弟弟弟弟弟弟弟弟弟弟弟弟弟弟弟弟弟弟弟弟弟弟 |
| FI       | 上。<br>上。<br>上。<br>一、<br>一、<br>一、<br>一、<br>一、<br>一、<br>一、<br>一、<br>一、<br>一、                               |
| F2       | 思地业式持指整支旨智枝积止池沚清知砥祉祗紙肢脂至芝芷蜘誌識替趾                                                                          |
| F3       | 维集徽徽浴日侘借叉嗟嵯差次此磋箚茶蹉重遮捉挖着窄錯鑿龆擢澯燦璨                                                                          |
| F4       | 青凄妻棲處個則剔尺個威拓擲, 斥滌瘠脊蹠防售仟千喘天川擅泉淺玔穿舛                                                                        |
| F5       |                                                                                                    |
| F6       | <b>贅取吹嘴娶就炊翠聚脆臭趣醉驟驚側仄厠惻測層侈值嗤峙幟恥栀治淄熾</b>                                                                   |
| F7       | 鐸呑嘆坦彈憚歎灘炭綻誕奪脫探眈耽貪塔搭榻宕帑湯糖蕩兌台太怠態殆                                                                          |
| F8       | 阪八叭捌佩唄悖敗沛浿牌狽稗覇貝彭澎烹膨愎便偏扁片篇編翩遍鞭騙貶                                                                          |
| F9       | 品稟楓諷豊風馮彼披疲皮被避陂匹弼必泌珌畢疋筆苾馝乏逼下何厦夏廈                                                                          |
| FA       | 行降項亥偕咳垓奚孩害懈楷海瀣蟹解該諧邂駭骸劾核倖幸杏荇行享向嚮                                                                          |
| FB       | 形洞榮瀅灐炯熒珩瑩荊螢衡逈郉鎣馨兮彗惠慧嘒蕙蹊醯鞋乎互呼壞壺好                                                                          |
| FC       | 禍禾花華話譁貨靴廓擴攫確碻穫丸喚奐宦幻患換歡晥桓渙煥環紈還驩鰥                                                                          |
| FD       | 爻肴 <b>酵驍侯侯厚后吼喉嗅帿後朽</b> 煦珝逅勛勳埧壎焄熏燻薰訓暈薨喧暄煊                                                                 |
| FE       |                                                                                                    |
|          |                                                                                                    |

,

|    | C C C C C C C C C C C C C C C C D D D D    |
|----|--------------------------------------------|
|    |                                            |
| E8 | 高洼队驻鞫訛观元宛杭椀祝虹玩埦碗稜甑朊肳完豌阢項曰往吐杜往土俊娃           |
| E9 | 湧溶熔瑢用角聳茸蓉踊鎔鏞龍十佑偶優乂友右宇寓尤愚憂旪牛圩堣盂祐祸           |
| EA | 遠阮院願鴛月越鉞位偉僞危圍委威尉慰喡渭爲瑋緯胃萎葦蔿蝟衛褘謂違韋           |
| EB | 育陸倫允奫尹崙淪潤玧胤贇輪鈗閏律傈栗率聿戎瀜絨融隆垠恩慇殷誾銀隱           |
| EC | 裏裡貽貳邇里離飴餌匿溺瀷益翊翌翼謚人仁刃印吝咽因姻寅引忍湮燐璘絪           |
| ED | 資雌作勺嚼斫昨灼炸爵綽芍酌雀鹊孱棧殘潺蓋岑暫潛箴簮蠶雜丈仗匠場墙           |
| EE | 樗沮渚狙猪疽箸紵苧菹著藷詛貯躇這邸睢齟勣吊嫡寂摘敵滴狄炙的積笛籍           |
| EF | 站店漸点粘霑鮎點接摺蝶丁井亭停偵呈姃定幀庭廷征情挺政整旌晶晸柾楨           |
| FO | 弔影措操早晁曺曹朝條棗槽漕潮照燥爪璪眺祖祚租稠窕粗糟組繰肇藻蚤詔           |
| Fl | 炷珠疇籌紂紬綢舟蛛註誅走躊輳週酎酒鑄駐竹粥俊儁准埈寯峻畯樽浚準濬           |
| F2 | 」<br>」<br>運直稙稷織職唇嗔塵振搢晉晋振榛殄津溱珍瑨璡畛疹盡眞瞋秦縉縝臻蔯袗 |
| FЗ | 瓚竄簒繤粲纉讚贊鑽餐饌刹察擦札紮僭參塹慘慙懺斬站讒讖倉倡創唱娼廠           |
| F4 | <b>薦賤踐遷釧闡阡韆凸</b> 哲喆徹撤澈綴輟轍鐡僉尖沾添甛瞻簽籖詹諂堞妾帖捷   |
| F5 | <b>塜竉恖憁摠總聰蔥鋴</b> 撮催崔最墜抽推椎楸樞湫皺秋芻萟諏趨追鄒酋醜錐錘   |
| F6 | 痔痴癡稚穉緇緻置致蚩輜雉馳齒則勅飭親七柒漆侵寢枕沈浸琛砧針鍼蟄秤           |
| F7 | 汰泰笞胎苔跲邰颱宅擇澤撑擴兎吐土討慟桶洞痛筒統通堆槌腿褪退頹偸套           |
| F8 | 坏平杆萍評吠嬖幣廢弊斃肺蔽閉陛佈包匍匏咆哺圃布怖抛抱捕暴泡浦疱砲           |
| F9 | 是河瑕荷蝦賀遐霞鰕壑學虐謔鶴寒恨悍旱汗漢澣瀚罕翰閑閒限韓割轄函含           |
| FA | <b>珦鄕響餉饗香噓墟虛許憲穩獻軒歇險驗奕爀赫革俔峴弦懸晛</b> 泫炫玄玹現眩   |
| FB | 帖弧戸扈昊晧毫浩淏湖滸澔濠濩灝狐琥瑚瓠皓祜糊縞胡芦葫蒿虎號蝴護豪           |
| FC | 活滑猾豁闊凰幌徨恍惶愰慌晃晄榥況湟滉潢煌璜皇篁簧荒蝗遑隍黃匯回廻           |
| FD | 营开喙毁彙徽揮暉煇諱輝麾休携烋畦虧恤譎鷸兇凶匈洶胸黑昕欣炘痕吃屹           |
| FF |                                            |

|    | E         E         E         E         E         E         E         E         E         E         F         F |
|----|----------------------------------------------------------------------------------------------------|
| E8 | 歪矮外嵬巍猥畏了僚僥凹堯夭妖姚寥寮尿嶢拗搖撓擾料曜樂橈燎燿瑤療                                                                                                    |
| E9 | 禹紆羽芋藕虞迂遇郵釪隅雨雩勖彧旭昱栯煜稶郁頊云暈橒殂澐熉耘芸蕓                                                                                                    |
| EA | 魏乳侑儒兪劉唯喻孺宥幼幽庾悠惟愈愉揄攸有杻柔柚柳榆榰油洧流游溜                                                                                                    |
| EB | 乙吟淫蔭陰音飲揖泣邑凝應膺鷹依倚儀宜意懿擬椅毅疑矣義艤薏蟻衣誼                                                                                                    |
| EC | 茵蘭蚓認隣勒靷鱗麟一佚佾壹日溢逸鎰馹任壬妊姙恁林淋稔臨荏賃入卄                                                                                                    |
| ED | 壯獎將帳庄張掌暲杖樟樯欌漿牆狀獐璋章粧腸臟臧莊葬蔣薔藏裝贓醬長                                                                                                    |
| EE | 續翟荻謫賊赤跡蹟迪迹適鏑佃佺傳全典前剪塡塼奠專展廛悛戰栓殿氈澱                                                                                                    |
| EF | 裡正汀淀淨渟濱滯炡玎珽町睛碇禎程穽精綎艇訂諪貞鄭酊釘鉦鋌錠霆靖                                                                                                    |
| FO | 調趙躁造遭釣阻雕鳥族簇足鏃存尊卒拙猝倧宗從悰慫棕淙琮種終綜縱腫                                                                                                    |
| Fl | 焌畯竣 <b>竁逡邍雋駿茁中仲衆重</b> 卽櫛楫汁葺堷懀曾拯烝甑症緒蒸證賶之只                                                                                                    |
| F2 | 診賑軫辰進鎮陣陳震侄叱姪嫉帙秷瓆疾秩窒腟蛭質跌迭斟朕什執潗緝輯                                                                                                    |
| F3 | 彰愴龡昌昶暢槍滄漲猖瘡窓脹艙菖蒼債埰寀寨彩採砦綵菜蔡采釵冊楞策                                                                                                    |
| F4 | 牒疊睫諜貼輒廳晴清聽菁請青鯖切剃替涕滯褅諦逮遞體初剿哨憔抄招梢                                                                                                    |
| F5 | 鎚離騶鰍丑畜祝竺筑築縮蓄蹙蹴軸逐春椿瑃出朮黜充忠沖蟲衝衷悴膵萃                                                                                                    |
| F6 | 稀快他咤唾墮妥惰打拖朶榨舵陀馱駝倬卓啄坼度托拓擢晫柝濁濯琢琸託                                                                                                    |
| F7 | 妬投透 <b>鬪慝特闆坡婆巴把播擺</b> 杷波派爬琶破罷芭跛頗判坂板版瓣販辦鈑                                                                                                    |
| F8 | 胞脯苞葡蒲袍褒逋鋪飽鮑幅暴曝瀑爆輻俵剽彪慓枃標漂瓢票表豹鶌飄驃                                                                                                    |
| F9 | 咸 <b>啣喊檻涵緘艦銜</b> 陷鹹合哈盒蛤閤闔陝亢伉姮嫦巷恒抗杭桁沆港缸肛航                                                                                                    |
| FA | 現絃絢縣舷銜見賢鉉顯孑穴血頁嫌俠協夾峽挾浹狹脅脇莢鋏頰亨兄刑型                                                                                                    |
| FB | 鎬頀顥惑或酷婚昏混渾琿魂忽惚笏哄弘汞泓洪烘紅虹訌鴻化和嬅樺火畵                                                                                                    |
| FC | 徊恢悔懷晦會檜淮澮灰獪緰 <b>腤茴蛔</b> 誨賄劃獲宖橫鐄哮 <b>噅孝效斅</b> 嘵梟涍淆                                                                                                    |
| FD | <b>紇訖欠欽</b> 歆吸恰洽翕興僖熙喜噫囍姫嬉希憙憘戲睎曦熙憙熺犧禧稀羲詰                                                                                                    |
| FE |                                                                                                    |

# KSSM

1 -

|   | 0   | 1   | 2  | 3 | 4 | 5           | 6 | 7   | 8 | 9  | A        | В   | С  | D | Е | F            |
|---|-----|-----|----|---|---|-------------|---|-----|---|----|----------|-----|----|---|---|--------------|
| 0 |     |     | SP | 0 | @ | Р           | ۲ | P   | Ç | É  | á        |     | L  | Ш | a | =            |
| 1 |     | DC1 | !  | 1 | A | Q           | a | ą   | ü | æ  | í        | *** | ⊥  | Ŧ | ß | ±            |
| 2 |     | DC2 | ** | 2 | В | R           | b | r   | é | Æ  | ó        | *   | Т  | π | Г | 2            |
| 3 |     | DC3 | #  | 3 | С | S           | с | s   | â | ô  | ú        | I   | ŀ  | Ш | π | S            |
| 4 |     | DC4 | \$ | 4 | D | Т           | d | t   | ä | ö  | ñ        | +   |    | F | Σ | ſ            |
| 5 |     | §   | %  | 5 | E | U           | е | u   | à | ò  | Ñ        | Ę   | +  | F | σ | J            |
| 6 |     |     | &  | 6 | F | V           | f | v   | å | û  | <u>a</u> | ╢   | ŧ  | ព | μ | ÷            |
| 7 | BEL |     | ,  | 7 | G | W           | g | w   | ç | ù  | ō        | П   | ╟  | ⋕ | τ | ≈            |
| 8 | BS  | CAN | (  | 8 | Н | X           | h | x   | ê | ÿ  | ż        | ٦   | Ľ  | ŧ | Φ | ٥            |
| 9 | нт  | EM  | )  | 9 | I | Y           | i | У   | ë | ö  | ~        | 뷔   | ſ  | ٢ | θ | •            |
| A | LF  |     | *  | : | J | Z           | j | Z   | è | Ü  | -        |     | Ψ  | Г | Ω | •            |
| B | VT  | ESC | +  | ; | K | [           | k | {   | ï | ¢  | 12       | 1   | īī |   | δ | $\checkmark$ |
| c | FF  | FS  | ,  | < | L | ₩           | 1 | ł   | î | £  | 4        | 1   | ľ  |   | œ | n            |
| D | CR  |     |    | Ξ | М | ]           | m | }   | ì | ¥  | i        | Ш   | =  | I | ø | 2            |
| E | so  |     | •  | > | N | ^           | n | ~   | Ä | Pt | «        | F   | Ť  |   | e |              |
| F | SI  |     | 1  | ? | 0 | <del></del> | 0 | DEL | Å | f  | <b>»</b> | ٦   | Ť  |   | Λ |              |

|   | 0   | 1   | 2  | 3 | 4 | 5 | 6 | 7   | 8   | 9   | A  | В | С | D | E                | F |
|---|-----|-----|----|---|---|---|---|-----|-----|-----|----|---|---|---|------------------|---|
| 0 |     |     | SP | 0 | @ | Р | t | p   |     |     | SP | 0 | @ | Р | ¢                | p |
| 1 |     | DC1 | !  | 1 | A | Q | a | q   |     | DC1 | !  | 1 | A | Q | a                | q |
| 2 |     | DC2 | ** | 2 | В | R | b | r   |     | DC2 | "  | 2 | В | R | Ь                | r |
| 3 |     | DC3 | #  | 3 | С | S | с | s   |     | DC3 | #  | 3 | С | S | с                | s |
| 4 |     | DC4 | \$ | 4 | D | Т | d | t   |     | DC4 | \$ | 4 | D | T | d                | t |
| 5 |     |     | %  | 5 | Ε | U | е | u   |     |     | %  | 5 | E | U | e                | u |
| 6 |     |     | &  | 6 | F | v | f | v   |     |     | &  | 6 | F | V | f                | v |
| 7 | BEL |     | ,  | 7 | G | W | g | w   | BEL |     | ,  | 7 | G | W | g                | W |
| 8 | BS  | CAN | (  | 8 | H | X | h | x   | BS  | CAN | (  | 8 | H | X | h                | x |
| 9 | HT  | EM  | )  | 9 | I | Y | i | У   | HT  | EM  | )  | 9 | Ι | Y | i                | у |
| A | LF  |     | *  | : | J | Z | j | z   | LF  |     | *  | : | J | Z | $\boldsymbol{j}$ | Z |
| В | VT  | ESC | ÷  | ; | K | [ | k | {   | VT  | ESC | +  | ; | K | ĺ | k                | { |
| С | FF  | FS  | ,  | < | L | ₩ | 1 | ł   | FF  | FS  | ,  | < | L | ₩ | 1                | 1 |
| D | CR  |     | -  | = | М | ] | m | }   | CR  |     | -  | = | М | J | m                | } |
| E | so  |     | •  | > | N | ^ | n | ~   | SO  |     | •  | > | N | ^ | n                | ~ |
| F | SI  |     | 1  | ? | 0 |   | ο | DEL | SI  |     | /  | ? | 0 |   | 0                |   |

| 값      | 초성        | 중성        | 종성                                      |
|--------|-----------|-----------|-----------------------------------------|
| 00000  | Fill code | Fill code | Fill code                               |
| 00001  | Fill code | Fill code | Fill code                               |
| 00010  | -7        | Fill code | ٦                                       |
| 00011  | רר        | ŀ         | רד                                      |
| 00100  | L L       | Ĥ         | コス                                      |
| 00101  | Е         | F         | L                                       |
| 00110  | TT.       | Ĥ         | レス                                      |
| 00111. | ㄹ         | 4         | Lð                                      |
| 01000  |           | Fill code | Ľ                                       |
| 01001  | н         | Fill code | ㄹ                                       |
| 01010  | нн        | ᆌ         | 린기                                      |
| 01011  | <u>۸</u>  | ŧ         | - 근다                                    |
| 01100  | ж         | 퀴         | 근님                                      |
| 01101  | 0         | سلب       | 리시                                      |
| 01110  | ス         | 과         | 린돈                                      |
| 01111  | 77        | ᅫ         | 근고                                      |
| 10000  | え         | Fill code | ಲ್ಲನ                                    |
| 10001  | ヲ         | Fill code |                                         |
| 10010  | E         | ᆈ         | Fill code                               |
| 10011  | <u>.</u>  | عد        | н                                       |
| 10100  | ठॅ        | 7         | 비스                                      |
| 10101  | Fill code | ㅋ         | へ                                       |
| 10110  | Fill code |           | ~~~~~~~~~~~~~~~~~~~~~~~~~~~~~~~~~~~~~~~ |
| 10111  | Fill code | ᆔ         | Ó                                       |
| 11000  | Fill code | Fill code | ス                                       |
| 11001  | Fill code | Fill code | え                                       |
| 11010  | Fill code | ΤT        | 7                                       |
| 11011  | Fill code |           | E                                       |
| 11100  | Fill code | -         | 교                                       |
| 11101  | Fill code | 1         | ं                                       |
| 11110  | Fill code | Fill code | Fill code                               |
| 11111  | Fill code | Fill code | Fill code                               |

| •••• | ·첫 | 번째 | 비 | -0] | E. | ••• | ••• | · 두    | Ęų | 년짜 | <b>н</b> | <u></u>     | <u>E</u> . | ••• |
|------|----|----|---|-----|----|-----|-----|--------|----|----|----------|-------------|------------|-----|
| 1    |    |    |   |     |    |     |     |        |    |    |          |             |            |     |
|      |    | 초성 |   |     |    | i i | 중식  | y<br>N |    |    |          | <u>इ</u> र् |            |     |

.

|          | 3<br>0 | 3 <sup>-</sup><br>1        | 3<br>2      | 3<br>3        | 3<br>4   | 3<br>5   | 3<br>6                                     | 3<br>7          | 3<br>8  | 3<br>9            | 3<br>A | 3<br>B     | 3<br>C        | 3<br>D   | 3<br>E   | 3<br>F   | 4<br>0  | 4<br>1   | 4<br>2               | 4<br>3        | 4<br>4                                                                                                    | 4<br>5       | 4<br>6      | 4<br>7           | 4<br>8  | 4<br>9      | 4<br>A | 4<br>B | 4<br>C | 4<br>D    | 44<br>EF         | ;<br>;           |
|----------|--------|----------------------------|-------------|---------------|----------|----------|--------------------------------------------|-----------------|---------|-------------------|--------|------------|---------------|----------|----------|----------|---------|----------|----------------------|---------------|----------------------------------------------------------------------------------------------------|--------------|-------------|------------------|---------|-------------|--------|--------|--------|-----------|------------------|------------------|
| D9<br>DA |        | •                          | ` <i>''</i> | 。<br>#        | •        | •••      | ····<br>8-                                 | . <b>.</b><br>, | " (     | -                 | -      |            | \             | ~        | 4        | ,        | "       | ,,<br>1  | {<br>2               | )<br>)<br>2   | <<br>1                                                                                                    | ><br>5       | «           | 》<br>7           | [<br>0  | J           | r<br>• |        | [      | ]         | ± ×<br>\ ?       | <<br>>           |
| DR       |        | i<br>i                     | ii          | +r<br>iii     | u⊅<br>iv | 70<br>V  | vi                                         | vii             | viii    | )<br>iv           | Ţ      | Т          |               |          | •        | /        | I       | П        | <u>г</u>             | īV            | v                                                                                                    | л<br>Л       | VII<br>VII  | vii<br>Vii       | N<br>N  | э<br>Х      | •      | ,      |        | -         | - :              | j                |
| DC       |        | ul                         | ml          | dl            | l        | kl       | cc                                         | mm'             | cm'     | m'                | km'    | fm         | nm            | иm       | mm       | cm       | ı<br>km | נו<br>מח | ш<br>ст <sup>*</sup> | m             | km²                                                                                                    | ha           | Иg          | ng ng            | kg      | kt          | cal    | kral   | dB     | nu/sr     | ៣/៩ p:           | s                |
| DD       |        | æ                          | đ           | ð             | ħ        | 1        | ij                                         | к               | ŀ       | ł                 | ¢      | œ          | ß             | þ        | ŧ        | ŋ        | 'n      | (ד)      | (ւ.)                 | (ะ)           | (로)                                                                                                    | ( <b>ப</b> ) | (н)         | ( <sup>、</sup> ) | (ð)     | (ス)         | (え)    | (ㅋ)    | (E)    | ,<br>(亚)( | , i<br>)(フ       | H)               |
| DE       |        | Г                          | 7           | 1             | イ        | ゥ        | ゥ                                          | r               | r       | ¥                 | オ      | ታ          | ガ             | キ        | ギ        | ク        | グ       | ケ        | ゲ                    | Е             | зî                                                                                                    | サ            | ザ           | 2                | ジ       | ス           | ズ      | セ      | セ      | y         | ゾタ               | ,                |
| DF       |        |                            |             |               |          |          |                                            |                 |         |                   |        |            |               |          |          |          |         |          |                      |               |                                                                                                    |              |             |                  |         |             |        |        |        |           |                  |                  |
| EO       |        | 伽                          | 佳           | 假             | 價        | 加        | ٦Ţ                                         | []all           | 哥       | 嘉                 | 嫁      | 家          | 暇             | 架        | 枷        | 柯        | 歌       | 珂        | 痂                    | 稼             | 岢                                                                                                    | 茄            | 街           | 袈                | 訶       | 賈           | 跏      | 軻      | 迦      | 駕         | 刻却               | IJ               |
| El       |        | 瞼                          | 鈐           | 黔             | 劫        | 怯        | 法                                          | 偈               | 憩       | 揭                 | 撃      | 格          | 檄             | 激        | 膈        | 覡        | 隔       | 堅        | 牽                    | 犬             | 甄                                                                                                    | 絹            | 繭           | 肩                | 見       | 譴           | 遺      | 鵑      | 抉      | 決         | 絜紆               | F<br>L           |
| E2       |        | 科                          | 菓           | 誇             | 課        | 跨        | 過                                          | 鍋               | 顆       | 廓                 | 槨      | 藿          | 郭             | 串        | 冠        | 官        | 寬       | 價        | 棺                    | 款             | 灌                                                                                                    | 琯            | 瓘           | 管                | 罐       | 菅           | 觀      | 貫      | 關      | 館         | 刮恝               | Ŋ                |
| EЗ       |        | 鬼                          | 鎚           | щ             | 圭        | 奎        | 揆                                          | 槻               | 珪       | 硅                 | 窺      | 竅          | 糾             | 葵        | 規        | 赳        | 逵       | 閨        | 匀                    | 均             | 畇                                                                                                    | 筠            | 菌           | 鈞                | 龜       | 橘           | 克      | 剋      | 劇      | 戟         | 陳椅               | R                |
| E4       |        | 納                          | 臘           | 蠟             | 衲        | 囊        | 娘                                          | 廊               | 朗       | 浪                 | 狼      | 郎          | 乃             | 來        | 内        | 奈        | 柰       | 耐        | 冷                    | 女             | 年                                                                                                    | 撚            | 秊           | 念                | 恬       | 拈           | 捻      | 寧      | 寗      | 努         | 勞奶               | 2                |
| E5       |        | 棹                          | 櫂           | 淘             | 渡        | 伯        | 濤                                          | 語               | 盗       | 睹                 | 禱      | 稻          | 匋             | 覩        | 賭        | 跳        | 谄       | 选        | 途                    | 道             | 都                                                                                                    | 鍑            | 陶           | 韜                | 毒       | 瀆           | 牘      | 犢      | 獨      | 督         | た魚               | 鬲                |
| E6       |        | 煉                          | 璉           | 練             | 聯        | 連        | 窜                                          | 連               | 錬       | 例                 | 列      | 劣          | 冽             | 烈        | 裂        | 廉        | 魰       | 魬        | 鎌                    | 廉             | 钀                                                                                                    | 令            | 伶           | 囹                | 寧       | 寄           | 領日     | 怜      | 堬      | 答         | <b>怜</b> 衍       | Ŋ<br>₽           |
| E7       | -      | $\overline{\underline{n}}$ | 歪           | 粒位            | 摩        | 螞        | 爀                                          | 碼               | 磨       | 馬                 | 魔      | 麻          | 莫             | 暑        | <b>낁</b> | <b>腺</b> | 旲       | 邈        | 力                    | 止             | 贶                                                                                                    | 巒            | 營四          | 馊                | 挽       | 晩           | 受      | 俩      | 涭      | 間         | 崩角               | ।<br>ग<br>न      |
| E8<br>FO | -      | 双轴                         | 余茜          | 紁             | 聞        | 以        | ۳ŋ<br>ــــــــــــــــــــــــــــــــــــ | 麦ム              | 勿       | 初                 | 彻      | 味          | <b>列</b> 自    | 尾曲       | 啊        | 镧        | 佩丁      | 木山       | 施                    | 個日            | し しょうしん しょうしん しょうしょうしょ しょうしん しょうしん しょうしん しょうしん しょうしん しょうしん しょうしん しょうしん しょうしょ しょうしょ しょうしょ しょうしょ しょうしょ しょうしょ しょうしょ しょうしょ しょうしょ しょうしょ しょうしょ しょうしょ しょうしょ しょうしょ しょうしょ しょうしょ しょうしょ しょうしょ しょうしょ しょうしょ しょうしょ しょうしょ しょうしょ しょうしょ しょうしょ しょ しょうしょ しょうしょ しょうしょ しょうしょ しょうしょ しょ しょ しょ しょ しょ しょ しょ しょ しょ しょ しょ しょ し | <b>復</b>     | 旧目          | 木                | 夫様      | 콊           | 誕      | 还宣     | 郿手     | 創         | <b>眠</b> 応       | 同比               |
| E9<br>EA |        | 岩脑                         | 檗睡          | 開式            | 辟        | 1 史      | .  \<br>클IĿ                                | 井島              | 安曲      | 辨                 | 新出     | 遼<br>祗     | 別             | 督        | 氭傓       | 龍井       | 囚妊      | 111      | <u></u><br>片<br>院    | 肝垢            | 汁流                                                                                                    | 叫            | 丙用          | 竹                | 保分      | 洲           | 毗      | 加工     | ボル     | 咖         | 肝)<br>動力         | 1<br>7           |
| EA<br>FR |        | 肝疋                         | 月好          | 非菌            | 闽        | 怀        | 哥玛                                         | 言細              | 貝禾      | 剛                 | ホカ     | गर.<br>चंड | 界府            | 嗍        | 煩土       | 桥        | ᄴ       | 们们       | 7頁<br>法伝             | 供泪            | 俱工                                                                                                    | 仍只石          | 北茜          | <b>北</b><br>¥里   | 貝伊      | 負加          | 侧偭     | 忽生     | 小羊     | 将に<br>相当  | <b>沔</b> 个<br>客官 | -<br>-           |
| FC       |        | 月戊                         | 山毛          | <b>百</b><br>招 | 坦坦       | 首切       | 迎動                                         | 珋               | 环       | <u></u> 5氏。<br>7k | ノ      | 哭漸         | <b>师</b><br>松 | 旧符       | 日<br>借   | 日孫       | 们段      | (2)<br>酒 | (17)<br>11           | 俩香            | ね種                                                                                                    | リ只<br>取え     | 所款          | ₩                | 奶經      | 100<br>34書  | 他美     | 儿      | 音苼     | )件、<br>苗Σ | 旦別<br>莜壷         | 牙                |
| ED       |        | 沈                          | 浑           | 速速            | 其        | 1X<br>1X | 数                                          | 印               | /本<br>十 | 小拾                | イー     | 怀氏         | ᇒ             | <b>介</b> | 哥印       | 哂        | 遮皒      | 及毗       | 唾我                   | 牙             | 芯井                                                                                                    | 立茲           | ↑+-<br>●●●● | 循                | ₩¥<br>野 | 4990<br>Kul | 鱼雅     | 丽쇖     | 不発     | 胞         | 逐更               | x<br>ĉ.          |
| EE       |        | 応応                         | ふ働          | 油             | 瀘        | 调        | 福                                          | 禰               | 血       | 船                 | 孟茄     | 通          | ェ鬼            | 閒間       | ん谷       | 記        | 雷雷      | 穀        | 赤                    | $\frac{1}{1}$ | 刁鼠                                                                                                    | 沉谷           | 塌易          | 厥                | 麻       | 疥疫          | 꺯      | 露      | 純      | 湖         | 主止<br>蹉齢         | 小乾               |
| EF       |        | 鳥                          | 敖           | い敖            | 笪        | 鸭        | 調                                          | 豁               | 款       | 屋                 | 流沃     | 嶽          | Ŧ             | 띩釬       | 溋        | 四四       | 瘧疽      | 承稱       | 絕                    | 蕴             | 兀                                                                                                    | 雍            | 擁           | 省谷               | 壅       | 濱癱          | 翁      | 甾      | 雍      | 寥         | 温雨               | ĩ                |
| FO       |        | 運                          | 陥           | 貪雲            | 韻        | 蔚        | 鬱                                          | 亏               | 能       | 雄                 | 元      | 原          | 目             | 圓        | 園        | 垣        | 媛       | 嫄        | 寮                    | 夗             | 原                                                                                                    | 二援           | 沅           | 润                | 流湲      | 源           | 彩爰     | 這猿     | 瑗      | 苑         | 袁載               |                  |
| F1       |        | 議                          | 醫           |               | 낈        | 伊        | 利                                          | 吏               | 夷       | 姨                 | 履      | Ē          | 弛             | 彜        | 怡        | 易        | 李       | 梨        | 泥                    | 爾             | 珥                                                                                                    | 理            | 異           | . 痍              | 痢       | 移           | 罹      | 而      | Â      | 肄.        | <b>苡</b> 貴       |                  |
| F2       |        | 障                          | 再           | 哉             | 在        | 幸        | 7                                          | 材               | 栽       | 梓                 | 渽      | 滓          | 災             | 縡        | 裁        | 財        | 載       | 齌        | 齎                    | 爭             | 箏                                                                                                    | 諍            | 錚           | 佇                | 低       | 儲           | 咀      | 姐      | 底      | 抵         | 杵桿               | ă                |
| F3       |        | 靜                          | 頂           | 鼎             | 制        | 劑        | 啼                                          | 堤               | 帝       | 弟                 | 悌      | 提          | 梯             | 濟        | 祭        | 第        | 臍       | 薺        | 製                    | 諸             | 蹄                                                                                                    | 醍            | 除           | 際                | 審       | 題           | 齊      | 俎      | 兆      | 凋         | 助噚               | 朝                |
| F4       |        | 咫                          | 地           | 址             | 志        | 持        | 指                                          | 摰               | 支       | 旨                 | 智      | 枝          | 枳             | Ъ        | 池        | 沚        | 漬       | 知        | 砥                    | 祉             | 祗                                                                                                    | 紙            | 肢           | 脂                | 至       | 芝           | 芷      | 蜘      | 誌      | 識         | 齡趵               | Ŀ                |
| F5       |        | 責                          | 凄           | 妻             | 悽        | 處        | 倜                                          | 刺               | 剔       | 尺                 | 慽      | 戚          | 拓             | 擲        | 斥        | 滌        | 瘠       | 脊        | 蹠                    | 陟             | 隻                                                                                                    | 仟            | Ŧ           | 喘                | 天       | Щ           | 擅      | 泉      | 淺      | 珊         | 穿舛               | ŧ                |
| F6       |        | 贅                          | 取           | 吹             | 嘴        | 娶        | 就                                          | 炊               | 쯎       | 聚                 | 脆      | 臭          | 趣             | 醉        | 驟        | 鶭        | 側       | 仄        | 厠                    | 側             | 測                                                                                                    | 層            | 侈           | 値                | 嗤       | 峙           | 幟      | 恥      | 梔      | 治         | 留槍               | 哉                |
| F7       |        | 阪                          | 八           | 叭             | 捌        | 佩        | 唄                                          | 悖               | 敗       | 沛                 | 浿      | 牌          | 狽             | 稗        | 覇        | 貝        | 彭       | 澎        | 烹                    | 膨             | 愎                                                                                                    | 便            | 偏           | 扁                | 片       | 篇           | 編      | 翩      | 遍      | 鞭         | 騙貶               | Ź                |
| F8       |        | 行                          | 降           | 項             | 亥        | 偕        | 咳                                          | 垓               | 奚       | 孩                 | 害      | 懈          | 楷             | 海        | 瀣        | 蟹        | 解       | 該        | 諧                    | 邂             | 駭                                                                                                    | 骸            | 劾           | 核                | 倖       | 幸           | 杏      | 荇      | 行      | 享         | 句穞               | 1<br>1<br>1<br>1 |
| F9       |        | 禍                          | 禾           | 花             | 華        | 話        | 譁                                          | 貨               | 靴       | 廓                 | 擴      | 攫          | 確             | 碻        | 穫        | 丸        | 喚       | 奐        | 宦                    | 幻             | 患                                                                                                    | 换            | 歡           | 晥                | 桓       | 渙           | 煥      | 環      | 紈      | 還         | 蕥鮾               | ₽                |

|          | 5<br>0                | 5<br>1     | 5<br>2      | 5<br>3            | 5<br>4     | 5<br>5     | 5<br>6       | 5<br>7    | 5<br>8    | 5<br>9   | 5<br>A         | 5<br>B    | 5<br>C    | 5<br>D       | 5<br>E    | 5<br>F       | 6<br>0         | 6<br>1                     | 6<br>2       | 6<br>3       | 6<br>4   | 6<br>5          | 6<br>6      | 6<br>7       | 6<br>8      | 6<br>9       | 6<br>A     | 6<br>B    | 6<br>C                                                                                                    | 6<br>D       | 6<br>E     | 6<br>F      |
|----------|-----------------------|------------|-------------|-------------------|------------|------------|--------------|-----------|-----------|----------|----------------|-----------|-----------|--------------|-----------|--------------|----------------|----------------------------|--------------|--------------|----------|-----------------|-------------|--------------|-------------|--------------|------------|-----------|----------------------------------------------------------------------------------------------------|--------------|------------|-------------|
|          |                       |            |             |                   |            |            |              |           |           |          |                |           |           |              |           |              |                |                            |              |              |          |                 |             |              |             |              |            | _         | _                                                                                                    | _            |            |             |
| D9       | ÷                     | ¥          | ≤           | ≥                 | $\infty$   |            | 0            | '         | "         | °C       | Å              | ¢         | £         | ¥            | \$        | <del>우</del> | 2              | 1                          | $\widehat{}$ | 9            | $\nabla$ | Ξ               | ÷           | <u>§</u>     | *           | ☆            | *          | Ò         | •                                                                                                    | 0            | $\diamond$ | •           |
| DA       | @                     | A          | В           | С                 | D          | Ε          | F            | G         | Η         | Ι        | J              | K         | L         | M            | N         | 0            | Ρ              | Q                          | R            | S            | Т        | Ų               | V           | W            | X           | Y            | Z          | F         | ₩                                                                                                    | l            |            |             |
| DB       |                       | Α          | В           | Γ                 | Δ          | E          | Z            | H         | Θ         | Ţ        | Ķ              | Λ         | M         | N            | Ξ         | 0            | Π              | P                          | Σ            | T            | r        | Φ               | X           | Ψ            | $\Omega$    | ~            |            | 10        | r                                                                                                    | г            | г          | i           |
| DC       | ns                    | μs         | ms          | pV<br>()∖         | nV<br>( )) | μ <b>γ</b> | mγ           | k۷        | MV        | pA       | nA             | μΑ<br>()  | mA<br>(N) | kA<br>()     | p₩<br>(.) | n₩<br>()     | <i>μ</i> ₩     | m₩<br>∕                    | k₩           | MW<br>(~~)   | Hz       | khtz<br>( · · ) | MHZ<br>(··) | untz<br>() ) | Htz<br>(+)  | <u>ير</u>    | K7         | MSC       | pr<br>(m)                                                                                                    | nr<br>(a)    | μΓ1<br>()  | .mol<br>( ) |
|          | (내)                   | (다)        | (라)         | (마)               | (바)        | (M)        | (OF)<br>-    | (자)       | (자)       | (71)     | (타)            | (平)       | (하)       | (a)          | (b)       | (C)          | (d)            | (e)                        | (1)          | (8)<br>(8)   | (h)      | (1)             | ())<br>~``  | (K)<br>*     | (1)         | (III)<br>    | (n)<br>. • | (О)<br>.Ъ | (P)<br>.B                                                                                                    | (Ч)(<br>. டீ | (r)(<br>   | (S)<br>2    |
| DE       | 9                     | ナ          | チ           | ツ                 | ッ          | ッ          | 7            | ブ         | ł         | Þ.       | Τ              | -         | X         | 不            | )         | <u>,</u>     | <u>,</u>       | Л                          | Ľ            | Ľ            | e        | 9               | )           | 9            | ^           | ~            |            | 不         | 不                                                                                                    | 不            | ~~         | 2           |
| UF<br>EQ | ~                     | <b>1</b> 6 | 劃           | ±л                | тт         | n Helm     | <b>B</b> E   | .Ħ        | RF        | 10       | хıl            | 余民        | њт.       | *            | т.        | ൊ            | 紀              | tata                       | ŧΤ.          | ъ <b>њ</b> а | 担        | 调制              | क्षां       | ŧ            | 噟           | 秬            | **         | 奋         | 盯                                                                                                    | 民            | 期          | ŝata        |
| EU<br>F1 | 合轴                    | 合<br>計     | 必金          | 沉入                | 卫王         | 淄          | 見            | 一一        | 智 <br>: 古 | 1711     | 门信             | 奎桶        | 湖         | 女女<br>一 図 由  | 」<br>台1   | 辛†<br>「師別    | 7855<br>  H Fi | 1不<br>  倍                  | 雨            | 不徑           | 1十<br>團  | 相               | 間敬          | 自勘           | ·明<br>· 몸   | TT<br>旧書     | 申          | 前桶        | 加<br>河欧                                                                                                    | 以記           | 뾊          | 环碍          |
| E1<br>F2 | 岆托                    | 叭迁         | 飛松          | (水                | 王          | 啷          | .*D<br>  王   | メル<br>旧庭  | 示梁        | 正見       | 坏              | 採         | 殿管        | 盼            | ふり        | フドド<br>  土卜  | 井              | 究戰                         | 厌乖           | 江使           | 反抽       | 惊撞              | 手怪          | 帆            | 示垾          | 加加           | 山          | 10<br>字   | 計                                                                                                    | <b>尻</b>     | 王          | 示           |
| E2       | 【<br>【<br>【<br>】<br>口 | 呾儲         | 170<br>1611 | いる                | 山勤         | 一一         | 洞相           | 7與        | いい        | いな       | 江苣             | が昔        | 富         | 譡            | 贩         | 當            | 扫              | 」<br>上<br>「<br>」<br>二<br>「 | 合            | 惨            | 心        | 榆               | 压珡          | 杜            | 贪           | 本            | 念          | 治         | 述                                                                                                    | 全            | 錦          | 人           |
| F4       | ~ 好                   | 重奴         | 加り          | 加加                | 加加         | 邗          | 派            | ヨヨ        | ·<br>唐    | 庸        | /1<br>敗        | 主霞        | 錣         | <del>喧</del> | 验         | 福            | る              |                            | 湛            | 鍋            | 朣        | 論               | 龍           | 赤            | 灗           | 箱            | 前          | 閶         | 農                                                                                                    | 悩            | 牢          | 虿           |
| E5       | 「義                    | 脑          | 勤           | 恒                 | 驹          | 昁          | 膨            | 沛         | 煊         | 嬍        | 豚              | 硵         | 歹         | 空            | 수         | 久            | 凍              | 動                          | 同            | 懎            | 東        | 桐               | 重棟          | 洞            | 滝           | 夜            | 瞳          | 童         | 胴                                                                                                    | 畫            | 銅          | 兜           |
| E6       | 聆                     | 误逞         | 鉿           | 零                 | 霸          | 領          | 齢            | 俩         | 漕         | 禧        | 醩              | 隷         | 勞         | 奴            | 撈         | 擄            | 檲              | 凇                          | 瀘            | 爐            | 虘        | 才               | 蘆           | 虜            | 路           | 輅            | 露          | 魯         | 膬                                                                                                    | 鹵            | 碌          | 祿           |
| E7       | 葛                     | 繙          | 赖           | 饅                 | 碍          | 杰          | 抹            | 末         | 沫         | 茉        | 襪              | 靺         | Ť         | 妄            | 忘         | 忙            | ¥              | 網                          | 罔            | 뽄            | 茫        | 莽               | 輞           | ٢ß           | 埋           | 妹            | 媒          | 寐         | 昧                                                                                                    | 枚            | 梅          | 毎           |
| E8       | 殿                     | 個          | 叡           | 통                 | 盿          | R          | 泯            | Ŧχ        | 珉         | 緡        | 閔              | 密         | 蜜         | 祕            | 剶         | 博            | 拍              | 博                          | 撲            | 朴            | 模        | 泊               | 珀           | 璞            | 滔           | 粕            | 縛          | 膊         | 舶                                                                                                    | 薄            | 迫          | 雹           |
| - E9     | 騈                     | 保          | 侱           | 報                 | 寶          | 普          | 步            | 洑         | 湺         | 潽        | 珤              | 甫         | 苔         | 補            | 褓         | 譜            | 輔              | 伏                          | 僕            | 匐            | 11       | 它               | 復           | 服            | 福           | 腹            | 茯          | 蔔         | 複                                                                                                    | 覆            | 輹          | 輻           |
| EA       | 事                     | Щ          | 仕           | 伺                 | 似          | 使          | 候            | :僿        | 史         | 司        | 唆              | 嗣         | ĮЛ        |              | 奢         | 娑            | 寫              | 诗                          | 射            | E            | 師        | 徙               | 思           | 捨            | 斜           | 斯            | 柶          | 査         | 梭                                                                                                    | 死            | 沙          | 泗           |
| EB       | 敾                     | 旋          | 渲           | 熩                 | 琁          | 瑄          | 璈            | 璿         | 癬         | 禪        | 線              | 繕         | 羨         | 腺            | 膳         | 船            | 蘚              | 蟬                          | 獣            | 跣            | 選        | 銑               | 鐥           | 饍            | 鮮           | 卨            | 屑          | 擙         | 泄                                                                                                    | 洩            | 渫          | 舌           |
| EC       | 袖                     | 誰          | 讐           | 輪                 | 邃          | 邃          | 酬            | 瞈         | 銹         | 隋        | 隧              | 隨         | 雖         | 需            | 須         | 首            | 髓              | 鬚                          | 叔            | 塾            | 夙        | ,孰              | 宿           | 淑            | 潚           | 孰            | 琡          | [璹        | 肅                                                                                                    | 菽            | 巡          | 徇           |
| ED       | 嶽                     | 幄          | 횼           | 愕                 | 握          | 樂          | 渥            | 閉         | 鍔         | 顎        | 鰐              | 齷         | 安         | 岸            | 按         | 爱            | 案              | 眼                          | 雁            | 鞍            | 顏        | 鰄               | 斡           | 謁            | 軋           | 閼            | 唵          | 岩         | 嚴                                                                                                    | 庵            | 暗          | 癌           |
| EE       | 堧                     | 妍          | 娟           | 宴                 | 年          | 延          | 憐            | 戀         | 捐         | 挻        | 撚              | 椽         | 沇         | 沿            | 渥         | 湄            | 淵              | 演                          | 漣            | 灺            | 燃        | 煙               | 媡           | 燃            | 燕           | 璉            | 研          | 硯         | 季                                                                                                    | 筵            | 緣          | 練           |
| EF       | 窩                     | 窪          | 臥           | 蛙                 | 蝸          | 鴏          | 嫉            | ī完        | 宛         | 梡        | 椀              | 沅         | 玩         | 琓            | 琬         | 碗            | 緩              | 勧                          | 脘            | 腕            | i莞       | 颎               | 阮           | 頑            | Ξ           | 往            | 肝          | 枉         | 汪                                                                                                    | Ŧ            | 倭          | 娃           |
| FO       | 遠                     | 阮          | 院           | 願                 | 貿          | 月          | 赵            | 鉞         | 位         | .偉       | 僞              | 危         | 肁         | 委            | 威         | 尉            | 慰              | 暐                          | 焨            | 爲            | 瑋        | 綽               | 肓           | 萎            | 葦           | 黛            | ,蝟         | 衛         | 禕                                                                                                    | 謂            | 違          | 韋           |
| Fl       | 裹                     | 裡          | 貼           | 濆                 | 通          | 里          | 離            | 能         | 餌         | 圕        | 溺              | 瀷         | 益         | 竗            | 꿒         | 翼            | 謚              | 达                          | .仁           | .刃           | 11       | る               | 吔           | 亾            | 娜           | 寅            | 5          | 心         | 꼩                                                                                                    | 炳            | 璘          | 絪.          |
| F2       | 樗                     | 徂          | 褚           | 狙                 | .猪         | 疽          | 習            | 新         | 宁         | 泊        | 者              | 諸         | 調         | .貯           | 诸         | 這            | 因              | 雎                          | 鬮            | 凱            | 用        | 娣               | 脉           | 捕            | 敵           | 储            | 猀火         | 沃         | 的                                                                                                    | 傾            | 笛          | 耤           |
| F3       | 日中                    | 彫          | 措           | 捰                 | 早          | ·晁         | 冒            | 曹レ        | 鴚         | 條        | 棗              | 槽         | 褶         | 潮            | 開         | 慷            | 小!             | 塛                          | 眺            | 祖            | .種       | 相               | 栀           | 兆            | 祖           | 相            | 湘          | 繰         | 』筆                                                                                                    | 澡            | 童井         | 部           |
| F4       | 遇                     | 直          | 植           | 极                 | 織          | 職          | 语            | 聊         | 運         | 振        | 措              | 省         | 省         | 板            | 榛         | %            | 律              | 深                          | 珍            | 堳            | 埂        | 彫               | 珍           | 靈            | 俱           | 胆            | 秦          | 「木百       | 褪                                                                                                    | 琛            | 陳          | 修           |
| F5       | 廌                     | 賤          | Ð           | 遷                 | 釰          | 闡          | 141<br>( 47) | 靜         | 出         | 旧        |                | í 徹       | 御         | 御            | 絨口        | 戦            | 輸              | (頸<br>一一                   | 顖            | 大            | :石       | 你               | 睛           | 脂            | 愈           | 調            | 信          | 能         | 埰                                                                                                    | 安い           | 帖          | ば           |
| FO       | 持                     | カエ         | 照           | 相                 | 砰          | 裕          | 湖            | (直<br>。由4 | 11        | 重        | 1              | 油         | 題示        | 圆            | 則         | 駅            | 胞              | 財                          | 七            | 采            | 徐        | :1安<br>:日       | :寢<br> ナ    | れ            | 10          | 反            | 7环         | :化<br>:豆  | ず                                                                                                    | 飘进           | 蛋古         | 竹           |
| F7       | 坪                     | +          | 什           | 泙                 | 計          | 叭          | 、要           | 딲         | 脱         | ¦¥<br>≥∕ | デデー            | ;川<br>:大学 | 喻的        | オ            | 凹り        | :1休<br>-R스   | [민<br>동요       | 庯                          | 別乳           | (미민<br>:±±   | 明<br>:せ  | 旧               | 旧巾          | 1仲<br>2子     | 11兆<br>: 西季 | 旧日           | 団          | រ茶<br>;わ  | :他<br>:ナ                                                                                                    | 田            | 旭          | 吧           |
| FØ       | 圳                     | 和          | )溜<br>(XII  | 。<br>同问<br>Litery | 瀏          | 省          | 燗            | 遇         | 「「「」」     | 計        | 一一点            | に信        | (脉)       | 、単†<br>ロ-ル   | 创机        | いの           | 開始             | (笑                         | 州            | 师们           | 甲戌       | 沿行              | 咒           | 」つ2<br>学     | .72<br>[世   | 沉            | 14名        | いと        | い シュンシュ ションション ションション ション | 呕            | 况同         | 阳公          |
| ۴y       | 石                     | (育         | 俯           | 衙                 | 恬          | <b>/</b> ] | 啊            | 归呈        | 1九        | 『呈       | 1 <del>%</del> | :T)π      | ж         | 叨            | 199       | ://(         | /任             | .(#                        | 调            | 煋            | 丏        | 生               | : <b>ছ</b>  | 更            | π           | <b>, 1</b> 🗐 | 迟          | 91        | 贯                                                                                                    | 匯            | 凹          | 迎           |

|          | 77<br>01                                                                  | 7<br>2   | 7<br>3 | 7<br>4   | 7<br>5   | 7<br>6            | 7<br>7   | 7<br>8 | 7<br>9        | 7<br>A               | 7<br>B | 7<br>C   | 7<br>D        | 7<br>E | 7<br>F | 9<br>0 | 9<br>1 | 9<br>2     | 9<br>3 | 9<br>4  | 9<br>5   | 9<br>6        | 9<br>7  | 9<br>8 | 9<br>9        | 9<br>A          | 9<br>B           | 9<br>C   | 9<br>D   | 9<br>E   | 9,<br>F         |
|----------|---------------------------------------------------------------------------|----------|--------|----------|----------|-------------------|----------|--------|---------------|----------------------|--------|----------|---------------|--------|--------|--------|--------|------------|--------|---------|----------|---------------|---------|--------|---------------|-----------------|------------------|----------|----------|----------|-----------------|
| D9       |                                                                           | Λ        |        | $\nabla$ | T        | <b></b>           | ←        | t      | 1             | ↔                    | =      | «        | ≫             | ~      |        |        | ∽      | œ          | ÷      | ſ       | 11       | E             | ∋       | C      | ⊃             | C               | D                | υ        | n        | $\wedge$ | v               |
| DA       | `a                                                                        | b        | c      | d        | ė        | f                 | g        | 'n     | i             | j                    | k      | 1        | m             | n      |        |        | 0      | p          | a      | r       | s        | t             | u       | v      | w             | x               | у                | z        | {        | 1        | }               |
| DB       | α                                                                         | β        | r      | δ        | ε        | ζ                 | η        | θ      | ι             | κ                    | λ      | μ        | ν             | ξ      |        |        | 0      | -<br>π     | $\rho$ | σ       | τ        | υ             | φ       | χ      | ψ             | ω               | •                |          | -        |          |                 |
| DC       | cd rad                                                                    | rad      | rad    | sr       | pa       | kPa               | MPa      | GPa    | ₩b            | lm                   | lx     | Bq       | Gy            | Sv     |        |        | (/kg   |            |        |         |          |               |         |        |               |                 |                  |          |          |          |                 |
| DD       | (t)(u)                                                                    | )(v)     | (w)    | (x)      | (ע)      | (z)               | (1)      | (2)    | (3)           | (4)                  | (5)    | (6)      | (7)           | (8)    |        |        | (9)    | (10)       | (11)   | (12)    | (13)     | (14)          | (15)    | 1      | 2             | 3               | 4                | n        | 3        | s        | з               |
| DE       | レメ                                                                        | ¥        | ヤ      | ヤ        | л        | ユ                 | Ξ        | Ξ      | ラ             | IJ                   | N      | ν        | р             | 7      |        |        | ワ      | 中          | エ      | 7       | ン        | ヴ             | カ       | ヶ      |               |                 |                  |          |          |          |                 |
| DF       |                                                                           |          |        |          |          |                   |          |        |               |                      |        |          |               |        |        |        |        |            |        |         |          |               |         |        |               |                 |                  |          |          |          |                 |
| EO       | 間四                                                                        | 喝        | 曷      | 渴        | 碣        | 竭                 | 葛        | 祸      | 蝎             | 鞨                    | 勘      | 坎        | 堪             | 嵌      |        |        | 感      | 憾          | 戡      | 敢       | 柑        | 橄             | 减       | 甘      | 疳             | 監               | 瞰                | 紺        | 邯        | 鑑        | <b>隆</b>        |
| El       | 璥瓊                                                                        | 涇        | 硬      | 磬        | 竟        | 競                 | 絅        | 經      | 耕             | 耿                    | 脛      | 莖        | 警             | 輕      |        |        | 逕      | 鏡          | 頃      | 頸       | 驚        | 鲸             | 係       | 啓      | 堺             | 契               | 李                | 凅        | 悸        | 戒        | 桂               |
| E2       | 僑咬                                                                        | 裔        | 嫡      | 鱎        | 15       | 攪                 | 教        | 校      | 橋             | 狡                    | 皎      | 矯        | 殺する           | 魁      |        |        | 膠      | 喬          | 蚥井     | 較は      | 精        | 郊             | 餃       | 驕      | 魰             | 止               | 즛                | 九        | 仉        | 俱        | 具               |
| ES       | <b>人</b> 急                                                                | :        | 波      | 敝        | 給層       | 旦」                | 貺        | 精      | 育田            | 企                    | 位      | 共        | 異             | 肾子     |        |        | 舔      | 圻#1        | 墨      | 堬       | 罗士       | 俞母            | 败       | 奇业     | 畈             | 睑               | 븝                | 幾        | 忌        | 技        | 旗               |
| Ľ4       | 脳賂                                                                        | 雷        | 床      | 聖        | 屢二       | ₹<br>てます。<br>そのよう | 沃三       | 漏      | 系             | 稷士                   | 四四日    | 财        | 訊             | 恤      |        |        | 社      | 剌          | 肕      | 保持      | 侵略       | <b>桜</b><br>癶 | 秡尓      | 形式     | <b>変</b><br>曝 | <b>歿</b>        | 尼                | 泥        | 恒山       | (羽<br>47 | 多               |
| 5<br>5   | 十七日                                                                       | 沿山       | 浢曲     | 貧が       | 显        | 词                 | 豆王       | 退      | 與迷            | 巴西                   | 筲筎     | 电翻       | <b>迎</b><br>個 | 逐      |        |        | 现      | 侍石         | 喧胆     | 恒來      | <b>殖</b> | 豆蚕            | 寺フ      | 膝应     | 愴<br>安        | <b>〕</b> )<br>雨 | 燗料               | 啊        | 限転       | 爭啦       | 焼<br>11111      |
| 20<br>57 | 林尔                                                                        | ; ず      | 混高     | 鹿        | 前陽<br>由土 | 坚肥                | मि<br>इन | 脈      | <b>雨</b><br>百 | <b>吨</b>             | 龍子     | 3월<br>出日 | 1000<br>47    | 隅亡     |        |        | 午明     | 祐志         | 昭雷     | 頁合      | 粗石       | 笛夏            | 」<br>存在 | 原拍     | 京             | 涿晒              | <b>イ</b> キ<br>別已 | 以        | 鷿鍢       | 晾盂       | 中州<br>表面        |
| С/<br>FQ |                                                                           | 貝        | 員反     | 適価       | 池        | 加化                | 和基       | 虹      | 黟般            | <b>変</b><br>神        | 血沃     | 山口       | ♪≦<br>₩4      | 目気     |        |        | m.     | 明          | 帝般     | 兄孫      | 尤攀       | 免納            | 夗       | 伂      | 闷             | 吗               | <b>眠</b><br>衙    | 和中<br>志も | 禰        | 闾        | <b>列盟</b><br>法加 |
| FQ       | - 秋日<br>11年<br>11日<br>11日<br>11日<br>11日<br>11日<br>11日<br>11日<br>11日<br>11 | ·一<br>「木 | 八甫     | 派婊       | 玉素       | 业                 | 手室       | 峰      | 采払            | 仕は                   | 佃怪     | 归焰       | 1 弦           | 风经     |        |        | 监藻     | □/J<br>■ 輸 | 石涤     | 咽缝      | 甘圓       | 祈             | 成       | 油      | 必俌            | <b>原</b><br>割   | 副                | 初丕       | 财        | 防他       | (1))<br>(1))    |
| EA       | 政 频 游                                                                     | 笛        | 乙      | 帚        | 祀        | ゴ                 | 手.       | 篩      | 斗             | 1 <del>千</del><br>44 | 肆      | 全        | 荪             | 養      |        |        | 麗蛇     | 迎          | 症      | 詷       | 諭        | 睗             | 款       | 辞      | 邪             | 匐               | 町                | 置        | 们        | 對        | 八胡              |
| EB       | 陸弱                                                                        | 這些       | 韵      | 電        | 認        | と                 | 温        | 船      | 緇             | 蟾                    | 酸      | 開        | 诙             | 攝      |        |        | 流      | 憂戀         | 並      | 城       | 婎        | 宬             | 앢       | 惺      | 成             | 尾               | 昆                | 猩        | 駥        | 巅        | ///<br>省        |
| EC       | 循怕                                                                        | 们们       | 榆      | 楯        | 樱        | 殉                 | 渝        | 淳      | 珣             | 盾                    | 瞬      | 筍        | 純             | 層      |        |        | 舜      | 葡          | 萬      | 蕣       | 詢        | 諄             | 醇       | 錞      | 順             | 馴               | 成                | 術        | 沭        | 鍼        | 崇               |
| ED       | 蕃闍                                                                        | 懕        | 押      | 狎        | 鴨        | 仰                 | 映        | 怏      | 昂             | 殃                    | 秧      | 盫        | 厓             | 哀      |        |        | 埃      | 崖          | 愛      | 曖       | 涯        | 碍             | 艾       | 险      | 靄             | 厄               | 扼                | 掖        | 液        | 縊        | 腋               |
| EE       | 編聯                                                                        | 淅        | 軟      | 輦        | 蓮        | 連                 | 鉛        | 錬      | 鳶             | 列                    | 劣      | 咽        | 悅             | 涅      |        |        | 列      | 埶          | 裂      | 誽       | 閱        | 厭             | 廉       | 念      | 捻             | 染               | 殮                | 炎        | 焰        | 崁        | 鉈               |
| EF       | 歪矮                                                                        | 外        | 嵬      | 巍        | 猥        | 畏                 | 了:       | 僚      | 僥             | Ш                    | 堯      | 夭        | 妖             | 姚      |        |        | 寥      | 寮          | 尿      | 嶢       | 拗        | 掐             | 撓       | 擾      | 料             | 曜               | 樂                | 橈        | 燎        | 燿        | 瑤               |
| FO       | 魏乳                                                                        | 侑        | 儒      | 兪        | 劉        | 唯                 | 喩        | 孺      | 宥             | 幼                    | 幽      | 庾        | 悠             | 惟      |        |        | 愈      | 揄          | 揄      | 攸       | 有        | 杻             | 柔       | 柚      | 柳             | 楡               | 樎                | 油        | 洧        | 流        | 游               |
| Fl       | 茵藺                                                                        | 蚓        | 認      | 隣        | 靭        | 膨                 | 鱗        | 麟      | -             | 佚                    | 佾      | 壹        | E             | 囵      |        |        | 逸      | 鎰          | 馹      | 任       | Ŧ        | 妊             | 姙       | 恁      | 林             | 淋               | 稔                | 臨        | 荏        | 賃        | 入               |
| F2       | 績翟                                                                        | 狄        | 謫      | 賊        | 赤        | 跡                 | 聵        | 迪      | 迹             | 適                    | 鏑      | 佃        | 佺             | 傳      |        |        | 全      | 典          | 前      | 剪       | 塡        | 塼             | 奠       | 專      | 展             | 廛               | 悛                | 戰        | 栓        | 殿        | 氈               |
| F3       | 調趙                                                                        | 躁        | 造      | 遭        | 釣        | 阳                 | 雕        | 鳥      | 族             | 簇                    | 足      | 鏃        | 存             | 尊      |        |        | 卒      | 拙          | 猝      | 倧       | 宗        | 從             | 悰       | 慫      | 棕             | 淙               | 琮                | 種        | 終        | 綜        | 縦               |
| F4       | 診販                                                                        | 軫        | 辰      | 進        | 鎭        | 陣                 | 陳        | 震      | 侄             | ٩Ł                   | 姪      | 嫉        | 軼             | 桎      |        |        | 預      | 疾          | 秩      | 窒       | 腟        | 蛭             | 質       | 跌      | 迭             | 斟               | 朕                | 什        | 執        | 潗        | 緝               |
| F5       | 牒疊                                                                        | 睫        | 課      | 貼        | 輒        | 鷵                 | 睛        | 凊      | 驙             | 青                    | 請      | 青        | 鯖             | 切      |        |        | 剃      | 替          | 涕      | 禘       | 締        | 諦             | 逮       | 遗      | 馆             | 初               | 剿                | 哨        | 憔        | 抄        | 招               |
| F6       | 栟快                                                                        | 他        | 厇      | 唾        | 喧        | 安                 | 脩        | 打      | 拖             | 采                    | 桶      | 扼        | βĒ            | 馱      |        |        | 駝      | 悍          | 早生     | 咏       | 坼        | 度             | 升       | 拍      | 擢             | """             | 你                | 衝        | 催        | 圿        | 坦               |
| F7       | 胞脯                                                                        | 1包       | 匍      | 浦        | 他        | 级                 | 通        | 鋪      | 即             | 鮑                    | 陥      | 泰        | 喉ー            | 禄      | :      |        | 爆      | 14         | 依      | 剽       | 胞        | 悰             | 杓       | 保力     | 深い            | 瓢               | 宗社               | 表せ       | 豹        | 飈        | 測しては            |
| F8       | 開約                                                                        | 網        | 彩      | 舩        | 囟        | 見                 | 貿        | 赵      | 劔             | F                    | 八公     |          | 貝             | 嫌      |        |        | 伙      | 朌          | 火      | ₩<br>×# | 恢        | 次             | 狄       | 沓      | 肠             | 灰土              | 鈥                | 烟        | <b>学</b> | 冗        | 刑               |
| ۴9       | 间份                                                                        | 们母       | 1汉     | 咿        | 冒        | 帽                 | 准        | 僧      | ŀĶ            | 쪰                    | 橮      | 煝        | D             | 垇      |        |        | 詞      | 賄          | 劃      | 섓       | 弘        | 傾             | 挭       | 哮      | 嗝             | 存.              | XX               | 敩        | 咣        | 喿        | 仔               |

|            | A       A       A       A       A       A       A       A       A       B       B       C       D       E       F       O       1       2       3       4       5       6       7       8       A       B       C       D       E       F       O |   |
|------------|----------------------------------------------------------------------------------------------------|---|
| D9         | │<br>│                                                                                                    |   |
| DA         |                                                                                                    |   |
| DB         | │┊┌┐┘└╞┬┤┴┼━╸┃┏┓┛┗┣┰┨┻╋┠┯┨┷┿╞┰┥┸                                                                                                    |   |
| DC         | A D = H U L L Ø G = P T D O C C C O O S S S C O S S S S S S S S S                                                                                                    |   |
| DD         | ・ああいいううええおおかがきぎくぐけげこごさざしじすずせぜそぞた                                                                                                    |   |
| DE         | АБВГДЕЁЖЗИЙКЛМНОПРСТУФХЦЧШЩЪЫЬЭ                                                                                                    |   |
| DF         |                                                                                                    |   |
| EO         | <b>龕匣岬甲胛鉀閘剛墒姜尚崗康强彊慷江豊疆糠絳綱羌腔舭蠤籏講뛬降鱇介</b>                                                                                                    |   |
| EI         | 械榮溪界癸溪稽杀緊總計議給隋鶏古叩舌呱固姑孤历庫拷奴故敵禽枯情佔                                                                                                    |   |
| EZ<br>DO   | 勾挹口句答驅坵垢这驅脫懽抲敉柯怄愽斷颧毬氷侢灸列以球隹紀允絿旬日<br>  如其曲曰出者將數是怎么說#口味甜咁酸軟條其應認疑无難從包然開著攤肌                                                                                                    |   |
| EJ<br>E4   | 优寿别化棋某饿队采门刀供兀珂琪瑾琐呵截吞硪即胍肌肼其礼柯赣省械加<br>  女 N 声 / 男 周境 与 影 L 撞 仍 逆 短 锁 颜 疋 知 题 奶 檢 滋 戀 点 法 达 退 檢 做 鼻 淡                                                                                                    |   |
| E4  <br>F5 | 余 <u>行置</u>   里團                                                                                                    |   |
| EO<br>F6   | 一維維恐怀趣來省佔佔治治治的的治力亂列兩未腐兩團團制作風手」則見血监視<br>药溶阻药晶度釀虛泥层重思維養建雜碼刻法加密清涼瀏在密慰病積熱                                                                                                    |   |
| F7         | 一多亚南弗兰安皮特沃尔波尔波安安姆亚到加加加油加油的加油 面面加速热<br>一                                                                                                    |   |
| E8         | ~~~~~~~~~~~~~~~~~~~~~~~~~~~~~~~~~~~~~                                                                                                    |   |
| E9         | 婦孚孵富府復扶敷餐浮薄父符簿缶腐腑膚艀芙萃訃負賦賻赴跌部釜阜附駙                                                                                                    |   |
| ĒĀ         | 索金刪山散汕珊產疝算蒜酸霰沙撒殺煞薩三參杉森滲芟蔘衫插澁鈒颯上傷                                                                                                    |   |
| EB         | <b>筬聖聲腥誠醒世勢歲洗稅笹細說貰召嘯塑</b> 宵小少巢所掃搔昭梳沼消溯瀟炤                                                                                                    |   |
| EC         | 崧嵩瑟膝蝨濕拾習褶襲丞乘僧勝升承昇繩蠅陞侍匙嘶始媤尸屎屍市弒恃施                                                                                                    |   |
| ED         | 額櫻罌鶯鸚也倻冶夜惹揶榔爺耶若野弱掠略約若葯蒻藥躍亮佯兩凉壤孃恙                                                                                                    |   |
| EE         | <b>苒簾閻髥鹽曄獵燁葉</b> 令囹荃寧嶺 <b>嵥</b> 影怜映暎楹榮永泳渶潁濚灜瀓煐營獰玲                                                                                                    |   |
| EF         | 療窈窯繇繞耀腰蓼蟯要謠遙遼邀饒慾欲浴縟褥辱俑傭冗勇埇墉容庸慂榕涌                                                                                                    |   |
| F0         | 溜濡猶獻琉瑜由留癒硫紐維臾萸裕誘諛諭踰蹂遊逾遺酉釉鍮類六堉戮毓肉                                                                                                    |   |
| F1         | 十立笠粒仍剩孕苈仔刺咨姉姿子字孜恣慈滋炙煮兹瓷疵磁紫者自茨蔗藉諮                                                                                                    |   |
| F2         | 澱煎鶰田甸畑癲筌箋箭篆纏詮輾轉鈿銓錢鎷電顛顫餧切截折獓瀄蘒節絶占                                                                                                    |   |
| F3         | <b> 捷踪建鍾鐘佐坐左座挫罪王住朱做殊胃咒周嗾奏由州尉畫朱枉硃汪洲凑谢</b>                                                                                                    |   |
| F4         | 輯鏶集徵懲澄且侘借义嗟嗟差次此磋剂余选里遮捉挥着窄錯鋻艞撰深深深                                                                                                    |   |
| Fb<br>FC   | 稍椒定性炒焦销礁碇秒稍自贮召早焦貂超酢醋酰従嘴陶量鱼腐可钓村炒最                                                                                                    |   |
| Fb         | 記琫台興坦理理默灘灰綻謰專脫床眈耽真哈恰協石伶汤槠湯兄台太忌悲殆                                                                                                    | , |
| 17<br>17   | 目                                                                                                    |   |
| FQ<br>FO   | 空形們來僅僅們发竹堂刑蛍便週刑塗管方等思急時思議暨莊于且吁塚望灯<br>  送去杂發時品品層戶可處幀最後紅胸砌汇點動相撞君孟嬌蓋訓墨蓮院院院                                                                                                    |   |
| r9         | 有又有時税医医疗口肌医医医肉的现象型。                                                                                                    |   |

|                  | C C C C C C C C C C C C C C C C D D D D                                 | •• |
|------------------|-------------------------------------------------------------------------|----|
| DO               |                                                                         |    |
| D9<br>D4         | ▋▐▋▋▋▋▋▋▋▋▋₩₩₩₩₩₩₩₩₩₩₩₩₩₩₩₩₩₩₩₩₩₩₩₩₩₩₩₩                                 |    |
| DR               |                                                                         | _  |
| DC.              | ֈֈֈֈ՟՟՟՟՟՟՟՟՟՟՟՟՟՟՟՟՟՟՟՟՟՟՟՟՟՟՟՟՟՟՟՟՟                                   |    |
| DD               | 「 ひひひひひひひひひひひひひひひひひひひひひひひひひひひひひひひひひひひひ                                  |    |
| DE               | ЮЯ абвелеёжзийклин                                                      |    |
| DF               |                                                                         |    |
| EO               | 价個凱塏愷愾慨改概溉疥皆盖筒芥蓋豈錯開喀客坑更稉羣醵倨去居巨拒据                                        |    |
| El               | 痼阜睾稿羔考股膏苦苽菰藁蠱袴誥賈辜錮雇顧高鼓哭斛曲梏穀谷鵠困坤崑                                        |    |
| E2               | 舅舊苟衢謳購驅逑邱鉤銶駒驅鳩鷗龜國局菊鞠鞫麴君窘群裙軍郡堀屈掘窟                                        |    |
| EЗ               | <b>│記譏豈起錡錤飢饑騎騏驥麒緊佶吉拮桔金奧儺喇奈娜儒懶拏拿癩羅蘿螺裸</b>                                |    |
| E4               | 湛潭澹痰聃膽蕁覃談譚鉸沓畓答踏遝唐堂塘幢戇撞棠當糖螳黨代垈坮大對                                        |    |
| E5               | 藍襤覽拉臘蠟廊朗浪狼琅瑯螂郞來崍徠萊冷掠略亮倆兩凉梁樑粮梁糧良諒                                        |    |
| E6               | 戮陸侖倫崙淪綸輪律慄栗率隆勒肋凜凌楞稜綾菱陵俚利厘吏唎履悧李梨浬                                        |    |
| E7               | 牡瑁眸矛耗芼茅謀謨貌木沐牧目睦穆鶩歿沒夢朦蒙卯墓妙廟描昴杳渺猫竗                                        |    |
| E8               | 邦防龐倍俳北培彿拜排杯湃焙盃背胚裴裵禙賠輩配陪伯佰帛柏栢白百魄幡                                        |    |
| E9               | 鳧北分吩噴墳奔奮忿憤扮盼汾焚盆粉糞紛芬寶雾不佛弗彿拂崩朋棚硼繃鵬                                        |    |
| EA               | 像價商喪嘗孀向峠常床庠厢想桑橡湘爽床狀相祥箱翔裳鵰詳象貫霜塞蠻賽                                        |    |
| EB               | 係甦疏疎搔奚篠簫素稻蔬蕭蘇訴逍遡邵銷韶騷俗屬東凍粟續設贖速孫巽損                                        |    |
| EC               | 一是時種柴猪天示勁時耆親試詩證豕豺埴是式息拭植殖足熄資蝕識軾貧師伸                                       |    |
| ED               | 扬援歇场采杨标件渡荡洋荡艇穰樟丰良赛家畿壤场重变固卸於溉粉票语以                                        |    |
| EE               | 块瓮瑷盆积樱羚聍央詠迎鈴鋏苓黄疉镇乂怳例刈殽曳泅滅況眷顧内藝榮禮<br>  透波的第日子從弗莱尼的傳第工作個原刀士士古家中里夏旺生江孫王社課  |    |
| EF<br>FO         | 伊俗烙塔州用鹭耳谷拥络镾龍丁惂儁懷乂及右于禺九愿愛时十圩堣孟柏麟<br>  玄陆公公公开发公浦公义就验公期待属而成书式源绘动路相因肌肌関組際  |    |
| г0<br>Г1         | 月陛   几洲ナ侖    1 1  1    1   1   1                                        |    |
| - F 1<br>F 2     | 貝啡   小野                                                                 |    |
| г <i>2</i><br>Г2 | 叩仿例息和给您称好用味!开宁疗用于处化限医生化的处议管性相处性供<br> 杜华婆婆幼幼姐真她针头主度获泪新演绘针放出你准体死事她吃饭洗法。   |    |
| F7               | 「江环會壽利和桐川环註环上寧賽迎的沿海班」」的反腐住皮障皮疫得仅半倍<br>勝容寬寬怒嫌蕩裝嫌怒震烈或壞計处概众斬檢斬機斬壯靠強合但卻IP坦腐 |    |
| F5               | 【氟莶蒸米积很负负度铁利尔尔化米伯多至16%以前加强或各自却怕如款<br>【援薪囱物物物防药结果催定最除量推推推损应预蚀和包括预控注意希望统  |    |
| FG               | 一家區位心心心心心切取區在双至101年1月1月1日的1821公约次两個足物自民班理                               |    |
| F7               | 泉河瑕荷蝦賀猳電蝦叡學虛謔鵜寒悅惶皇汗谨游游空驗閉間限韓ᆀ維兩今                                        |    |
| F8               | 一些仍然可以不是这次至于准定的不仅且一个任何的一种内的成件的相因自己的。                                    |    |
| F9               | 一百一一一一一一一一一一一一一一一一一一一一一一一一一一一一一一一一一一一一一                                 |    |
|                  |                                                                         |    |

|          | E E E E E E E E E E E E E E E F F F F F                                                                                                    | F<br>F   |
|----------|----------------------------------------------------------------------------------------------------|----------|
| D9       | ) No. Co. TMam.pm. Tel                                                                                                    |          |
| DA       | ↓ 따문비ᄠᄢᄣᄧᄩᄫᄬᄭᄮᄯᄲᄶᅀᇮᅀᇱᇲᇹᅘᅙᆄᆅᆈᆑᆒᆔ・•                                                                                                    |          |
| DB       | ╕╎╼ <del>┢╺╄╺╋╺┫╺┣</del> ┍ <b>╎╎</b> ┩                                                                                                    |          |
| DC       | ℃ ① ④ ♥ ♥ ♥ ② ① ② ③ ④ ⑤ ⑥ ⑦ ⑧ ⑨ ⑩ ⑪ ② ④ ⑤ 1/2 1/3 2/3 1/4 3/4 1/8 3/85/87/                                                                                                    | в        |
| DD       | ) むめもゃやゆゆょよらりるれろゎわゐゑをん                                                                                                    | ļ        |
| DE       | Е опрстуфхцчшщъыьэюя                                                                                                    |          |
| DF       |                                                                                                    |          |
| EO       | ) 據擧渠炬祛距踞車遽鉅鋸乾件健巾建愆楗腱虔蹇鍵鶱乞傑杰桀儉劍劒檢                                                                                                    | t        |
| E1       | 昆梱棍滾琨袞餛汩滑骨供公共功孔工恐恭拱控攻珙空蚣貢鞏串寡戈果瓜                                                                                                    | .        |
| E2       | 2  宮弓穹窮芎躬倦劵勸卷圈拳捲權淃眷厥孫蕨蹶闕机櫃潰詭軌饋句晷歸貴                                                                                                    | [ ]      |
| E3       | 3   邏那樂洛烙珞落諾酪駱亂卯暖欄煖爛蘭難鸞捏捺南嵐枏楠湳濫男藍襤拉                                                                                                    | <u> </u> |
| E4       | 岱帶待戴擡玳臺袋貸隊黛宅德悳倒刀到圖堵塗導屠島嶋度徒悼挑掉搗耕                                                                                                    | 5        |
| E5       | 5 輛量侶體勵呂盧慮戾旅櫚濾礪藜蠣閭驢驪麗黎力曆歷瀝礫轢靂憐戀攣漣                                                                                                    | [ ]      |
| E6       | ) 犁狸埋璃異痢籬罹羸莉裏裡里釐離鯉 吝潾燐璘 蘭躪隣鱗麟林淋琳臨霖 砬                                                                                                    | !        |
| E7       | 苗錨務巫憮懋戊拇撫无株武毋無珷畝繆舞茂蕪誣貿霧鵡墨默們刎吻問文                                                                                                    | .        |
| E8       | 3   樊煩燔番磻繁蕃藩離伐筏罰閥凡帆梵氾汎泛犯範范法琺僻劈壁擊壁歸                                                                                                    | 4        |
| E9       | )   丕備匕匪卑妃婢庇悲憊扉批斐枇櫃比毖毗毘沸泌琵痺砒碑秕秘粃緋翡肥                                                                                                    | . i      |
| EA       | 一一嗇塞檣索色牲生甥省笙墅塉嶼序庶徐恕抒捿敍暑曙書栖棲犀瑞筮絮緒署                                                                                                    |          |
| EB       | 3   蓀遜飡率宋悚松淞訟誦送頌刷殺灑碎鎖衰釗修受嗽囚垂壽嫂守岫峀帥愁                                                                                                    | :        |
| EC       | 侁信呷娠宸愼新晨燼申神紳腎臣莘薪蓋蜃訊身辛辰迅失室實悉審尋心礼                                                                                                    | :        |
| ED       | )」魚齬億憶抑檍臆偃堰彥焉言諺擘蘗俺儼嚴奄掩淹嶪業円子余勵呂女如廬                                                                                                    | [ ]      |
| EE       | 裔詣譽豫禮銳課寬預五位倍傲午音吳鳴塢壞奧娛寤悟惡懊敖旿晤梧汚漢                                                                                                    | -        |
| EF       | 禺社初 子耦 虞 过 遇 郵 針 隅 雨 等 助 彧 旭 昱 栯 煜 稶 郁 頊 云 暈 橒 殞 澐 熉 耘 芸 蕓                                                                                                    | : 1      |
| FO       | 〇一乙吟往陰陰音飲揖泣色凝應膺鷹依倚儀宜意懿擬椅毅疑矣義艤意蟻衣誼                                                                                                    |          |
| FI       | 一壯型將帳圧張掌障杖樟檣槭浆牆狀獐墇章粧腸臟臟莊葬蔣薔藏裝贓醬長                                                                                                    |          |
| FZ       | 一裡止行淀淨浸润滯炡圢埏町睛碇積程穽精純擬訂誛頁鄭酊釘針鋌錠霆靖                                                                                                    |          |
| F3       | ) <b>发唆唆蠢逡選雋駿茁中仲衆重即衛椎汁葺增憎曾拯烝酿症精蒸證贈之只</b>                                                                                                    | .        |
| F4       | 彰馆散昌种畅宿准涨猖澹窓脹艙昌倉債埰采棊彩採告綵菜蔡朱釵冊構策                                                                                                    |          |
| F5       | 避難頻激壯 者 就空筑染縮畜燈蹴軸逐春椿 春出 北點充忠沖蟲衝衷 悴膵萃<br>」に動 着 開度は 開度は 開始 になる なたので、 なたので、 なんので、 なたので、 なたので、 なたので、 なたので、 なたので、 なたので、 なたので、 なた | :        |
| 10       | 如投透聞應符圖吸婆巴把潘雅把波派爬巷破罷色跋頗判坂板版瓣販辦鈑                                                                                                    |          |
| F7<br>E0 | — 风啣吸惱涵線艦銜陷廠合哈盒蛤層圖陝亢伉妲嫦巷恒抗杭桁沆港缸肛航                                                                                                    |          |
| ť8<br>Г0 | ] ] ] ]] ]] ]] ]] ]] ]] ]] ]] ]] ]] ]]                                                                                                    |          |
| FЭ       | 一和記人對當吸俗冶夠與倡無喜惊器如晷布惫悟戲師壞黑意堪犧禧稀義語                                                                                                    |          |
|          |                                                                                                    |          |

# PCL

|                                              | DeskJet                                                                        | 560K         | 가 PCL    |          |     |   |    |           |
|----------------------------------------------|--------------------------------------------------------------------------------|--------------|----------|----------|-----|---|----|-----------|
|                                              | . MS                                                                           | , ASC        | HP Legal | ISO<br>8 | ASC | 2 | 10 | , 16<br>가 |
|                                              | ·                                                                              |              | 가        |          |     |   |    |           |
| 128                                          | , 7                                                                            |              |          |          |     |   |    |           |
| 7<br>ISO가                                    |                                                                                |              |          |          |     |   |    |           |
| 7                                            |                                                                                |              | 가        |          |     |   |    |           |
| (                                            | (ISO 4)<br>ISO 21)<br>(ISO 69)<br>(ISO 15)<br>1 (ISO 60<br>2 (ISO 61<br>(ISO 1 | )<br>)<br>1) |          |          |     |   |    |           |
| 236                                          | , 8                                                                            |              |          |          |     |   |    |           |
|                                              | 1                                                                              | 가<br>28      | 2<br>ASC | 56       |     |   |    |           |
| 8                                            |                                                                                |              | 가        |          |     |   |    |           |
| PC - 8<br>HP<br>PC - 8<br>PC - 850<br>ECMA - | 8<br>/<br>)<br>94 1                                                            |              |          |          |     |   |    |           |

PC - 8

| P            |           |    | 1      | Y    | · · · · · |     | · · · · · · · · · · · · · · · · · · · |     |     |            |        |          |     |               |              |
|--------------|-----------|----|--------|------|-----------|-----|---------------------------------------|-----|-----|------------|--------|----------|-----|---------------|--------------|
|              |           | l  | 0      | @    | P         | •   | р                                     | Ç   | É   | á          |        | L        | ш   | α             | =            |
| 0            | 16        | 32 | 48     | 64   | 80        | 96  | 112                                   | 128 | 144 | 160        | 176    | 192      | 208 | 224           | 240          |
|              | •         | !  | 1      | A    | Q         | a   | q                                     | ü   | æ   | í          | **     | 1        | -   | ß             | ±            |
|              | -1/       | 33 | 49     | 66   | 81        | 97  | 113                                   | 129 | 145 | 161        | 177    | 193      | 208 | 225           | 241          |
| 0            | <b>\$</b> |    | 2      | B    | R         | b   | r                                     | é   | Æ   | δ          | Ħ      | T        | Т   | Γ             | ≥            |
|              | 18        | 34 | 60     | 66   | 82        | 98  | 114                                   | 130 | 146 | 162        | 178    | 194      | 210 | 226           | 242          |
|              | !!        | #  | 3      | C    | S         | С   | S                                     | â   | Ô   | ú          |        | -        | "   | π             | $\leq$       |
| 3            | 19        | 36 | 61     | 67   | 83        | 99  | 115                                   | 131 | 147 | 163        | 179    | 195      | 211 | 227           | 243          |
| •            | ٩.        | \$ | 4      | D    | T         | d   | t                                     | ä   | Ö   | ñ          | -      |          |     | Σ             | ſ            |
| 4            | 20        | 36 | 52     | 68   | 84        | 100 | 116                                   | 132 | 148 | 164        | 180    | 196      | 212 | 228           | 244          |
| *            | §         | %  | 5      | E    | U         | e   | u                                     | à   | ð   | Ň          | =      | +-       | F   | σ             | J            |
| 6            | 21        | 37 | 63     | 69   | 85        | 101 | 117                                   | 133 | 149 | 165        | 181    | 197      | 213 | 229           | 245          |
|              | -         | &  | 6      | F    | V         | f   | v                                     | å   | û   | a          | -1     | =        | Г   | μ             | ÷            |
| 8            | 22        | 38 | 64     | 70   | 86        | 102 | 118                                   | 134 | 160 | 166        | 182    | 198      | 214 | 230           | 246          |
| •            | <b>₹</b>  | ,  | 7      | G    | W         | g   | w                                     | ç   | ù   | 0          | П      |          | +   | τ             | ≈            |
| -            | 23        | 39 | 56     | 71   | 87        | 103 | 119                                   | 135 | 161 | 167        | 183    | 199      | 215 | 231           | 247          |
| D            | 1         | (  | 8      | H    | X         | h   | X                                     | ê   | ÿ   | i          | 7      |          | +   | Φ             | 0            |
| 8            | - 24      | 40 | 66     | 72   | 88        | 104 | 120                                   | 136 | 162 | 168        | 184    | 200      | 216 | 232           | 248          |
| O            | •         | )  | 9      |      | Y         | i   | У                                     | ë   | 0   | <b>-</b> - | 4      | ٣        |     | θ             | •            |
|              | 20        | 41 |        | - 73 | 89        | 106 | 121                                   | 137 | 163 | 169        | 186    | 201      | 217 | 233           | 249          |
|              | ~>        | *  | :      | J    | Z         | j   | Z                                     | è   | U   | -          |        | 느느       | Г   | Ω             | •            |
| *            | 1         |    |        | T7   | <u>г</u>  | 100 | 6                                     |     | 104 | 1,0        | 100    | 402      | 210 | 234           | 200          |
| 0            | ~         | +  | ,<br>, | K 75 | l         | K   | {                                     | 1   | Ç   | 1/2        | ה      |          | 210 | Ò             |              |
| 0            |           |    |        | T    | 1         | 1   | 1 1                                   |     |     | 1/         | 11     | 203      | 210 | 230           | <u>_ 201</u> |
| ¥            | 28        | ,  | <      |      | \         | 1   |                                       | 1   | t   | 1/4        | 1      |          |     | 8             | 11           |
| - <u>'</u> 2 | - 20      |    |        | 70   | 82        | 108 | 124                                   | 140 | 166 | 1/2        | 188    | 204      | 220 | 236           | 262          |
| <b>•</b>     | <b>↔</b>  | -  | =      | M    |           | m   | }                                     | Ì   | ¥   | i          |        | =        |     | φ             | 2            |
| 13           | 29        | 45 | 61     |      | 93        | 109 | 126                                   | 141 | 167 | 173        | 189    | 205      | 221 | 237           | 263          |
| 3            | <b>A</b>  | •  | >      | N    |           | n   |                                       | A   | Pt  | «          | =      | ΞF       |     | ε             |              |
| 14           | 30        | 48 | 62     | 78   | 94        | 110 | 126                                   | 9   | 158 | 174        | 190    | 206      | 222 | 238           | 254          |
| \$           | <b>▼</b>  |    | ?      | 0    |           | 0   | **                                    | A   | f   | »          | ר<br>ר | <u>⊥</u> |     | $\bigcap$     |              |
|              | 1 31      |    | 0.0    | 1.4  | 80        |     | 14/                                   | 143 | 108 | 1/0        | 1.191  | 207      | 223 | _ <u>₹</u> 38 | 200          |

| HP | 8 |
|----|---|
|----|---|

|     |     |          | 0      | 0  | Р          | 6       | n        |     | [   |     | -   | â          | Å     | Á        | Ъ     |
|-----|-----|----------|--------|----|------------|---------|----------|-----|-----|-----|-----|------------|-------|----------|-------|
| 0   | 16  | 32       | 48     | 64 | 80         | 96      | P<br>112 | 128 | 144 | 160 | 176 | 192        | 208   | 224      | 240   |
|     |     | 1        | 1      | Δ  | $\cap$     | 2       | a        |     |     | à   | Ý   | â          | î     | ñ        | h     |
| ,   | 17  | 33       | 19     | 65 |            | a<br>97 | <b>4</b> | 120 | 145 |     | 177 | 197        | 1 209 | <b>Л</b> | P     |
|     |     | 11       | 2      | D  | D          | h       | -        | 120 |     | Â   |     | <u>195</u> | a     | ~        | - 241 |
|     |     |          | 2      | D  | R<br>m     | 0       | 1        |     |     | A   | У   | 0          | Ø     | a        |       |
| . 2 | 18  | 34<br>11 | -<br>0 | 0  | 82<br>C    | 98      | 114      | 130 | 145 | 162 | 1/8 | 194        | 210   | 226      | 242   |
|     |     | #        | 3      |    | 3          | c       | S        |     |     | E   |     | u          | Æ     | Ð        | $\mu$ |
| 3   | 19  | 36       | 51     | 67 | 83         | 99      | 115      | 131 | 147 | 163 | 179 | 195        | 211   | 227      | 243   |
|     |     | \$       | 4      |    | T          | d       | t        |     |     | E   | Ç   | á          | å     | ð        | ¶     |
| 4   | 20  | 36       | 52     | 68 | 84         | 100     | 116      | 132 | 148 | 164 | 180 | 196        | 212   | 228      | 244   |
|     |     | %        | 5      | E  | U          | e       | u        |     |     | E   | ç   | é          | í     | Í        | 3⁄4   |
| 6   | 21  | 37       | 63     | 69 | 86         | 101     | 117      | 133 | 149 | 165 | 181 | 197        | 213   | 229      | 245   |
|     | ÷   | &        | 6      | F  | V          | f       | v        |     |     | Î   | Ñ   | ó          | ø     | Ì        | —     |
| 6   | 22  | 38       | 64     | 70 | 86         | 102     | 118      | 134 | 150 | 166 | 182 | 198        | 214   | 230      | 246   |
|     |     | ,        | 7      | G  | W          | g       | w        |     |     | Ï   | ñ   | ú          | æ     | Ó        | 1⁄4   |
| 7   | 23  | 39       | 66     | 71 | 87         | 103     | 119      | 135 | 161 | 167 | 183 | 199        | 215   | 231      | 247   |
|     |     | (        | 8      | H  | X          | h       | x        |     |     | -   | i   | à          | Ä     | Ò        | 1/2   |
| 8   | 24  | 40       | 66     | 72 | 88         | 104     | 120      | 136 | 152 | 168 | 184 | 200        | 216   | 232      | 248   |
|     |     | )        | 9      | I  | Y          | i       | у        |     |     | `   | i   | è          | ì     | Õ        | a     |
| 9   | 26  | 41       | 67     | 73 | 89         | 105     | 121      | 137 | 163 | 169 | 185 | 201        | 217   | 233      | 249   |
|     |     | *        | :      | J  | Ζ          | j       | Z        |     |     | ^   | ¤   | ò          | Ô     | õ        | 0     |
| 10  | 26  | 42       | 68     | 74 | 90         | 106     | 122      | 138 | 164 | 170 | 186 | 202        | 218   | 234      | 260   |
|     |     | +        | ;      |    |            | k       | {        |     |     | ••  | £   | ù          | U     | Ś        | «     |
| 11  | .27 | 43       | 59     | 75 | <b>9</b> 1 | 107     | 123      | 139 | 155 | 171 | 187 | 203        | 219   | 235      | 251   |
|     |     | ,        | <      | L  | \          | 1       |          |     |     | ~   | ¥   | ä          | É     | š        |       |
| 12  | 28  | 44       | 60     | 76 | 92         | 108     | 124      | 140 | 156 | 172 | 188 | 204        | 220   | 236      | 252   |
|     |     | -        | =      | M  | ]          | m       | }        |     |     | Ù   | §   | ë          | ï     | Ú        | »     |
| 13  | 29  | 46       | 61     | 77 | 93         | 109     | 125      | 141 | 167 | 173 | 189 | 206        | 221   | 237      | 263   |
|     |     | •        | >      | N  | ^          | n       | ~        |     |     | Û   | f   | ö          | ß     | Ϋ́       | ±     |
| 14  | 30  | 46       | 62     | 78 | 94         | 110     | 126      | 142 | 168 | 174 | 190 | 206        | 222   | 238      | 264   |
|     |     | /        | ?      | 0  |            | 0       | ₩.       |     |     | £   | ¢   | ü          | Ô     | ÿ        |       |
| 15  | 31  | 47       | 63     | 79 | 96         | 111     | 127      | 143 | 159 | 175 | 191 | 207        | 223   | 239      | 266   |

PC-8 /

|         |            |    | 0          | @    | P    | ٤     | p   | Ç   | É   | á     |       | L        | ╨    | α        | =          |
|---------|------------|----|------------|------|------|-------|-----|-----|-----|-------|-------|----------|------|----------|------------|
| 0       | 16         | 32 | 48         | 64   | 80   | 96    | 112 | 128 | 144 | 160   | 176   | 192      | 208  | 224      | 240        |
| $\odot$ | •          | !  | 1          | Α    | Q    | a     | q   | ü   | æ   | í     | **    | <b>_</b> | ᆕ    | ß        | ±          |
| _1      | 17         | 33 | 49         | 65   | 81   | 97    | 113 | 129 | 145 | 161   | 177   | 193      | 209  | 225      | 241        |
| ۲       | \$         | "  | 2          | B    | R    | b     | r   | é   | Æ   | ó     | Ħ     |          | Т-   | Γ        | ≥          |
| _2      | 18         | 34 | 50         | 66   | 82   | 98    | 114 | 130 | 146 | 162   | 178   | 194      | 210  | 226      | 242        |
| •       | !!         | #  | 3          | C    | S    | С     | S   | â   | ô   | ú     |       | ┝        | L    | $\pi$    | $\leq$     |
| 3       | 19         | 36 | _51        | 67   | 83   | 99    | 115 | 131 | 147 | 163   | 179   | 195      | _211 | 227      | 243        |
| •       | 9          | \$ | 4          | D    | T    | d     | t   | ä   | ö   | ñ     |       | —        | F    | Σ        | ſ          |
| 4       | 20         | 36 | 52         | 68   | 84   | 100   | 116 | 132 | 148 | 164   | 180   | 196      | 212  | 228      | 244        |
| +       | §          | %  | 5          | E    | U    | e     | u   | à   | ò   | Ν     | =     | +-       | F    | σ        | J          |
| 6       | 21         | 37 | 53         | 69   | 85   | 101   | 117 | 133 | 149 | 166   | 181   | 197      | 213  | 229      | 245        |
| •       | -          | &  | 6          | F    | V    | f     | v   | å   | û   | õ     | -     | F        | П    | $\mu$    | ÷          |
| 6       | 22         | 38 | 54         | 70   | 86   | 102   | 118 | 134 | 150 | 166   | 182   | 198      | 214  | 230      | 246        |
| •       | <u></u>    | ,  | 7          | G    | W    | g     | w   | Ç   | ù   | Õ     | п     | ╟        | ╢    | τ        | ≈          |
|         | 23         | 39 | 66_        | 71   | 87   | 103   | 119 | 135 | 151 | 167   | 183   | 199      | 216  | 231      | 247        |
| •       | 1          | (  | 8          | H    | Χ    | h     | x   | ê   | ÿ   | j     | F     | Ľ        | +    | Φ        | 0:         |
| 8       | 24         | 40 | 56         | 72   | 88   | 104   | 120 | 136 | 152 | 168   | 184   | 200      | 216  | 232      | 248        |
| 0       | ¥          | )  | 9          | I    | Y    | i     | У   | ë   | 0   | ã     | 1     |          |      | θ        | •          |
| 8       | 26         | 41 | - 67       | 73   | 89   | 105   | 121 | 137 | 163 | 769   | 186   | 201      | 21/  | 233      | 249        |
| 0       | →<br>~     | *  | :          | J    | Z    | J     | Z   | è   | U   | A     |       |          | Г    | $\Omega$ | 250        |
| *       | <u> 20</u> | 42 | 00         | 74   | r    | 100   | 122 |     | 104 | 1/0   | 100   | 202      | 210  | 0        | 200<br>Г   |
| 0       | <          | +  | ;          | K    | L    | ĸ     | {   | 1   | ø   | ł     |       | חר       |      | 0        | $ $ $\vee$ |
|         | 27         | 43 | <u> 59</u> | 75   | 91   | 107   | 123 | 139 | 165 | 171   | 187   | 203      | 219  | 235      | 261        |
| Ŷ       | L          | ,  | <          | L    |      | 1     |     | î   | £   | 'n    |       |          |      | $\infty$ | n          |
| 12      | 28         | 44 | 60         | 76   | 92   | 108   | 124 | 140 | 166 | 1/2   | 188   | 204      | 220  | 230      | 262        |
| 2       | ↔          | -  | =          | M    |      | m     | }   | ì   | Ø   | i     |       | =        |      | $\phi$   | 2          |
| 13      | 29         | 45 | 61         |      | 93   | 109   | 126 | 141 | 167 | 173   | 189   | 206      | 221  | 237      | 203        |
| 1       |            | •  | >          | N    |      | n     |     | A   | Ŀ   | 3     |       |          |      | E        | 25.4       |
| 14<br>  | 30         | 46 | 62         | 78   | 94   | 110   | 126 | 142 | 108 | 174   | 190   | 206      | 222  | 238      | 204        |
| ₽<br>₽  | •          | /  | ?          | 0    | -    | 0     | 88  | A   | ŀ   |       |       |          | 222  |          | 255        |
| r 10    | 31         | 4/ | 03         | i /9 | 9.90 | 1 111 | 127 | 143 | 109 | 1 1/0 | 1 191 | 207      | 223  | 1 238    | 200        |

PC - 850

|         | ►            |         | 0            | @             | Ρ         | •              | p        | Ç        | É        | á               |            | L              | ð   | Ó   | -    |
|---------|--------------|---------|--------------|---------------|-----------|----------------|----------|----------|----------|-----------------|------------|----------------|-----|-----|------|
| 0       | 16           | 32      | 48           | 64            | 80        | 96             | 112      | 128      | 144      | 160             | 176        | 192            | 208 | 224 | 240  |
| $\odot$ |              | !       | 1            | Α             | Q         | a              | q        | ü        | æ        | í               | <b>***</b> | <b>_</b>       | Ð   | ß   | ±    |
|         | 17           | 33      | 49           | 65            | 81        | 97             | 113      | 129      | 145      | 161             | 177        | 193            | 209 | 225 | _241 |
|         | \$           |         | 2            | B             | R         | b              | r        | é        | Æ        | Ó               | Ħ          |                | E   | 0   | _    |
| 2       | 18           | 34      | 60           | 66            | 82        | 98             | 114      | 130      | 146      | 162             | 178        | 194            | 210 | 226 | 242  |
|         | !!!          | #       | 3            |               | S         | c              | S        | â        | Ô        | ú               |            | +              | E   | 0   | 3⁄4  |
| 3       | 19           | 36      | 51           | 67            | 83        | 99             | 115      | 131      | 147      | 163             | 179        | 196            | 211 | 227 | 243  |
| •       | 9            | \$      | 4            | D             | <b>T</b>  | d              | t        | ä        | Ö        | ñ               | -          |                | Ě   | Õ   | 9    |
| 4       | 20           | 36      | 52           | 68            | 84        | 100            | 116      | 132      | 148      | 164             | 180        | 196            | 212 | 228 | 244  |
| •       | §            | %       | 5            | E             |           | e              | u        | à        | ð        | Ñ               | Á          | +              | 1   | Õ   | §    |
| 5       | 21           | 37      | 63           | 69            | 86        | 101            | 117      | 133      | 149      | 165             | 181        | 197            | 213 | 229 | 245  |
|         | -            | &       | 6            | F             | V         | f              | v        | å        | û        | a               | Â          | ã              | Í   | μ   | ÷    |
| 6       | 22           | 38      | 54           | 70            | 86        | 102            | 118      | 134      | 160      | 166             | 182        | 198            | 214 | 230 | 246  |
| •       | <b>⊉</b>     | ,       | 7            | G             | W         | g              | w        | Ç        | ù        | 0               | À          | Ã              | Î   | þ   | د    |
| 7       | 23           | 39      | 55           | 71            | 87        | 103            | 119      | 135      | 151      | 167             | 183        | 199            | 215 | 231 | 247  |
|         | 1            | (       | 8            | Η             | X         | h              | X        | ê        | ÿ        | i               | ©          | Ľ              | Ι   | Þ   | 0    |
| 8       | 24           | 40      | 56           | 72            | 88        | 104            | 120      | 136      | 162      | 168             | 184        | 200            | 216 | 232 | _248 |
| O       | •            | )       | 9            | I             | Y         | i              | У        | ë        | 0        | B               | ᅱ          | Г              |     | U   |      |
|         | 26           | 41      | 67           | 73            | 89        | 105            | 121      | 137      | 163      | 169             | 185        | 201            | 217 | 233 | 249  |
|         | <b>→</b>     | *       |              | J             | Z         | j              | Z        | è        | U        | -               |            |                | Г   | U   | •    |
| 7       | 20           |         | 00           | 74            | r         | 1              | 122      | 138      | 164      | 1/0             | 186        | 202            | 218 | 234 | 260  |
| 0       | ←<br>27      | +       | •<br>•       | K             | l         | K              | <b>{</b> | 1        | Ø        | <sup>1</sup> /2 | ה          |                |     | U   | 1    |
| 0       |              |         |              | T             | <u>ور</u> | 107            | 123      | 138      | 100      | 1/              | 18/        | 203            | 219 | 236 | 261  |
| ¥ .     | 28           | ,       | <            |               |           | 1              |          | 1        | t        | <sup>1</sup> ⁄4 | 1          | F              |     | ý   | 3    |
| 12      | 20           |         | - 00         |               | 82        | 108            | 124      | 140      | 166      | 1/2             | 188        | 204            | 220 | 236 | 262  |
| 1       | ↔            | -       | =            | M             | ]         | m              | }        | ì        | Ø        | i               | ¢          | =              |     | Y   | 2    |
| 13      | 28           | 40      | 61           |               | 93        | 109            | 126      | 141      | 167      | 173             | 189        | 205            | 221 | 237 | 263  |
| · ĸ     |              |         | · ·          |               | ~         | n              | ~        | A        | X        | «               | ¥          | 닉닏             | I   |     |      |
| 5       | <b>A</b>     | •       | >            | IN            |           | 11             |          |          | $\sim$   |                 | -          |                | -   |     |      |
| 14      | ▲<br>30      | •<br>46 | ><br>62      | 1N<br>78      | 94        | 11<br>110      | 126      | 142<br>9 | 158      | 174             | 190        | 206            | 222 | 238 | 254  |
|         | ▲<br>30<br>▼ | 46<br>/ | ><br>62<br>? | IN<br>78<br>0 | 94        | 11<br>110<br>0 |          | 142<br>Å | 168<br>f | 174<br>»        | 190<br>7   | 11<br>206<br>Ø | 222 | 238 | 254  |

### ECMA - 94 1

|     |    |    | 0         | @    | P  | ،     | p   |     |       |     | 0     | À        | Ð                      | à       | ð        |
|-----|----|----|-----------|------|----|-------|-----|-----|-------|-----|-------|----------|------------------------|---------|----------|
| 0   | 16 | 32 | 48        | 64   | 80 | 96    | 112 | 128 | 144   | 160 | 176   | 192      | 208                    | 224     | 240      |
|     |    | !  | 1         | Α    | Q  | a     | q   |     |       | i   | ±     | Á        | Ñ                      | á       | ñ        |
| 1   | 17 | 33 | 49        | 66   | 81 | 97    | 113 | 129 | 145   | 161 | 177   | 193      | 209                    | 225     | 241      |
|     |    | 11 | 2         | B    | R  | b     | r   |     |       | ¢   | 2     | Â        | Ò                      | â       | ð        |
| 2   | 18 | 34 | 60        | 66   | 82 | 98    | 114 | 130 | 146   | 162 | 178   | 194<br>~ | 210                    | 226     | 242      |
|     |    | #  | 3         | C    | S  | С     | S   |     |       | £   | 3     | Α        | 0                      | ã       | ó        |
| _3  | 19 | 36 | 61        | 67   | 83 | 99    | 115 | 131 | 147   | 163 | 179   | 195      | 211                    | 227     | 243      |
|     |    | \$ | 4         | D    | Τ  | d     | t   |     |       | Ø   | -     | Α        | 0                      | ä       | Ô        |
| _4  | 20 | 36 | 52        | 68   | 84 | 100   | 116 | 132 | 148   | 164 | 180   | 196      | 212                    | 228     | 244      |
|     |    | %  | 5         | E    | U  | e     | u   |     |       | ¥   | μ     | Å        | 0                      | å       | õ        |
| - 6 | 21 | 37 | 53        | 69   | 86 | 101   | 117 | 133 | 149   | 165 | 181   | 197      | 213                    | 229     | 245      |
|     |    | &  | 6         | F    | V  | f     | v   |     |       |     | 1     | Æ        | 0                      | æ       | Ö        |
| _6  | 22 | 38 | 64        | 70   | 86 | 102   | 118 | 134 | 160   | 166 | 182   | 198      | 214                    | 230     | 246      |
|     |    | ,  | 7         | G    | W  | g     | w   |     |       | ş   | •     | Ç        | ×                      | Ç       | ÷        |
| _7  | 23 | 39 | 66        | 71   | 87 | 103   | 119 | 135 | 161   | 167 | 183   | 199      | 215                    | 231     | 247      |
|     |    | (  | 8         | H    | X  | h     | X   |     |       |     | د     | E        | Ø                      | è       | Ø        |
| _8  | 24 | 40 | 56        | 72   | 88 | 104   | 120 | 136 | 162   | 168 | 184   | 200      | 216                    | 232     | 248      |
|     |    | )  | 9         | I    | Y  | i     | У   |     |       | Ø   | 1     | E        | U                      | é       | ù        |
| -9  | 25 | 41 | . 67      | 73   | 89 | 105   | 121 | 137 | 153   | 169 | 185   | 201      | 217                    | 233     | 249      |
|     |    | *  | :         | J    | Z  | j     | Z   |     |       | a   | 0     |          | U                      | ê       | Ú<br>250 |
| 10  | 26 | 42 | 68        | 74   | 90 | 106   | 122 | 138 | 164   | 170 | 186   | - 202    | <u>210</u><br><u>→</u> | .234    | 200      |
|     |    | +  | ;         | K    | l  | k     | {   |     |       | «   | »     | E        | U                      | e       | u<br>T   |
|     | 27 | 43 | 69        | 76   | 91 | 107   | 123 | 139 | 166   |     | 187   | 203      | ¥'+                    | 230     | - 201    |
|     |    | ,  | <         |      |    |       |     |     | 150   |     |       | 1        | U 220                  | 1       | u 252    |
| 12  | 28 | 44 | 60        | 76   | 92 | 108   | 124 | 140 | 166   | 1/2 | 100   | 204      | 17                     | 230     | 202      |
|     |    | -  | =         | M    |    | m     | }   |     |       | -   | 1/2   |          | Y                      | 1       | <b>y</b> |
| 13  | 29 | 45 | 61        | 11   | 93 | 109   | 126 | 141 | 16/   |     | 2/    | 206      | 1                      | 237     | 1        |
|     |    | •  | >         | N    |    | n     |     |     |       |     | -3/4  |          | <b>P</b>               | 1       | p<br>254 |
| 14  | 30 | 46 | 62        | 78   | 94 | 110   | 126 | 142 | 168   |     | 190   | 206      | 222                    | 238     |          |
|     |    |    | ?         | 0    | -  | 0     | 88  |     | 150   | 176 | 1     |          |                        | 1       | <b>y</b> |
| 15  | 31 | 47 | <u>63</u> | 1 79 | 86 | 1 111 | 12/ | 143 | 1 108 | 1/0 | 1.181 | 207      | 1 223                  | 1 2 3 9 | 1 200    |

## ISO

ISO

#### ASC ANS ASC

#### ISO

.

| 100 | 요지 세트       | 문자 10진 값 |     |    |    |    |    |    |    |     |     |     |     |     |
|-----|-------------|----------|-----|----|----|----|----|----|----|-----|-----|-----|-----|-----|
| 번호  | 문자 제드<br>이름 | ID       | 35  | 36 | 64 | 91 | 92 | 93 | 94 | 96  | 123 | 124 | 125 | 126 |
| 6   | ANSI ASCII  | 0U       | #   | \$ | @  | [  | \  | ]  | ^  | · · | {   |     | }   | ~   |
| 11  | 스웨덴식 이름     | 0S       | #   | ¤  | É  | Ä  | Ö  | Å  | Ü  | •   | ä   | ö   | å   | ü   |
| 10  | 스웨덴어        | 3S       | # · | ¤  | @  | Ä  | Ö  | Å  | ^  |     | ä   | ö   | å   |     |
| 17  | 스페인어        | 25       | £   | S  | §  | i  | Ň  | i  | ^  |     | •   | ñ   | ç   | ~   |
| 69  | 프랑스어        | 1F       | £   | \$ | à  | ٠  | ç  | ş  | ×. | μ   | é   | ù   | è   |     |
| 21  | 독일어         | 1G       | #   | \$ | ş  | Ä  | Ö  | Ü  | ۸  | •   | ä   | ö   | ü   | ß   |
| 4   | 영국 영어       | 1E       | £   | \$ | @  | [  | ١  | ]  | ۸  | •   | {   |     | }   |     |
| 16  | 포르투갈어       | 4S       | #   | \$ | ş  | Ã  | Ç  | Ō  | ۸  | •   | ā   | ç   | ō   | •   |
| 60  | 노르웨이어 1     | 0D       | #   | S  | @  | Æ  | Ø  | Å  | ٨  | `   | æ   | ø   | å   |     |
| 61  | 노르웨이어 2     | 1D       | ş   | \$ | @  | Æ  | Ø  | Å  | ۸  | •   | æ   | ø   | å   | 1   |
| 2   | ISO IRV     | 2U       | #   | ¤  | @  | [  | ١  | ]  | ۸  | •   | {   |     | }   |     |
| 15  | 이탈리아어       | IO       | £   | \$ | §  | 0  | ç  | é  | ۸  | •   | à   | ò   | è   | ì   |

HP Legal

|   |    |    |          | 0        | @           | Р    | 0        | р        |
|---|----|----|----------|----------|-------------|------|----------|----------|
| L | 0  | 16 | 32       | 48       | 64          | 80   | 96       | 112      |
|   |    |    | !        | 1        | Α           | Q    | a        | q        |
| ┢ | _1 | 17 | 33       | 49       | 65          | 81   | 97       | 113      |
|   |    |    | "        | 2        | B           | R    | b        | r        |
| ┢ | 2  | 18 | 34       | 60       | 66          | 82   | 98       | 114      |
|   |    |    | #        | 3        | C           | S    | C        | S        |
| ┝ | 3  | 19 | 35       | 51       | 67          | 83   | 99       | 115      |
|   |    |    | \$       | 4        | D           | Τ    | d        | t        |
| - | 4  | 20 | 36       | 52       | 68          | 84   | 100      | 116      |
|   |    |    | %        | 5        | E           | U    | e        | u        |
|   | 5  | 21 | 37       | 53       | 69          | 85   | 101      | 117      |
|   |    |    | &        | 6        | F           |      | f        | v        |
| ┝ | 6  | 22 | 38       | 64       | 70          | 86   | 102      | 118      |
|   |    |    | ,        | 7        | G           | W    | g        | w        |
| ┝ | 7  | 23 | 39       | 66       | 71          | 87   | 103      | 119      |
|   |    |    | (        | 8        | H           | X    | h        | X        |
| ┢ | 8  | 24 | 40       | <u> </u> | 72          | - 88 | 104      | 120      |
|   | _  |    | )        | 9        | I           | Y    | i        | y        |
| ┢ | 8  | 25 | 41       | 67       | /3          | 89   | 106      | 121      |
|   |    |    | *        | :        | J           | Z    | j        | Z        |
|   | 10 | 26 | 42       | 68       | 74          | 80   | 100      | 122      |
|   |    | 27 | +        | ,        | K           |      | <b>k</b> | <b>Š</b> |
| ┠ | 11 | 21 | 43       | 09       | + <u>/°</u> |      | 10/      | 4        |
|   |    |    | <b>,</b> |          | L           | 60   |          |          |
|   | 12 | 28 | 44       | 60       | 76          | 92   | 108      | 124      |
|   |    |    | -        | =        | M           | ]    | m        | †        |
|   | 13 | 29 | 45       | 61       | 77          | 93   | 109      | 125      |
|   |    |    | .        | ¢        | N           | ©    | n        | тм       |
|   | 14 | 30 | 46       | 62       | 78          | 94   | 110      | 126      |
|   |    |    | /        | ?        | 0           | _    | 0        | **       |
| l | 15 | 31 | 47       | 63       | 79          | 95   | 111      | 127      |

HP DeskJet Series v2.1

|          | 1    | <del></del> | r      | 1       | r · · · · · · | 1        | T     |     | r    | 1         | T               | -   |     | <b>.</b> | r   |
|----------|------|-------------|--------|---------|---------------|----------|-------|-----|------|-----------|-----------------|-----|-----|----------|-----|
| NUL      |      |             | 0      | @       | P             | <b>`</b> | p     |     |      |           | •               | À   | Ð   | à        | ð   |
| 0        | 16   | 32          | 48     | 64      | 80            | 96       | 112   | 128 | 144  | 160       | 176             | 192 | 208 | 224      | 240 |
|          |      | !           | 1      | A       | Q             | a        | q     |     | •    | i         | ±               | Á   | Ñ   | á        | ñ   |
| 1        | 17   | 33          | 49     | 65      | 81            | 97       | 113   | 129 | 145  | 161       | 177             | 193 | 209 | 225      | 241 |
|          |      | "           | 2      | B       | R             | b        | r     |     | ,    | ¢         | 2               | Â   | Ò   | â        | ð   |
| 2        | 18   | 34          | 60     | 66      | 82            | 98       | 114   | 130 | 146  | 162       | 178             | 194 | 210 | 226      | 242 |
|          |      | #           | 3      | C       | S             | c        | S     |     |      | £         | 3               | Ã   | Ó   | ã        | ó   |
| 3        | 19   | 35          | 61     | 67      | 83            | 99       | 115   | 131 | 147  | 163       | 179             | 195 | 211 | 227      | 243 |
|          |      | \$          | 4      | D       | T             | d        | t     |     |      | ¤         | -               | Ä   | Ô   | ä        | Ô   |
| 4        | 20   | 36          | · 52   | 68      | 84            | 100      | 116   | 132 | 148  | 164       | 180             | 196 | 212 | 228      | 244 |
|          |      | %           | 5      | E       | U             | e        | u     |     |      | ¥         | μ               | Å   | Õ   | å        | õ   |
| 5        | 21   | 37          | 53     | 69      | 85            | 101      | 117   | 133 | 149  | 165       | 181             | 197 | 213 | 229      | 245 |
|          |      | &           | 6      | F       | V             | f        | v     |     |      |           | ſ               | Æ   | Ő   | æ        | Ö   |
| 6        | 22   | 38          | 54     | 70      | 86            | 102      | 118   | 134 | 160  | 166       | 182             | 198 | 214 | 230      | 246 |
| BEL      |      | 1           | 7      | G       | W             | g        | w     |     |      | §         | •               | Ç   | ×   | ç        | ÷   |
|          | 23   | 39          | 66     | 71      | 87            | 103      | 119   | 135 | 161  | 167       | 183             | 199 | 215 | 231      | 247 |
| BS       |      | (           | 8      | Η       | X             | h        | X     |     |      | ••        | د               | Ė   | Ø   | è        | ø   |
| 8        | 24   | 40          | 66     | . 72    | 88            | 104      | 120   | 136 | 162  | 168       | 184             | 200 | 216 | 232      | 248 |
| нт       |      | )           | 9      | Ι       | Y             | i        | У     |     |      | Ø         | 1               | E   | U   | é        | ù   |
| -9       | 26   | 41          | 67     | 73      | 89            | 105      | 121   | 137 | 163  | 169       | 185             | 201 | 217 | 233      | 249 |
| LF       |      | *           | :      | J       | Z             | j        | Z     |     |      | a         | 0               | E   | U   | ê        | ú   |
| -10      | 20   | 42          | 80     | 74      | - 90          | 106      | 122   | 138 | 164  | 170       | 186             | 202 | 218 | 234      | 260 |
| VТ       | ESC  | +           | ,<br>, | K       |               | k        | {     | 120 | 166  | «         | »               | E   | U   | ë        | û   |
|          | - 27 |             |        | -/0<br> |               | 107      | 123   | 138 | 100  | . 171     | 187             | 203 | 218 | 230      | 201 |
| FF       | 28   | <b>,</b>    | <      |         | \             | 1        | 174   | 140 | 15.0 |           | <sup>1</sup> ⁄4 | 1   | U   | Ì        | ü   |
|          | - 20 |             |        | 70      | 7             | 100      | 124   | 140 | 100  | 1/2       | 1 /             | 204 | 220 | 230      | 202 |
| CR       | 20   | -           | =      | M       | ļ             | m        | }     |     |      | -         | <sup>1</sup> /2 | 1   | Y   | ĺ        | ý   |
|          | . 48 | 40          |        |         | 83            | 108      | ~ 126 | 141 | 107  | 1/3       | 188             | 205 | 221 | 237      | 263 |
| 50       | 30   | •           | >      | N<br>70 |               | n        | 120   | 142 | 150  | UU<br>174 | 3⁄4             | I   | Þ   | î        | þ   |
|          |      |             | ~~~    |         | - 04          | 110      | 120   | 142 | 108  | - 1/4     | 190             | 206 | 222 | 238      | 204 |
|          |      | 1           | .,     | ()      |               | 0        |       |     |      | - 1       |                 |     | R   |          | 17  |
| SI<br>15 | 21   | /           |        |         | -             |          |       |     | 150  |           | 6               |     | 1)  | 1        | У   |

MS

### ASCII 10 16

HP

10 16

8

10

16

|             | 문자               | 10진 | 16진 |
|-------------|------------------|-----|-----|
| CTL@        | NU               | 0   | 00  |
| <b>CTLA</b> | sн               | 1   | 01  |
| стьВ        | s <sub>x</sub>   | 2   | 02  |
| CTLC        | ε <sub>χ</sub>   | 3   | 03  |
| стьО        | ĒŢ               | 4   | 04  |
| стьЕ        | E <sub>O</sub>   | 5   | 05  |
| CTLF        | A <sub>K</sub>   | 6   | 06  |
| ctlG        | 4                | 7   | 07  |
| стьН        | 8 <sub>S</sub>   | 8   | 08  |
| CTLI        | н <sub>т</sub> · | 9   | 09  |
| CTLJ        | LF               | 10  | 0A  |
| CTLK        | v <sub>t</sub>   | 11  | OB  |
| CTLL        | ۶<br>۴           | 12  | 00  |
| CTLM        | C <sub>R</sub>   | 13  | 0D  |
| CTLN        | s <sub>o</sub>   | 14  | 0E  |
| CTLO        | S                | 15  | OF  |
| CTLP        | ۵D               | 16  | 10  |
| CTLQ        | 0,               | 17  | 11  |
| CTLR        | D <sub>2</sub>   | 18  | 12  |
| CTLS        | D <sub>3</sub>   | 19  | 13  |
| CTLT.       | 04               | 20  | 14  |
| .ctlU       | Nĸ               | 21  | 15  |
| CTLV        | Sy               | 22  | 16  |
| CTLW        | Е <sub>В</sub>   | 23  | 17  |
| CTLX        | C <sub>N</sub>   | 24  | 18  |
| CTLY        | E <sub>M</sub>   | 25  | 19  |
| CTLZ        | s <sub>B</sub>   | 26  | 1A  |
| CTL         | ۴ <sub>с</sub>   | 27  | 18  |
| CILN        | F <sub>S</sub>   | 28  | 10  |

| 문자  | 10진 | 16진 |
|-----|-----|-----|
|     | 32  | 20  |
| !   | 33  | 21  |
|     | 34  | 22  |
| #   | 35  | 23  |
| \$  | 36  | 24  |
| %   | 37  | 25  |
| &   | 38  | 26  |
| •   | 39  | 27  |
| (   | 40  | 28  |
| )   | 41  | 29  |
| •   | 42  | 2A  |
| + , | 43  | 2B  |
|     | 44  | 2C  |
| -   | 45  | 2D  |
|     | 46  | 2E  |
|     | 47  | 2F  |
| 0   | 48  | 30  |
| 1   | 49  | 31  |
| 2   | 50  | 32  |
| 3   | 51  | 33  |
| 4   | 52  | 34  |
| 5   | 53  | 35  |
| 6   | 54  | 36  |
| - 7 | 55  | 37  |
| 8   | 56  | 38  |
| 9   | 57  | 39  |
| :   | 58  | 3A  |
|     | 59  | 3B  |
| •-  | 60  | 3C  |
| -   | 61  | 3D  |
|     | 62  | 3E  |
| 2   | 63  | 3F  |

| 문자 | 10진 | 16진  |
|----|-----|------|
| @  | 64  | 40   |
| Α  | 65  | 41   |
| В  | 66  | 42   |
| С  | 67  | 43   |
| D  | 68  | 44   |
| E  | 69  | 45   |
| F  | 70  | 46   |
| G  | 71  | 47   |
| н  | 72  | 48   |
| 1  | 73  | 49   |
| J  | 74  | 4A   |
| К  | 75  | 4B   |
| L  | 76  | 4C   |
| M  | 77  | 4D   |
| N  | 78  | 4E   |
| 0  | 79  | 4F   |
| Ρ  | 80  | 50   |
| Q  | 81  | 51   |
| R  | 82  | 52   |
| S  | 83  | 53   |
| T  | 84  | 54   |
| U  | 85  | 55   |
| ۷  | 86  | 56   |
| W  | 87  | 57   |
| Х  | 88  | 58   |
| Y  | 89  | 59   |
| Z  | 90  | 5A   |
| [  | 91  | 5B   |
| ١  | 92  | 5C   |
| ]  | 93  | . 5D |
| •  | 94  | 5E   |
|    | 95  | 5F   |

| 문자 | 10진 | 16진 |
|----|-----|-----|
| •  | 96  | 60  |
| а  | 97  | 61  |
| b  | 98  | 62  |
| с  | 99  | 63  |
| d  | 100 | 64  |
| е  | 101 | 65  |
| f  | 102 | 66  |
| g  | 103 | 67  |
| h  | 104 | 68  |
| i  | 105 | 69  |
| 1  | 106 | 6A  |
| k  | 107 | 6B  |
| Ι  | 108 | 6C  |
| m  | 109 | 6D  |
| n  | 110 | 6E  |
| 0  | 111 | 6F  |
| р  | 112 | 70  |
| q  | 113 | 71  |
| F  | 114 | 72  |
| s  | 115 | 73  |
| t  | 116 | 74  |
| บ  | 117 | 75  |
| v  | 118 | 76  |
| w  | 119 | 77  |
| ×  | 120 | 78  |
| у  | 121 | 79  |
| Z  | 122 | 7A  |
| 1  | 123 | 7B  |
| 1  | 124 | 7C  |
| }  | 125 | 7D  |
| ~  | 126 | 7E  |
| 凝  | 127 | 7F  |
|    |     |     |

CTL)

CTL^

CTL

29

1D

Gs

<sup>R</sup>s 30 1E

U<sub>S</sub> 31 1F

# ASCII 10 16

( )

| 문자             | 10진 | 16진  |
|----------------|-----|------|
| <sup>8</sup> 0 | 128 | 80   |
| 8,             | 129 | 81   |
| 82             | 130 | 82   |
| 83             | 131 | 83   |
| 84             | 132 | 84   |
| <sup>8</sup> 5 | 133 | 85   |
| <sup>8</sup> 6 | 134 | 86   |
| 87             | 135 | 87   |
| 88             | 136 | 88   |
| <sup>8</sup> 9 | 137 | 89   |
| 8 <sub>A</sub> | 138 | 8A   |
| <sup>8</sup> B | 139 | 8B · |
| 8 <sub>C</sub> | 140 | 8C   |
| 8 <sub>D</sub> | 141 | 8D   |
| 8 <sub>E</sub> | 142 | 8E   |
| 8 <sub>F</sub> | 143 | 8F   |
| 9 <sub>0</sub> | 144 | 90   |
| 91             | 145 | 91   |
| 92             | 146 | 92   |
| <sup>9</sup> 3 | 147 | 93   |
| 94             | 148 | 94   |
| <sup>9</sup> 5 | 149 | 95   |
| 9 <sub>6</sub> | 150 | 96   |
| 97             | 151 | 97   |
| <sup>9</sup> 8 | 152 | 98   |
| 99             | 153 | 99   |
| 9 <sub>A</sub> | 154 | 9A   |
| 9 <sub>8</sub> | 155 | 9B   |
| 9 <sub>C</sub> | 156 | 9C   |
| <sup>9</sup> D | 157 | 9D   |
| <sup>9</sup> E | 158 | 9E   |
| 9 <sub>F</sub> | 159 | 9F   |

| 문자 | 10진 | 16진 |
|----|-----|-----|
|    | 160 | A0  |
| À  | 161 | A1  |
| Â  | 162 | A2  |
| Ė  | 163 | A3  |
| Ê  | 164 | A4  |
| Ë  | 165 | A5  |
| Î  | 166 | A6  |
| Ï  | 167 | A7  |
|    | 168 | A8  |
| •  | 169 | A9  |
| -  | 170 | AA  |
|    | 171 | AB  |
| 1  | 172 | AC  |
| Ú  | 173 | AD  |
| Û  | 174 | AE  |
| £  | 175 | AF  |
| —  | 176 | B0  |
| Ý  | 177 | B1  |
| ý  | 178 | B2  |
| ٥  | 179 | B3  |
| Ç  | 180 | B4  |
| ç  | 181 | B5  |
| Ñ  | 182 | 86  |
| ń  | 183 | 87  |
| i  | 184 | B8  |
| i  | 185 | B9  |
| Þ  | 186 | BA  |
| 3  | 187 | 8B  |
| ¥  | 188 | BC  |
| §  | 189 | BD  |
| f  | 190 | BE  |
| ¢  | 191 | BF  |

| 문자 | 10진 | 16진 |
|----|-----|-----|
| â  | 192 | CO  |
| ê  | 193 | C1  |
| Ô  | 194 | C2  |
| Û  | 195 | C3  |
| á  | 196 | C4  |
| é  | 197 | C5  |
| Ó  | 198 | C6  |
| ú  | 199 | C7  |
| à  | 200 | C8  |
| è  | 201 | C9  |
| Ò  | 202 | CA  |
| Ù  | 203 | CB  |
| ä  | 204 | CC  |
| ë  | 205 | CD  |
| Ö  | 206 | CE  |
| Ü  | 207 | CF  |
| A  | 208 | DO  |
| ï  | 209 | D1  |
| 0  | 210 | D2  |
| Æ  | 211 | D3  |
| å  | 212 | D4  |
| í  | 213 | D5  |
| 0  | 214 | D6  |
| æ  | 215 | D7  |
| Ä  | 216 | D8  |
| 1  | 217 | D9  |
| Ó  | 218 | DA  |
| Ú  | 219 | DB  |
| E  | 220 | DC  |
| 1  | 221 | DD  |
| ß  | 222 | DE  |
| Ô  | 223 | DF  |

| 문자  | 10전 | 16진 |
|-----|-----|-----|
| Á   | 224 | E0  |
| Å   | 225 | E1  |
| â   | 226 | E2  |
| Ð   | 227 | E3  |
| đ   | 228 | E4  |
| i   | 229 | E5  |
| ì   | 230 | E6  |
| Ó   | 231 | E7  |
| Ò   | 232 | E8  |
| Ő   | 233 | E9  |
| Ō   | 234 | EA  |
| Š   | 235 | EB  |
| Š   | 236 | EC  |
| Ú   | 237 | ED  |
| Ÿ   | 238 | EE  |
| ÿ   | 239 | EF  |
| Þ   | 240 | FO  |
| Þ   | 241 | F1  |
| •   | 242 | F2  |
| μ   | 243 | F3  |
| ٢   | 244 | F4  |
| 3/4 | 245 | F5  |
| -   | 246 | F6  |
| 1/4 | 247 | F7  |
| 1/2 | 248 | F8  |
| ₫   | 249 | F9  |
| Ō   | 250 | FA  |
| «   | 251 | FB  |
|     | 252 | FC  |
| »   | 253 | FD  |
| =   | 254 | FE  |
| DEL | 255 | FF  |

| 16               |                            | DPI                                          |
|------------------|----------------------------|----------------------------------------------|
| 16               | (0 - 9, A - F),<br>' hex ' | 1<br>. DPI                                   |
| ASCII            |                            | ESC/P                                        |
| , , ,<br>1       |                            | EPSON Standard Code for Printer .<br>EPSON . |
| CPI              |                            |                                              |
| ,                | ,가 1                       | KS                                           |
| 1 10             | . , 10                     | , ,                                          |
| : Characters Per | Inch                       |                                              |
| CPS              |                            | 가                                            |
|                  | 1                          | 90                                           |
|                  |                            | 가                                            |
| DIP              |                            | (Landscape Printing)                         |
| 가                |                            |                                              |
| . DeskJe         | et 500K                    |                                              |
| 가                | יוט זע                     | 가 .                                          |

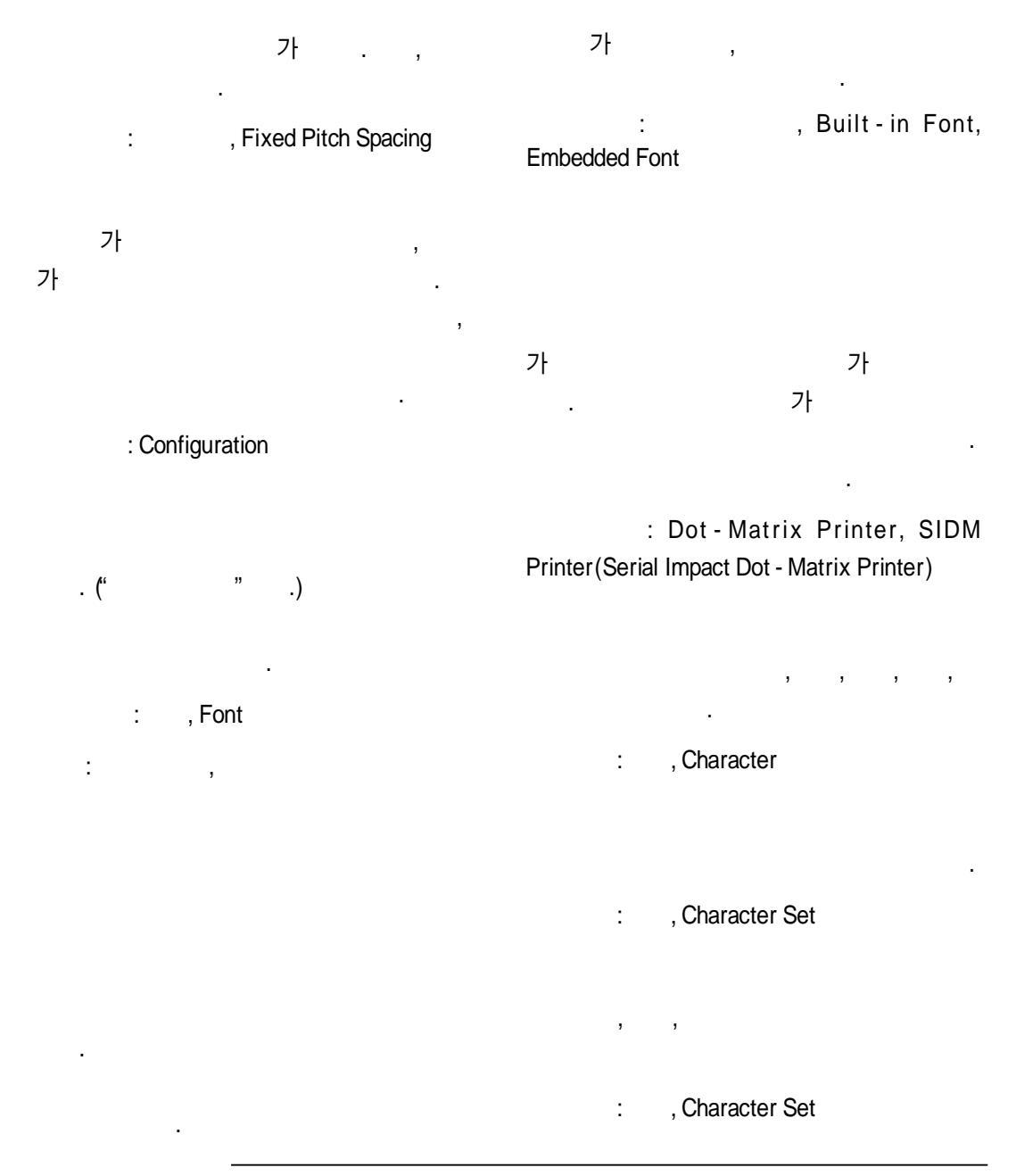

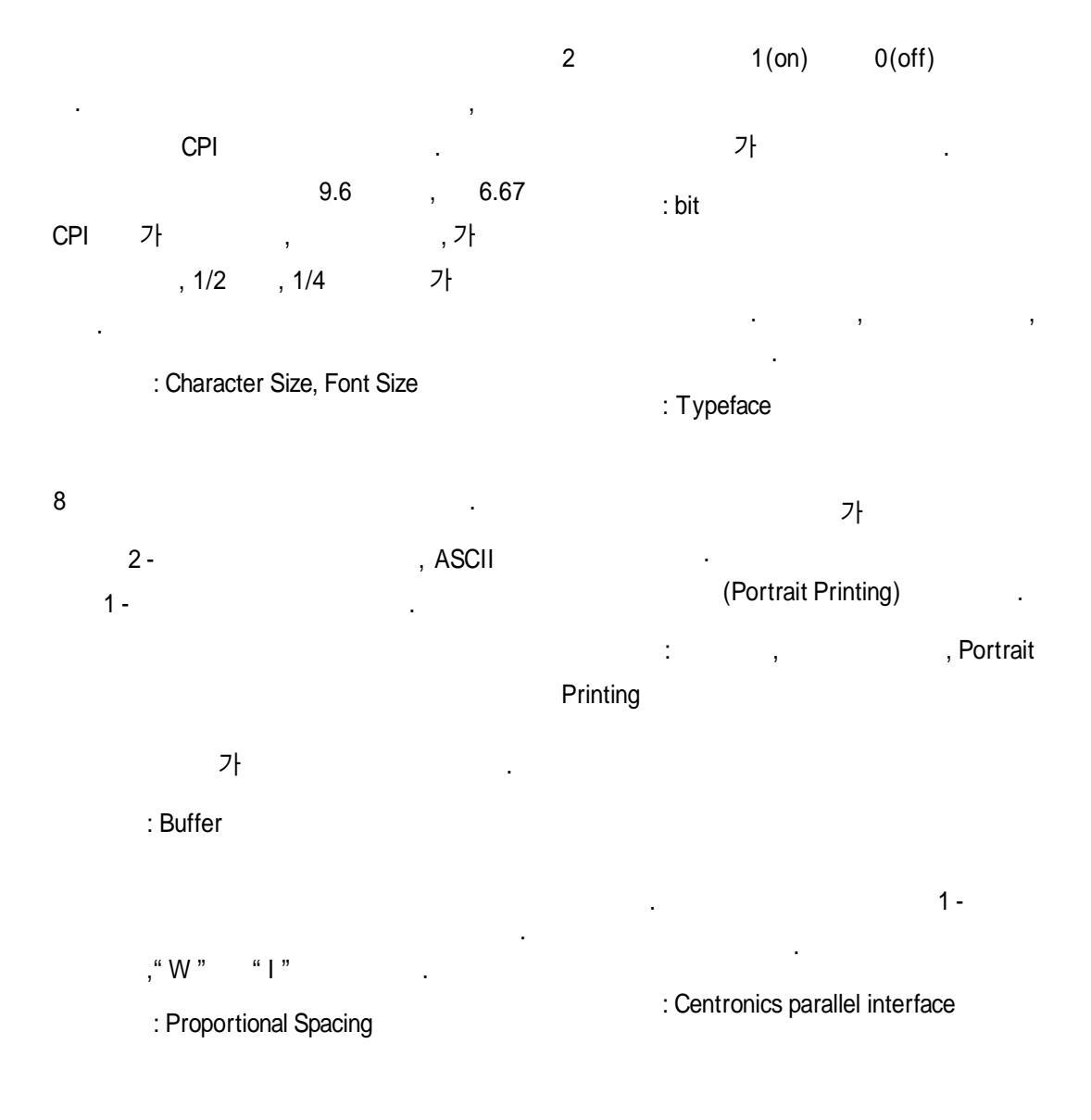
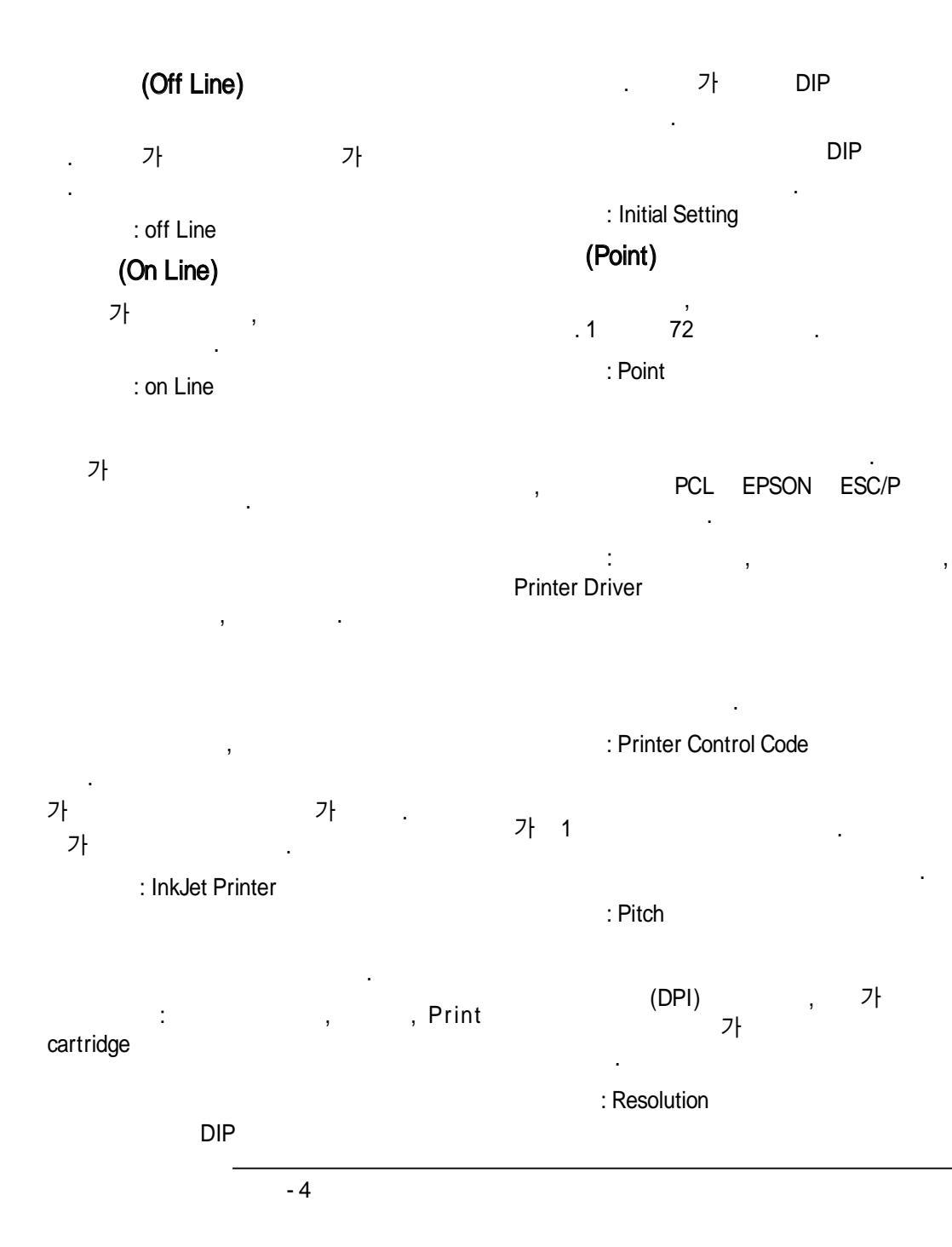

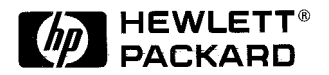

Copyright ⓒ 1994 Hewlett Packard 1994년 3월 싱가포르에서 인쇄

키트 부품 번호 C2627-60050

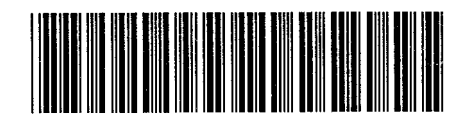

설명서 부품번호 C2627-90021